Version: WSC 310/320 P, WCC 310/320 P SW Ver 2.05

Seite 1

Dieser Anhang beschreibt alle für die Konfiguration, dem Status und der Detailansicht nötigen Komponenten.

Bitte beachten Sie, dass einige Artikel nur verfügbar sind, wenn die Steuerung in einer Rauchabzugslösung verwendet wird (Steuerungstyp WSC 310 oder WSC 320).

Bitte beachten Sie, dass einige Artikel nur verfügbar sind, wenn die Steuerung in einer NV Embedded<sup>®</sup>-Lösung verwendet wird und ein NV Dongle in die Steuerung eingesetzt wurde.

Alle relevanten Artikel stehen ebenfalls auch als Hilfetext auf dem Touchbildschirm der Steuerung zur Verfügung. <u>Schlüssel zu den Signaturen:</u>

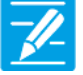

#### KONFIGURATION

Das Symbol für die Konfiguration zeigt an, wo eine Konfiguration möglich ist. Alle angeschlossenen Komponenten (Motoren, RWA- und Lüftungstaster, Wetterstation etc.) sowie Motorlinien, Motorgruppen und Rauchabschnitte können konfiguriert werden.

Die RWA-Zentrale wird mit einem werkseitig eingestellten PIN für den Zugang auf die Ebene 3 ausgeliefert.

Um eine Konfiguration durchführen zu können muss ein PIN eingetragen werden! Siehe "Einloggen" in der Montageanleitung.

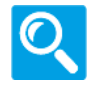

#### STATUS / Details anzeigen

Das Statussymbol zeigt die Elemente an, die nicht konfiguriert werden können. Dieses dient der Darstellung von Informationen über die Art und dem Zustand des Motors, des Einganges, der aktuellen Öffnungsweite usw.

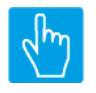

#### EINGABE

Das Eingabesymbol zeigt an, wo mögliche Befehle oder Werte eingegeben werden können.

#### Hauptmenüs Inhalt:

#### 1 Konfiguration

4 Motorlinie [ALL] 4 Motorlinie [1..13] 3 Motorgruppe [1..13] 5 WSK-Link<sup>™</sup> [ALL] 5 WSK-Link<sup>™</sup> [1..30] 2 Rauchabschnitt [ALL] 2 Rauchabschnitt [1..13] 19 NV controller [Common] 19 NV controller [1..10] 23 Pulszeiten [Common] 23 Pulszeiten [1..10] 26 Gebäude Zeitplan [Common] 20 Mech. Ventilator-Controller 20 Mech. Ventilator-Controller, objekte [1...10] 21 Heizung-Controller [Common] 21 Heizung-Controller, objekte 25 Sonne [Common] 25 Sonne [1..10]

Version: WSC 310/320 P, WCC 310/320 P SW Ver 2.05

6 Lokale Eingänge [Common] 6 Lokale Eingänge [1..26] 7 Lokale Ausgänge [1..24] 8 Wetter 24 Cloud 9 Spannungsversorgung 11 CAN-Bus 12 Netzwerk 10 Steckplatz 10 Steckplatz [1..5] 13 Feldbus [Module] 13 Feldbus [1..10] 16 BACnet [Common] 16 BACnet, Object [1..10] 18 Modbus TCP [Common] 18 Modbus TCP [1..10] 22 AOnet [Common] 22 AOnet [1...23] 1 Einloggen 1 Login [Inst] 15 Konfigurationsdateien auf USB [All] 15 Konfigurationsdateien auf USB [1..24] 0 System

Seite 2 DEUTSCH

Version: WSC 310/320 P, WCC 310/320 P SW Ver 2.05

DEUTSCH

#### 2 Status 4 Motorlinie [1..13] 3 Motorgruppe [1..13] 5 WSK-Link<sup>™</sup> [ALL] 5 WSK-Link™ [1..30] 2 Rauchabschnitt [ALL] 2 Rauchabschnitt [1..13] 19 NV controller [Common] 19 NV controller [1..10] 23 Pulszeiten [Common] 23 Pulszeiten [1..10] 26 Gebäude Zeitplan [Common] 20 Mech. Ventilator-Controller 20 Mech. Ventilator-Controller, objekte [1...10] 21 Heizung-Controller [Common] 21 Heizung-Controller, objekte 25 Sonne [Common] 25 Sonne [1..10] 6 Lokale Eingänge [Common] 6 Lokale Eingänge [1..26] 7 Lokale Ausgänge [1..24] 8 Wetter 24 Cloud 9 Spannungsversorgung 11 CAN-Bus 12 Netzwerk 10 Steckplatz 10 Steckplatz [1..5] 13 Feldbus [Module] 13 Feldbus [1..10] 16 BACnet, Object [1..10] 18 Modbus TCP [Common] 18 Modbus TCP [1..10] 22 AOnet [Common] 22 AOnet [1...23] 1 Einloggen 1 Login [Inst] 15 Konfigurationsdateien auf USB [All] 15 Konfigurationsdateien auf USB [1..24] 0 System

Version: WSC 310/320 P, WCC 310/320 P SW Ver 2.05

#### 3 Alle Angaben ansehen

4 Motorlinie [ALL] 4 Motorlinie [1..13] 3 Motorgruppe [1..13] 5 WSK-Link<sup>™</sup> [ALL] 5 WSK-Link<sup>™</sup> [1..30] 2 Rauchabschnitt [ALL] 2 Rauchabschnitt [1..13] 19 NV controller [Common] 19 NV controller [1..10] 23 Pulszeiten [Common] 23 Pulszeiten [1..10] 26 Gebäude Zeitplan [Common] 20 Mech. Ventilator-Controller 20 Mech. Ventilator-Controller, objekte [1...10] 21 Heizung-Controller [Common] 21 Heizung-Controller, objekte 25 Sonne [Common] 25 Sonne [1..10] 6 Lokale Eingänge [Common] 6 Lokale Eingänge [1..26] 7 Lokale Ausgänge [1..24] 8 Wetter 24 Cloud 9 Spannungsversorgung 11 CAN-Bus 12 Netzwerk 10 Steckplatz 10 Steckplatz [1..5] 13 Feldbus [Module] 13 Feldbus [1..10] 16 BACnet [Common] 16 BACnet, Object [1..10] 18 Modbus TCP [Common] 18 Modbus TCP [1..10] 22 AOnet [Common] 22 AOnet [1...23] 1 Einloggen 1 Login [Inst] 15 Konfigurationsdateien auf USB [All] 15 Konfigurationsdateien auf USB [1..24] 0 System

Seite 4

Version: WSC 310/320 P, WCC 310/320 P SW Ver 2.05

DEUTSCH

Seite 5

### Konfiguration

| 4 Motorlinie [ALL]      |                                                                                                    |      |
|-------------------------|----------------------------------------------------------------------------------------------------|------|
| PARAMETER:              | BESCHREIBUNG:                                                                                                    |      |
| 18 Ausgangsmodus        | Gibt das Modus alle den Motorausgänge an.<br>Die Ausgangsarten sind:<br>'Nicht verwendet': Der Ausgang ist deaktiviert.<br>'MotorLink®':Der Ausgang wird für MotorLink® Antriebe verwendet.<br>'±24V Motor':Der Ausgang wird für 'Standard' ±24V Antriebe verwendet.<br>Wenn 'Entdecken' wird gewählt, wird der Ausgangsmodus automatisch<br>erkennt. Dies wird duch den Versuch mit MotorLink® Antriebe zu<br>kommunizieren. Wenn dies möglich ist, wird das Ausgangsmodus auf<br>'MotorLink®' gesetzt und alle Antriebe werden erkannt, es ist deswegen<br>nachher nicht erforderlich auf 'Suche auf MotorLink®' zu drucken.<br>Wenn es nicht möglich mit den MotorLink® Antriebe zu kommunizieren<br>wird das Ausgangsmodus auf '±24V Motor' gesetzt. | ł    |
| 16 Suche auf MotorLink® | Wenn 'MotorLink® suchen' gedruckt wird, werden alle Fensterantriebe<br>und Verriegelungsantriebe (WMB) auf alle MotorLink® Ausgänge<br>erkennt.<br>Wenn kein Fehler gefunden wird, entspricht diese Zahl die tatsächliche<br>Anzahal angeschlossenen Antriebe und Verriegelungsantriebe (WMBer).                                                                                                    | (hr) |

Version: WSC 310/320 P, WCC 310/320 P SW Ver 2.05

Seite 6 DEUTSCH

### Konfiguration

| PARAMETER:                                                                                                    | BESCHREIBUNG:                                                                                                    |
|----------------------------------------------------------------------------------------------------|----------------------------------------------------------------------------------------------------|
| 16 Motortyp                                                                                                    | Zeigt den tatsächlichen Motortyp am Motorausgang an.                                                                                                    |
| 06 Ausgangsmodus                                                                                                    | Gibt das Modus des Motorausgangs an.<br>Die Ausgangsarten sind:<br>'Nicht verwendet': Der Ausgang ist deaktiviert.<br>'MotorLink®':Der Ausgang wird für MotorLink® Antriebe verwendet.<br>'±24V Motor':Der Ausgang wird für 'Standard' ±24V Antriebe verwendet.<br>Wenn 'Entdecken' wird gewählt, wird der Ausgangsmodus automatisch<br>erkennt. Dies wird duch den Versuch mit MotorLink® Antriebe zu<br>kommunizieren. Wenn dies möglich ist, wird das Ausgangsmodus auf<br>'MotorLink®' gesetzt und alle Antriebe werden erkannt, es ist deswegen<br>nachher nicht erforderlich auf 'Suche auf MotorLink®' zu drucken.<br>Wenn es nicht möglich mit den MotorLink® Antriebe zu kommunizieren<br>wird das Ausgangsmodus auf '±24V Motor' gesetzt.                                                                                                    |
| <b>17 Erwartete Anzahl an Motoren</b><br>Wird nur angezeigt, wenn Motortyp =<br>MotorLink®                                                          | Geben Sie die Anzahl der Motoren an, die mit dieser Motorlinie<br>verbunden sind ( ohne Verriegelungsantriebe (WMB)) oder ob es<br>Haftmagnete sind.<br>Wählen Sie zwischen: Keine = keine Motoren an der Motorlinie<br>angeschlossen, 1 = ein Motor (1 x -1), 2 = zwei Motoren (2 x -2), 3 = drei<br>Motoren (3 x -3), 4 = vier Motoren (4 x -4).<br>Haftmagnet = die Ausgangsspannung liegt bis zur RWA-Ausgelösung an.<br>Nicht Eingestellt = Werkseinstellung.<br>'Suche' (wird in zwei Fällen benötigt)<br>1. Wenn der Touchsbildschirm Sie informiert, dass zwischen der<br>angegebenen Anzahl an Motoren und der erkannten Anzahl von<br>Motoren eine Abweichung besteht. Drücken Sie 'Suche' um die Anzahl<br>der an der Linie angeschlossenen Motoren zu erkennen. Diese kann jetzt<br>mit der eingegebenen Anzahl an Motoren verglichen werden.<br>2. Wenn die Kabelverbindung, der Motor oder die Motoranzahl<br>geändert wurde. |
| <b>60 Anzahl gefundener Motoren</b><br>Wird nur angezeigt, wenn die<br>Motorkonfiguration nicht mit dem<br>entdeckten Motorstatus<br>übereinstimmt. | Zeigt die Anzahl der in der Motorlinie erkannten Motoren an.                                                                                                    |

Version: WSC 310/320 P, WCC 310/320 P SW Ver 2.05

19 Motorkonfiguration Wählen Sie zwischen: Keine = wenn keine Motoren an der Motorlinie angeschlossen sind. Wird nur angezeigt, wenn Motortyp = O. Leitungsüberwach. = keine Leitungsüberwachung. ±24V Motor 3-Adr. Leitungsüberwachung = mit 3-Ader Leitungsüberwachung (Bitte beachten: Der Typ wird im nächsten Schritt ausgewählt). Haftemagnet = die Ausgangsspannung liegt bis zur RWA-Ausgelösung ant. Haftmagnet, 3-Adr. Überwachung = Haftmagnet und 3-Ader Überwachung. Nicht Eingestellt = Werkseinstellung. **OPTIONS:** Keine Ohne überwachung 3-Adr. überwachung Haftmagnet Haftmagnet, 3-Adr. überwach. Nicht eingestellt Druckgaserzeuger Alarm ausgang Sonnenschutz, WSA380 Heizventil Sonnenschutz Werkseinstellung: Nicht eingestellt 79 Type Leitungsüberwachung Geben Sie den Endmodul-Typ (WSA 432 oder WSA 510) für die 3-Leiterüberwachung an. Wird angezeigt, wenn 3-Adr. Leitungsüberwach. Werkseinstellung: 10kOhm Widerstände (WSA 510) 66 Hubzeit Geben Sie die Zeit an, die der Motor für eine volle Öffnung benötigt. Wird nur angezeigt, wenn Motortyp = Werkseinstellung: 60 s ±24V Motor 131 Lamellenzeit Konfiguriert die Zeit für eine vollständige Lamellenbewegung in Millisekunden. Mit diesem Wert wird die tatsächliche Lamellenposition berechnet. Werkseinstellung: 1000 Ms 21 Motorgruppe Geben Sie die Nummer der Motorgruppe an, mit der die Motorlinie verknüpft werden soll. Eine oder mehrere Motorlinien können mit derselben Motorgruppe verknüpft werden. Alle Motorlinien in dieser Gruppe werden gleichzeitig mit den RWA-Bedienstellen/Tastaturen der Gruppe bedient. Werkseinstellung: Keine 132 Lamellenposition Stell die Lamellenposition ein. Nach einer Aufwärts- / Abwärtsbewegung wird die Lamellen auf diese position ausgerichtet werden. 50% ist horizontal, 0% geschlossen ist. 50% Werkseinstellung: 150 Hand Lamellenposition Stellt die Lamellenposition mit Handpriorität ein. 50% ist horizontal, 0% ist gesclossen. Werkseinstellung: 50%

Version: WSC 310/320 P, WCC 310/320 P SW Ver 2.05

18 Erwartete Anzahl an Geben Sie die Anzahl der Verriegelungsmotoren (WMBs) an, die an der Verriegelungsmotoren Motorlinie angeschlossen sind. Wenn die Anzahl von der erkannten Anzahl abweicht, wird ein Hardware Wird nur angezeigt, wenn Motortyp = Fehler angezeigt. MotorLink<sup>®</sup> Werkseinstellung: Keine Zeigt die tatsächliche Anzahl der in der Motorlinie erkannten 61 Anzahl gefundener Veriegelungsmotoren Verriegelungsmotoren (WMB) an. Wird nur angezeigt, wenn die Motorkonfiguration nicht mit dem entdeckten Motorstatus übereinstimmt. 37 Manuelle Geschwindigkeit Geben Sie die Öffnungsgeschwindigkeit bei manueller Tasterbedienung ein. Wird nur angezeigt, wenn Motortyp = Die Geschwindigkeit ist ein Prozentsatz der voreingestellten max. MotorLink<sup>®</sup> Geschwindigkeit des Motors. Werkseinstellung: 75% 38 Auto.-Geschwindigkeit Geben Sie die Öffnungsgeschwindigkeit bei automatischer Lüftung ein. Die Geschwindigkeit ist ein Prozentsatz der voreingestellten max. Wird nur angezeigt, wenn Motortyp = Geschwindigkeit des Motors. MotorLink<sup>®</sup> Werkseinstellung: 30% 40 Man. Betrieb - Standard Auto. Geben Sie an, wie lange die automatische/Lüftungspriorität nach der Abschaltzeit Durchführung einer Manuellen Aktion wie z. B. einer Öffnung per Taster ignoriert werden soll. Werkseinstellung: 30 Min. 43 Während des Alarms erneute Geben Sie an, ob die Motoren während einer RWA-Auslösung Öffnung 30 Minuten lang erneut geöffnet werden sollen. Funktion wie in EN12101-9, 5.2.1.5 beschrieben. Werkseinstellung: Nein 71 Max. unerwarteter Überströme Geben Sie die Anzahl an, wie oft ein Überstrom erkannt werden muss, dm bevor der 0 %-Punkt des Motors aktualisiert wird. Wird nur angezeigt, wenn Motortyp = Wenn der Motor die volle Öffnungs- oder die geschlossen Position MotorLink<sup>®</sup> erreicht, wird der Zähler für 'unerwartete Überströme' zurückgesetzt. Wenn der Wert auf 0 eingestellt ist, wird der 0 %-Punkt nie geändert. Es wird empfohlen, diesen Wert auf 0 zu setzen, nachdem der korrekte 0% Punkt (Geschlossen) gefunden wurde. 90 Max. unerwarteter Überströme Geben Sie die Anzahl an, wie oft ein Überstrom erkannt werden muss, (Motor) bevor der 0 %-Punkt des Motors aktualisiert wird. Wenn der Motor die volle Öffnungs- oder die geschlossen Position Wird nur angezeigt, wenn Motortyp = erreicht, wird der Zähler für 'unerwartete Überströme' zurückgesetzt. MotorLink<sup>®</sup> Wenn der Wert auf 0 eingestellt ist, wird der 0 %-Punkt nie geändert. Es wird empfohlen, diesen Wert auf 0 zu setzen, nachdem der korrekte 0% Punkt (Geschlossen) gefunden wurde. Werkseinstellung: 0

Seite 8

Version: WSC 310/320 P, WCC 310/320 P SW Ver 2.05

92 Folgesteuerungstyp Konfiguriert der Folgesteuerungstyp als Keine, Öffnen oder Schliessen. Wenn Öffnen oder Schliessen gewählt wird, wird die Folgesteuerung aktiv. Die Parameter 'Positionsbegrenzung', 'Invertieren' und 'Positionslogik' definieren die Bedingungen, der Beschränkte Motorlinie, für die Bewegungen ausserhalb die festgelegten Begrenzungen. Werkseinstellung: Keine 93 Positionsbegrenzung der Konfiguriert die Positionsbegrenzung wenn die Folgesteuerung Folgesteuerungsbegrenzung aktiv ist. Werkseinstellung: 0% 102 Positionsbegrenzung der Stellt die Positionsbegrenzung ein, für wenn die Folgesteuerung Folgesteuerungsbegrenzung aktiv ist. **OPTIONS:** Geschlossen 0 % Geöffnet 100% Werkseinstellung: Geschlossen 0% 94 Folgesteuerung mit Stellt ein womit die Folgesteuerung funktionieren soll. Motorlinie, Lokaler Eingang, KNX-Eingang, BACnet-Eingang oder ein Verspätung Timer. Werkseinstellung: Motorlinie 95 Folgesteuerung mit Nummer Stellt ein mit welche Nummer womit die Folgesteuerung funktionieren soll. Werkseinstellung: 96 Folgesteuerungspositionslogik Konfiguriert ob die Folgesteuerungsbegrenzung aktiv ist, wenn die Position 'größer oder gleich' oder 'kleiner oder gleich' ist. Werkseinstellung: Grösser als oder gleich Stellt den Schwellwert für die Folgesteuerung ein, für einen Vergleich 97 Folgesteuerungsposition mit der tatsächelichen Position der Folgesteuerungsmotorlinie. 0% Werkseinstellung: 103 Folgesteuerungsposition Stellt den Schwellwert für die Folgesteuerung ein, für einen Vergleich mit der tatsächlichen Position der Folgesteuerungsmotorlinien. **OPTIONS:** Geschlossen 0 % Geöffnet 100% Werkseinstellung: Geschlossen 0% 98 Invertierte Folgesteuerung Stellt ein wenn dem Zustand der Folgesteuerungsbegrenzung invertiert werden muss. Wird nur angezeigt, wenn relevant. Werkseinstellung: Nein

Version: WSC 310/320 P, WCC 310/320 P SW Ver 2.05

DEUTSCH

| 99  | Max. Wartezeit für die<br>Folgesteuerung                      | Stellt die maximale Zeit ein, ein Kommando abwartet dass die<br>Folgesteuerung aktiv wird.<br>Wenn das Fenster in dieser Zeitspanne frei von der<br>Folgesteuerungsbedingungen wird, wird die Bewegung/das Kommando<br>fortgesetz.                                                                                                    |          |
|-----|---------------------------------------------------------------|----------------------------------------------------------------------------------------------------|----------|
|     |                                                               | werkseinstellung: 0 s                                                                                                    |          |
| 130 | Folgesteuerung, gehen nur nach<br>einer Wartezeit, wenn Feuer | Stellt ein, dass einen Befehl ausgeführt werden erst nach der Wartezeit<br>abgelaufen ist, wenn der Befehl Feuer Priorität hat.                                                                                                    | <u>/</u> |
|     |                                                               | Werkseinstellung: Ja                                                                                                    |          |
| 119 | Pos.Begrenzungsüberwachung                                    | Stellt die Positionsbegrenzungssignale ein die überwacht werden<br>müssen.<br>Max. Position und Schließen vom Feldbus (KNX oder Modbus RTU),<br>BACnet und Modbus TCP können überwacht werden.<br>Wenn ein Signal nicht innerhalb des festgelegten Zeit aktualisiert wird,<br>werden die Fenster zu der Sicherheitsposisiton geschlossen.<br>Standard-Timeout beträgt 20 Minuten. |          |
|     |                                                               | OPTIONS:<br>Kein<br>Max FB<br>Close FB<br>Max. BACnet<br>Schließ BACnet<br>Max Modbus TCP<br>Schließ Modbus TCP<br>Schließ Modbus TCP                                                                                                    |          |
| 129 | Hohe Priorität Offen ist 1.<br>Komfortpriorität               | Stellt ein, dass 'hohe Priorität Offen' ist der erste Komfortpriorität, das<br>heißt höher als jede Positionsbegrenzung (max. Positionen oder<br>'Schließen').                                                                                                    |          |
|     |                                                               | vverkseinstellung: Ja                                                                                                    |          |

Seite 10

Version: WSC 310/320 P, WCC 310/320 P SW Ver 2.05

Seite 11 DEUTSCH

#### Konfiguration

| 3 N | lotorgruppe [113]                                       |                                                                                                    |                                                                                                    |          |
|-----|---------------------------------------------------------|----------------------------------------------------------------------------------------------------|----------------------------------------------------------------------------------------------------|----------|
| РА  | RAMETER:                                                | BESCHREIBUNG:                                                                                            |                                                                                                    |          |
| 16  | Steuernden Rauchabschnitt                               | Geben Sie die Nummer<br>steuert.                                                                         | des Rauchabschnittes an, der die Motorgruppe                                                                                                    |          |
|     |                                                         | Werkseinstellung:                                                                                        | 1                                                                                                    |          |
| 47  | Steuernden NV Controller                                | Geben Sie die Nummer<br>steuert.                                                                         | der NV Controller an, der die Motorgruppe                                                                                                    | 7        |
|     |                                                         | Werkseinstellung:                                                                                        | -                                                                                                    |          |
| 31  | Komfort Offene Position                                 | Geben Sie die Position a<br>'Komfort-Öffnen'-Befehl                                                      | n, die in dem Fall verwendet wird, wenn ein<br>an der Motorgruppe geschickt wird.                                                                                 | 7        |
|     |                                                         | Werkseinstellung:                                                                                        | 15%                                                                                                    |          |
| 43  | Komfortöffnung-schließzeit                              | Setzt ein mögliche Zeitir<br>Komfortöffnungereignis<br>Wenn 0 angegeben wirc<br>geschlossen.             | ntervall um die Fenster zu schliessen nach einem<br>I, werden die Fenster nicht automatisch                                                                       |          |
|     |                                                         | Werkseinstellung:                                                                                        | 0 s                                                                                                    |          |
| 50  | Max. Position, unbelegt                                 | Max. Position, unbelegt                                                                                  |                                                                                                    | 7        |
|     |                                                         | Werkseinstellung:                                                                                        | 0%                                                                                                    |          |
| 51  | Max. Position, belegt                                   | Max. Position, belegt                                                                                    |                                                                                                    |          |
|     |                                                         | Werkseinstellung:                                                                                        | 100%                                                                                                    |          |
| 52  | Max. Position, sicher                                   | Max. Position, sicher                                                                                    |                                                                                                    |          |
|     |                                                         | Werkseinstellung:                                                                                        | 50%                                                                                                    |          |
| 36  | Sicher' von Rauchabschnitt<br>verwenden                 | Geben Sie an, ob das 'Sie<br>Motorgruppe verwende                                                        | cher'-Signal der Rauchabschnitte in dieser<br>t werden soll.                                                                                                    | <u>_</u> |
|     |                                                         | Werkseinstellung:                                                                                        | Ja                                                                                                    |          |
| 37  | Windrichtung, welche bei Alarm<br>geschl. werden sollen | Windrichtung, welche b<br>Geben Sie die Windricht<br>einer windabhängigen R<br>Der Richtungsintervall is | ei Alarm geschlossen werden sollen.<br>ung an, bei denen die Motorgruppe aufgrund<br>WA-Auslösung geschlossen werden soll.<br>t ±7°um den angezeigten Wert herum. |          |
|     |                                                         | Werkseinstellung:                                                                                        | Keine                                                                                                    |          |
|     |                                                         |                                                                                                    |                                                                                                    |          |

Version: WSC 310/320 P, WCC 310/320 P SW Ver 2.05

Seite 12 DEUTSCH

### Konfiguration

### 5 WSK-Link™ [ALL]

| РА | RAMETER:                                        | BESCHREIBUNG:                                                                                                    |                                              |          |
|----|-------------------------------------------------|----------------------------------------------------------------------------------------------------|----------------------------------------------|----------|
| 17 | Ringbus ist geschlossen                         | Geben Sie den tatsächlichen Status an, ob der Ringbus geschlossen ist<br>(Ja) oder nicht (Nein).<br>Wenn der Wert auf 'Ja' gesetzt wurde, erhalten Sie bei einem<br>unterbrochenem RWA-Bedienstelle-Bus eine Fehlermeldung. |                                              | 1        |
|    |                                                 | Werkseinstellung:                                                                                                    | Nein                                         |          |
| 24 | Fremdaußentemperatur                            | Fremdaußentemperatur                                                                                                    |                                              |          |
|    |                                                 | Werkseinstellung:                                                                                                    | 0.0 °C                                       |          |
| 27 | Senden Sie die<br>Fremdaußentemperatur an AOnet | Konfiguriert, an welche<br>gesendet werden soll.                                                                                                    | Controller im AOnet die Fremdaußentemperatur | <u>/</u> |
|    |                                                 | Werkseinstellung:                                                                                                    | Keine                                        |          |

Version: WSC 310/320 P, WCC 310/320 P SW Ver 2.05

DEUTSCH

Seite 13

### Konfiguration

|                       | <b>)</b> .                            | RESCHREIDLING                                                                                                    |
|-----------------------|---------------------------------------|----------------------------------------------------------------------------------------------------|
|                       | 1:                                    |                                                                                                    |
| 35 Device             | уре                                   | Device type<br>OPTIONS:<br>WSK 501/2<br>WSK 503/4<br>WSC 3XX<br>Unbekannt<br>WWS 100                                                                                                    |
| 16 Serienn            | ummer                                 | Zeigt die Seriennummer für die angeschlossene RWA Bedienstelle an.<br>Die Seriennummer für diese RWA Bedienstelle ist eindeutig und ist auch<br>auf dem Etikett der RWA Bedienstelle angegeben. |
| 17 Zugewie            | esener Rauchabschnitt                 | Gibt an, welcher Rauchabschnitt mit der RWA Bedienstelle ausgelöst werden soll.                                                                                                    |
|                       |                                       | Werkseinstellung: Keine                                                                                                    |
| 37 Zugeoro            | Inete NV Controller                   | Geben Sie die Nummer des NV Controllers an, auf dem die Sensorwerte verwendet werden sollen.                                                                                                    |
|                       |                                       | Werkseinstellung: Keine                                                                                                    |
| 31 Lüftung<br>Rauchal | seingänge im<br>bschnitt benutzen     | Geben Sie an, ob die Tastereingänge einem Rauchabschnitt zugeordnet werden sollen.                                                                                                    |
|                       |                                       | Werkseinstellung: Ja                                                                                                    |
| 89 Touchta            | asten Motorgruppe                     | Geben Sie an, welche Motorgruppe<br>von dem/den Touchtaster<br>angesteuert werden soll/en.                                                                                                    |
|                       |                                       | Werkseinstellung: Keine                                                                                                    |
| 23 Lüftung            | s- Motorgruppe                        | Geben Sie an, welche Motorgruppe<br>von dem/den Lüftungstaster<br>aus angesteuert werden soll/en.                                                                                               |
|                       |                                       | Werkseinstellung: Keine                                                                                                    |
| 55 Öffnen             | Eingang Rauchabschnitt                | Geben Sie an, welche Rauchabschnitt(e) von dem/den Lüftungs Öffnen<br>Eingang angesteuert werden soll(en).                                                                                      |
|                       |                                       | Werkseinstellung: Keine                                                                                                    |
| 56 Öffnen<br>Raucha   | Eingang Funktion in den<br>bschnitten | Geben Sie die Funktion an, die der Öffnen Eingang auf die verknüpften<br>Rauchabschnitte verwenden soll.                                                                                        |
|                       |                                       | Werkseinstellung: Keine                                                                                                    |

Version: WSC 310/320 P, WCC 310/320 P SW Ver 2.05

| 57 Öffnen Eingang gesteuert<br>Rauchabschnittausgang |                                                        | Zeigt den tatsächlichen Ausgang an, die die Öffnen Eingang Funktion auf Z                                                                                                    |          |  |
|------------------------------------------------------|--------------------------------------------------------|----------------------------------------------------------------------------------------------------|----------|--|
|                                                      |                                                        | OPTIONS:<br>Linie A<br>Linie B<br>Reset<br>Linie C<br>Linie D<br>Linie E<br>Linie F<br>Lüftung Stopp<br>Lüftung Öffnen<br>Lüftung Schließen<br>Lüftung Schließen<br>Lüftung Sicherheit<br>Linie A Fehler<br>Linie B Fehler<br>Linie D Fehler<br>Linie D Fehler |          |  |
|                                                      |                                                        | Linie F Fehler<br>Lüftung Sicherheit Fehler                                                                                                    |          |  |
|                                                      |                                                        | Werkseinstellung: Keine                                                                                                    |          |  |
| 58                                                   | Schliessen Eingang<br>Rauchabschnitt                   | Geben Sie an, welche Rauchabschnitt(e) von dem/den Lüftungs<br>Schliessen Eingang angesteuert werden soll(en).                                                                                                    | 7        |  |
|                                                      |                                                        | Werkseinstellung: Keine                                                                                                    |          |  |
| 59                                                   | Schliessen Eingang Funktion in<br>den Rauchabschnitten | Geben Sie die Funktion an, die der Schliessen Eingang auf die verknüpften Rauchabschnitte verwenden soll.                                                                                                    | <u>_</u> |  |
|                                                      |                                                        | Werkseinstellung: Keine                                                                                                    |          |  |
| 60                                                   | Schliessen Eingang gesteuert<br>Rauchabschnittausgang  | Zeigt den tatsächlichen Ausgang an, die die Schliessen Eingang Funktion<br>auf die Rauchabschnitte anwenden soll.<br><b>OPTIONS:</b><br>Linie A<br>Linie B<br>Reset<br>Linie C<br>Linie D                                                                      | Z        |  |

Version: WSC 310/320 P, WCC 310/320 P SW Ver 2.05

Seite 15

| 28 Bedienst.+Rauchmelder ist ein<br>Rauchabschnitt                                                                 | Geben Sie an, ob ein Rau<br>angeschlossen ist und ob<br>anderen Zone auslösen s<br>In Fällen, in denen bspw<br>Fassade und der Rauchm<br>dieser Wert auf 'Anderer | ichmelder an der RWA-Bedienstelle<br>o der Rauchmelder die selbe Zone oder eine<br>soll.<br>. die RWA-Bedienstelle die Fenster in der<br>nelder die Fenster im Dach öffnen sollen, muß<br>r Rauchabschnitt' gestellt werden. | Z        |
|----------------------------------------------------------------------------------------------------|----------------------------------------------------------------------------------------------------|----------------------------------------------------------------------------------------------------|----------|
|                                                                                                    | Werkseinstellung:                                                                                                    | Nicht verwendet                                                                                                    |          |
| 29 Dem Rauchabschnitt<br>zugewiesene Rauchmelder                                                                   | Geben Sie den Rauchabs<br>soll.                                                                                                    | chnitt an, den die RWA-Bedienstelle auslösen                                                                                                    | 7        |
| Wird nur angezeigt, wenn der<br>Rauchmelder einer oder mehreren<br>spezifischen Rauchabschnitten<br>zugeordnet ist | Werkseinstellung:                                                                                                    | Keine                                                                                                    |          |
| 51 Sensor 1 Eingang Konfig                                                                                         | Konfiguriert den externe                                                                                                    | n Sensoreingang 1.                                                                                                    |          |
|                                                                                                    | Werkseinstellung:                                                                                                    | Bewegung / Schritt                                                                                                    |          |
| 68 Sensoreingang 1 im NV Controller                                                                                | Geben Sie die Funktion a                                                                                                    | n, die der Sensoreingang 1 im NV Controller hat.                                                                                                    |          |
|                                                                                                    | Werkseinstellung:                                                                                                    | Keine                                                                                                    |          |
| 77 Verwenden Sie den<br>Sensoreingang 1 im NV Controller<br>'Alle'                                                 | Konfiguriert, ob der Eing<br>im NV Controller 'Alle' al                                                                                                    | ang verwendet werden soll, um einer Funktion<br>ktivieren.                                                                                                    | <u>_</u> |
|                                                                                                    | Werkseinstellung:                                                                                                    | Keine                                                                                                    |          |
| 52 Sensor 2 Eingang Konfig                                                                                         | Konfiguriert den externe                                                                                                    | n Sensoreingang 2.                                                                                                    |          |
|                                                                                                    | Werkseinstellung:                                                                                                    | Bewegung / Schritt                                                                                                    |          |
| 69 Sensoreingang 2 im NV Controller                                                                                | Geben Sie die Funktion a                                                                                                    | an, die der Sensoreingang 2 im NV Controller hat.                                                                                                    | 7        |
|                                                                                                    | Werkseinstellung:                                                                                                    | Keine                                                                                                    |          |
| 78 Verwenden Sie den<br>Sensoreingang 2 im NV Controller<br>'Alle'                                                 | Konfiguriert, ob der Eing<br>im NV Controller 'Alle' al                                                                                                    | ang verwendet werden soll, um einer Funktion<br><tivieren.< th=""><th></th></tivieren.<>                                                                                                    |          |
|                                                                                                    | Werkseinstellung:                                                                                                    | Keine                                                                                                    |          |
| 53 Sensor 3 Eingang Konfig                                                                                         | Konfiguriert den externe                                                                                                    | n Sensoreingang 3.                                                                                                    |          |
|                                                                                                    | Werkseinstellung:                                                                                                    | Bewegung / Schritt                                                                                                    |          |
| 70 Sensoreingang 3 im NV Controller                                                                                | Geben Sie die Funktion a                                                                                                    | an, die der Sensoreingang 3 im NV Controller hat.                                                                                                    | <u>/</u> |
|                                                                                                    | Werkseinstellung:                                                                                                    | Keine                                                                                                    |          |
| 79 Verwenden Sie den<br>Sensoreingang 3 im NV Controller<br>'Alle'                                                 | Konfiguriert, ob der Eing<br>im NV Controller 'Alle' al                                                                                                    | ang verwendet werden soll, um einer Funktion<br><tivieren.< th=""><th><u>_</u></th></tivieren.<>                                                                                                    | <u>_</u> |
|                                                                                                    | Werkseinstellung:                                                                                                    | Keine                                                                                                    |          |
| 54 Sensor 4 Eingang Konfig                                                                                         | Konfiguriert den externe                                                                                                    | n Sensoreingang 4.                                                                                                    | -//-     |
|                                                                                                    | Werkseinstellung:                                                                                                    | Bewegung / Schritt                                                                                                    |          |
|                                                                                                    |                                                                                                    |                                                                                                    |          |

Version: WSC 310/320 P, WCC 310/320 P SW Ver 2.05

71 Sensoreingang 4 im NV Controller Geben Sie die Funktion an, die der Sensoreingang 4 im NVController hat. Werkseinstellung: Keine Konfiguriert, ob der Eingang verwendet werden soll, um einer Funktion 80 Verwenden Sie den im NV Controller 'Alle' aktivieren. Sensoreingang 4 im NV Controller 'Alle' Werkseinstellung: Keine 49 Außentemperatur Außentemperatur Werkseinstellung: Keine 61 Außentemperatur Zeigt die Außentemperatur an, wenn sie konfiguriert ist. Werkseinstellung: Keine 62 Senden Sie die Außentemperatur Konfiguriert, an welche Controller im AOnet die Außentemperatur an Aonet gesendet werden soll. Werkseinstellung: Keine Geben Sie an, ob die WSK-Link™-Einheit 1 Minute lang piepen soll (WWS 25 Die Einheit piept / blinkt 1 Minute zur Lokalisierung 100 blinkt mit grüner LED), um die Einheit bei der Konfiguration zu lokalisieren. Der Summer piept 1 Minute lang, oder bis die Reset Taste in der RWA-Bedienstelle gedrückt wird. 24 Diese RWA-Bedienstelle löschen Geben Sie an, ob diese RWA-Bedienstelle aus der Übersicht der RWA-Bedienstellen gelöscht werden soll. Wenn diese RWA-Bedienstelle nicht mehr in Gebrauch ist oder durch eine neue RWA-Bedienstelle ersetzt wurde, entfernen Sie die RWA-Bedienstelle aus der Übersicht. Die Kabelverbindung zur RWA-Bedienstelle ebenfalls entfernen, da sie sonst wieder erkannt wird und ihr die erste verfügbare Nummer in der Übersicht zugewiesen wird. 90 Außentemperatur, Offset Legen Sie fest, ob die Temperatur vom Sensor versetzt werden soll. Werkseinstellung: Keine 91 Temperatur, Offset Legen Sie fest, ob die Temperatur vom Sensor versetzt werden soll. Werkseinstellung: Keine 92 Temperatur, Sensor Zeigt die Temperatur vom Sensor an, bevor der Offset verwendet wird. Werkseinstellung: Keine

Seite 16

Version: WSC 310/320 P, WCC 310/320 P SW Ver 2.05

Seite 17 DEUTSCH

### Konfiguration

| 2 R | auchabschnitt [ALL]                                    |                                                                                                    |          |
|-----|--------------------------------------------------------|----------------------------------------------------------------------------------------------------|----------|
| РА  | RAMETER:                                               | BESCHREIBUNG:                                                                                                    |          |
| 20  | Übertemperatur Grenzwert                               | Zeigt den Übertemperatur-Grenzwert an und Auslösung des<br>Rauchabschnitt(es).                                                                       | Q        |
| 22  | Ziel Rauchabschnitt                                    | Geben Sie an, welcher/welche Rauchabschnitt/e bei<br>Übertemperaturfehler angesteuert werden soll.                                                   | 7        |
|     |                                                        | Werkseinstellung: 12345678910                                                                                                    |          |
| 23  | Ziel Rauchabschnittsfunktion                           | Geben Sie an, welche Befehl ein Übertemperaturfehler im Schaltschrank<br>auf dem Ziel Rauchabschnitt auslösen soll.<br>Werkseinstellung = 'Linie A'. | <u>_</u> |
|     |                                                        | OPTIONS:                                                                                                    |          |
|     |                                                        | <u></u>                                                                                                    |          |
|     |                                                        | Linie A                                                                                                    |          |
|     |                                                        | Linie B                                                                                                    |          |
|     |                                                        | Linie C                                                                                                    |          |
|     |                                                        | Linie D                                                                                                    |          |
|     |                                                        | Linie E                                                                                                    |          |
|     |                                                        | Linie F                                                                                                    |          |
|     |                                                        | Werkseinstellung: Linie A                                                                                                    |          |
| 27  | Zugewiesener Master/Slave-Bus<br>Master-Rauchabschnitt | Zugewiesener Master/Slave-Bus Master-Rauchabschnitt                                                                                                  | Q        |
| 30  | WSK Bus-Slave-Seriennummer                             | Dies ist die Seriennummer in der 'RWA-Bedienstelle' Menü des WSC<br>Master in denen diese Steuerung als Slave angeschlossen gezeigt.                 | Q        |
|     |                                                        |                                                                                                    |          |

Version: WSC 310/320 P, WCC 310/320 P SW Ver 2.05

Seite 18 DEUTSCH

### Konfiguration

#### 2 Rauchabschnitt [1..13]

| PARAMETER:                                                                                                  | BESCHREIBUNG:                                                                                                    |
|----------------------------------------------------------------------------------------------------|----------------------------------------------------------------------------------------------------|
| 25 Reset höhere Priorität - RWA-<br>Bedienst. (Linie A)                                                     | Geben Sie an, ob ein Reset eine höhere Priorität haben soll als eine ausgelöste RWA-Bedienstelle (Linie A Auslösung).                                                                                                    |
|                                                                                                    | Werkseinstellung: Nein                                                                                                    |
| 26 Summer während des Alarms aktiv                                                                          | Geben Sie an, ob der Summer der RWA-Bedienstelle bei Alarm aktiv sein zoll.                                                                                                    |
|                                                                                                    | Werkseinstellung: Ja                                                                                                    |
| 35 Kontrollierter Rauchabschnitt                                                                            | Geben Sie an, welcher Rauchabschnitt diesen Rauchabschnitt ansteuern zollen.                                                                                                    |
|                                                                                                    | Werkseinstellung:                                                                                                    |
| 36 Funktion Ziel Rauchabschnitt                                                                             | Geben Sie an, welche Funktion dieser Rauchabschnitt auf dem Ziel-                                                                                                    |
| Wird nur angezeigt, wenn der<br>Rauchabschnitt auf eine oder<br>mehrerer Rauchabschnitte verknüpft<br>sind. | Geben Sie auch an, ob der ansteuernde Rauchabschnitt den kontrollierten Rauchabschnitt auch zurücksetzen soll.                                                                                                    |
| 39 Fehler erzeugt RWA Auslösung                                                                             | Geben Sie an, ob ein Fehler in dem Rauchabschnitt eine RWA-Auslösung in dem Rauchabschnitt auslösen soll.                                                                                                    |
|                                                                                                    | Werkseinstellung: Nein                                                                                                    |
| 19 Linie B\nRWA-Öffnungsposition                                                                            | Geben Sie die Öffnungsweite der Motoren bei RWA Auslösung der<br>Linie B an (bzw. Rauchmelder).Image: Comparison of the state of the state of the st |
|                                                                                                    | Werkseinstellung: 100%                                                                                                    |
| 68 Lüftungsbefehle verwenden                                                                                | Geben Sie an, ob diesem Rauchabschnitt Lüftungsbefehle verwenden soll.                                                                                                    |
|                                                                                                    | Werkseinstellung: Ja                                                                                                    |
| 69 Windgeschwindigkeitsgrenze                                                                               | Geben Sie den Grenzwert für die Windgeschwindigkeit an, welche für<br>die windrichtungsabhängige RWA-Steuerung verwendet werden soll.<br>Wenn die Windgeschwindigkeit bei RWA-Auslösung geringer als dieser<br>Grenzwert ist, wird die Fensteransteuerung nicht durch die<br>windabhängige Steuerung beeinflußt.                                                                                                    |
|                                                                                                    | Werkseinstellung: 1.0 m/s                                                                                                    |
| 82 Summer während des Fehler aktiv                                                                          | Geben Sie an, ob der Summer der RWA-Bedienstelle bei Fehler aktiv sein soll.                                                                                                    |
|                                                                                                    | Werkseinstellung: #N/A                                                                                                    |

Version: WSC 310/320 P, WCC 310/320 P SW Ver 2.05

Seite 19 DEUTSCH

### Konfiguration

#### 19 NV controller [Common]

| PARAMETER:                                                  | BESCHREIBUNG:                                                                                                    |
|-------------------------------------------------------------|----------------------------------------------------------------------------------------------------|
| 17 Zeit neusenden                                           | Zeit neusenden 🗾 🗾                                                                                                    |
|                                                             | Werkseinstellung: 10 Min.                                                                                                    |
| 30 WSK-Link™ AOnet<br>Außentemperatur in Zonen<br>verwenden | Konfiguriert, in welchen Zonen die Außentemperatur von WSK-Link™ Zonen die Außentemperatur von WSK-Link™ Zonen über AOnet verwendet werden soll. |
|                                                             | Werkseinstellung:                                                                                                    |
| 34 AOnet Funktionseingang<br>verwenden                      | Legt fest, ob der Eingang der Aonet-Funktion für die Berechnung des <b>Z</b> Funktionseingangs verwendent werden soll.                           |
|                                                             | Werkseinstellung: Nein                                                                                                    |
| 35 Funktionseingang an AOnet senden                         | Konfiguriert, an welche Controller im AOnet Funktionseingänge Zesendet werden sollen.                                                            |
|                                                             | Werkseinstellung:                                                                                                    |
| 36 Gebäudemodus-<br>Ausgangsberechnung                      | Konfiguriert, wie der resultierende Gebäudemodus-Ausgang berechnet vird.                                                                         |
|                                                             | Werkseinstellung: Kein                                                                                                    |

Version: WSC 310/320 P, WCC 310/320 P SW Ver 2.05

Seite 20 DEUTSCH

### Konfiguration

| PA  | RAMETER:                                       | BESCHREIBUNG:                                   |                                                              |   |
|-----|------------------------------------------------|-------------------------------------------------|--------------------------------------------------------------|---|
| L61 | Name                                           | Zeigt den zugewiesene                           | en Namen des NV Controllers an.                              | Ø |
| 57  | Gebäude                                        | Gebäude                                         |                                                              | 7 |
|     |                                                | Werkseinstellung:                               | 1                                                            |   |
| .58 | Part                                           | Part                                            |                                                              |   |
|     |                                                | Werkseinstellung:                               | 1                                                            |   |
| .59 | Zone                                           | Zone                                            |                                                              |   |
|     |                                                | Werkseinstellung:                               | 1                                                            |   |
| 46  | Raum aktiv                                     | Raum aktiv                                      |                                                              |   |
|     |                                                | Werkseinstellung:                               | Nein                                                         |   |
| 47  | Fensterregelung                                | Fensterregelung                                 |                                                              |   |
|     |                                                | Werkseinstellung:                               | Ja                                                           |   |
| 48  | Licht                                          | Licht                                           |                                                              |   |
|     |                                                | Werkseinstellung:                               | Nein                                                         |   |
| 49  | Sonnenschutzregelung                           | Sonnenschutzregelung                            |                                                              |   |
|     |                                                | Werkseinstellung:                               | Nein                                                         |   |
| 55  | Temperatursensor                               | Legt fest, ob Sie ein Ter                       | Legt fest, ob Sie ein Temperatursensor in diesem Raum haben. |   |
|     |                                                | Werkseinstellung:                               | Ja                                                           |   |
| 56  | CO₂-Sensor                                     | Legt fest, ob Sie ein CC                        | 0 <sub>2</sub> -Sensor in diesem Raum haben.                 |   |
|     |                                                | Werkseinstellung:                               | Ja                                                           |   |
| 57  | r.FSensor                                      | Legt fest, ob Sie ein r.F.                      | -Sensor in diesem Raum haben.                                |   |
|     |                                                | Werkseinstellung:                               | Ja                                                           |   |
| 54  | PIR-Sensor                                     | Legt fest, ob Sie ein PII<br>haben.             | R Sensor (Presence detector) in diesem Raum                  | 7 |
|     |                                                | Werkseinstellung:                               | Nein                                                         |   |
| .76 | Gebäude 'Funktionseingänge<br>Summe' verwenden | Konfiguriert, ob das Ge<br>verwendet werden sol | ebäude 'Funktionseingänge Summe' in der Zone<br>I.           | 7 |
|     |                                                | Werkseinstellung:                               | Ja                                                           |   |

Version: WSC 310/320 P, WCC 310/320 P SW Ver 2.05

177 Gebäudestatus verwenden Konfiguriert, ob die Gebäudestatus verwendet werden sollen. Werkseinstellung: Ja 185 Verwenden Sie Gebäude Nacht Geben Sie an, ob Gebäude Nacht verwendet werden soll. Werkseinstellung: Ja 131 Raumvolumen Geben sie das Raumvolumen an. 250 m^3 Werkseinstellung: 67 Lüftungstemperatur Einstellpunkt Geben Sie den voreingestellten Sollwert für die Basislüftungstemperatur an 24.0 °C Werkseinstellung: 98 Heiztemperatur-Sollwert-Offset, Geben Sie den Standardversatz des Heiztemperatur-Sollwerts wärhend Standby des 'Standby' an. -1.0 °K Werkseinstellung: 99 Heiztemperatur-Sollwert-Offset, Geben Sie den Standardversatz des Heiztemperatur-Sollwerts wärhend Nacht des 'Nacht' an. Werkseinstellung: -2.0 °K 81 Ventilator Temperatur offset Ventilator Temperatur offset Einstellpunkt, Standby Einstellpunkt, Standby Werkseinstellung: -1.0 °K 82 Ventilator Temperatur offset Ventilator Temperatur offset Einstellpunkt, Nacht Einstellpunkt, Nacht Werkseinstellung: -2.0 °K Legt fest die min. Temperaturdifferenz zwischen Lüftung- und 97 Min. Temperaturverzögerung zwischen Heizen und Lüften Heizungsollwert. Dies sichert zu, dass es keine Überschneidungen zwischen den Heiz-und die Temperatur-kontrollierte Lüftung ist. 1.0 °K Werkseinstellung: 132 Max. Luftwechsel, Winter Extra Gibt den max. zulässigen Luftwechsel während der 'Winter extra' für den Raum an. Werkseinstellung: 4 1/Stunde 133 Max. Luftwechsel, Winter Gibt den max. zulässigen Luftwechsel im Winter für den Raum an. Werkseinstellung: 5 1/Stunde 134 Max. Luftwechsel, Winter eco. Gibt den max. zulässigen Luftwechsel während der 'Winter eco.' für den Raum an. Werkseinstellung: 6 1/Stunde 135 Max. Luftwechsel, Sommer Extra Gibt den max. zulässigen Luftwechsel während der 'Sommer extra' für den Raum an. Werkseinstellung: 7 1/Stunde

Seite 21

Version: WSC 310/320 P, WCC 310/320 P SW Ver 2.05

136 Max. Luftwechsel, Sommer Gibt den max. zulässigen Luftwechsel im Sommer für den Raum an. 8 1/Stunde Werkseinstellung: 137 Max. Luftwechsel, Sommer eco. Gibt den max. zulässigen Luftwechsel während der 'Sommer eco.' für den Raum an. Werkseinstellung: 9 1/Stunde 138 Luftwechsel Diese Parameter bestimmt die Außentemperatur, bei der die Temperaturabsenkungsreferenz, Luftwechsel reduziert wird. Winter 16.0 °C Werkseinstellung: 139 Luftwechsel Diese Parameter bestimmt die Reduktionsrate des Luftwechsels, wenn Temperaturabsenkung, Winter die Außentemperatur unter dem Einstellpunkt der Absenkungstemperaturreferenz liegt. Werkseinstellung: 0.05 1/K 140 Min. Luftwechsel, Winter Dieser Parameter regelt die min. zulässige Lüftungsrate. Werkseinstellung: 1 1/Stunde 141 Luftwechsel Diese Parameter bestimmt die Außentemperatur, bei der die Temperaturerhöhungsreferenz, Luftwechsel erhöht wird. Winter Werkseinstellung: 18.0 °C 142 Luftwechsel Diese Parameter bestimmt die Anstiegsrate des Luftwechsels, wenn die Temperaturerhöhung, Winter Außentemperatur über dem Einstellpunkt der Anstiegstemperatur liegt. 0.10 1/K Werkseinstellung: 143 Luftwechsel Diese Parameter bestimmt die Außentemperatur, bei der die Temperaturabsenkungsreferenz, Luftwechsel reduziert wird. Sommer 18.0 °C Werkseinstellung: 144 Luftwechsel Diese Parameter bestimmt die Reduktionsrate des Luftwechsels, wenn **Temperaturabsenkung, Sommer** die Außentemperatur unter dem Einstellpunkt der Absenkungstemperaturreferenz liegt. Werkseinstellung: 0.10 1/K 145 Min. Luftwechsel, Sommer Dieser Parameter regelt die min. zulässige Lüftungsrate. 2 1/Stunde Werkseinstellung: Diese Parameter bestimmt die Außentemperatur, bei der die 146 Luftwechsel Temperaturerhöhungsreferenz, Luftwechsel erhöht wird. Sommer Werkseinstellung: 23.0 °C Diese Parameter bestimmt die Anstiegsrate des Luftwechsels, wenn die 147 Luftwechsel Temperaturerhöhung, Sommer Außentemperatur über dem Einstellpunkt der Anstiegstemperatur liegt. Werkseinstellung: 0.20 1/K

Seite 22

Version: WSC 310/320 P, WCC 310/320 P SW Ver 2.05

Seite 23

| 50 | Sollwert für tiefe<br>Innentemperatur                      | Legt den unteren Grenzwert für die Innentemperatur fest. Bei dieser<br>Temperatur schließen die Fenster. Beachten Sie, dass den Grenzwert<br>niedriger sein sollte als der gewünschte Nachtkühlungswert.Wenn die<br>Raumteperatur niedriger ist als den Grenzwert* im Sommerbetrieb,<br>wird die Heizung aktiviert bis die Raumtemperatur wieder höher ist.<br>*wenn der Heizungsgrenzwert für den Raum niedriger ist, wird dieser<br>als Heizungsgrenzwert verwendet.<br>Werkseinstellung: 17.0 °C |    |
|----|------------------------------------------------------------|----------------------------------------------------------------------------------------------------|----|
|    |                                                            |                                                                                                    |    |
| 51 | Sollwert für niedrige<br>Außentemperatur                   | Legt fast der Sollwert für die niedrige Außentemperatur an, die zur<br>Bestimmung des Wechsels zwischen Sommer- und Winterbetrieb<br>benutzt wird.Sommerbetrieb: Wenn sich die Außentemperatur über<br>der oben genannten Sollwert befindet UND die Temperatur im Raum<br>über dem Einstellpunkt für Kühlung / Belüftung liegt.Winterbetrieb:<br>Wenn im Raum Wärmebedarf besteht, d. h. die Raumtemperatur unter<br>dem Einstellpunkt für die Heizung liegt.                                       | 2  |
|    |                                                            | Werkseinstellung: 10.0 °C                                                                                                    |    |
| 52 | Schließen der handbedienten<br>Fenster bei Untertemperatur | Legt fest, ob die Fenster bei Unterschreitung der min. Innentemperatur geschlossen werden sollen d.h. mit der max. Possition Output-Objekt.                                                                                                    |    |
|    |                                                            | Werkseinstellung: Ja                                                                                                    |    |
| 53 | Anwesenheits-Laufzeit                                      | Legt fest die Verzögerung für die Anwesenheitszeit. Immer wenn ein<br>Signal vom Anwesenheitssensor empfangen wird, startet der Timer<br>erneut.                                                                                                    | /_ |
|    |                                                            | Werkseinstellung: 10 Min.                                                                                                    |    |
| 59 | Bedingung für warme                                        | Bedingung für warme Außenbedingungen                                                                                                    | 1  |
|    | Außenbedingungen                                           | OPTIONS:<br>Keine<br>Hohe Außentemp.<br>Hohe gefühlte Temp.<br>Außentemp. höher als Innentemp.                                                                                                    |    |
|    |                                                            | Werkseinstellung: Keine                                                                                                    |    |
| 60 | Betriebsart bei 'warme<br>Außenbedingungen'                | Gibt die Betriebsart an, die bei 'Warme Außenbedingungen' angewendet werden soll.                                                                                                    |    |
|    |                                                            | <u>OPTIONS:</u><br>Geschlossen<br>Nur Handbedienung<br>Stoßlüftung                                                                                                    |    |
|    |                                                            | Werkseinstellung: Geschlossen                                                                                                    |    |
| 61 | Grenzwert für hohe<br>Außentemperatur                      | Legt fest die Grenzwert für Außentemperatur über dem der Status zu Warme Außenbedingungen' wechselt.                                                                                                    |    |
|    |                                                            | Werkseinstellung: 35.0 °C                                                                                                    |    |
| 62 | Grenzwert für gefühlte hohe<br>Außentemperatur             | Legt fest die Grenzwert für gefühlte hohe Außentemperatur über dem der Status zu 'Warme Außenbedingungen' wechselt.                                                                                                    |    |
|    |                                                            | Werkseinstellung: 30.0 °C                                                                                                    |    |

Version: WSC 310/320 P, WCC 310/320 P SW Ver 2.05

Seite 24

| 63  | Hysterese                                          | Legt fest die Hysterese für die Berechnung von 'Warme Zußenbedingungen'.                                                               |                                                                                                    |          |
|-----|----------------------------------------------------|----------------------------------------------------------------------------------------------------|----------------------------------------------------------------------------------------------------|----------|
|     |                                                    | Werkseinstellung: 1.0                                                                                                    | ) °K                                                                                                    |          |
| 64  | Temperaturunterschied                              | Legt fest um wie viel die Auß<br>liegen soll, bevor zu 'Warme                                                                          | Sentemperatur über der Raumtemperatur<br>Außenbedingungen' gewechselt wird.                                                                                           | 7        |
|     |                                                    | Werkseinstellung: 2.0                                                                                                    | ) °K                                                                                                    |          |
| 65  | Handbediente Fenster bei<br>Moduswechsel schließen | Legt fest, ob die handbedien<br>wenn der Modus zu 'warmer<br>können nachträglich manuell                                               | ten Fenster geschlossen werden sollen,<br>n Außenbedingungen' wechselt.Die Fenster<br>I gesteuert werden.                                                             |          |
|     |                                                    | Werkseinstellung: Ne                                                                                                    | in                                                                                                    |          |
| 66  | Aktivieren temperaturgeregelte<br>Fensterkühlung   | Geben Sie, wenn die Temper<br>ist.Deaktiviert temperaturges<br>für unbelegte Gebäude.Wenn<br>werden die Temperatur für u               | ratur kontrollierte Lüftung aktiviert<br>steuerte Lüftung, aber nicht Nachtkühlung<br>n Nachtkühlung muss auch set deaktiviert<br>belegte Gebäude auf 0 ausgeglichen. | <u>/</u> |
|     |                                                    | Werkseinstellung: Ja                                                                                                    |                                                                                                    |          |
| 68  | Min. Lüftungs Sollwert                             | Legt fest den mindestens zul<br>an.Trotz eines hohen CO2- un<br>der Temperatur-Einstellpunkt                                           | ässigen Lüftungstemperatur-Einstellpunkt<br>Id RF-Einflusses wird nicht zugelassen, dass<br>t unter diese Grenze fällt.                                               | 7        |
|     |                                                    | Werkseinstellung: 21                                                                                                    | .0 °C                                                                                                    |          |
| 69  | Max. Temperatursollwert<br>Unterschreitung         | Legt fest das maximal zulässi<br>Temperatur um mehr als die<br>fällt, werden die Fenster in ei                                         | ge Temperaturgefälle an.Wenn die<br>sen Wert unter den aktuellen Einstellpunkt<br>inem Schritt vollständig geschlossen.                                               |          |
|     |                                                    | Werkseinstellung: 1.0                                                                                                    | ) °К                                                                                                    |          |
| 58  | 'Auto. aus' aus, wenn der Raum<br>unbenutzt ist    | Legt fest ob die ob die autom<br>wenn der Raum verlassen ist                                                                           | natische Steuerung aktiviert werden soll,                                                                                                    |          |
|     |                                                    | Werkseinstellung: Ne                                                                                                    | in                                                                                                    |          |
| 160 | Schließen beim Auto Aus                            | Konfiguriert, ob die Fenster i<br>sollen, wenn die automatisch                                                                         | n der Zone (einmalig) geschlossen werden<br>ne Steuerung in der Zone deaktiviert ist.                                                                                 | 7        |
|     |                                                    | Werkseinstellung: Ne                                                                                                    | in                                                                                                    |          |
| 70  | CO <sub>2</sub> -Sollwert                          | Legt fest den CO <sub>2</sub> -Sollwert ar<br>Lüftung beeinflusst wird.Obe<br>Einstellpunkt abgesenkt.                                 | n, wo über den CO <sub>2</sub> -Wert die natürliche<br>Irhalb dieser Sollwert wird der Temperatur-                                                                    | <u>/</u> |
|     |                                                    | Werkseinstellung: 10                                                                                                    | 00 Ppm                                                                                                    |          |
| 71  | CO2-Einfluss                                       | Legt fest die CO <sub>2</sub> -Einfluss auf<br>Einstellpunkt wird mit dem P<br>aktuellen CO <sub>2</sub> -Wert gesenkt,<br>übersteigt. | den Temperatur-Einstellpunkt.Der<br>Parameterwert multipliziert mit dem<br>wenn der Wert den CO2-Einstellpunkt                                                        | <u>_</u> |
|     |                                                    | Werkseinstellung: 0.0                                                                                                    | 005                                                                                                    |          |
|     |                                                    |                                                                                                    |                                                                                                    |          |

Version: WSC 310/320 P, WCC 310/320 P SW Ver 2.05

72 r.F.-Sollwert Legt fest der Sollwert an, bei dem die relative Luftfeuchtigkeit auf die Lüftung einwirkt. Mit diesen Sollwert wird der Temperatur-Einstellpunkt eingestellt. Werkseinstellung: 50% 73 r.F-Einfluss Legt fest der Einfluss der relativen Luftfeuchtigkeit auf den Temperatur-Einstellpunkt.Der Einstellpunkt wird mit dem Parameterwert multipliziert mit der aktuellen relativen Luftfeuchtigkeit gesenkt, wenn der Wert über den Einstellpunkt für die relative Luftfeuchtigkeit übersteigt. Werkseinstellung: 0.020 K/% 74 Ventilation, RH Kd Ventilation, RH Kd Werkseinstellung: 0.000 75 Proportionalverstärkung Legt fest die Proportionalverstärkung an, d. h. das Verhältnis zwischen der Temperaturdifferenz (aktuelle Temperatur - Temperatur-Einstellpunkt) und wie weit die Fenster beim Regeln geöffnet werden. Beträgt die Proportionalverstärkung z. B. 20%/K, wird die Öffnung beim Regeln bei einer Temperaturdifferenz von 1K um 20% erhöht. Werkseinstellung: 0.200 1/K 76 Differentielle Verstärkung Legt fest die Differentialverstärkung an, d.h. wie ein Temperaturanstieg zwischen zwei Regelungen Einfluss darauf hat, wie weit die Fenster beim Regeln geöffnet werden. Werkseinstellung: 0.050 1/(KMin.<sup>2</sup>) 77 Windgeschwindigkeit-Sollwert Legt fest der Windgeschwindigkeit-Sollwert für die einzelnen -//-Öffnungsschritte der Fenster an, die in Abhängigkeit von zu hohen Windgeschwindigkeit reduziert wird. Unter diesen Sollwert werden die einzelnen Öffnungsschritte nicht reduziert. Beachten, Schließschritte werden nicht reduziert. Werkseinstellung: 2.0 m/s 78 Schließ Verstärkung Legt fest um wie viel die Schließschritte der Fenster im Verhältnis zu den Öffnungsschritten größer sind. Bei Angabe einer Schließverstärkung, die höher als die Öffnungsverstärkung ist, kann erreicht werden, dass die Fenster in einer kürzeren Zeit geschlossen als geöffnet werden.Die Verstärkung kann auch zur Priorisierung dass eine Gruppe von Fenstern schneller als die andere Gruppe öffnen werden. Werkseinstellung: 2.0

Seite 25

Version: WSC 310/320 P, WCC 310/320 P SW Ver 2.05

DEUTSCH

Seite 26

| 85 Erlaube bedarfsgesteuerte<br>Stoßlüftung     | Legt fest, ob die automatische bedarfsgesteuerte Stoßlüftung<br>eingekobbelt werden soll.Die Lüftung wird ausgeführt, wenn der CO <sub>2</sub> -<br>oder r.FWert die eingestellten Grenzen passiert.Die Dauer der<br>Belüftungsstöße und des Intervalls zwischen den Stößen wird von den<br>aktuellen Messwerten und den Parametereinstellungen ausgehend<br>berechnet. Die maximale Fensteröffnung wird von der<br>Außentemperatur und der Windgeschwindigkeit begrenzt.Es muss<br>abgewogen werden, ob eine Anwendung der bedarfsgesteuerten<br>Stoßlüftung in Verbindung mit Lüftungen zu festen Zeitpunkten<br>gewünscht wird, da die beiden Belüftungsstrategien unabhängig<br>voneinander gesteuert werden.Bedarfsgesteuerte Stoßlüftung wird nur<br>im Winter verwendet |     |
|-------------------------------------------------|----------------------------------------------------------------------------------------------------|-----|
| 83 CO <sub>2</sub> -Grenze für die Stoßlüftung  | Legt fest die untere CO <sub>2</sub> -Grenze an, bei der eine Stoßlüftung oder<br>Lüftung ausgeführt wird. Wenn der CO <sub>2</sub> -Wert über dieser Grenze liegt,<br>wird eine bedarfsgesteuerte Stoßlüftung durchgeführt.Die Lüftung zu<br>festen Zeitpunkten verwendet auch diese Grenze. Wenn die Lüftung auf<br>'Automatisch' eingestellt ist, wird sie nur ausgeführt, wenn der CO <sub>2</sub> -<br>Wert über der Grenze liegt.<br><u>Werkseinstellung:</u> 1200 Ppm                                                                                                    |     |
| 84 r.F-Grenze von Stoß-/Lüftung                 | Legt fest die untere r.FGrenze an, bei der eine Stoßlüftung oder<br>Lüftung ausgeführt wird. Wenn der relative Luftfeuchtigkeit-Wert über<br>dieser Grenze liegt, wird eine bedarfsgesteuerte Stoßlüftung<br>ausgeführt.Die Lüftung zu festen Zeitpunkten verwendet auch diese<br>Grenze. Wenn die Lüftung auf 'Automatisch' eingestellt ist, wird sie nur<br>ausgeführt, wenn der r.FWert über der Grenze liegt.<br><u>Werkseinstellung:</u> 70%                                                                                                    |     |
| 86 Min. Dauer der Stoßlüftung                   | Legt fest die kürzeste Dauer einer Lüftung bei bedarfsgesteuerter<br>Stoßlüftung an.<br><u>Werkseinstellung:</u> 30 s                                                                                                    | 7   |
| 87 Max. Dauer der Stoßlüftung                   | Legt fest die längste Dauer einer Lüftung bei bedarfsgesteuerter<br>Stoßlüftung an.Bitte beachten, daß die tatsächliche Dauer der Lüftung<br>wird aus den gemessenen CO <sub>2</sub> -Werten, den r.FWerten und den<br>Einstellpunkten für CO <sub>2</sub> und r.F. sowie den Einflussparametern<br>berechnet. Die Fenster werden auf dieser Weise schließen, wenn die<br>gewünschte CO <sub>2</sub> - und r.FWerte erreicht sind, vor die Maxzeitdauer der<br>Stoßlüftung erreicht ist.                                                                                                    |     |
|                                                 | Werkseinstellung: 180 s                                                                                                    |     |
| 88 Min. Zeitraum zwischen zwei<br>Stoßlüftungen | Legt fest die kürzestes Intervall zwischen zwei Lüftungen.                                                                                                    |     |
| 89 Max. Zeitraum zwischen zwei                  | Längstes Intervall zwischen zwei Lüftungen. Das faktische Intervall wird                                                                                                    | -// |
| Stoßlüftungen                                   | aus den gemessenen Werten und den Einstellpunkten für CO <sub>2</sub> und r.F.<br>sowie Einflussparametern berechnet. Es ist zu beachten, dass nicht<br>belüftet wird, bevor ein tatsächlicher Bedarf besteht, auch wenn die<br>Dauerseit der letzten bedarfsgesteuerten Stoßlüftung überschritten ist.<br><u>Werkseinstellung:</u> 60 Min.                                                                                                    |     |

Version: WSC 310/320 P, WCC 310/320 P SW Ver 2.05

Seite 27

| 90  | Temperatureinfluss                                     | Legt fest den Einfluss der Temperatur auf den<br>Stoßlüftung/Ventilation.Wenn die Temperatur erreicht über den<br>aktuellen Sollwert für die Stoßlüftung wird die Belüftungsgröße<br>allmählich verbessert. Ist der Wert z.B. 0,2 1/K, wird die maximale<br>Lüftung bei einer aktueller Temperatur von 5 Grad höher als der<br>Sollwert stattfinden. |           |  |
|-----|--------------------------------------------------------|----------------------------------------------------------------------------------------------------|-----------|--|
|     |                                                        | Werkseinstellung: 0.2 1/K                                                                                                    |           |  |
| 183 | Stoßlüftung, Grenzwert für<br>niedrige Raumtemperatur  | Geben Sie den Grenzwert an, wenn die Fenster aufgrund nied<br>Raumtemperatur geschlossen werden sollen.                                                                                                    | riger 🗾 🗾 |  |
|     |                                                        | Werkseinstellung: 22.0 °C                                                                                                    |           |  |
| 182 | Spaltlüftung, Anzahl der Pulse<br>ohne Reduktion       | Zeigt die Anzal der Pulse an, bei dene das CO2 nicht unter den<br>Grenzwert gefallen ist.                                                                                                    | CO2-      |  |
|     |                                                        | Werkseinstellung: 0                                                                                                    |           |  |
| 178 | Spaltlüftung aktiviert                                 | Konfiguriert ob die Spaltlüftung aktiviert ist.                                                                                                    | 7         |  |
|     |                                                        | Werkseinstellung: Nein                                                                                                    |           |  |
| 179 | Spaltlüftung, Anzahl der Pulse vor                     | Konfiguriert die Anzahl der Pulse ohne den CO2-Gehalt unter o<br>Grenzwert, bevor die Spaltlüftung gestartet wird.                                                                                                    | den 🗾 🗾   |  |
|     |                                                        | Werkseinstellung: 5                                                                                                    |           |  |
| 180 | Spaltlüftung, CO2 für min.                             | Konfiguriert das CO2-Niveau für minimale Öffunung während<br>Spaltlüftung.                                                                                                    | der 🗾 🗾   |  |
|     |                                                        | Werkseinstellung: 800 Ppm                                                                                                    |           |  |
| 181 | Spaltlüftung, CO2 für max.                             | Konfiguriert das CO2-Niveau für maximale Öffunung während<br>Spaltlüftung.                                                                                                    | der 🗾 🗾   |  |
|     |                                                        | Werkseinstellung: 2000 Ppm                                                                                                    |           |  |
| 184 | Spaltlüftung, Grenzwert für<br>niedrige Raumtemperatur | Geben Sie den Grenzwert an, wenn die Fenster aufgrund nied<br>Raumtemperatur geschlossen werden sollen.                                                                                                    | riger 🗾 🗾 |  |
|     |                                                        | Werkseinstellung: 21.0 °C                                                                                                    |           |  |
| 91  | Lüftung der festen Dauer                               | Lüftung der festen Dauer                                                                                                    | 7         |  |
|     |                                                        | Werkseinstellung: 300 s                                                                                                    |           |  |
| 92  | Wind max. Öffungsreduzierung K                         | Wind max. Öffungsreduzierung K                                                                                                    | 7         |  |
|     |                                                        | Werkseinstellung: 1.0                                                                                                    |           |  |
| 93  | Wind max. Öffungsreduzierung                           | Wind max. Öffungsreduzierung Exp                                                                                                    | 7         |  |
|     | Εxp                                                    | Werkseinstellung: 1                                                                                                    |           |  |
| 94  | Windchill verwenden                                    | Windchill verwenden                                                                                                    | 7         |  |
|     |                                                        | Werkseinstellung: Nein                                                                                                    |           |  |

Version: WSC 310/320 P, WCC 310/320 P SW Ver 2.05

Seite 28

| 95  | Windchill Referenztemperatur                          | Windchill Referenztempe  | eratur                        | 7         |
|-----|-------------------------------------------------------|--------------------------|-------------------------------|-----------|
|     |                                                       | Werkseinstellung:        | 25.0 °C                       |           |
| 101 | Winter, Extra, CO2 Offset                             | Winter, Extra, CO2 Offse | t                             | 7         |
|     |                                                       | Werkseinstellung:        | -200 Ppm                      |           |
| 102 | Winter, Eco., CO2 Offset                              | Winter, Eco., CO2 Offset |                               | <u>_/</u> |
|     |                                                       | Werkseinstellung:        | 200 Ppm                       |           |
| 103 | Winter, Extra, Lüftung wenn<br>unbelegt               | Winter, Extra, Lüftung w | enn unbelegt                  |           |
|     |                                                       | Werkseinstellung:        | Ja                            |           |
| 104 | Winter, Normal, Lüftung wenn<br>unbelegt              | Winter, Normal, Lüftung  | wenn unbelegt                 |           |
|     |                                                       | Werkseinstellung:        | Nein                          |           |
| 105 | Winter, Eco., Heizung Offset<br>Einstellpunkt         | Winter, Eco., Heizung Of | fset Einstellpunkt            |           |
|     |                                                       | Werkseinstellung:        | -1.0 °K                       |           |
| 106 | Winter, Eco., Nachtheizung Offset<br>Einstellpunkt    | Winter, Eco., Nachtheizu | ng Offset Einstellpunkt       | <u>/</u>  |
|     | •                                                     | Werkseinstellung:        | -1.0 °K                       |           |
| 107 | Winter, Normal, Stoßlüftung                           | Winter, Normal, Stoßlüft | ung                           | <u>/</u>  |
|     |                                                       | Werkseinstellung:        | Ja                            |           |
| 108 | Sommer, Extra, Temperature<br>Offset Einstellpunkt    | Sommer, Extra, Tempera   | ture Offset Einstellpunkt     | <u>_</u>  |
|     |                                                       | Werkseinstellung:        | -1.0 °K                       |           |
| 109 | Sommer, Eco., Temperature<br>Offset Einstellpunkt     | Sommer, Eco., Temperat   | ure Offset Einstellpunkt      | <u>_</u>  |
|     |                                                       | Werkseinstellung:        | 1.0 °K                        |           |
| 110 | Sommer, Extra, CO2 Offset                             | Sommer, Extra, CO2 Offs  | et                            | <u>/</u>  |
|     |                                                       | Werkseinstellung:        | -200 Ppm                      |           |
| 111 | Summer, Eco., CO2 Offset                              | Summer, Eco., CO2 Offse  | et                            | <u>/</u>  |
|     |                                                       | Werkseinstellung:        | 200 Ppm                       |           |
| 112 | Sommer, Extra Außentemperatur<br>Offset Einstellpunkt | Sommer, Extra Außenter   | nperatur Offset Einstellpunkt | <u>/</u>  |
|     |                                                       | Werkseinstellung:        | 1.0 °K                        |           |
| 113 | Sommer, Eco. Außentemperatur<br>Offset Einstellpunkt  | Sommer, Eco. Außentem    | peratur Offset Einstellpunkt  |           |
|     |                                                       | Werkseinstellung:        | -1.0 °K                       |           |
| 114 | Sommer, Eco., Nachtauskühlung<br>Offset Einstellpunkt | Sommer, Eco., Nachtaus   | kühlung Offset Einstellpunkt  |           |
|     |                                                       | Werkseinstellung:        | -1.0 °K                       |           |
| 1   |                                                       |                          |                               |           |

Version: WSC 310/320 P, WCC 310/320 P SW Ver 2.05

96 Berechnungsmethode für den Konfigurieren Sie, wie der resultierende Wert mehrerer Wert des Temperatursensors Temperatursensoren berechnet wird. **OPTIONS:** Durchschnittlich Minimal Maxmus Durchschnittlich Werkseinstellung: 115 Berechnungsmethode für den Konfigurieren Sie, wie der resultierende Wert mehrerer CO2-Sensoren Wert des CO2-Sensors berechnet wird. **OPTIONS:** Durchschnittlich Minimal Maxmus Werkseinstellung: Durchschnittlich Konfigurieren Sie, wie der resultierende Wert mehrerer 100 Berechnungsmethode für den Wert des r.F.-Sensors Luftfeuchtigkeitssensoren berechnet wird. **OPTIONS:** Durchschnittlich Minimal Maxmus Werkseinstellung: Durchschnittlich 117 Lokale Windgeschwindigkeit Geben Sie an ob ein lokal angeschlossener Wettersensor verwendet verwenden werden soll. Alternativ werden die Daten vom Feldbus verwendet. Werkseinstellung: Ja 118 Lokale Außentemperatur Geben Sie an ob ein lokal angeschlossener Außentemperatursensor verwenden verwendet werden soll. Alternativ werden die Daten vom Feldbus verwendet. Werkseinstellung: Ja 119 Lokale Regen verwenden Geben Sie an ob ein lokal angeschlossener Regensensor verwendet werden soll. Alternativ werden die Daten vom Feldbus verwendet. Werkseinstellung: Ja

#### Konfiguration

23 Pulszeiten [Common]

Seite 29

Version: WSC 310/320 P, WCC 310/320 P SW Ver 2.05

Seite 30 DEUTSCH

### Konfiguration

29 Puls 7 Einstellung

| 23 | Pulszeiten [110]      |                    |             |
|----|-----------------------|--------------------|-------------|
|    | PARAMETER:            | BESCHREIBUNG:      |             |
|    | 16 Puls 1 Zeit        | Puls 1 Zeit        |             |
|    |                       | Werkseinstellung:  | 00:00 A I   |
|    | 17 Puls 1 Einstellung | Puls 1 Einstellung |             |
|    |                       | Werkseinstellung:  | kein 5 Min. |
|    | 18 Puls 2 Zeit        | Puls 2 Zeit        |             |
|    |                       | Werkseinstellung:  | 02:00 A I   |
|    | 19 Puls 2 Einstellung | Puls 2 Einstellung |             |
|    |                       | Werkseinstellung:  | kein 5 Min. |
|    | 20 Puls 3 Zeit        | Puls 3 Zeit        |             |
|    |                       | Werkseinstellung:  | 04:00 A I   |
|    | 21 Puls 3 Einstellung | Puls 3 Einstellung |             |
|    |                       | Werkseinstellung:  | kein 5 Min. |
|    | 22 Puls 4 Zeit        | Puls 4 Zeit        |             |
|    |                       | Werkseinstellung:  | 06:00 A I   |
|    | 23 Puls 4 Einstellung | Puls 4 Einstellung |             |
|    |                       | Werkseinstellung:  | kein 5 Min. |
|    | 24 Puls 5 Zeit        | Puls 5 Zeit        |             |
|    |                       | Werkseinstellung:  | 08:00 A I   |
|    | 25 Puls 5 Einstellung | Puls 5 Einstellung |             |
|    |                       | Werkseinstellung:  | kein 5 Min. |
|    | 26 Puls 6 Zeit        | Puls 6 Zeit        |             |
|    |                       | Werkseinstellung:  | 10:00 A I   |
|    | 27 Puls 6 Einstellung | Puls 6 Einstellung |             |
|    |                       | Werkseinstellung:  | kein 5 Min. |
|    | 28 Puls 7 Zeit        | Puls 7 Zeit        |             |

12:00 A I

kein 5 Min.

Werkseinstellung:

Puls 7 Einstellung

Werkseinstellung:

7

7

7

7

7

7

7

7

7

7

7

 $\overline{\mathscr{V}}$ 

7

-//-

Version: WSC 310/320 P, WCC 310/320 P SW Ver 2.05

30 Puls 8 Zeit Puls 8 Zeit -//-Werkseinstellung: 14:00 A I -//-31 Puls 8 Einstellung Puls 8 Einstellung Werkseinstellung: kein 5 Min. -//-32 Puls 9 Zeit Puls 9 Zeit Werkseinstellung: 16:00 A I 33 Puls 9 Einstellung Puls 9 Einstellung Werkseinstellung: kein 5 Min. 34 Puls 10 Zeit Puls 10 Zeit Werkseinstellung: 18:00 A I 35 Puls 10 Einstellung Puls 10 Einstellung 7 Werkseinstellung: kein 5 Min. 7/-36 Puls 11 Zeit Puls 11 Zeit Werkseinstellung: 20:00 A I -//-37 Puls 11 Einstellung Puls 11 Einstellung Werkseinstellung: kein 5 Min. -/-38 Puls 12 Zeit Puls 12 Zeit 22:00 A I Werkseinstellung: 39 Puls 12 Einstellung Puls 12 Einstellung kein 5 Min. Werkseinstellung:

### Konfiguration

#### 26 Gebäude Zeitplan [Common]

| PARAMETER:                 | BESCHREIBUNG:                                           |        |
|----------------------------|---------------------------------------------------------|--------|
| 17 Funktion ist lizenziert | Diese Funktion wird über eien USB-Lizenz-Stick ermöglic | ht 🗾 🗾 |
|                            | Werkseinstellung: Ja                                    |        |

#### Konfiguration

20 Mech. Ventilator-Controller

Seite 31

Version: WSC 310/320 P, WCC 310/320 P SW Ver 2.05

Seite 32 DEUTSCH

### Konfiguration

| 20 | Mech. Ventilator-Controller, objekte [110] |                                           |                                                                                 |                                                                                                    |
|----|--------------------------------------------|-------------------------------------------|---------------------------------------------------------------------------------|----------------------------------------------------------------------------------------------------|
|    | PAI                                        | RAMETER:                                  | BESCHREIBUNG:                                                                   |                                                                                                    |
|    | 21                                         | Ventilatorregelung                        | Ventilatorregelung                                                              | 7                                                                                                    |
|    |                                            |                                           | Werkseinstellung:                                                               | Nein                                                                                                    |
|    | 47                                         | Ventilatortyp                             | Ventilatortyp                                                                   | 7                                                                                                    |
|    |                                            |                                           | OPTIONS:<br>Unterstützender Ve<br>ZoneVent™<br>FutureVent™                      | ntilator                                                                                                    |
|    |                                            |                                           | Werkseinstellung:                                                               | Unterstützender Ventilator                                                                                                    |
|    | 16                                         | Ventilatorübersteuerung, Feldbus          | Zeigt die vom Feldbus en                                                        | npfangene Übersteuerungseingabe an. 🗾 🗾                                                                                         |
|    | 16                                         | Ventilatorübersteuerung,                  | Werkseinstellung:                                                               | Nein                                                                                                    |
|    |                                            | Modbus TCP                                | Werkseinstellung:                                                               | Nein                                                                                                    |
|    | 16                                         | Ventilatorübersteuerung                   | Werkseinstellung:                                                               | Nein                                                                                                    |
|    | 16                                         | Ventilatorübersteuerung, Feldbus          | Zeigt die vom Modbus T                                                          | CP empfangene Übersteuerungseingabe an. 🛛 📝                                                                                     |
|    | 16                                         | Ventilatorübersteuerung,                  | Werkseinstellung:                                                               | Nein                                                                                                    |
|    |                                            | Modbus TCP                                | Werkseinstellung:                                                               | Nein                                                                                                    |
|    | 16                                         | Ventilatorübersteuerung                   | Werkseinstellung:                                                               | Nein                                                                                                    |
|    | 16                                         | Ventilatorübersteuerung, Feldbus          | Zeigt die lokale Übersteu                                                       | ierung an. 🗾 🗾                                                                                                    |
|    | 16                                         | Ventilatorübersteuerung,                  | Werkseinstellung:                                                               | Nein                                                                                                    |
|    |                                            | Modbus TCP                                | Werkseinstellung:                                                               | Nein                                                                                                    |
|    | 16                                         | Ventilatorübersteuerung                   | Werkseinstellung:                                                               | Nein                                                                                                    |
|    | 67                                         | BACnet, Temp. Offset<br>Einstellpunkt     | Zeigt den Offset Temper                                                         | atureinstellpunkt vom BACnet an.                                                                                                |
|    |                                            |                                           | Werkseinstellung:                                                               | 0.0 °K                                                                                                    |
|    | 68                                         | Feldbus, Temp. Offset<br>Einstellpunkt    | Zeigt den Offset Temper                                                         | atureinstellpunkt vom Feldbus an.                                                                                               |
|    |                                            |                                           | Werkseinstellung:                                                               | 0.0 °K                                                                                                    |
|    | 69                                         | Modbus TCP, Temp. Offset<br>Einstellpunkt | Zeigt den Offset Temper                                                         | atureinstellpunkt vom Modbus TCP an.                                                                                            |
|    |                                            |                                           | Werkseinstellung:                                                               | 0.0 °K                                                                                                    |
|    | 22                                         | Temperaturabweichung für den<br>Beginn    | Legt fest wie viel die Ten<br>bevor die mechanische B<br>Grenztemperatur hat au | nperatur den Grenzwert überschreiten muss,<br>elüftung aktiviert wird.Eine Veränderung der<br>ch Einfluss auf diesen Parameter. |
|    |                                            |                                           | Werkseinstellung:                                                               | 0.0 °K                                                                                                    |
|    |                                            |                                           |                                                                                 |                                                                                                    |

Version: WSC 310/320 P, WCC 310/320 P SW Ver 2.05

Seite 33

```
DEUTSCH
```

| 23 Temperatureinfluß               | Legt fest den Einfluss der Temperatur auf den Ausgang der mechanische<br>Belüftung. Wenn diese Parameter z.B. auf 50 %/K eingestellt wird und<br>der Temperaturunterschied 1 Grad beträgt , wird der Ausgang der<br>mechanische Belüftung 50 % sein. Die resultierende Ansteuerung des<br>Ausganges der mechanische Belüftung ist die Summe der verfügbaren<br>Beiträge von Temperatur, CO <sub>2</sub> Gehalt und relative Luftfeuchtigkeit.<br>Werkseinstellung: 0.5 %/K   |           |
|------------------------------------|----------------------------------------------------------------------------------------------------|-----------|
| 24 CO Cronzo für den Stort         | Last fast dan CO. Cabalt, bai dan dar Aussans dar mashanisaha                                                                                                    |           |
|                                    | Belüftung angesteuert werden soll. Der Einfluss des CO <sub>2</sub> Gehaltes nimmt<br>geradlinig zwischen dem Parameter für 'Anfang ' und 'voll ' zu. Die<br>resultierende Ansteuerung des Ausganges der mechanische Belüftung<br>ist die Summe der verfügbaren Beiträge von Temperatur, CO <sub>2</sub> Gehalt<br>und relative Luftfeuchtigkeit.                                                                                                    |           |
|                                    | Werkseinstellung: 1200 Ppm                                                                                                    |           |
| 25 CO₂-Gehalt für volle Ansteuerun | g Legt fest den CO <sub>2</sub> -Wert, wo der Ventilator auf Grund von CO <sub>2</sub> auf 100 % ausgesteuert wird. Der Beitrag des CO <sub>2</sub> steigt linear zwischen den Parametern für die 'Start-' und 'Voll-' Aussteuerung. Die resultierende Aussteuerung des Ventilators ist die Summe der zugänglichen Beiträge aus Temperatur, CO <sub>2</sub> und relativer Luftfeuchtigkeit.                                                                                  | <u>7</u>  |
|                                    | Werkseinstellung: 2000 Ppm                                                                                                    |           |
| 26 r.F-Grenze für den Start        | Legt fest den Wert der relativen Luftfeuchtigkeit, wo der Wert der<br>relativen Luftfeuchtigkeit beginnt, einen Einfluss auf die Aussteuerung<br>des Ventilators zu bekommen. Der Beitrag der relativen Luftfeuchtigkeit<br>steigt linear zwischen den Parametern für die 'Start-' und 'Voll-<br>'Aussteuerung. Die resultierende Aussteuerung des Ventilators ist die<br>Summe der zugänglichen Beiträge aus Temperatur, CO <sub>2</sub> und relativer<br>Luftfeuchtigkeit. |           |
|                                    | Werkseinstellung: 60%                                                                                                    |           |
| 27 r.FGehalt für volle Ansteuerun  | g Legt fest die Luftfeuchtigkeit, bei den der Ausgang der mechanische<br>Belüftung 100% angesteuert werden soll. Der Einfluss des CO <sub>2</sub> -Gehaltes<br>nimmt geradlinig zwischen den Parametern für die 'Start' und 'voll-'<br>Aussteuerung. Die resultierende Ansteuerung des Ausganges der<br>mechanische Belüftung ist die Summe der verfügbaren Beiträge von<br>Temperatur, CO <sub>2</sub> Gehalt und relative Luftfeuchtigkeit.                                |           |
|                                    | Werkseinstellung: 100%                                                                                                    |           |
| 28 Ventilator Temperatur Offset,   | Ventilator Temperatur Offset, Sommer                                                                                                    | -//       |
| Sommer                             | Werkseinstellung: 2.0 °K                                                                                                    |           |
| 29 Ventilator                      | Ventilator Temperaturverstärkerung, Sommer                                                                                                    | -//       |
| Temperaturverstarkerung,<br>Sommer | Werkseinstellung: 0.5 %/K                                                                                                    |           |
| 30 Ventilator CO2 Ebene ohne       | Ventilator CO2 Ebene ohne Ausgabe, Sommer                                                                                                    | <u>_/</u> |
| Ausgabe, sommer                    | Werkseinstellung: 1200 Ppm                                                                                                    |           |
| 31 Ventilator CO2 Ebene für volle  | Ventilator CO2 Ebene für volle Ausgabe, Sommer                                                                                                    | 7         |
| Auguse, sommer                     | Werkseinstellung: 2000 Ppm                                                                                                    |           |

Version: WSC 310/320 P, WCC 310/320 P SW Ver 2.05

32 Ventilator r.F. Ebene ohne Ventilator r.F. Ebene ohne Ausgabe, Sommer Ausgabe, Sommer Werkseinstellung: 60% 33 Ventilator r.F. Ebene für volle Ventilator r.F. Ebene für volle Ausgabe, Sommer Ausgabe, Sommer 100% Werkseinstellung: 34 Schwellwert für Ausgang Legt den Schwellenwert fest, bei dem der Ventilatorausgang aktiviert wird. Werkseinstellung: 0.0 35 Ventilator-Ausgangsverstärkerung Ventilator-Ausgangsverstärkerung Werkseinstellung: 100.0 36 Ventilator-Ventilator-Ausgangsverstärkerung unbelegt Ausgangsverstärkerung unbelegt Werkseinstellung: 100.0 37 Ventilator-Ventilator-Ausgangsverstärkerung FutureVent™ Ausgangsverstärkerung FutureVent™ 60.0 Werkseinstellung: 38 Ventilator-Ventilator-Ausgangsverstärkerung, hoch, FutureVent™ Ausgangsverstärkerung, hoch, FutureVent™ Werkseinstellung: 80.0 39 Ventilator-Ventilator-Ausgangsverstärkerung, leeres Gebäude, FutureVent™ Ausgangsverstärkerung, leeres Gebäude, FutureVent™ 100.0 Werkseinstellung: 40 Ventilator-Ventilator-Ausgangsverstärkerung, hoher Grenzwert, FutureVent™ Ausgangsverstärkerung, hoher Grenzwert, FutureVent™ Werkseinstellung: 1.2 41 Ventilator Grenzwert senden Ventilator Grenzwert senden Werkseinstellung: 2.0 Ventilator, Nutzer Temperaturoffset verwenden 42 Ventilator, Nutzer **Temperaturoffset verwenden** Werkseinstellung: Ja 43 Benutzung des Ventilators im Legt fest ob im Winter der Ventilator verwendet werden darf. Wird z. B. Winter zulassen verwendet, wenn eine Klimaanlage gesteuert wird. Werkseinstellung: Ja 44 Verwendung erlauben, wenn das Legt fest ob der Ventilator verwendet werden darf, wenn das Gebäude Gebäude nicht genutzt wird leer ist. Wird z.B. verwendet, wenn eine Klimaanlage gesteuert wird. Werkseinstellung: Ja 45 Verwendung erlauben, wenn der Legt fest ob der Ventilator verwendet werden darf, wenn der Raum Raum nicht genutzt wird ungenutzt ist. Wird z. B. verwendet, wenn eine Klimaanlage gesteuert wird. Werkseinstellung: Ja

Version: WSC 310/320 P, WCC 310/320 P SW Ver 2.05

46 Ventilator nur bei warmen Legt fest ob der Ventilator nur bei warmen Außenbedingungen verwendet werden darf. Wird z. B. verwendet, wenn eine Klimaanlage Außenbedingungen verwenden gesteuert wird. Werkseinstellung: Nein 48 Ventilator, FutureVent<sup>™</sup> Fenster Ventilator, FutureVent<sup>™</sup> Fenster Offen Grenwert **Offen Grenwert** Werkseinstellung: 5% 49 Luftzufuhrtemperaturverstärkeru Luftzufuhrtemperaturverstärkerung ng Werkseinstellung: -2.0 %/K 50 Min. Sollwert der Min. Sollwert der Luftzufuhrtemperatur Luftzufuhrtemperatur Werkseinstellung: 18.0 °C 51 Luftzufuhrtemperaturr Offset Luftzufuhrtemperaturr Offset Einstellpunkt Einstellpunkt -1.0 °K Werkseinstellung: 52 Winter, Extra, CO2 Offset Winter, Extra, CO2 Offset Werkseinstellung: -200 Ppm 53 Winter, Eco., CO2 Offset Winter, Eco., CO2 Offset Werkseinstellung: 200 Ppm 54 Winter, Extra, Lüftung wenn Winter, Extra, Lüftung wenn unbelegt unbelegt Werkseinstellung: Ja Winter, Normal, Lüftung wenn unbelegt 55 Winter, Normal, Lüftung wenn unbelegt Werkseinstellung: Nein 56 Winter, Eco., Heizung Offset Winter, Eco., Heizung Offset Einstellpunkt Einstellpunkt Werkseinstellung: -1.0 °K 57 Winter, Eco., Nachtheizung Offset Winter, Eco., Nachtheizung Offset Einstellpunkt Einstellpunkt -1.0 °K Werkseinstellung: 58 Winter, Normal, Stoßlüftung Winter, Normal, Stoßlüftung Werkseinstellung: Ja 59 Sommer, Extra Temperatur Offset Sommer, Extra Temperatur Offset Einstellpunkt Einstellpunkt -1.0 °K Werkseinstellung: 60 Sommer, Eco., Temperatur Offset Sommer, Eco., Temperatur Offset Einstellpunkt Einstellpunkt Werkseinstellung: 1.0 °K 61 Sommer, Extra, CO2 Offset Sommer, Extra, CO2 Offset Werkseinstellung: -200 Ppm

Seite 35

Version: WSC 310/320 P, WCC 310/320 P SW Ver 2.05

62 Sommer, Eco., CO2 Offset -//-Sommer, Eco., CO2 Offset Werkseinstellung: 200 Ppm -//-Sommer, Extra Außentemperatur Offset Einstellpunkt 63 Sommer, Extra Außentemperatur **Offset Einstellpunkt** 1.0 °K Werkseinstellung: 64 Sommer, Eco., Außentemperatur Sommer, Eco., Außentemperatur Offset Einstellpunkt **Offset Einstellpunkt** -1.0 °K Werkseinstellung: 65 Sommer, Eco., Nachtauskühlung Sommer, Eco., Nachtauskühlung Offset Einstellpunkt **Offset Einstellpunkt** -1.0 °K Werkseinstellung: 66 Sommer, Extra, Ventilator Sommer, Extra, Ventilator während unbelegt während unbelegt Werkseinstellung: Ja

#### Konfiguration

21 Heizung-Controller [Common]

#### Konfiguration

21 Heizung-Controller, objekte

#### Konfiguration

#### 25 Sonne [Common]

| PARAMETER:                | BESCHREIBUNG:                                                  |  |
|---------------------------|----------------------------------------------------------------|--|
| 16 Debug                  | Debug                                                          |  |
|                           | Werkseinstellung: Nein                                         |  |
| 17 Lizenzierte Funktionen | Zeigt Funktionen an, die vom USB-Lizenzstick aktiviert wurden. |  |
|                           | Werkseinstellung: Ja                                           |  |

Seite 36
Version: WSC 310/320 P, WCC 310/320 P SW Ver 2.05

Seite 37 DEUTSCH

### Konfiguration

#### 25 Sonne [1..10]

| PARAMETER:                 | BESCHREIBUNG:                                                                                         |
|----------------------------|----------------------------------------------------------------------------------------------------|
| 17 Aktiviert               | Geben Sie an ob der Controller aktiviert ist.                                                         |
|                            | Werkseinstellung: Nein                                                                                |
| 16 Beleuchtung             | Beleuchtung                                                                                           |
|                            | Werkseinstellung: 0                                                                                   |
| 18 NV Controller           | Geben Sie die zugeordneten NV Controller an.                                                          |
|                            | Werkseinstellung:                                                                                     |
| 19 Auto. aus               | Geben Sie an, ob die automatische Regelung ausgeschaltet ist.                                         |
|                            | Werkseinstellung: Nein                                                                                |
| 20 Zonenbelegung verwenden | Geben Sie an, ob die 'Belegung' der NV-Controller verwendet werden soll.                              |
|                            | Werkseinstellung: Nein                                                                                |
| 21 Temperatur-Hysterese    | Geben Sie die für die Außentemperatur verwendete Hysterese an.                                        |
|                            | Werkseinstellung: 2.0 °K                                                                              |
| 22 Neupositionierungszeit  | Geben Sie die Neupositionierungszeit für unveränderte Werte an. 0<br>bedeutet keine Repositionierung. |
|                            | Werkseinstellung: 10 Min.                                                                             |

Version: WSC 310/320 P, WCC 310/320 P SW Ver 2.05

Seite 38 DEUTSCH

### Konfiguration

#### 6 Lokale Eingänge [Common]

| PA | RAMETER:                               | BESCHREIBUNG:                                                                                                    |   |  |  |
|----|----------------------------------------|----------------------------------------------------------------------------------------------------|---|--|--|
| 16 | Lokale Sicherheit                      | Gibt an, dass ein oder mehrere Eingänge mit 'Sicherheitsfunktion' ist aktiv.                                                                                                  |   |  |  |
| 17 | WSK-Link™ Master-Sicherheit<br>aktiv   | Gibt an, dass 'Sicherheit' wird vom Master über WSK-Link™ erhalten (X5<br>/ X6).                                                                                              | ) |  |  |
| 18 | WSK-Link ™ Sicherheit Eingang<br>aktiv | Gibt an, dass 'Sicherheit' über WSK-Link™ erhalten ist (X5 / X6).                                                                                                    | 2 |  |  |
| 19 | WSK-Link™ Sicherheit Ausgang<br>aktiv  | Gibt an, dass die Sicherheit auf WSK Link™ (X11) gesendet.<br>Sum von 'Local' und 'Slave Input'.                                                                              |   |  |  |
| 24 | Sicherheit von AOnet                   | Zeigt die von AOnet empfagene Sicherheit an.                                                                                                    |   |  |  |
|    |                                        | Werkseinstellung: Nein                                                                                                    | _ |  |  |
| 20 | Sicherheitssumme                       | Dies ist die Summe der 'Lokal', 'WSK-Link™ Master' und 'WSK-Link™<br>Slave Eingang' Sicherheit.<br>Dies wird durch diese Steuerung verwendet wird.                            | 2 |  |  |
| 21 | Motorgruppensteuerung                  | Geben Sie an, welche Motorgruppe(n) durch 'Sicherheitssumme' gesteuert werden soll(en).                                                                                       |   |  |  |
|    |                                        | Werkseinstellung:                                                                                                    |   |  |  |
| 22 | Rauchabschnittsteuerung                | Geben Sie an, welchen(welche) Rauchabschnitt(e) die<br>'Sicherheitssumme' steuern soll.                                                                                       |   |  |  |
|    |                                        | Werkseinstellung:                                                                                                    |   |  |  |
| 23 | Lokale Sicherheit an AOnet<br>senden   | Konfiguriert, an welche Controller im AOnet die lokale Sicherheit gesendet werden soll.                                                                                       |   |  |  |
|    |                                        | Werkseinstellung:                                                                                                    |   |  |  |
| 25 | Verwendung von Sicherheit von<br>AOnet | Konfiguriert, ob die Sicherheit von AOnet verwendet wird.<br>Wenn sie empfangen wird, wird sie auf 'vorhanden' gesetzt, sofern es<br>nicht auf 'nicht verwendet' gesetzt ist. |   |  |  |
|    |                                        | Werkseinstellung: Nicht verbunden                                                                                                    |   |  |  |
| 26 | Sicherheit von AOnet, Fehler           | Zeigt einen Fehler an, wenn die Sicherheit nicht innerhalb von 3<br>Minuten von AOnet empfangen wird.                                                                         |   |  |  |
|    |                                        | Werkseinstellung: Nein                                                                                                    |   |  |  |
| 27 | Lokale Regen                           | Gibt an, dass ein oder mehrere Eingänge mit 'Regensfunktion' ist aktiv.                                                                                                    |   |  |  |
| 27 | Regenssumme                            | Werkseinstellung: #N/A                                                                                                    |   |  |  |
| 27 | Lokale Regen an AOnet senden           |                                                                                                    |   |  |  |

Version: WSC 310/320 P, WCC 310/320 P SW Ver 2.05

Seite 39

DEUTSCH

27 Lokale Regen Dies ist die Summe der 'Lokal' und 'Aonet Regen'. Dies wird durch diese Steuerung verwendet wird. Regenssumme 27 Werkseinstellung: #N/A 27 Lokale Regen an AOnet senden 27 Lokale Regen Konfiguriert, an welche Controller im AOnet die lokale Regen gesendet werden soll. 27 Regenssumme Werkseinstellung: #N/A 27 Lokale Regen an AOnet senden 28 Regen von AOnet Zeigt die von AOnet empfagene Regen an. Werkseinstellung: #REF! 28 Motorgruppensteuerung Werkseinstellung: #N/A 28 Verwendung von Regen von Werkseinstellung: #N/A AOnet 28 Regen von AOnet Geben Sie an, welche Motorgruppe(n) durch 'Regenssumme' gesteuert werden soll(en). 28 Motorgruppensteuerung Werkseinstellung: #REF! 28 Verwendung von Regen von Werkseinstellung: #N/A AOnet 7/-28 Regen von AOnet Konfiguriert, ob die Regen von AOnet verwendet wird. Wenn sie empfangen wird, wird sie auf 'vorhanden' gesetzt, sofern es nicht auf 'nicht verwendet' gesetzt ist. 28 Motorgruppensteuerung Werkseinstellung: #REF! 28 Verwendung von Regen von AOnet Werkseinstellung: #N/A 29 Regen von AOnet, Fehler Zeigt einen Fehler an, wenn die Regen nicht innerhalb von 3 Minuten -//von AOnet empfangen wird. Werkseinstellung: #REF! 30 Regen von AOnet, bei Fehler Konfigurieren Sie, ob der AOnet Regenfehler das Regensignal aktivieren aktivieren soll. Werkseinstellung: #REF! 31 Sicherheit von AOnet, bei Fehler Konfigurieren Sie, ob der AOnet Sicherheitsfehler das Sicherheitssignal aktivieren aktivieren soll. Werkseinstellung: #REF!

Version: WSC 310/320 P, WCC 310/320 P SW Ver 2.05

Seite 40 DEUTSCH

### Konfiguration

| PARAMETER:                                                                                         | BESCHREIBUNG:                                                                                                    |  |  |
|----------------------------------------------------------------------------------------------------|----------------------------------------------------------------------------------------------------|--|--|
| 16 Eingangstyp                                                                                     | Zeigt den Typ des gewählten Einganges an.                                                                                                    |  |  |
| 42 Eingang aktivieren                                                                              | Aktiviert den Eingang.<br>Wenn nicht aktiviert, sind die Motorgruppe- und der<br>Rauchabschnittausgang 0.                                                                                                    |  |  |
|                                                                                                    | Werkseinstellung: Ja                                                                                                    |  |  |
| 25 Rauchabschnittsteuerung                                                                         | Geben Sie an, welchen(welche) Rauchabschnitt(e) der Eingang steuern<br>soll.<br>Der Eingang kann entweder Rauchabschnitte oder Motorgruppen<br>ansteuern. Wenn Rauchabschnitte gewählt wurde, geht die Option zur<br>Ansteuerung der Motorgruppen verloren. |  |  |
|                                                                                                    | Werkseinstellung:                                                                                                    |  |  |
| 26 Funktion in gesteuerten<br>Rauchabschnitten                                                     | Geben Sie die Funktion an, die der Eingang auf die verknüpften<br>Rauchabschnitte verwenden soll.                                                                                                    |  |  |
| Wird nur angezeigt, wenn der Eingang<br>mit einer oder mehreren<br>Rauchabschnitten verknüpft ist. | Werkseinstellung: -                                                                                                    |  |  |
| 39 Inaktive Funktion in gesteuerten<br>Rauchabs.                                                   | Geben Sie die Funktion an, die der Eingang auf die verknüpften<br>Rauchabschnitte verwenden soll, wenn er inaktiv wird.                                                                                                    |  |  |
| Wird nur angezeigt, wenn der Eingang<br>mit einer oder mehreren<br>Rauchabschnitten verknüpft ist. | Werkseinstellung: Keine                                                                                                    |  |  |
| <b>46 Motorliniensteuerung</b><br>Wird nur angezeigt, wenn der Eingang                             | Geben Sie an, welche Motorlinie(n) durch den Eingang gesteuert werden soll(en).                                                                                                    |  |  |
| Binär ist.                                                                                         | Der Eingang kann entweder Rauchabschnitte, Motorgruppen oder<br>Motorlinien ansteuern.<br>Wenn Motorlinien ausgewählt wurde, geht die Option zur Ansteuerung<br>der Rauchabschnitte oder Motorgruppen verloren.                                             |  |  |
|                                                                                                    | Werkseinstellung:                                                                                                    |  |  |
| 28 Motorgruppensteuerung                                                                           | Geben Sie an, welche Motorgruppe(n) durch den Eingang gesteuert                                                                                                    |  |  |
| Wird nur angezeigt, wenn der Eingang<br>Binär ist.                                                 | werden soll(en).<br>Der Eingang kann entweder Rauchabschnitte oder Motorgruppen<br>ansteuern. Wenn Motorgruppe ausgewählt wurde, geht die Option zur<br>Ansteuerung der Rauchabschnitte verloren.                                                           |  |  |
|                                                                                                    | Werkseinstellung:                                                                                                    |  |  |
| 47 Aktive Funktion zur Steuerung<br>der Motoren                                                    | Geben Sie die Funktion an, die der Eingang auf die verknüften Motoren anwenden soll, wenn es aktiv wird.                                                                                                    |  |  |
| Wird angezeigt, wenn der Eingang mit<br>einer oder mehreren Motorgruppen                           | Werkseinstellung: -                                                                                                    |  |  |

Version: WSC 310/320 P, WCC 310/320 P SW Ver 2.05

Seite 41 DEUTSCH

| 29 Aktive Funktion zur Steuerung<br>der Motren                                                                                         | Geben Sie die Funktion an, die der Eingang auf die verknüften Motoren anwenden soll, wenn es aktiv wird.                                           |   |  |
|----------------------------------------------------------------------------------------------------|----------------------------------------------------------------------------------------------------|---|--|
| Wird angezeigt, wenn der Eingang mit<br>einer oder mehreren Motorgruppen<br>verknüpft ist.                                             | Werkseinstellung:                                                                                                    |   |  |
| 40 Aktive Position                                                                                                    | Geben Sie die Position an, die mit der aktiven Funktion an die<br>Motorgruppe gesendet wird.                                                       | 2 |  |
|                                                                                                    | Werkseinstellung: 100%                                                                                                    |   |  |
| 49 Inaktive Funktion zur Steuerung<br>der Motoren                                                                                      | Geben Sie die Funktion an, die der Eingang auf die verknüften Motoren anwenden soll, wenn er inaktiv wird.                                         | 2 |  |
| Wird angezeigt, wenn der Eingang mit<br>einer oder mehreren Motorgruppen<br>verknüpft ist.                                             | Werkseinstellung: Keine                                                                                                    |   |  |
| 38 Inaktive Funktion zur Steuerung<br>der Motoren                                                                                      | Geben Sie die Funktion an, die der Eingang auf die verknüften Motoren anwenden soll, wenn er inaktiv wird.                                         | 2 |  |
| Wird angezeigt, wenn der Eingang mit<br>einer oder mehreren Motorgruppen<br>verknüpft ist.                                             | Werkseinstellung: Keine                                                                                                    |   |  |
| 41 Inaktive Position                                                                                                    | Geben Sie die Position an, die mit der inaktiven Funktion an die<br>Motorgruppe gesendet wird.                                                     |   |  |
|                                                                                                    | Werkseinstellung: 0%                                                                                                    |   |  |
| 43 Steuerung NV-Controller                                                                                                    | Geben Sie an, welche NV-Controller der Eingang stuern soll.<br>Der Eingang kann entweder Rauchezonen, Motorgruppen oder NV-<br>Controller steuern. | 2 |  |
|                                                                                                    | Werkseinstellung: -                                                                                                    |   |  |
| 44 Funktion im NV-Controller                                                                                                    | Geben Sie die Funktion an, die der Eingang im NV-Controller hat.                                                                                   | 2 |  |
|                                                                                                    | Werkseinstellung: Kein                                                                                                    |   |  |
| <b>48 Funktion: Kurzzeitiger Eingang</b><br>Wird angezeigt, wenn der Eingang mit<br>einer oder mehreren Motorgruppen<br>verknüpft ist. | Geben Sie die Funktion an, die der Eingang nach einer kurzen<br>Aktivierung des Eingangs auf die verknüpfte Motorgruppe anwenden<br>soll.          | 2 |  |
| <b>31 Funktion: Kurzzeitiger Eingang</b><br>Wird angezeigt, wenn der Eingang mit<br>einer oder mehreren Motorgruppen<br>verknüpft ist. | Geben Sie die Funktion an, die der Eingang nach einer kurzen<br>Aktivierung des Eingangs auf die verknüpfte Motorgruppe anwenden<br>soll.          | 2 |  |
| 22 Aktiver Status                                                                                                    | Geben Sie an, welcher logische Zustand verwendet werden soll, wenn der Eingang aktiv ist.                                                          | 2 |  |
|                                                                                                    | Werkseinstellung: Ein                                                                                                    |   |  |
|                                                                                                    |                                                                                                    |   |  |

Version: WSC 310/320 P, WCC 310/320 P SW Ver 2.05

| 36 Grenzwert Einstellung                                                                                                    | Geben Sie den Grenzwert für den Eingang ein an. Wählen Sie zwischen:<br>Kontakt = wird für einen einfachen Taster ohne Überwachungsfunktion<br>verwendet.<br>Type 1 = ermöglicht die Überwachung auf Leitungsunterbrechung.<br>Type 2 = ermöglicht die Überwachung auf Leitungsunterbrechung und<br>Kurzschluss.<br>Manuell = ermöglicht die manuelle Einstellung der Grenzwerte. | Z        |
|----------------------------------------------------------------------------------------------------|----------------------------------------------------------------------------------------------------|----------|
| <b>21 Fehlerzustand</b><br>Wird nur angezeigt, wenn der Eingang<br>hat Surveillance aktiviert                                          | Geben Sie an, welchen Zustand der Eingang annehmen soll, wenn an dem Eingang ein Fehler erkannt wird.<br>Werkseinstellung: Keine                                                                                                    |          |
| <b>54 Funktion: Kurzzeitiger Eingang</b><br>Wird angezeigt, wenn der Eingang mit<br>einer oder mehreren Motorgruppen<br>verknüpft ist. | Geben Sie die Funktion an, die der Eingang nach einer kurzen<br>Aktivierung des Eingangs auf der verknüpfte Rauchabschnitte anwenden<br>soll.                                                                                                    |          |
| <b>55</b> Inaktiv Zeitüberschreitung<br>Wird angezeigt, wenn der Eingang mit<br>einer oder mehreren Motorgruppen<br>verknüpft ist.     | Geben Sie die Zeit nach einer kurzen Aktivierung des Eingangs an, zu der<br>die Handbefehle für die Rauchzone auf Leerlauf gesetzt sind.<br><u>Werkseinstellung:</u> #N/A                                                                                                    | <u>/</u> |

DEUTSCH

Version: WSC 310/320 P, WCC 310/320 P SW Ver 2.05

Seite 43 DEUTSCH

### Konfiguration

| Lokale Ausgänge [124]                                                                                                  |                                                                                                    |          |
|----------------------------------------------------------------------------------------------------|----------------------------------------------------------------------------------------------------|----------|
| PARAMETER:                                                                                                    | BESCHREIBUNG:                                                                                                    |          |
| 16 Ausgangstyp                                                                                                    | Zeigt den Typ des tatsächlichen Ausgangs an.                                                                                                    | Q        |
| 26 Ausgangmodus                                                                                                    | Geben Sie den Ausgangmodus des Ausgangs an.<br>Wenn Sie 'Sirene' gewählt haben wird es angenommen das eine Sirene<br>oder ein anderen Alarmgeber angeslossen wurde.<br>Die Sirene kann unter 'Manueller Betrieb' gestoppt werden.    | <u>/</u> |
|                                                                                                    | Werkseinstellung: Binärer Ausgang                                                                                                    |          |
| 17 Durch Rauchabschnitte gesteuert                                                                                     | Geben Sie an, welche Rauchabschnitte den Ausgang ansteuern sollen.<br>Es können ein oder mehrere Rauchabschnitte ausgewählt werden.<br>Die Logikfunktion, die auf die Rauchabschnitte angewandt werden, kann<br>konfiguriert werden. | 1        |
|                                                                                                    | Werkseinstellung:                                                                                                    |          |
| 18 Rauchabschnitt<br>Ausgangfunktionen                                                                                 | Geben Sie die Funktionen in den Rauchabschnitten an, die den Ausgang ansteuern sollen.                                                                                                    |          |
| Wird nur angezeigt, wenn der<br>Ausgang mit einem oder mehreren<br>Rauchabschnitten verknüpft ist.                     | Werkseinstellung: Keine                                                                                                    |          |
| 19 Durch Motorgruppen gesteuert                                                                                        | Geben Sie an, welche Motorgruppen den Ausgang steuern.<br>Es können ein oder mehrere Motorgruppen ausgewählt werden.<br>Die Logikfunktion, die auf die Motorgruppen angewandt werden, kann<br>konfiguriert werden.                   | 1        |
|                                                                                                    | Werkseinstellung: Keine                                                                                                    |          |
| <b>20 Motorgruppen- Ausgangfunktion</b> Wird nur angezeigt, wenn der                                                   | Geben Sie die Funktion in den verknüften Motorgruppen an, die der Ausgang ansteuern soll.                                                                                                    |          |
| Ausgang mit einer oder mehreren<br>Motorgruppen verknüpft ist.                                                         | Werkseinstellung: Keine                                                                                                    |          |
| 30 Gesteuert durch NV Controller                                                                                       | Geben Sie an, welche NV Controller den Ausgang steuert.<br>Es können eine oder mehrere Motorgruppen ausgewählt werden.<br>Die Logikfunktion, die zwischen den Motorgruppen angewendet wird,<br>kann konfiguriert werden.             | 1        |
|                                                                                                    | Werkseinstellung: Keine                                                                                                    |          |
| <b>31 NV Controller Ausgangsfunktion</b> Wird nur angezeigt, wenn der                                                  | Geben Sie die funktion im verknüpften NV Contoller an, die den Ausgang steuert.                                                                                                    |          |
| Ausgang mit einer oder mehreren<br>Motorgruppen verknüpft ist.                                                         | Werkseinstellung: Keine                                                                                                    |          |
| 21 Logische Funktion                                                                                                   | Geben Sie die Logikfunktion an, die zwischen den Rauchabschnitten<br>oder Motorgruppen angewandt werden soll                                                                                                    | 7        |
| Wird nur angezeigt, wenn der<br>Ausgang mit einer oder mehreren<br>Rauchabschnitte oder Motorgruppen<br>verknüpft ist. | Werkseinstellung: ODER                                                                                                    |          |

Version: WSC 310/320 P, WCC 310/320 P SW Ver 2.05

DEUTSCH

Seite 44

| 22 Status wenn aktiv<br>Wird nur angezeigt, wenn der<br>Ausgang mit einer oder mehreren                                                      | Geben Sie an, ob ein aktives Ausgangergebnis dazu führen soll, dass der physikale Ausgang 'geschlossen' oder 'geöffnet' werden soll. Dies kann zum Invertieren des Ausgangergebnisses verwendet werden.                      |   |
|----------------------------------------------------------------------------------------------------|----------------------------------------------------------------------------------------------------|---|
| verknüpft ist.                                                                                                    | Werkseinstellung: Ein                                                                                                    |   |
| 23 Zeitabschaltung<br>Wird nur angezeigt, wenn der<br>Ausgang mit einer oder mehreren<br>Rauchabschnitte oder Motorgruppen<br>verknüpft ist. | Geben Sie eine optionale Zeitabschaltung an. Wenn der Wert größer als<br>O ist, wird der Ausgang nach der festgelegten Zeit inaktiv.<br>Wenn der Wert O ist, gibt es keine Zeitabschaltung.<br>Werkseinstellung: O Sekunden. | 7 |

Version: WSC 310/320 P, WCC 310/320 P SW Ver 2.05

Seite 45 DEUTSCH

### Konfiguration

#### 8 Wetter

| PARAMETER:                                                   | BESCHREIBUNG:                                                                                                    |     |
|--------------------------------------------------------------|----------------------------------------------------------------------------------------------------|-----|
| 16 Sensortyp                                                 | Geben Sie an, welcher Typ von Wetterstation die am WSA 5MC (S2X3.2)<br>angeschlossen ist. Wählen Sie zwischen:<br>Keine = kein Sensor.<br>WOW = Anschluss von WOW 201 (Windgeschwindigkeitsensor) und<br>WOW 202 (Windrichtungssensor).<br>WLA = Anschluss eines WLA 340 (Windgeschwindigkeitsensor).<br>WLA 330 und WLA 331 wird nicht als Wetterstation konfiguriert sonder<br>als gewöhnlichen Lokalen Eingang.<br><u>Werkseinstellung:</u> Keine | Z   |
| 30 WSK Link™ Master vorhanden                                | Das erste Mal, wenn ein Master auf X11 gesehen wird dieser Parameter<br>automatisch auf 'Master verbunden'.<br>Wenn der Master offline geht der 'Master-Sicherheit' auf 'Ja' gesetzt ist.<br>Wenn der Master nicht mehr angeschlossen ist eingestellt. X11 die<br>Paramter muss auf 'Master nicht verwendet' gesetzt werden.<br><u>Werkseinstellung:</u> Master nicht verbunden                                                                      |     |
| 22 Impulse/Sek. pro m/s                                      | Geben Sie die Anzahl der Impulse pro Sekunde an, welche 1 m/s                                                                                                    | -// |
| Wird angezeigt, wenn der<br>Wetterstationtyp ein WLA 340 ist | Wird die Sensor 'WLA 340' verwendet, ist der Wert 2.                                                                                                    |     |
|                                                              | Werkseinstellung: 2                                                                                                    |     |
| 23 Filterkonstante                                           | Geben Sie die Filterkonstante (tau) für die<br>Windgeschwindigkeit/Windrichtung an.<br>Windgeschwindigkeit und -richtung sind mit zwei unterschiedlichen<br>Filterungen ausgestattet. Die Zeitkonstante für die beiden<br>unterschiedlichen Filterungen können individuell eingestellt werden.<br><u>Werkseinstellung:</u> 5 s                                                                                                    |     |
| 24 Langsame Filterkonstante                                  | Geben Sie die Filterkonstante (tau) für die langsame<br>Windgeschwindigkeit/langsame Windrichtung an.<br>Windgeschwindigkeit und -richtung sind mit zwei unterschiedlichen<br>Filterungen ausgestattet. Die Zeitkonstante für die beiden<br>unterschiedlichen Filterungen können individuell eingestellt werden.                                                                                                    | 7   |
|                                                              | Werkseinstellung: 10 Min.                                                                                                    |     |
| 25 RMS Filter                                                | Geben Sie an, ob RMS (Root-Mean-Square ) im Filter verwendet werden soll.                                                                                                    |     |
|                                                              | Werkseinstellung: Nein                                                                                                    |     |
| 46 Letzte Synchronisationszeit (UTC)                         | Zeigt die letzte UTC-Zeit an, die Uhrzeit und das Datum diesem Controlelr wurden mit anderen Wetterstation synchronisiert.                                                                                                    | 1   |
|                                                              | Werkseinstellung: -                                                                                                    |     |
| 47 AUX power forced on                                       | Shows if the AUX power is forced on.                                                                                                    |     |
|                                                              | Werkseinstellung: #N/A                                                                                                    |     |

Version: WSC 310/320 P, WCC 310/320 P SW Ver 2.05

| 50 | AUX-Stromversorgung während<br>Netzausfall gesteuert | Konfiguriert, wenn die AUX-Stromversorgung bei Netzausfall alle 10<br>Minuten eingeschaltet wird. |                                               | 1        |
|----|------------------------------------------------------|---------------------------------------------------------------------------------------------------|-----------------------------------------------|----------|
|    |                                                      | Werkseinstellung:                                                                                 | #N/A                                          |          |
| 51 | Aktivieren 'Regen', wenn offline                     | Aktivieren Sie 'Regen', wenn WOW 600 oder AOnet offline ist.                                      |                                               |          |
|    |                                                      | Werkseinstellung:                                                                                 | #N/A                                          |          |
| 52 | Temperatur, Sensor                                   | Zeigt die Temperatur vor                                                                          | m Sensor an, bevor der Offset verwendet wird. | <u>/</u> |
|    |                                                      | Werkseinstellung:                                                                                 | #N/A                                          |          |
| 53 | Temperatur, Offset                                   | Legen Sie fest, ob die Tei                                                                        | mperatur vom Sensor versetzt werden soll.     | <u>/</u> |
|    |                                                      | Werkseinstellung:                                                                                 | #N/A                                          |          |

### Konfiguration

#### 24 Cloud

| PARAMETER:         | BESCHREIBUNG:                                             |      |  |
|--------------------|-----------------------------------------------------------|------|--|
| 16 Cloud aktiviert | Konfigurieren Sie, ob die Cloud-Verbindung aktiviert ist. |      |  |
|                    | Werkseinstellung:                                         | Nein |  |

### Konfiguration

9 Spannungsversorgung

### Konfiguration

#### 11 CAN-Bus

| PARAMETER: | BESCHREIBUNG:                                                |
|------------|--------------------------------------------------------------|
| 16 MCID    | Konfiguriert den ID des CAN Buses der lokalen WSA 5MC Karte. |
|            | Werkseinstellung: 1                                          |

DEUTSCH

Version: WSC 310/320 P, WCC 310/320 P SW Ver 2.05

Seite 47 DEUTSCH

### Konfiguration

#### 12 Netzwerk

| PARAMETER:                                               | BESCHREIBUNG:                                                                                                    |                                                                                                    |      |  |
|----------------------------------------------------------|----------------------------------------------------------------------------------------------------|----------------------------------------------------------------------------------------------------|------|--|
| 27 Neustarten, um neue IP-<br>Einstellungen zu verwenden | Das System muss neusta<br>Wenn 'Ja' gedrückt wird,                                                                                                    | Das System muss neustarten, um die neuen Einstellungen zu verwenden.<br>Wenn 'Ja' gedrückt wird, wird das System neustarten. |      |  |
| Wird nur angezeigt, wenn relevant.                       | Werkseinstellung:                                                                                                    | 10 0 0 1                                                                                                    |      |  |
| 23 DHCP                                                  | Wählen Sie 'Ja' für das Et<br>(Automatische IP Adress                                                                                                    | Wählen Sie 'Ja' für das Ethernet Interface aus, um DHCP zu aktivieren<br>(Automatische IP Adressen Zuweisung).               |      |  |
|                                                          | Werkseinstellung:                                                                                                    | Ja                                                                                                    |      |  |
| 16 IP-Adresse                                            | Geben Sie die IP-Adresse                                                                                                    | der Sektion (20A) an.                                                                                                    | -//- |  |
| Wird nur angezeigt, wenn DHCP nicht verwendet wird.      | Werkseinstellung:                                                                                                    | 00 00 00 00                                                                                                    |      |  |
| 21 Subnetzmaske                                          | Geben Sie die Subnetzma                                                                                                    | aske der Sektion (20A) an.                                                                                                   | -/-  |  |
| Wird nur angezeigt, wenn DHCP nicht verwendet wird.      | <u>Werkseinstellung:</u> 255 255 0                                                                                                    |                                                                                                    |      |  |
| 22 Standartgateway                                       | Geben Sie das Standartg                                                                                                    | Geben Sie das Standartgateway der Sektion (20A) an.                                                                          |      |  |
| Wird nur angezeigt, wenn DHCP nicht verwendet wird.      | Werkseinstellung: 10001                                                                                                    |                                                                                                    |      |  |
| 29 DNS 1                                                 | Konfiguriert den primären DNS-Server.                                                                                                    |                                                                                                    | 7    |  |
|                                                          | Werkseinstellung:                                                                                                    | 10 0 0 1                                                                                                    |      |  |
| 30 DNS 2                                                 | Konfiguriert den sekunda                                                                                                    | iren DNS-Server.                                                                                                    | 7    |  |
|                                                          | Werkseinstellung:                                                                                                    | 10 0 0 1                                                                                                    |      |  |
| 24 IP-Adresse                                            | Zeigt die IP-Adresse der                                                                                                    | Sektion (20A).                                                                                                    | 7    |  |
|                                                          | Werkseinstellung:                                                                                                    | 00 00 00 00                                                                                                    |      |  |
| 17 Einstellung Netzwerkanschluß                          | Geben Sie die Betriebseinstellungen für den Netzwerkanschluß an.<br>Auto. = Bei 230V Netzspannung wird der Port automatisch<br>eingeschaltet. Bei Akkubetrieb ist dieser deaktiviert um Energie zu<br>sparen. |                                                                                                    |      |  |
|                                                          | Ein = Netzwerkanschluß immer eingeschaltet.<br>Aus = Netzwerkanschluß deaktiviert.                                                                                                    |                                                                                                    |      |  |
|                                                          | Werkseinstellung:                                                                                                    | Auto.                                                                                                    |      |  |
| 18 Betriebszustand Netzwerkport                          | Zeigt den tatsächlichen E                                                                                                    | etriebszustand der Netzwerk Schnittstelle an.                                                                                | Q    |  |
| 19 MAC (obere)                                           | Zeigt die ersten drei Bytes der Ethernet MAC-Adresse an.                                                                                                    |                                                                                                    |      |  |
| 20 MAC (untere)                                          | Zeigt die letzten drei Byt                                                                                                    | Zeigt die letzten drei Bytes der Ethernet MAC-Adresse an.                                                                    |      |  |

### Konfiguration

10 Steckplatz

Version: WSC 310/320 P, WCC 310/320 P SW Ver 2.05

Seite 48 DEUTSCH

### Konfiguration

10 Steckplatz [1..5]

Version: WSC 310/320 P, WCC 310/320 P SW Ver 2.05

Seite 49 DEUTSCH

### Konfiguration

### 13 Feldbus [Module]

| PARAMETER:                                                            | BESCHREIBUNG:                                                                                                    |                                                                               |
|-----------------------------------------------------------------------|----------------------------------------------------------------------------------------------------|-------------------------------------------------------------------------------|
| 16 Modultyp                                                           | Zeigt den angeschlossenen Feldbus Modultype<br>Einige Modultypen benötigen zur Erkennung B                                                                                                    | n an.                                                                         |
| 18 Stromeinstellung                                                   | Geben Sie die Versorgungsspannung für das Fe<br>'Auto' bedeutet, dass bei Netzausfall die Versor<br>Feldbusinterface ausgeschaltet wird.<br>' <ein' auch="" bedeutet,="" bei="" das="" dass="" interface="" net<br="">eingeschaltet ist.<br/>'Aus' bedeutet, dass das Interface immer ausge</ein'> | dbusinterface an.<br>gungsspannung für das<br>zausfall immer<br>schaltet ist. |
|                                                                       | Werkseinstellung: Auto.                                                                                                    |                                                                               |
| 21 Feldbus-Protokoll                                                  | Geben Sie die Feldbus-Protokoll auf RS 485 zu v                                                                                                    | verwenden.                                                                    |
| Wird nur angezeigt, wenn ein RS 485<br>Feldbus Modul vorhanden ist.   | Werkseinstellung: Disabled                                                                                                    |                                                                               |
| 22 BACnet MS/TP MAC-Adresse                                           | Geben Sie den BACnet MS/TP-MAC-Adresse.                                                                                                    |                                                                               |
| Wird nur angezeigt, wenn relevant.                                    | Werkseinstellung: 7                                                                                                    |                                                                               |
| 49 BACnet MS/TP MAC address,<br>pneding                               | BACnet MS/TP MAC address, pneding                                                                                                    |                                                                               |
| Wird nur angezeigt, wenn relevant.                                    | Werkseinstellung: 0                                                                                                    |                                                                               |
| <b>23</b> BACnet MS/TP Baudrate<br>Wird nur angezeigt, wenn relevant. | Geben Sie den BACnet MS/TP Baudrate.<br>Default ist 9.600 BpS.                                                                                                    |                                                                               |
|                                                                       | Werkseinstellung: 9600                                                                                                    |                                                                               |
| 38 BACnet MS/TP Max. Master                                           | Geben Sie die BACnet MS/TP Max. Master- Par                                                                                                    | ameter. 🗾 📈                                                                   |
| Wird nur angezeigt, wenn relevant.                                    | Werkseinstellung: 127                                                                                                    |                                                                               |
| 46 BACnet MS/TP max. Master,<br>pending                               | BACnet MS/TP max. Master, pending                                                                                                    |                                                                               |
| Wird nur angezeigt, wenn relevant.                                    | Werkseinstellung: 255                                                                                                    |                                                                               |
| 47 BACnet MS/TP Max Info Frames                                       | Specify the BACnet MS/TP max. info frames.                                                                                                    |                                                                               |
| Wird nur angezeigt, wenn relevant.                                    | Werkseinstellung: 1                                                                                                    |                                                                               |
| 48 BACnet MS/TP Max Info Frames,<br>pending                           | BACnet MS/TP Max Info Frames, pending                                                                                                    |                                                                               |
| Wird nur angezeigt, wenn relevant.                                    | Werkseinstellung: 0                                                                                                    |                                                                               |
| 50 Changes pending                                                    | Changes pending                                                                                                    |                                                                               |
| Wird nur angezeigt, wenn relevant.                                    | Werkseinstellung: Nein                                                                                                    |                                                                               |
| <b>24 Modbus RTU Baudrate</b><br>Wird nur angezeigt, wenn relevant.   | Geben Sie den Modbus RTU Baudrate.<br>Default ist 19.200 BpS.                                                                                                    |                                                                               |
|                                                                       | Werkseinstellung: 19200                                                                                                    |                                                                               |

Version: WSC 310/320 P, WCC 310/320 P SW Ver 2.05

| <b>25 Modbus RTU Parity</b><br>Wird nur angezeigt, wenn relevant.         | Geben Sie den Modbus RTU Parity.<br>Default ist 'Even'.                                                    |
|---------------------------------------------------------------------------|----------------------------------------------------------------------------------------------------|
|                                                                           | Werkseinstellung: Gerade                                                                                   |
| <b>26 Modbus RTU Stoppbits</b><br>Wird nur angezeigt, wenn relevant.      | Legen Sie die Modbus RTU Stoppbits.<br>Default ist '1'. Die Verwendung ohne Parität erfordert 2 Stoppbits. |
|                                                                           | Werkseinstellung: 1                                                                                        |
| <b>27 Modbus RTU Slave-Adresse</b><br>Wird nur angezeigt, wenn relevant.  | Geben Sie das Modbus-RTU-Slave-Adresse.                                                                    |
|                                                                           | Werkseinstellung: 1                                                                                        |
| <b>39 Temperatureinheit von KNX</b><br>Wird nur angezeigt, wenn relevant. | Konfiguriert die Temperatureinheit der von KNX empfangenen Werte. Die Werte werden bei Bedarf umgerechnet. |
|                                                                           | Werkseinstellung: Celsius                                                                                  |
| <b>40 Temperatureinheit zu KNX</b><br>Wird nur angezeigt, wenn relevant.  | Konfiguriert die Temperatureinheit der an KNX übertragenen Werte. Die Werte werden bei Bedarf umgerechnet. |
|                                                                           | Werkseinstellung: Celsius                                                                                  |

DEUTSCH

Version: WSC 310/320 P, WCC 310/320 P SW Ver 2.05

Seite 51 DEUTSCH

### Konfiguration

#### 13 Feldbus [1..10]

| PARAMETER:                                                                                                    | BESCHREIBUNG:                                                                                                    |   |
|----------------------------------------------------------------------------------------------------|----------------------------------------------------------------------------------------------------|---|
| 17 Richtung                                                                                                    | Zeigt die Richtung des Feldbus Links an.                                                                                                    | Q |
| <b>18 Gesteuerte Motorgruppen</b><br>Wird nur angezeigt, wenn das Objekt<br>als Eingabe verwendet wird.         | Geben Sie an, welche Motorgruppe(n) durch den Eingang gesteuert<br>werden soll(e)n.<br>Der Eingang kann entweder Rauchabschnitte ODER Motorgruppe<br>ansteuern. Wenn Motorgruppe ausgewählt wird, geht die Option zur<br>Kontrolle der Rauchabschnitten verloren.<br><u>Werkseinstellung:</u> Keine |   |
| <ul> <li>19 Funktion zur Steuerung der<br/>Motorgruppen</li> <li>Wird nur angezeigt, wenn das Objekt</li> </ul> | Geben Sie die Funktion an, die den Eingang auf die verknüpften<br>Motorgruppen anwendet.                                                                                                    | 7 |
| als Eingabe verwendet wird.                                                                                     | Werkseinstellung: Keine                                                                                                    |   |
| <b>21 Durch Rauchabschnitte gesteuert</b><br>Wird nur angezeigt, wenn das Objekt<br>als Ausgabe verwendet wird. | Geben Sie an, welche Rauchabschnitte den Ausgang ansteuern sollen.<br>Es können ein oder mehrere Rauchabschnitten ausgewählt werden.<br>Die Logikfunktion, die auf die Rauchabschnitten angewandt wird, kann<br>konfiguriert werden.                                                                |   |
|                                                                                                    | Werkseinstellung: Keine                                                                                                    |   |
| 22 Rauchabschnitt<br>Ausgangfunktionen                                                                          | Geben Sie die Funktionen in den Rauchabschnitten an, die den Ausgang<br>ansteuern soll.                                                                                                    | 7 |
| Wird nur angezeigt, wenn der<br>Ausgang mit einem oder mehreren<br>Rauchabschnitten verknüpft ist.              | Werkseinstellung: Keine                                                                                                    |   |
| <b>24 Durch Motorgruppen gesteuert</b><br>Wird nur angezeigt, wenn das Objekt<br>als Ausgabe verwendet wird.    | Geben Sie an, welche Motorgruppen der Ausgang steuern soll.<br>Es können ein oder mehrere Motorgruppen ausgewählt werden. Die<br>Logikfunktion, die auf die Motorgruppen angewandt werden soll, kann<br>konfiguriert werden.                                                                        |   |
|                                                                                                    | Werkseinstellung: Keine                                                                                                    |   |
| <b>25 Motorgruppen Ausgangsfunktion</b><br>Wird nur angezeigt, wenn der                                         | Geben Sie die Funktion der verknüpften Motorgruppen an, die den<br>Ausgang ansteuern sollen.                                                                                                    | 7 |
| Motorgruppen verknüpft ist.                                                                                     | Werkseinstellung: Keine                                                                                                    |   |
| 27 Logikfunktion                                                                                                | Geben Sie die Logikfunktion an, die zwischen den Rauchabschnitten                                                                                                    |   |
| Wird nur angezeigt, wenn das Objekt                                                                             | oder den Motorgruppen angewandt werden sollen.                                                                                                    |   |
| als Ausgabe verwendet wird.                                                                                     | Werkseinstellung: ODER                                                                                                    |   |
| <b>28 Status wenn aktiv</b><br>Wird nur angezeigt, wenn das Objekt<br>als Ausgabe verwendet wird.               | Geben Sie an, ob ein aktives Ausgangergebnis dazu führen soll, dass der<br>physischen Ausgang 'ein' oder 'aus' ist. Dies kann zum Invertieren des<br>Ausgangergebnisses verwendet werden.                                                                                                    | 7 |
|                                                                                                    | Werkseinstellung: Ein                                                                                                    |   |

Version: WSC 310/320 P, WCC 310/320 P SW Ver 2.05

Seite 52 DEUTSCH

### Konfiguration

### 16 BACnet [Common]

| PARAMETER:                                                              | BESCHREIBUNG:                                                                     |                                                                                                    |          |
|-------------------------------------------------------------------------|-----------------------------------------------------------------------------------|----------------------------------------------------------------------------------------------------|----------|
| 30 Aktivieren BACnet                                                    | Konfigurieren, wenn BAC                                                           | Cnet IP und MS/TP aktiviert ist.                                                                                                    | -//      |
| Wird nun angeezeigt, wenn als<br>'foreign device' registriert           | Werkseinstellung:                                                                 | Ja                                                                                                    |          |
| 17 BACnet Geräte Instanz                                                | Geben Sie die Geräte Ins                                                          | tanz für den BACnet Server ein.                                                                                                    | -//-     |
|                                                                         | Werkseinstellung:                                                                 | 1                                                                                                    | ć        |
| 16 BACnet IP UDP Port Nummer                                            | Spezifiziert den verwend<br>Der Standard Port ist 478                             | eten UDP Port für BACnet IP.<br>308.                                                                                                    | <u>/</u> |
|                                                                         | Werkseinstellung:                                                                 | 47808                                                                                                    |          |
| 18 Aktuelle Position COV Schrittweite                                   | Geben Sie die COV Schrit                                                          | tweite für die actuelle Position Input Objekt ein.                                                                                            | 7        |
|                                                                         | Werkseinstellung:                                                                 | 5%                                                                                                    |          |
| 19 Aktuelle max. Position COV<br>Schrittweite                           | Geben Sie die COV Schrit<br>Objekt ein.                                           | tweite für die aktuelle maximal Position Input                                                                                                | <u>/</u> |
|                                                                         | Werkseinstellung:                                                                 | 1%                                                                                                    |          |
| 20 Windgeschwindigkeit<br>COVSchrittweite                               | Geben Sie die COV Schrit<br>Objekt ein.                                           | tweite für die Windgeschwindigkeit Input                                                                                                    | 7        |
|                                                                         | Werkseinstellung:                                                                 | 0.1 m/s                                                                                                    |          |
| 21 Windrichtung COV Schrittweite                                        | Geben Sie die COV Schrit                                                          | tweite für die Windrichtung Input Objekt ein.                                                                                                 | 7        |
|                                                                         | Werkseinstellung:                                                                 | 1°                                                                                                    |          |
| 26 Temperatur-COV-Inkrement                                             | Geben Sie die COV-Inkre                                                           | mentation für Temperatureingangsobjekte an.                                                                                                   | -//      |
| Wird nun angeezeigt, wenn als<br>'foreign device' registriert           | Werkseinstellung:                                                                 | 0.2                                                                                                    |          |
| 27 Luftfeuchtigkeit-COV-Inkrement                                       | Geben Sie die COV-Inkre                                                           | ment für Luftfeuchtigkeitseingangsobjekte an.                                                                                                 | -//      |
| Wird nun angeezeigt, wenn als<br>'foreign device' registriert           | Werkseinstellung:                                                                 | 2%                                                                                                    |          |
| 28 CO2-COV-Inkrement                                                    | Geben Sie die COV-Inkre                                                           | mentation für CO2-Eingangsobjekte an.                                                                                                    | -//      |
| Wird nun angeezeigt, wenn als<br>'foreign device' registriert           | Werkseinstellung:                                                                 | 50 Ppm                                                                                                    |          |
| <b>29 Heizungsventil-COV-Inkrement</b><br>Wird nun angeezeigt, wenn als | Geben Sie die COV-Inkre<br>an.                                                    | mentation für Eingangsobjekte des Heizventils                                                                                                 | <u>_</u> |
| 'foreign device' registriert                                            | Werkseinstellung:                                                                 | 5%                                                                                                    |          |
| 22 Als 'foreign device' registrieren                                    | Geben Sie ein, ob die 5M<br>Wenn aktiviert, wird die<br>Das Registrierungsinterva | IC sich als 'foreign device' registrieren muss.<br>5MC sich als 'foreign device' registrieren lassen.<br>all ist 1/3 der 'time-to-Live'-Zeit. | <u>/</u> |
|                                                                         | Werkseinstellung:                                                                 | Nein                                                                                                    |          |

Version: WSC 310/320 P, WCC 310/320 P SW Ver 2.05

23 Die IP-Adresse des 'BBMD' Geben Sie die IP-Adresse des 'BBMD' ein. Wird nun angeezeigt, wenn als Werkseinstellung: 0. 0. 0. 0 'foreign device' registriert 31 IP address of 'BBMD' pending IP address of 'BBMD' pending Wird nun angeezeigt, wenn als Werkseinstellung: 0. 0. 0. 0 'foreign device' registriert 24 BACnet UDP-Port des BBMD Geben Sie den UDP-Port des BBMD ein. Der Standardport ist 47808. Wird nun angeezeigt, wenn als 'foreign device' registriert Werkseinstellung: 47808 33 BACnet UDP port of BBMD, BACnet UDP port of BBMD, Pending Pending Werkseinstellung: 0 Wird nun angeezeigt, wenn als 'foreign device' registriert 25 Als 'foreign device' 'time-to-live'-Geben Sie die 'time-to-live'-Zeit ein. Zeit registrieren Die 5MC wird sich mit einem intervall, der 1/3 der 'time-to-Live'-Zeit ist, registrieren lassen. Wird nun angeezeigt, wenn als Wenn der Wert 0 ist, dann wird die 5MC sich nur einmal registrieren 'foreign device' registriert lassen.'Time-to-live'-Zeit wird die 'grace periode' von 30 Sekunden sein. Werkseinstellung: 60 Min. Register as 'foreign device' 'Time-to-Live' value, pending 32 Register as 'foreign device' 'Timeto-Live' value, pending Werkseinstellung: 0 Min. Wird nun angeezeigt, wenn als 'foreign device' registriert 34 Changes pending Changes pending Wird nun angeezeigt, wenn als Werkseinstellung: Nein 'foreign device' registriert

Seite 53

DEUTSCH

Version: WSC 310/320 P, WCC 310/320 P SW Ver 2.05

Seite 54 DEUTSCH

### Konfiguration

#### 16 BACnet, Object [1..10]

| PARAMETER:                                                                                                    | BESCHREIBUNG:                                                                                                    |          |
|----------------------------------------------------------------------------------------------------|----------------------------------------------------------------------------------------------------|----------|
| 17 Richtung                                                                                                    | Zeigt die Richtung des Feldbus Links an.                                                                                                    | Q        |
| <b>18 Motorgruppensteuerung</b><br>Wird nur angezeigt, wenn das Objekt<br>als Eingabe verwendet wird.           | Geben Sie an, welche Motorgruppe(n) durch den Eingang gesteuert<br>werden soll(e)n.<br>Der Eingang kann entweder Rauchabschnitte ODER Motorgruppen<br>ansteuern. Wenn Motorgruppen ausgewählt wird, geht die Option zur<br>Kontrolle der Rauchabschnitte verloren.<br><u>Werkseinstellung:</u> Keine |          |
| 19 Funktion zur Steuerung der<br>Motorgruppen                                                                   | Geben Sie die Funktion an, die der Eingang auf die verknüpften<br>Motorgruppen anwenden soll.                                                                                                    | <u>/</u> |
| Wird nur angezeigt, wenn das Objekt<br>als Eingabe verwendet wird.                                              | Werkseinstellung: Keine                                                                                                    |          |
| <b>21 Durch Rauchabschnitte gesteuert</b><br>Wird nur angezeigt, wenn das Objekt<br>als Ausgabe verwendet wird. | Geben Sie an, welche Rauchabschnitte den Ausgang ansteuern.<br>Es können ein oder mehrere Rauchabschnitte ausgewählt werden. Die<br>Logikfunktion, die auf den Rauchabschnitten angewandt werden, kann<br>konfiguriert werden.                                                                       | 7        |
|                                                                                                    | Werkseinstellung: Keine                                                                                                    |          |
| 22 Rauchabschnitt<br>Ausgangfunktionen                                                                          | Geben Sie die Funktionen in den Rauchabschnitten an, die den Ausgang steuern.                                                                                                    | 7        |
| Wird nur angezeigt, wenn der<br>Ausgang mit einem oder mehreren<br>Rauchabschnitten verknüpft ist.              | Werkseinstellung: Keine                                                                                                    |          |
| <b>24 Durch Motorgruppen gesteuert</b><br>Wird nur angezeigt, wenn das Objekt<br>als Ausgabe verwendet wird.    | Geben Sie an, welche Motorgruppen den Ausgang ansteuern.<br>Es können ein oder mehrere Motorgruppen ausgewählt werden. Die<br>Logikfunktion, die auf die Motorgruppen angewandt wird, kann<br>konfiguriert werden.                                                                                   | 7        |
|                                                                                                    | Werkseinstellung: Keine                                                                                                    |          |
| <b>25 Motorgruppen Ausgangfunktion</b><br>Wird nur angezeigt, wenn der<br>Ausgang mit einer oder mehreren       | Geben Sie die Funktion in den verknüften Motorgruppen an, die den<br>Ausgang ansteuert.                                                                                                    | 7        |
| Motorgruppen verknüpft ist.                                                                                     | Werkseinstellung: Keine                                                                                                    | _        |
| <b>27 Logische Funktion</b><br>Wird nur angezeigt, wenn das Objekt                                              | Geben Sie die Logikfunktion an, die zwischen den Rauchabschnitten oder Motorgruppen angewandt werden soll.                                                                                                    | <u>/</u> |
| als Ausgabe verwendet wird.                                                                                     | Werkseinstellung: ODER                                                                                                    |          |
| <b>28 Status wenn aktiv</b><br>Wird nur angezeigt, wenn das Objekt<br>als Ausgabe verwendet wird.               | Geben Sie an, ob ein aktives Ausgangergebnis dazu führen soll, dass der<br>physischen Ausgang 'ein' oder 'aus' ist. Dies kann zum Invertieren des<br>Ausgangergebnisses verwendet werden.                                                                                                    | 1        |
|                                                                                                    | Werkseinstellung: Ein                                                                                                    |          |

Version: WSC 310/320 P, WCC 310/320 P SW Ver 2.05

Seite 55 DEUTSCH

### Konfiguration

| 18 | Modbus TCP [Common] |                                                                     |
|----|---------------------|---------------------------------------------------------------------|
|    | PARAMETER:          | BESCHREIBUNG:                                                       |
|    | 16 Aktiviert        | Geben Sie, wenn Modbus TCP Kommunikation aktiviert ist.             |
|    |                     | Werkseinstellung: Nein                                              |
|    | 17 TCP-Portnummer   | Geben Sie den TCP-Port für Modbus TCP.<br>Die Standardport ist 502. |
|    |                     | Werkseinstellung: 502                                               |

Version: WSC 310/320 P, WCC 310/320 P SW Ver 2.05

Seite 56 DEUTSCH

### Konfiguration

### 18 Modbus TCP [1..10]

| PARAMETER:                                                                                                    | BESCHREIBUNG:                                                                                                    |          |
|----------------------------------------------------------------------------------------------------|----------------------------------------------------------------------------------------------------|----------|
| 17 Richtung                                                                                                    | Zeigt die Richtung des Feldbus Links an.                                                                                                    | Q        |
| <b>18 Motorgruppensteuerung</b><br>Wird nur angezeigt, wenn das Objekt<br>als Eingabe verwendet wird.           | Geben Sie an, welche Motorgruppe(n) durch den Eingang gesteuert<br>werden soll(e)n.<br>Der Eingang kann entweder Rauchabschnitte ODER Motorgruppen<br>ansteuern. Wenn Motorgruppen ausgewählt wird, geht die Option zur<br>Kontrolle der Rauchabschnitte verloren.<br><u>Werkseinstellung:</u> Keine |          |
| 19 Funktion zur Steuerung der<br>Motorgruppen                                                                   | Geben Sie die Funktion an, die der Eingang auf die verknüpften<br>Motorgruppen anwenden soll.                                                                                                    |          |
| Wird nur angezeigt, wenn das Objekt als Eingabe verwendet wird.                                                 | Werkseinstellung: Keine                                                                                                    |          |
| <b>21 Durch Rauchabschnitte gesteuert</b><br>Wird nur angezeigt, wenn das Objekt<br>als Ausgabe verwendet wird. | Geben Sie an, welche Rauchabschnitte den Ausgang ansteuern.<br>Es können ein oder mehrere Rauchabschnitte ausgewählt werden. Die<br>Logikfunktion, die auf den Rauchabschnitten angewandt werden, kann<br>konfiguriert werden.                                                                       |          |
|                                                                                                    | Werkseinstellung: Keine                                                                                                    |          |
| 22 Rauchabschnitt<br>Ausgangfunktionen                                                                          | Geben Sie die Funktionen in den Rauchabschnitten an, die den Ausgang steuern.                                                                                                    | 7        |
| Wird nur angezeigt, wenn der<br>Ausgang mit einem oder mehreren<br>Rauchabschnitten verknüpft ist.              | Werkseinstellung: Keine                                                                                                    |          |
| <b>24 Durch Motorgruppen gesteuert</b><br>Wird nur angezeigt, wenn das Objekt<br>als Ausgabe verwendet wird.    | Geben Sie an, welche Motorgruppen den Ausgang ansteuern.<br>Es können ein oder mehrere Motorgruppen ausgewählt werden. Die<br>Logikfunktion, die auf die Motorgruppen angewandt wird, kann<br>konfiguriert werden.                                                                                   |          |
|                                                                                                    | Werkseinstellung: Keine                                                                                                    |          |
| <b>25 Motorgruppen Ausgangfunktion</b><br>Wird nur angezeigt, wenn der                                          | Geben Sie die Funktion in den verknüften Motorgruppen an, die den<br>Ausgang ansteuert.                                                                                                    | <u>/</u> |
| Motorgruppen verknüpft ist.                                                                                     | Werkseinstellung: Keine                                                                                                    |          |
| 27 Logische Funktion                                                                                            | Geben Sie die Logikfunktion an, die zwischen den Rauchabschnitten                                                                                                    | -//      |
| Wird nur angezeigt, wenn das Objekt<br>als Ausgabe verwendet wird.                                              | Werkseinstellung: ODER                                                                                                    |          |
| <b>28 Status wenn aktiv</b><br>Wird nur angezeigt, wenn das Objekt<br>als Ausgabe verwendet wird.               | Geben Sie an, ob ein aktives Ausgangergebnis dazu führen soll, dass der<br>physischen Ausgang 'ein' oder 'aus' ist. Dies kann zum Invertieren des<br>Ausgangergebnisses verwendet werden.                                                                                                    | <u>/</u> |
|                                                                                                    | Werkseinstellung: Ein                                                                                                    |          |

Version: WSC 310/320 P, WCC 310/320 P SW Ver 2.05

Seite 57 DEUTSCH

### Konfiguration

#### 22 AOnet [Common]

| PARAMETER:                                      | BESCHREIBUNG:                                                                                                    |
|-------------------------------------------------|----------------------------------------------------------------------------------------------------|
| 16 AOnet aktivieren                             | Geben Sie an ob AOnet aktiviert werden soll.                                                                                   |
|                                                 | Werkseinstellung: Nein                                                                                                    |
| 17 AOnet ID                                     | Geben Sie die ID des AOnet an.<br>Der Master hat immer ID 1.<br>Wenn die ID 0 ist, ist AOnet deaktiviert.                      |
|                                                 | Werkseinstellung: 0                                                                                                    |
| 18 Master IP-Adresse                            | Geben Sie die IP-Adresse des Masters der Adressetabelle an.                                                                    |
|                                                 | Werkseinstellung: 0. 0. 0. 0                                                                                                   |
| 19 Dieser Controller ist Master                 | Zeigt an, ob dieser Controller Master der AOnet-Adressetabelle ist.                                                            |
|                                                 | Werkseinstellung: Nein                                                                                                    |
| 20 AONET UDP Port Nummer                        | Legt fest den verwendeten UDP Port für AONET. Der Standard Port ist 55557.                                                     |
|                                                 | Werkseinstellung: 55557                                                                                                    |
| 23 Zeitsynchronisation mit diesem<br>Controller | Sende Sie die Uhrzeit und das Datum dieses Controllers einmal täglich<br>um 04:03 Uhr an alle anderen Controller.              |
|                                                 | Werkseinstellung: Nein                                                                                                    |
| 25 IP-Adresse des fremden Aonet                 | Diese Adresse wird verwendet, um Wetterdaten, Sicherheit,<br>Außentemperatur und Zeit an ein anderes AOnet-Netzwerk zu senden. |
|                                                 | Werkseinstellung: 0. 0. 0. 0                                                                                                   |

### Konfiguration

22 AOnet [1...23]

### Konfiguration

1 Einloggen

### Konfiguration

1 Login [Inst]

### Konfiguration

15 Konfigurationsdateien auf USB [All]

Version: WSC 310/320 P, WCC 310/320 P SW Ver 2.05

Seite 58 DEUTSCH

### Konfiguration

#### 15 Konfigurationsdateien auf USB [1..24]

| PARAMETER:                                                 | BESCHREIBUNG:                                                                                                    |     |
|------------------------------------------------------------|----------------------------------------------------------------------------------------------------|-----|
| 16 Laufende Handlung<br>Wird nur angezeigt, wenn relevant. | Wird angezeigt, wenn das System sich in den Prozess Schreiben/Lesen<br>der ausgewählten Konfigurationsdatei befindet. | Q   |
| 17 Status                                                  | Zeigt den Status der gewählten Konfigurationsdatei an.                                                                | Q   |
| 18 Zeit-Marke                                              | Zeigt die Zeitpunkt der letzten Änderung der Datei an.                                                                | Q   |
| Wird nur angezeigt, wenn die Datei vorhanden ist.          |                                                                                                    |     |
| 19 Handlung                                                | Fähigkeit, Aktionen auslösen, um Konfigurationsdateien zu verwalten.                                                  | Jhy |
| Wird nur angezeigt, wenn die Datei<br>vorhanden ist.       |                                                                                                    |     |

Version: WSC 310/320 P, WCC 310/320 P SW Ver 2.05

Seite 59 DEUTSCH

### Konfiguration

| 0 Sy | /stem                             |                                                                                                    |                                                                                                    |
|------|-----------------------------------|----------------------------------------------------------------------------------------------------|----------------------------------------------------------------------------------------------------|
| РА   | RAMETER:                          | BESCHREIBUNG:                                                                                                    |                                                                                                    |
| 22   | Sprache                           | Geben Sie die zu verwendende Sprache an.                                                                                                    | 7                                                                                                    |
|      |                                   | Werkseinstellung: Englisch                                                                                                    |                                                                                                    |
| 78   | Zeitzone                          | Legt die Zeitzone für den Controller fest.                                                                                                    | 1                                                                                                    |
|      |                                   | Werkseinstellung: UTC, Western European (UTC), No DST                                                                                                    |                                                                                                    |
| 28   | Datum                             | Einstellen des internen Datums.                                                                                                    | 2 hr                                                                                                    |
| 27   | Zeit                              | Einstellen der internen Uhrzeit.                                                                                                    | 2 hr                                                                                                    |
| 35   | Backup Zeitstempel                | Zeigt den Zeitstempel an. Der Zeitstempel wird jedes Mal aktualisiert, wenn die Konfiguration als Backup gespeichert wird.                                                                                                    | Q                                                                                                    |
| 34   | Nicht gespeicherte Änderungen     | Zeigt an, ob es Änderungen an der Konfiguration seit der letzten<br>Speicherung gegeben hat. Wenn ja, wird dieser Wert als 'Ja' angezeigt.                                                                                            | Q                                                                                                    |
| 23   | Konfigurationsbefehl              | Diese Option kann verwendet werden, um das Gerät auf die<br>Werkseinstellungen zurückzusetzen. Speichern Sie eine Sicherungskopie<br>der aktuellen Konfiguration, oder stellen Sie die Konfiguaration aus<br>einem Backup wieder her. | < hr good starting the starting starting startin |
| 44   | Disk Betrieb                      | Zeigt alle laufenden Operationen auf der SD-Karte und dem USB-Stick an.                                                                                                    | Q                                                                                                    |
| W    | ird nur angezeigt, wenn relevant. |                                                                                                    |                                                                                                    |
| 45   | Kopie Log                         | Setzen Sie dieses auf 'Ja', um alle Log Dateien von der SD-Karte auf den<br>USB-Stick zu kopieren.                                                                                                    | J.                                                                                                    |
| 26   | Bildschirmansicht rotieren        | Geben Sie an, ob das Bild des Touchbildschirms um 180 Grad gedreht<br>werden soll.<br>Dies kann aufgrund der Montage zu einer besseren Ablesequalität<br>führen.                                                                      | <u>_</u>                                                                                                    |
|      |                                   | Werkseinstellung: Nein                                                                                                    |                                                                                                    |
| 46   | Aktiviere Netzwerk Parameter      | Aktiviert das Schreiben von Parameterwerten im Netzwerk<br>Wenn der Wert auf 'False/Falsch' steht, ist es nur möglich<br>Parameterwerte aus dem Netzwerk zu lesen.                                                                    |                                                                                                    |
|      |                                   | Werkseinstellung: Ja                                                                                                    |                                                                                                    |
| 30   | Anzeige deaktivierter Fälle       | Gibt an, ob deaktivierte<br>icht vorhandene Artikel in der Übersichtsliste angezeigt werden sollen.                                                                                                    | 7                                                                                                    |
|      |                                   | Werkseinstellung: Nein                                                                                                    |                                                                                                    |

Version: WSC 310/320 P, WCC 310/320 P SW Ver 2.05

Seite 60 DEUTSCH

#### Status

|                                                                                                    | DESCUDEIDUNC                                                                                                    |  |
|----------------------------------------------------------------------------------------------------|----------------------------------------------------------------------------------------------------|--|
| PARAMETER:                                                                                                   | BESCHREIBUNG:                                                                                                    |  |
| 67 Status                                                                                                    | Zeigt den Status der Motorlinie an.                                                                                                 |  |
| 60 Anzahl gefundener Motoren                                                                                 | Zeigt die Anzahl der in der Motorlinie erkannten Motoren an.                                                                        |  |
| Wird nur angezeigt, wenn die<br>Motorkonfiguration nicht mit dem<br>entdeckten Motorstatus<br>übereinstimmt. |                                                                                                    |  |
| 34 Lamellenposition nach einem<br>manuellen Betrieb                                                          | Konfiguriert die Lamellenposition nach einem manuellen Betrieb.                                                                     |  |
| 31 Tatsächliche Max. Position                                                                                | Zeigt die tatsächliche maximale Öffnungsweite an.                                                                                   |  |
|                                                                                                    | Dies ist der niedrigste Wert aller Begrenzungseingänge.                                                                             |  |
| 32 Tatsächliche Position                                                                                     | Zeigt die tatsächliche Öffnungsweite der angeschlossenen Motoren an.                                                                |  |
| 33 Tatsächliche Lamellenposition                                                                             | Zeigt die tatsächliche Lamellenposition.                                                                                            |  |
|                                                                                                    | 50% ist horizontal, 0% geschlossen ist.                                                                                             |  |
| 61 Anzahl gefundener                                                                                         | Zeigt die tatsächliche Anzahl der in der Motorlinie erkannten                                                                       |  |
| Wird nur angezeigt, wenn die                                                                                 | verriegelungsmotoren (WIMB) an.                                                                                                    |  |
| Motorkonfiguration nicht mit dem                                                                             |                                                                                                    |  |
| entdeckten Motorstatus                                                                                       |                                                                                                    |  |
| übereinstimmt.                                                                                               |                                                                                                    |  |
| 39 Temp. manueller Timer                                                                                     | Zeigt die verbleibende Zeit des manuellen Prioritäten-Timers an.<br>Wenn der Wert 0 ist, ist der Timer nicht aktiv.                 |  |
| 41 Manuelle Übersteuerungszeit                                                                               | Zeigt die verbleibende Zeit der manuellen Übersteuerung an.                                                                         |  |
| Wird nur angezeigt, wenn relevant.                                                                           | Dieses ist eine Sicherheitsfunktion, damit Fenster nach einem<br>Schließbefehl z.B. immer noch von Hand über einen kleinen Zeitraum |  |
|                                                                                                    | bedient werden können                                                                                                    |  |
|                                                                                                    | Wenn der Wert 0 ist, ist der Timer nicht aktiv.                                                                                     |  |
| 91 Druckgaserzeuger deaktiviert                                                                              | Aktivieren Sie diese um das System zu testen ohne der                                                                               |  |
|                                                                                                    | Druckgaserzeuger an diesem Ausgang zu aktivieren.                                                                                   |  |
|                                                                                                    | so lange diese Einstellung aktiv ist wird ein Fehler an diesem Ausgang                                                              |  |

Version: WSC 310/320 P, WCC 310/320 P SW Ver 2.05

Seite 61 DEUTSCH

#### Status

#### 3 Motorgruppe [1..13]

| PARAMETER:                                                              | BESCHREIBUNG:                                                                                                    |   |
|-------------------------------------------------------------------------|----------------------------------------------------------------------------------------------------|---|
| 17 Tatsächliche RWA-Position                                            | Zeigt die tatsächliche Position der auf der Motorgruppe eingestellten<br>RWA Priorität an.                                           | Q |
| <b>41 Alarm Verzögerung-Timer</b><br>Wird nur angezeigt, wenn relevant. | Zeigt den verzögerten Aktivierung des Motorlinien nach ein Alarm<br>empfangen ist an.<br>Os (Sekunden) entspricht keine Verzögerung. | Q |
| 22 Tatsächlicher Status                                                 | Zeigt den tatsächlichen Status der Motorgruppe an.                                                                                   | Q |
| 23 Tatsächliche Maximalposition                                         | Zeigt die tatsächlich resultierende maximale Öffnungsweite an.<br>Dies ist der niedrigste Wert aller Begrenzungseingänge.            | Q |
| 44 Komfortöffnung übrige Zeit                                           | Zeigt die übrig gebliebende Zeit der Komfortöffnung an.                                                                              | Ø |
| Wird nur angezeigt, wenn relevant.                                      |                                                                                                    |   |
| 24 Anzahl zugeordnete RWA-<br>Bedienstellen                             | Zeigt die Anzahl der Komfort Eingänge an den RWA Bedienstellen an, welche einer Motorgruppe zugeordnet sind.                         | Q |
| 25 Anzahl zugeordneter lokale<br>Eingänge                               | Zeigt die Anzahl lokaler Eingänge an, welche einer Motorgruppe<br>zugeordnet sind.                                                   | Q |
| 26 Anzahl zugeordneter Motorlinien                                      | Zeigt die Anzahl der Motorlinien an, welche einer Motorgruppe<br>zugeordnet sind.                                                    | Q |
| 34 Anzahl verknüpfter Feldbus<br>Eingänge                               | Zeigt die Anzahl Feldbus-Eingänge an, welche mit einer Motorgruppe verknüpft sind.                                                   | ୍ |
| 38 Anzahl verknüpfter BACnet<br>Eingänge                                | Zeigt die Anzahl der Feldbus-Eingänge an, welche einer Motorgruppe zugeordnet sind.                                                  | Q |
| 45 Anzahl verknüpfter Modbus TCP<br>Eingänge                            | Zeigt die Anzahl der Feldbus-Eingänge an, welche einer Motorgruppe zugeordnet sind.                                                  | Q |

Version: WSC 310/320 P, WCC 310/320 P SW Ver 2.05

Seite 62 DEUTSCH

#### Status

| 5 | WSK-Link™ [ALL] |                                                            |                                                                                                    |   |
|---|-----------------|------------------------------------------------------------|----------------------------------------------------------------------------------------------------|---|
|   | PAR             | AMETER:                                                    | BESCHREIBUNG:                                                                                                    |   |
|   | 23              | Lizenzierte Funktionen                                     | Zeigt Funktionen an, die vom USB-Lizenzstick aktiviert wurden.                                                                                                    | Q |
|   | 18              | Ringbus Status                                             | Zeigt den aktuellen Status an, ob der RWA-Taster-Bus ein geschlossener<br>Ring ist oder nicht.                                                                                                    | ୍ |
|   | 19              | RWA Bus 1 ist OK                                           | Zeigt an, ob der Bus 1 Anschluss in Ordnung ist.<br>Wenn in der angeschlossenen Bus Linie keine RWA Bedienstellen<br>angeschlossen sind oder der Anschluss nicht verwendet wird, ist der<br>Status nicht OK. | ୍ |
|   | 20              | RWA Bus 2 ist OK                                           | Zeigt an, ob der Bus 2 Anschluss in Ordnung ist.<br>Wenn in der angeschlossenen Bus Linie keine RWA-Bedienstellen<br>angeschlossen sind oder der Anschluss nicht verwendet wird, ist der<br>Status nicht OK. | ୍ |
|   | 21              | RWA Bus Fehler                                             | Zeigt an, ob ein allgemeiner Fehler im RWA Bedienstellen Bus vorliegt.<br>Dieses ist nur relevant, wenn die Bus Topologie auf 'Ring' eingestellt ist.                                                        | Q |
|   | 22              | Left connector (X6)                                        | Left connector (X6)                                                                                                    | Q |
|   | 26 S            | Senden Sie die<br>Fremdaußentemperatur an<br>fremdes AOnet | Konfiguriert, ob die Fremdaußentemperatur an das fremde AOnet gesendet werden soll.                                                                                                    | ୍ |
|   |                 |                                                            | Werkseinstellung: Keine                                                                                                    |   |

Version: WSC 310/320 P, WCC 310/320 P SW Ver 2.05

DEUTSCH

#### Status

| 5 | WSK-Link™  | [130] |
|---|------------|-------|
| 5 | VV SR-LINK | 17201 |

| PARAMETER:                                                                                                    | BESCHREIBUNG:                                                                                                    |   |
|----------------------------------------------------------------------------------------------------|----------------------------------------------------------------------------------------------------|---|
| 35 Device type                                                                                                    | Device type                                                                                                    | Q |
|                                                                                                    | OPTIONS:<br>WSK 501/2<br>WSK 503/4<br>WSC 3XX<br>Unbekannt<br>WWS 100                                                                                                    |   |
| 16 Seriennummer                                                                                                    | Zeigt die Seriennummer für die angeschlossene RWA Bedienstelle an.<br>Die Seriennummer für diese RWA Bedienstelle ist eindeutig und ist auch<br>auf dem Etikett der RWA Bedienstelle angegeben. | Q |
| 21 Gerätestatus                                                                                                    | Gerätestatus                                                                                                    | Q |
| <b>36</b> Status des Slave<br>Wird nur angezeigt, wenn relevant.                                                                                        | Status des Slave                                                                                                    | Q |
| 22 Verbindung                                                                                                    | Zeigt an, ob es eine Verbindung zur RWA-Bedienstelle gibt.<br>Ja = es gibt eine Verbindung<br>Nein = es gibt keine Verbindung.                                                                  | Q |
| 43 Status der Touch-Taste                                                                                                    | Zeigt den aktuellen Staus der Touch-Taste an.                                                                                                    | Q |
| <b>30 Status des Rauchmelders</b><br>Wird nur angezeigt, wenn der<br>Rauchmelder einer oder mehreren<br>spezifischen Rauchabschnitten<br>zugeordnet ist | Status des Rauchmelders                                                                                                    | Q |
| 38 Temperatur                                                                                                    | Zeigt die tatsächliche WSK Sensor Temperatur an.                                                                                                    | Q |
| 39 CO2                                                                                                    | Zeigt den tatsächliche CO2-Wert des WSK-Sensors an.                                                                                                    | Q |
| 40 Relative Luftfeuchtigkeit                                                                                                    | Zeigt die tatsächliche relative Luftfeuchtigkeit des WSK-Sensors an.                                                                                                    | Q |
| 41 Lüftungstaster 1 Status                                                                                                    | Zeigt den aktuellen Eingangsstatus des Tasterpaar 1 an.                                                                                                    | Q |
| 42 Lüftungstaster 2 Status                                                                                                    | Zeigt den aktuellen Eingangsstatus des Tasterpaar 2 an.                                                                                                    | Q |
| 64 Sensoreingang 1 Status                                                                                                    | Zeigt den Status des WWS 100 Sensoreingangs 1 an, wenn er als<br>'ein/aus' konfiguriert ist.                                                                                                    | Q |
|                                                                                                    | Werkseinstellung: Keine                                                                                                    |   |
| 72 Sensoreingang 1 tatsächliche NV<br>Controller-Funktion                                                                                               | Zeigt die aktive Funktion im NV Controller an.                                                                                                    | Q |
|                                                                                                    | Werkseinstellung: Keine                                                                                                    |   |
| 81 Sensoreingang 1 Funktion im NV<br>Controller 'Alle'                                                                                                  | Konfiguriert die Funktion im NV Controller 'Alle'.                                                                                                    | Q |
|                                                                                                    | Werkseinstellung: Keine                                                                                                    |   |

Version: WSC 310/320 P, WCC 310/320 P SW Ver 2.05

85 Sensoreingang 1, NV Controller Zeigt den tatsächlichen Status der Funktion an. 'Alle' tatsächliche Funktion Werkseinstellung: Keine 65 Sensoreingang 2 Status Zeigt den Status des WWS 100 Sensoreingangs 2 an, wenn er als 'ein/aus' konfiguriert ist. Werkseinstellung: Keine 73 Sensoreingang 2 tatsächliche NV Zeigt die aktive Funktion im NV Controller an. Q **Controller-Funktion** Werkseinstellung: Keine 82 Sensoreingang 2 Funktion im NV Konfiguriert die Funktion im NV Controller 'Alle'. O. Controller 'Alle' Werkseinstellung: Keine 86 Sensoreingang 2, NV Controller Zeigt den tatsächlichen Status der Funktion an. O. 'Alle' tatsächliche Funktion Werkseinstellung: Keine Zeigt den Status des WWS 100 Sensoreingangs 3 an, wenn er als 66 Sensoreingang 3 Status 'ein/aus' konfiguriert ist. Werkseinstellung: Keine 74 Sensoreingang 3 tatsächliche NV Zeigt die aktive Funktion im NV Controller an. O. **Controller-Funktion** Werkseinstellung: Keine 83 Sensoreingang 3 Funktion im NV Konfiguriert die Funktion im NV Controller 'Alle'. O Controller 'Alle' Werkseinstellung: Keine 87 Sensoreingang 3, NV Controller Zeigt den tatsächlichen Status der Funktion an. O, 'Alle' tatsächliche Funktion Werkseinstellung: Keine 67 Sensoreingang 4 Status Zeigt den Status des WWS 100 Sensoreingangs 4 an, wenn er als  $\bigcirc$ 'ein/aus' konfiguriert ist. Werkseinstellung: Keine 75 Sensoreingang 4 tatsächliche NV Zeigt die aktive Funktion im NV Controller an. **Controller-Funktion** Werkseinstellung: Keine 84 Sensoreingang 4 Funktion im NV Konfiguriert die Funktion im NV Controller 'Alle'. 0 Controller 'Alle' Werkseinstellung: Keine 88 Sensoreingang 4, NV Controller Zeigt den tatsächlichen Status der Funktion an. 'Alle' tatsächliche Funktion Werkseinstellung: Keine 76 Außentemperatur an fremdes Konfiguriert, ob die Außentemperatur an das fremde AOnet gesendet **AOnet senden** werden soll. Werkseinstellung: Keine

Seite 64

DEUTSCH

Version: WSC 310/320 P, WCC 310/320 P SW Ver 2.05

Seite 65

DEUTSCH

| 45 Sensor 1       | Zeigt den Wert des WWS 100 'Sensoreingang 1' an.                      | Q |
|-------------------|-----------------------------------------------------------------------|---|
| 46 Sensor 2       | Zeigt den Wert des WWS 100 'Sensoreingang 2' an.                      | Q |
| 47 Sensor 3       | Zeigt den Wert des WWS 100 'Sensoreingang 3' an.                      | Q |
| 48 Sensor 4       | Zeigt den Wert des WWS 100 'Sensoreingang 4' an.                      | Q |
| 44 Sensorstatus   | Zeigt den letzten WSK Sensorstatus an.                                | Q |
| 63 WWS 100 Fehler | Zeigt an, ob ein WWS 100 Sensorfehler / ungültiger Messwert vorliegt. | Q |
|                   | Werkseinstellung: Keine                                               |   |

Version: WSC 310/320 P, WCC 310/320 P SW Ver 2.05

Seite 66 DEUTSCH

#### Status

| PARAMETER:                                                                                                    | BESCHREIBUNG:                                                                                                    |        |
|----------------------------------------------------------------------------------------------------|----------------------------------------------------------------------------------------------------|--------|
| 16 Slot 1 max. Temperatur                                                                                            | Zeigt die maximal gemessene Temperatur seit dem letzten Reset dieses<br>Wertes an (der Wert kann zurückgesetzt werden).                                                             | 2 m    |
| <b>17 Slot 3 max. Temperatur</b><br>Wird nur angezeigt, wenn ein<br>Temperatursensor in dem Modul<br>eingesetzt ist. | Zeigt die maximal gemessene Temperatur seit dem letzten Reset des<br>Wertes an.                                                                                                    | 2 hr   |
| <b>18 Slot 4 max. Temperatur</b><br>Wird nur angezeigt, wenn ein<br>Temperatursensor in dem Modul<br>eingesetzt ist. | Zeigt die maximal gemessene Temperatur seit dem letzten Reset des<br>Wertes an.                                                                                                    | June 1 |
| <b>19 Slot 5 max. Temperatur</b><br>Wird nur angezeigt, wenn ein<br>Temperatursensor in dem Modul<br>eingesetzt ist. | Zeigt die maximal gemessene Temperatur seit dem letzten Reset des<br>Wertes an.                                                                                                    | J.     |
| 21 Übertemperaturfehler                                                                                              | Zeigt den Status des Übertemperaturfehlers an.<br>Zum Zurücksetzen des Fehlers muss die Übertemperatur zurückgesetzt<br>werden.                                                     | Q      |
| 24 Ziel Rauchabschnittsausgang                                                                                       | Zeigt den tatsächlichen Ausgang an, der auf dem Ziel Rauchabschnitt<br>angewendet werden soll.<br><b>OPTIONS:</b><br>Linie A<br>Linie B<br>Linie C<br>Linie D<br>Linie E<br>Linie F | Q      |
| 26 Master/slave bus online                                                                                           | Master/slave bus online                                                                                                    | Q      |
| 27 Zugewiesener Master/Slave-Bus<br>Master-Rauchabschnitt                                                            | Zugewiesener Master/Slave-Bus Master-Rauchabschnitt                                                                                                    | Q      |
| 30 WSK Bus-Slave-Seriennummer                                                                                        | Dies ist die Seriennummer in der 'RWA-Bedienstelle' Menü des WSC<br>Master in denen diese Steuerung als Slave angeschlossen gezeigt.                                                | Q      |

Version: WSC 310/320 P, WCC 310/320 P SW Ver 2.05

Seite 67 DEUTSCH

#### Status

#### 2 Rauchabschnitt [1..13]

| PARAMETER:                                                                                                    | BESCHREIBUNG:                                                                                                    |   |
|----------------------------------------------------------------------------------------------------|----------------------------------------------------------------------------------------------------|---|
| <ul> <li><b>16 Status (Lokal)</b></li> <li>Wir nur angezeigt, wenn der</li> <li>Rauchabschnitt als Slave zu einem</li> <li>anderen Rauchabschnitt verknüpft ist.</li> </ul> | Zeigt den Status des lokales Rauschabschnittes an.<br>Wird nur angezeigt, wenn der Rauchabschnitt ein Slave ist.                                                 | Q |
| 17 Status                                                                                                    | Zeigt den Ausgangstatus des Rauchabschnitts an.<br>Wenn der Rauchabschnitt ein Slave ist, dann erhielt dieser den Status<br>von dem Master Rauchabschnitt.       | Q |
| 27 Tatsächliche RWAposition                                                                                                    | Zeigt die tatsächliche Position des Einstellpunktes während einer RWA-<br>Auslösung an.                                                                          | Q |
| 70 Sammelalarm Windrichtung                                                                                                    | Zeigt die abgetastete Windrichtung, wenn Alarm ausgelöst wurde.<br>0 = die windabhängige Öffnung ist nicht aktiv.<br>1-24 = die windabhängige Öffnung ist aktiv. | Q |
| 81 Fehler aus anderen<br>Rauchabschnitten verwenden                                                                                                    | Konfiguriert, ob Rauchabschnitfehler aus anderen Rauchabschnitten verwendet werden sollen.                                                                       | Q |
| 80 Rauchabschnitt-Eingangsstatus                                                                                                    | Zeigt die aktuelle Funktion an, die durch die Steuerung von<br>Rauchabschnitten ausgelöst wird.                                                                  | ୍ |
| 37 Ziel Rauchabschnittsausgang                                                                                                    | Zeigt den tatsächlichen Ausgang an, die der Rauchschnitt auf dem Ziel<br>Rauchabschnitte anwendet.                                                               | Q |
| 38 Bedienstellenausgang                                                                                                    | Zeigt den tatsächlichen Status an, der zu den Verknüpften RWA-<br>Bedienstellen geschickt wird.                                                                  | Q |
| 31 Anzahl verknüpfter RWA-<br>Bedienstellen                                                                                                    | Zeigt die Anzahl der RWA-Bedienstellen an, denen ein Rauchabschnitt zugeordnet ist.                                                                              | ୍ |
| 40 Anzahl verknüpfter Rauchmelder                                                                                                    | Zeigt die Anzahl der mit den RWA-Bedienstellen verbundenen<br>Rauchmelder an, denen ein Rauchabschnitt zugeordnet ist.                                           | Q |
| 32 Anzahl verknüpfter lokaler<br>Eingänge                                                                                                    | Zeigt die Anzahl der lokalen Eingänge an, denen ein Rauchabschnitt<br>zugeordnet ist.                                                                            | Q |
| 33 Anzahl verknüpfter                                                                                                    | Zeigt die Anzahl der Motorgruppen an, denen dieser Rauchabschnitt<br>zugeordnet ist.                                                                             | Q |
| 34 Anzahl der Rauchabschnitte                                                                                                    | Zeigt die Anzahl der Rauchabschnitte an, die diesem Rauchabschnitt zugeordnet sind.                                                                              | ୍ |

Version: WSC 310/320 P, WCC 310/320 P SW Ver 2.05

Seite 68 DEUTSCH

#### Status

#### 19 NV controller [Common]

| PARAMETER:                                           | BESCHREIBUNG:                                                                                                    |   |
|------------------------------------------------------|----------------------------------------------------------------------------------------------------|---|
| 18 Daten OK Timeout                                  | Wenn innerhalb diese Zeit keine Daten empfangen werden, geh die<br>Zone in Fehlerzustand.<br>0 = Überwachung deaktiveren. | ୍ |
| 19 Hohe Windgeschwindigkeit                          | Hohe Windgeschwindigkeit                                                                                                  | Q |
| 20 Niedrige Windgeschwindigkeit                      | Niedrige Windgeschwindigkeit                                                                                              | Q |
| 21 Regen, lokaler                                    | Regen, lokaler                                                                                                    | Q |
| 22 Gebäudemodus, ein                                 | Gebäudemodus, ein                                                                                                    | Q |
| 23 Gebäude sicher, ein                               | Gebäude sicher, ein                                                                                                    | Q |
| 38 Regen, sum                                        | Kombination von lokalem und WOW 600                                                                                       | Q |
| 37 Gebäude Nacht aus<br>Wochenprogramm               | Regen, ab WOW 600                                                                                                    | Q |
| 37 Regen, ab WOW 600                                 |                                                                                                    |   |
| 37 Gebäude Nacht aus<br>Wochenprogramm               | Zeigt den Gebäude Nacht aus dem Wochenprogramm an.                                                                        | Q |
| 37 Regen, ab WOW 600                                 |                                                                                                    |   |
| 24 Gebäudemodues, aus                                | Gebäudemodues, aus                                                                                                    | Q |
| 25 Gebäude Fehler                                    | Gebäude Fehler                                                                                                    | Q |
| 26 Gebäude mech. Vent.                               | Gebäude mech. Vent.                                                                                                    | Q |
| 27 Gebäude Heizungsbedarf                            | Gebäude Heizungsbedarf                                                                                                    | Q |
| 29 Temperatur empfangen von WSK-<br>Link™ über AOnet | Zeigt die von WSK auf WSK-Link™ über AOnet empfangene<br>Außentemperatur an.                                              | Q |
| 31 Temperatur von AOnet Fehler                       | Zeigt einen Fehler an, wenn die Temperatur in den letzten 3 Minuten nicht empfangen wurde.                                | Q |
| 32 Funktionseingänge                                 | Zeigt die resultierenden Eingangsfunktionen von lokalem Eingang an.                                                       | Q |
| 33 AOnet Funktionseingänge                           | Zeigt die Eingangsfunktion von AOnet an.                                                                                  | Q |
| 35 Funktionseingänge Summe                           | Zeigt die resultierenden Eingangsfunktionen von lokalem Eingang und AOnet an.                                             | Q |
|                                                      | Werkseinstellung:                                                                                                    |   |

Version: WSC 310/320 P, WCC 310/320 P SW Ver 2.05

DEUTSCH

Seite 69

| 36 Gebäudemodus aus<br>Wochenprogramm | Zeigt das Gebäudemodus aus dem Wochenprogramm an.              | Q |
|---------------------------------------|----------------------------------------------------------------|---|
|                                       | Werkseinstellung: Kein                                         |   |
| 28 Lizenzierte Funktionen             | Zeigt Funktionen an, die vom USB-Lizenzstick aktiviert wurden. | Q |

Version: WSC 310/320 P, WCC 310/320 P SW Ver 2.05

Seite 70 DEUTSCH

#### Status

#### 19 NV controller [1..10]

| PARAMETER: |                                                    | BESCHREIBUNG:                                                                                                    |   |
|------------|----------------------------------------------------|----------------------------------------------------------------------------------------------------|---|
| 164        | Gebäude, Part, Zone Cloud-Status                   | Zeigt den 'Owner' Status der Parameter für 'Gebäude', 'Part' und 'Zone'.<br>Werden diese Parameter lokal geändert, wechselt der status auf 'Lokal<br>geändert'. Wenn die Parameter aus der Cloud geändert werden,<br>wechselt der Status auf 'Cloud geändert', und es ist nicht mehr möglich,<br>die lokal zu ändern. | Q |
| 16         | Windgeschwindigkeit, hoch                          | Windgeschwindigkeit, hoch                                                                                                    | Q |
| 17         | Windgeschwindigkeit, niedrig                       | Windgeschwindigkeit, niedrig                                                                                                    | Q |
| 18         | Außentemperatur                                    | Außentemperatur                                                                                                    | Q |
| 19         | Benutzer Temperatur-<br>Offsetbereich              | Benutzer Temperatur-Offsetbereich                                                                                                    | Q |
| 175        | Feldbus Außentemperatur                            | Feldbus Außentemperatur                                                                                                    | Q |
| 128        | BACnet Außentemperatur                             | BACnet Außentemperatur                                                                                                    | Q |
| 129        | Modbus Außentemperatur                             | Modbus Außentemperatur                                                                                                    | Q |
| 20         | Temperatur, WSK                                    | Temperatur, WSK                                                                                                    | Q |
| 21         | Temperatur, Feldbus                                | Temperatur, Feldbus                                                                                                    | Q |
| 22         | Temperatur, BACnet                                 | Temperatur, BACnet                                                                                                    | Q |
| 23         | Tempeatur, Modbus                                  | Tempeatur, Modbus                                                                                                    | Q |
| 24         | Temperatur, Eingang                                | Temperatur, Eingang                                                                                                    | Q |
| 25         | CO2, WSK                                           | CO2, WSK                                                                                                    | Q |
| 26         | CO2, Feldbus                                       | CO2, Feldbus                                                                                                    | Q |
| 27         | CO2, BACnet                                        | CO2, BACnet                                                                                                    | Q |
| 28         | CO2, Modbus                                        | CO2, Modbus                                                                                                    | Q |
| 29         | CO2, input                                         | CO2, input                                                                                                    | Q |
| 30         | Relative Luftfeuchtigkeit, WSK                     | Relative Luftfeuchtigkeit, WSK                                                                                                    | Q |
| 31         | Relative Luftfeuchtigkeit, Feldbus                 | Relative Luftfeuchtigkeit, Feldbus                                                                                                    | Q |
| 174        | Relative Luftfeuchtigkeit, Feldbus<br>(Skalierung) | Relative Luftfeuchtigkeit, Feldbus (Skalierung)                                                                                                    | Q |

Version: WSC 310/320 P, WCC 310/320 P SW Ver 2.05

DEUTSCH

| 32  | Relative Luftfeuchtigkeit, BACnet       | Relative Luftfeuchtigkeit, BACnet                                                             | Q |
|-----|-----------------------------------------|-----------------------------------------------------------------------------------------------|---|
| 33  | Relative Luftfeuchtigkeit, Modbus       | Relative Luftfeuchtigkeit, Modbus                                                             | Q |
| 34  | Relative Luftfeuchtigkeit, Eingang      | Relative Luftfeuchtigkeit, Eingang                                                            | Q |
| 148 | Luftung, BACnet                         | Eingang von BACnet zur Auswahl der Lüftungssollwerte.                                         | Q |
| 170 | Lüftung, Feldbus                        | Eingabe von Feldbus zur Auswahl der Lüftungssollwerte.                                        | Q |
| 171 | Lüftung, Modbus TCP                     | Eingabe von Modbus TCP zur Auswahl der Lüftungssollwerte.                                     | Q |
| 149 | Nacht, BACnet                           | Eingang von BACnet zur Auswahl der Nachtsollwerte.                                            | Q |
| 172 | Nacht, Feldbus                          | Eingabe von Feldbus zur Auswahl der Nachtsollwerte.                                           | Q |
| 173 | Nacht, Modbus TCP                       | Eingabe von Modbus TCP zur Auswahl der Nachtsollwerte.                                        | Q |
| 150 | Lüftungstemperatureinstellpunkt         | Eingang für den Einstellpunkt der Basislüftungstemperatur.                                    | Q |
| 152 | Heizung Standby offset Eingang          | Zeigt den Eingang für den offset Einstellpunkt der Heiztemperatur während 'Standby' an.       | Q |
| 153 | Heizung Nacht offset Eingang            | Zeigt den Eingang für den offset Einstellpunkt der Heiztemperatur<br>während 'Nacht' an.      | Q |
| 154 | Auskühlung offset Eingang               | Zeigt den Eingang für den offset Einstellpunkt der Auskühltemperatur<br>während 'Standby' an. | Q |
| 155 | Auskühlung Nacht offset Eingang         | Zeigt den Eingang für den offset Einstellpunkt der Auskühltemperatur<br>während 'Nacht' an.   | Q |
| 151 | Heizung / Auskühlung Totband<br>Eingang | Eingang für das Totband zwischen Heizen und Kühlen.                                           | Q |
| 35  | Anwesenheitserkennung                   | Anwesenheitserkennung                                                                         | Q |
| 36  | Auto. deaktivieren, BACnet              | Eingabe von BACnet zur Deaktivierung der auto. Regelung.                                      | Q |
| 166 | Auto. deaktivieren, Feldbus             | Eingabe von Feldbus zur Deaktivierung der auto. Regelung.                                     | Q |
| 167 | Auto. deaktivieren, Modbus TCP          | Eingabe von Modbus TCP zur Deaktivierung der auto. Regelung.                                  | Q |
| 37  | Winter erzwingen, BACnet                | Eingabe von BACnet zum Erzwingen des Wintermodus.                                             | Q |
| 168 | Winter erzwingen, Feldbus               | Eingabe von Feldbus zum Erzwingen des Wintermodus.                                            | Q |
| 169 | Winter erzwingen, Modbus TCP            | Eingabe von Modbus TCP zum Erzwingen des Wintermodus.                                         | Q |
| 38  | Lüftung                                 | Lüftung                                                                                       | Q |

Version: WSC 310/320 P, WCC 310/320 P SW Ver 2.05

Seite 72

```
DEUTSCH
```

| 39  | Lüftungsniveau                                   | Lüftungsniveau                                                                                                    | Q   |
|-----|--------------------------------------------------|----------------------------------------------------------------------------------------------------|-----|
|     |                                                  | OPTIONS:                                                                                                    |     |
|     |                                                  | Unbekannt                                                                                                    |     |
|     |                                                  | Eco                                                                                                    |     |
|     |                                                  | Normal                                                                                                    |     |
|     |                                                  | Plus                                                                                                    |     |
| 163 | Lokale Eingänge                                  | Zeigt den Status von Funktionen der lokalen Eingänge an.                                                                                               | Q   |
| 40  | Lüftungszustand                                  | Lüftungszustand                                                                                                    | Q   |
|     |                                                  | OPTIONS:                                                                                                    |     |
|     |                                                  | Unbekannt                                                                                                    |     |
|     |                                                  | Fenster bleibt fest geschlossen                                                                                                    |     |
|     |                                                  | Fenster geschlossen, alle Daten fehlen                                                                                                    |     |
|     |                                                  | Fensteröffnungen begrenzt wegen schlechten Wetters                                                                                                    |     |
|     |                                                  | Fenster geschlossen, nur Wetter Daten fehlen                                                                                                    |     |
|     |                                                  | Fenster wg. warmen Außenbedingungen geschlossen                                                                                                    |     |
|     |                                                  | Fenster wg. niedrigen Innentemperatur geschlossen                                                                                                    |     |
|     |                                                  | Automatische Lüftung ausschalten (nur Handbedienung)                                                                                                   |     |
|     |                                                  | Nur Handbedienung weil Raumdaten fehlen                                                                                                    |     |
|     |                                                  | Nur Handbedienung aufgrund des heißen Außentemperaturen                                                                                                |     |
|     |                                                  | Bedarfsorientierte Stoßlüftung                                                                                                    |     |
|     |                                                  | Stoßlüftung aufgrund des heißen Außentemperaturen                                                                                                    |     |
|     |                                                  | Temperaturkontrollierte Lüftung                                                                                                    |     |
|     |                                                  | Temperaturkontrollierte Lüftung in der Nacht                                                                                                    |     |
|     |                                                  | Aktive Lüftung                                                                                                    |     |
|     |                                                  | Spaltlüftung                                                                                                    |     |
| 41  | Belegung                                         | Belegung                                                                                                    | Q   |
| 186 | Fenster-Lüftungsstatus                           | Zeigt den Fenster-Lüftungsstatus der Zone an.<br>Dieser wrid verwendet, um das Öffnen der Fenster in der Motorgruppe<br>zu begrenzen.                  | ିତ୍ |
| 156 | Lüftungsstatus                                   | Zeigt den Lüftungsstatus der Zone an.<br>Dies ist eine Kombination aus die Lüftung und Nacht Eingängen, dem<br>Gebäudestatus und der Belegung im Raum. | Q   |
| 127 | Lüftungstemperatur Einstellpunkt                 | Lüftungstemperatur Einstellpunkt                                                                                                    | Q   |
| 42  | Tatsächlicher Sollwert der<br>Lüftungstemperatur | Tatsächlicher Sollwert der Lüftungstemperatur                                                                                                    | Q   |
| 43  | Tatsächlicher Heiztemperatur-<br>Sollwert        | Tatsächlicher Heiztemperatur-Sollwert                                                                                                    | Q   |
| 44  | Tatsächlicher Temperatursollwert                 | Tatsächlicher Temperatursollwert                                                                                                    | Q   |
| 45  | Winter                                           | Winter                                                                                                    | Q   |
| 124 | Licht Ausgang                                    | Ausgang zur Steuerung des Lichts.                                                                                                    | Q   |
| 130 | Fehler aus                                       | Fehler aus                                                                                                    | Q   |
| 116 | WWS 100 LED Ausgang                              | Ausgang zur LED des WWS 100 in der NV Controller.                                                                                                    | Ø.  |
| 1   |                                                  |                                                                                                    |     |
Version: WSC 310/320 P, WCC 310/320 P SW Ver 2.05

Seite 73 DEUTSCH

| 122 | Zone Fensterstatus                       | Zeigt einen konsolidierten Status aller Fenster in der Zone an.            | Q |
|-----|------------------------------------------|----------------------------------------------------------------------------|---|
| 123 | Durchschnittsfensterposition der<br>Zone | Zeigt die durchschnittliche Position aller Fenster in der Zone an.         | Q |
| 162 | Luftqualität                             | Zeigt die Luftqualität an.<br>100% ist am besten, 0% ist am schlechtesten. | Q |
| 165 | Status der lokalen Ausgänge              | Status, der zur Steuerung der lokalen Ausgänge verwendet wird.             | Q |
| 125 | Datenstatus                              | Datenstatus                                                                | Q |
| 126 | Benutzer Temperatur Offset               | Benutzer Temperatur Offset                                                 | Q |
|     |                                          |                                                                            |   |

### Status

23 Pulszeiten [Common]

### Status

23 Pulszeiten [1..10]

### Status

26 Gebäude Zeitplan [Common]

#### Status

20 Mech. Ventilator-Controller

Version: WSC 310/320 P, WCC 310/320 P SW Ver 2.05

Seite 74 DEUTSCH

### Status

### 20 Mech. Ventilator-Controller, objekte [1...10]

| PARAMETER:                              | BESCHREIBUNG:             |              |   |
|-----------------------------------------|---------------------------|--------------|---|
| 16 Ventilatorübersteuerung, BACnet      | Zeigt den Übersteuerun    | gsstatus an. | Q |
| 16 Ventilatorübersteuerungsstatus       | Werkseinstellung:         | Nein         |   |
|                                         | Werkseinstellung:         | Nein         |   |
|                                         | Werkseinstellung:         | Nein         |   |
| 16 Ventilatorübersteuerung, BACnet      | Ventilatorübersteuerung   | z, BACnet    | Q |
| 16 Ventilatorübersteuerungsstatus       | Werkseinstellung:         | Nein         |   |
|                                         | Werkseinstellung:         | Nein         |   |
|                                         | Werkseinstellung:         | Nein         |   |
| 18 Ventilatorwert                       | Ventilatorwert            |              | Q |
| 19 Ventilator                           | Ventilator                |              | Q |
| 17 FutureVent                           | FutureVent                |              | Q |
| 20 Sollwert der<br>Luftzufuhrtemperatur | Sollwert der Luftzufuhrte | emperatur    | Q |

### Status

#### 21 Heizung-Controller [Common]

| PARAMETER:                | BESCHREIBUNG:                                                  |   |
|---------------------------|----------------------------------------------------------------|---|
| 17 Lizenzierte Funktionen | Zeigt Funktionen an, die vom USB-Lizenzstick aktiviert wurden. | Q |

#### Status

21 Heizung-Controller, objekte

#### Status

25 Sonne [Common]

#### Status

25 Sonne [1..10]

Version: WSC 310/320 P, WCC 310/320 P SW Ver 2.05

Seite 75 DEUTSCH

### Status

### 6 Lokale Eingänge [Common]

| PARAMETER:                                           | BESCHREIBUNG:                                                                                                    |   |
|------------------------------------------------------|----------------------------------------------------------------------------------------------------|---|
| 16 Lokale Sicherheit                                 | Gibt an, dass ein oder mehrere Eingänge mit 'Sicherheitsfunktion' ist aktiv.                                                                       | Q |
| 17 WSK-Link <sup>™</sup> Master-Sicherheit<br>aktiv  | Gibt an, dass 'Sicherheit' wird vom Master über WSK-Link™ erhalten (X5<br>/ X6).                                                                   | Q |
| 18 WSK-Link <sup>™</sup> Sicherheit Eingang aktiv    | Gibt an, dass 'Sicherheit' über WSK-Link™ erhalten ist (X5 / X6).                                                                                  | Q |
| 19 WSK-Link <sup>™</sup> Sicherheit Ausgang<br>aktiv | Gibt an, dass die Sicherheit auf WSK Link™ (X11) gesendet.<br>Sum von 'Local' und 'Slave Input'.                                                   | Q |
| 20 Sicherheitssumme                                  | Dies ist die Summe der 'Lokal', 'WSK-Link™ Master' und 'WSK-Link™<br>Slave Eingang' Sicherheit.<br>Dies wird durch diese Steuerung verwendet wird. | Q |
| 27 Lokale Regen                                      | Dies ist die Summe der 'Lokal' und 'Aonet Regen'.<br>Dies wird durch diese Steuerung verwendet wird.                                               | Q |
| 27 Regenssumme                                       | Werkseinstellung: #N/A                                                                                                    |   |
| 27 Lokale Regen                                      | Gibt an, dass ein oder mehrere Eingänge mit 'Regensfunktion' ist aktiv.                                                                            | Q |
| 27 Regenssumme                                       | Werkseinstellung: #N/A                                                                                                    |   |

Version: WSC 310/320 P, WCC 310/320 P SW Ver 2.05

Seite 76 DEUTSCH

### Status

| 6 La                       | Lokale Eingänge [126]                                                                                                    |                                                                                                    |    |  |  |
|----------------------------|----------------------------------------------------------------------------------------------------|----------------------------------------------------------------------------------------------------|----|--|--|
| PA                         | RAMETER:                                                                                                    | BESCHREIBUNG:                                                                                                    |    |  |  |
| 16                         | Eingangstyp                                                                                                    | Zeigt den Typ des gewählten Einganges an.                                                                                                    | Q  |  |  |
| <b>27</b><br>W<br>m<br>Ra  | Ziel Rauchabschnittausgang<br>fird nur angezeigt, wenn der Eingang<br>it einer oder mehreren<br>auchabschnitten verknüpft ist.                  | Zeigt den tatsächlichen Ausgang an, die der Eingang auf die<br>Rauchabschnitte anwenden soll.<br><b>OPTIONS:</b><br>Linie A<br>Linie B<br>Reset<br>Linie C<br>Linie D<br>Linie E<br>Linie F<br>Lüftung Stopp<br>Lüftung Schließen<br>Lüftung Schließen<br>Lüftung Sicherheit<br>Linie A Fehler<br>Linie B Fehler<br>Linie C Fehler<br>Linie D Fehler<br>Linie C Fehler<br>Linie F Fehler<br>Linie F Fehler<br>Linie F Fehler |    |  |  |
| <b>51</b><br>W<br>ei<br>ve | Verwenden Sie den Eingang im<br>NV Controller 'Alle'<br>'ird angezeigt, wenn der Eingang mit<br>ner oder mehreren Motorgruppen<br>erknüpft ist. | Konfiguriert, ob der Eingang zu Aktivierung einer Funktion verwendet werden soll.                                                                                                    | ୍  |  |  |
| 52                         | Funktion im NV Controller 'Alle'                                                                                                    | Konfiguriert die Funktion.                                                                                                    | Ø, |  |  |
| W<br>ei<br>ve              | 'ird angezeigt, wenn der Eingang mit<br>ner oder mehreren Motorgruppen<br>erknüpft ist.                                                         |                                                                                                    |    |  |  |
| 53                         | Tatsächliche Funktion                                                                                                    | Zeigt den tatsächlichen Status der Funktion an.                                                                                                    | Q  |  |  |
| W<br>ei<br>ve              | 'ird angezeigt, wenn der Eingang mit<br>ner oder mehreren Motorgruppen<br>erknüpft ist.                                                         |                                                                                                    |    |  |  |
| 45                         | Tatsäcliche NV-Controller-<br>Funktion                                                                                                    | Zeit die aktive Funktion im NV-Controller an.                                                                                                    | Q  |  |  |
| <b>50</b><br>W<br>ei<br>ve | Ziel Motorgruppen Ausgang<br>Vird angezeigt, wenn der Eingang mit<br>ner oder mehreren Motorgruppen<br>erknüpft ist.                            | Zeigt den tatsächlichen Ausgang an, die der Eingang auf die<br>Motorgruppen anwendet.                                                                                                    | Q  |  |  |
| 32<br>W<br>ei<br>ve        | Funktion: Kurzzeitiger Eingang<br>Ird angezeigt, wenn der Eingang mit<br>ner oder mehreren Motorgruppen<br>erknüpft ist.                        | Geben Sie die Funktion an, die der Eingang nach einer kurzen<br>Aktivierung des Eingangs auf die verknüpfte Motorgruppe anwenden<br>soll.                                                                                                    | Q  |  |  |

Version: WSC 310/320 P, WCC 310/320 P SW Ver 2.05

DEUTSCH

 23 Zustand
 Zeigt den tatsächlichen Zustand des Eingangs an.

### Status

| 7 | Lokale Ausgänge [124]                                                 |                                                                                    |        |  |
|---|-----------------------------------------------------------------------|------------------------------------------------------------------------------------|--------|--|
|   | PARAMETER:                                                            | BESCHREIBUNG:                                                                      |        |  |
|   | 25 Tatsächlicher Ausgangstatus                                        | Zeigt den tatsächlichen Zustand des Ausgangs an.                                   | Q      |  |
|   | <b>27</b> Aktive Sirene stoppen<br>Wird nur angezeigt, wenn relevant. | Schaltet die Sirene ab. Wenn ein neuer Fehler auftritt, startet die Sirene erneut. | Juny ( |  |

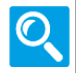

Version: WSC 310/320 P, WCC 310/320 P SW Ver 2.05

Seite 78 DEUTSCH

### Status

#### 8 Wetter

| PARAMETER:                                                                            | BESCHREIBUNG:                                                                                                    |   |
|---------------------------------------------------------------------------------------|----------------------------------------------------------------------------------------------------|---|
| 17 Status                                                                             | Zeigt den Status der Wetterstation an.                                                                                                    | Q |
| 18 Windgeschwindigkeit                                                                | Zeigt die tatsächliche Windgeschwindigkeit an.<br>Windgeschwindigkeit und -richtung sind mit zwei unterschiedlichen<br>Filterungen ausgestattet. Die Zeitkonstanten der beiden<br>unterschiedlichen Filterungen können individuell eingestellt werden.            | Q |
| 19 Gefilterte Windgeschwindigkeit                                                     | Zeigt die tatsächliche, gefilterte Windgeschwindigkeit an.<br>Windgeschwindigkeit und -richtung sind mit zwei unterschiedlichen<br>Filterungen ausgestattet. Die Zeitkonstante der beiden<br>unterschiedlichen Filterungen können individuell eingestellt werden. | Q |
| 20 Windrichtung<br>Wird angezeigt, wenn der<br>Wetterstationstyp = WOW ist            | Zeigt die tatsächliche Windrichtung an.<br>Windgeschwindigkeit und -richtung sind mit zwei unterschiedlichen<br>Filterungen ausgestattet. Die Zeitkonstante der beiden<br>unterschiedlichen Filterungen können individuell eingestellt werden.                    | Q |
| 21 Gefilterte Windrichtung<br>Wird angezeigt, wenn der<br>Wetterstationstyp = WOW ist | Zeigt die tatsächliche, gefilterte Windrichtung an.<br>Windgeschwindigkeit und -richtung sind mit zwei unterschiedlichen<br>Filterungen ausgestattet. Die Zeitkonstante für die beiden<br>unterschiedlichen Filterungen können individuell eingestellt werden.    | Q |
| 31 WSK-Link <sup>™</sup> Master-Sicherheit<br>aktiv                                   | Gibt an, dass 'Sicherheit' wird vom Master über WSK-Link™ erhalten (X5<br>/ X6).                                                                                                    | Q |
| 33 Temperatur                                                                         | Gibt den Temperaturwert aus.                                                                                                    | Q |
| 34 Regen                                                                              | Niederschlagsstatus                                                                                                    | Q |
| 35 Niederschlagsintensität                                                            | Gibt der Niederschlagsintensität (Regen) aus. Es ist die Summe der<br>letzten sechzig Lose von 1 Minute angesammelten Niederschlagsdaten.<br>Jede Minute wird eine neue Summenmessung in Millimetern erzeugt.<br>Es wird beim Einschalten auf Null gesetzt.       | Q |
| 36 Er wird beim Einschalten auf Null gesetzt.                                         | Er wird beim Einschalten auf Null gesetzt.                                                                                                    | Q |
| 37 Absolute Luftfeuchtigkeit                                                          | Gibt den gemessenen absoluten Luftfeuchtigkeitswert in % aus.                                                                                                    | Q |
| 38 Taupunkt                                                                           | Gibt des berechneten Taupunktes aus den Messwerten von Temperatur<br>und Luftfeuchtigkeit in % aus.Td = Tn / (Y-1)WoTd =<br>TaupunkttemperaturY = m/log10(Pw/A)Tn=Dreipunkttemperatur (in<br>K)Pw = Pws . RH / 100 (hPa)Pws = Wasserdampfsättigungsdruck (hPa)    | Q |
| 41 Zeit                                                                               | Die UTC-Zeit und das Datum.                                                                                                    | Q |

Version: WSC 310/320 P, WCC 310/320 P SW Ver 2.05

Seite 79

|   | 39 | Sensorstatus | Sensorstatuskodes                                                                                                    | Q |
|---|----|--------------|----------------------------------------------------------------------------------------------------|---|
|   |    |              | 0000 OK. Im Messzeitraum wurden keine Fehlerzustände festgestellt.                                                                               |   |
|   |    |              | 0001 Fehler bei der Windmessug. Windsensor defekt.                                                                                               |   |
|   |    |              | 0002 GPS-Fehler. Z.B. Ortung der Satelitten-Fixierung.                                                                                           |   |
|   |    |              | 0004 Quelle für die korrigierte Windrichtung ist GPS. GPS-<br>Benachrichtigung.                                                                  |   |
|   |    |              | 0006 GPS-Position fehlt. GPS-Fehler.                                                                                                    |   |
|   |    |              | 0010 Temperaturmessung Fehler. Temperatursensor defekt.                                                                                          |   |
|   |    |              | 0020 Taupunktfehler. Wenn Temperatur und Luftfeuchtigkeit korrekt<br>gemeldet werden, zeigt dieser Kode einen Fehler auf der Hauptplatine<br>an. |   |
|   |    |              | 0040 Feuchtfehler. Feuchtsensor defekt.                                                                                                    |   |
|   |    |              | 0080 Warnung zum Drucksensor. Drucksensorwert ist nicht verfügbar /<br>Einheit defekt.                                                           |   |
|   |    |              | 0100 Kompassfehler. Ungültiger Kurs wegen Kompassfehler.                                                                                         |   |
|   | 40 | Wind Status  | Wind Status Codes                                                                                                    | Q |
|   |    |              | 0000 OK No fault conditions detected in measurement period.                                                                                      |   |
|   |    |              | 0001 Wind Sensor Axis failed Wind U Axis blocked or faulty.                                                                                      |   |
|   |    |              | 0002 Wind Sensor Axis failed Wind V Axis blocked or faulty.                                                                                      |   |
|   |    |              | 0004 Wind Sensor both Axis failed Wind U and V Axis blocked or faulty.                                                                           |   |
|   |    |              | 000B Wind Sensor readings failed Wind Sensor data output fault.                                                                                  |   |
|   |    |              | 0100 Wind Average Building WMO wind average building.                                                                                            |   |
|   |    |              | 0200 Corrected Wind Measurement not available. Compass corrected wind measurement failure.                                                       |   |
|   |    |              | A NMEA Acceptable Data No fault conditions detected in measurement period.                                                                       |   |
|   |    |              | V NMEA Void Data Fault condition detected in measurement period.                                                                                 |   |
| - | 42 | GPS Status   | Location Fix and Number of Satellites.                                                                                                    | Q |
|   |    |              | Result e.g. 010B.                                                                                                    |   |
|   |    |              | Where 0 is padding.                                                                                                    |   |
|   |    |              | 1 is GPS SPS mode fix valid (0 is fix not available).                                                                                            |   |
|   |    |              | OB is a hexadecimal representation of the number of satellites acquired,11 satellites found. OA would be 10 satellites etc.                      |   |
|   |    |              |                                                                                                    |   |

Version: WSC 310/320 P, WCC 310/320 P SW Ver 2.05

DEUTSCH

Seite 80

| 'Offline' als Fehler anzeigen                     | Konfiguriert, ob WOW nicht online als 'Hardwarefehler' angezeigt werden soll, also der Report mit der gelben LED und der Fehlerausgabe. | Q                                                                                                    |
|---------------------------------------------------|----------------------------------------------------------------------------------------------------|----------------------------------------------------------------------------------------------------|
| Außentemp. als lokale Temp. in<br>Zonen verwenden | Konfiguriert die Verwendung der Außentemperatur als lokale<br>Außentemperatur in Zonen.                                                 | Q                                                                                                    |
| Data an AOnet senden                              | Konfiguriert, an welche Controllers im AOnet Wetterdaten gesendet werden sollen.                                                        | Q                                                                                                    |
| Uhr einstellen                                    | Synchronisieren Sie die Uhr des Controller mit der Zeit von der Wetterstation.                                                          | Q                                                                                                    |
|                                                   | 'Offline' als Fehler anzeigen<br>Außentemp. als lokale Temp. in<br>Zonen verwenden<br>Data an AOnet senden<br>Uhr einstellen            | 'Offline' als Fehler anzeigenKonfiguriert, ob WOW nicht online als 'Hardwarefehler' angezeigt<br>werden soll, also der Report mit der gelben LED und der Fehlerausgabe.Außentemp. als lokale Temp. in<br>Zonen verwendenKonfiguriert die Verwendung der Außentemperatur als lokale<br>Außentemperatur in Zonen.Data an AOnet sendenKonfiguriert, an welche Controllers im AOnet Wetterdaten gesendet<br>werden sollen.Uhr einstellenSynchronisieren Sie die Uhr des Controller mit der Zeit von der<br>Wetterstation. |

### Status

#### 24 Cloud

| PA | RAMETER:                                        | BESCHREIBUNG:                                                                  |   |
|----|-------------------------------------------------|--------------------------------------------------------------------------------|---|
| 22 | Lizenzierte Funktionen                          | Zeigt Funktionen an, die vom USB-Lizenzstick aktiviert wurden.                 | Q |
| 21 | Einheits-ID                                     | Zeigt die Cloud-ID                                                             | Q |
| 18 | Verbunden                                       | Zeigt an, ob der Controller mit der Cloud verbunden ist.                       | Q |
| 19 | Status                                          | Zeigt den Status der Cloud-Verbindung an.                                      | Q |
| 20 | Verbindugnsstatus                               | Zeigt den detaillierten Staus der Cloud-Verbindung an.                         | Q |
| 26 | Letzte UTC-Zeitzynchronisation<br>aus der Cloud | Zeigt die zuletzt eingestellte UTC-Zeit an, die aus der Cloud empfangen wurde. | Q |
| 24 | 'Publish'-Zähler                                | Erhöht für jede erfolgreiche 'Publish' in der Cloud.                           | Q |
| 25 | Fehlerzäler                                     | Wird jedes Mal erhöht, wenn ein Fehler in der Cloud-Verbindung auftritt.       | Q |
| 27 | 'Suspended'-Zähler                              | Wird jedes Mal erhöht, wenn der Controller vo der Cloud 'suspendiert'<br>wird. | Q |
| 23 | Aktivierungskode                                | Aktivierungskode, der für die Registrierung in der Cloud verwendet wird.       | Q |

Version: WSC 310/320 P, WCC 310/320 P SW Ver 2.05

Seite 81 DEUTSCH

### Status

| Spannungsversorgung         |                                                                                          |   |
|-----------------------------|------------------------------------------------------------------------------------------|---|
| PARAMETER:                  | BESCHREIBUNG:                                                                            |   |
| 17 Hauptstatus              | Zeigt den Status der Hauptspannungsversorgung an.                                        | Q |
| 36 Akkus-Status             | Zeigt den Akku Status an.                                                                | Q |
| 19 Stromversorgungsspannung | Zeigt die tatsächliche Stromversorgungsspannung an.                                      | Q |
| 16 Detaillierter Status     | Zeigt den detaillierten Status der Spannungsversorgung an.                               | Q |
| 47 PSU Spannung             | PSU Spannung von der Hauptkarte.                                                         | Q |
| 21 Akku Temperatur          | Zeigt die tatsächliche Temperatur des Akkus an.                                          | Q |
| 38 Fehlerzeit Netzausfall   | Geben Sie die Zeit an, ab wann ein Netzspannungsfehler als Fehler angezeigt werden soll. | Q |
|                             | Werkseinstellung: 28 Min.                                                                |   |

Version: WSC 310/320 P, WCC 310/320 P SW Ver 2.05

Seite 82 DEUTSCH

### Status

#### 11 CAN-Bus

| PARAMETER:                              | BESCHREIBUNG:                                                                                                    |   |
|-----------------------------------------|----------------------------------------------------------------------------------------------------|---|
| 16 MC ID                                | Konfiguriert den ID des CAN Buses der lokalen WSA 5MC Karte. <u>Werkseinstellung:</u> 1                                                                                                    | Q |
| 35 CAN ID Konflikt, CAN 1               | Die CAN ID dieses Gerätes scheint bereits für CAN1 verwendet worden<br>zu sein. Mögliche Gründe:<br>1: Zwei Geräte wurden mit der selben CAN ID konfiguriert.<br>2: Beide CAN Schnittstellen (CAN1 / CAN2) eines Gerätes wurden<br>miteinander verbunden. Dieses ist nicht zulässig! | Q |
| 21 CAN 1 angeschlossen.                 | CAN 1 angeschlossen.                                                                                                    | Q |
| 23 Erhaltene<br>Datenübertragungsblöcke | Zeigt die Anzahl erhaltener CAN Datenübertragungsblöcke.                                                                                                    | Q |
| 24 Übertragene Datenblöcke              | Zeigt die Anzahl übertragener CAN Blöcke.                                                                                                    | Q |
| 26 Tx Puffergröße (Transmission).       | Tx Puffergröße (Transmission).                                                                                                    | Q |
| 27 Tx gestrichen (Transmission).        | Tx gestrichen (Transmission).                                                                                                    | Q |
| 28 Rx gestrichen (Erhaltung).           | Rx gestrichen (Erhaltung).                                                                                                    | Q |
| 39 Nachricht Gruppengröße               | Nachricht Gruppengröße                                                                                                    | Q |
| 29 Letzter Fehler.                      | Letzter Fehler.                                                                                                    | Q |
| 30 Fehler erhalten.                     | Fehler erhalten.                                                                                                    | Q |
| 31 Fehler senden.                       | Fehler senden.                                                                                                    | Q |
| 32 Rx Leerlaufzeit (Erhaltung).         | Rx Leerlaufzeit (Erhaltung).                                                                                                    | Q |
| 33 Tx Leerlaufzeit (Transmission).      | Tx Leerlaufzeit (Transmission).                                                                                                    | Q |
| 38 CAN Rx Max Warteslange               | Zeigt die maximale Größe des CAN-Warteschlange, irgendeinem<br>Zeitpunkt seit Neustart gewesen, an.                                                                                                    | Q |
| 45 Bus-Initialisierungsfehler, CAN1     | Es ist nicht möglich, auf der Busleitung, die an der CAN1 verbunden ist,<br>zu kommunizieren<br>Es kann ein Verkabelungsproblem oder ein defekter Controller-Karte<br>sein.                                                                                                    | Q |
| 44 Bus-Initialisierungsfehler, CAN2     | Es ist nicht möglich, auf der Busleitung, die an der CAN2 verbunden ist,<br>zu kommunizieren<br>Es kann ein Verkabelungsproblem oder ein defekter Controller-Karte<br>sein.                                                                                                    | ୍ |

Version: WSC 310/320 P, WCC 310/320 P SW Ver 2.05

Seite 83 DEUTSCH

### Status

#### 12 Netzwerk

| PARAMETER:                                               | BESCHREIBUNG:                                         |                                                                               |   |
|----------------------------------------------------------|-------------------------------------------------------|-------------------------------------------------------------------------------|---|
| 33 Link                                                  | Zeigt den Status des Link                             | s an.                                                                         | Q |
|                                                          | Werkseinstellung:                                     | 10001                                                                         |   |
| 27 Neustarten, um neue IP-<br>Einstellungen zu verwenden | Das System muss neusta<br>Wenn 'Ja' gedrückt wird,    | rten, um die neuen Einstellungen zu verwenden.<br>wird das System neustarten. | Q |
| Wird nur angezeigt, wenn relevant.                       | Werkseinstellung:                                     | 10 0 0 1                                                                      |   |
| 23 DHCP                                                  | Wählen Sie 'Ja' für das Et<br>(Automatische IP Adress | thernet Interface aus, um DHCP zu aktivieren<br>en Zuweisung).                | Q |
|                                                          | Werkseinstellung:                                     | Ja                                                                            |   |
| 16 IP-Adresse                                            | Geben Sie die IP-Adresse                              | e der Sektion (20A) an.                                                       | Q |
| Wird nur angezeigt, wenn DHCP nicht verwendet wird.      | Werkseinstellung:                                     | 00 00 00 00                                                                   |   |
| 21 Subnetzmaske                                          | Geben Sie die Subnetzm                                | aske der Sektion (20A) an.                                                    | Q |
| Wird nur angezeigt, wenn DHCP nicht verwendet wird.      | Werkseinstellung:                                     | 255 255 255 0                                                                 |   |
| 22 Standartgateway                                       | Geben Sie das Standartg                               | ateway der Sektion (20A) an.                                                  | Q |
| Wird nur angezeigt, wenn DHCP nicht verwendet wird.      | Werkseinstellung:                                     | 10 0 0 1                                                                      |   |
| 29 DNS 1                                                 | Konfiguriert den primäre                              | en DNS-Server.                                                                | Q |
|                                                          | Werkseinstellung:                                     | 10 0 0 1                                                                      |   |
| 30 DNS 2                                                 | Konfiguriert den sekunda                              | ären DNS-Server.                                                              | Q |
|                                                          | Werkseinstellung:                                     | 10001                                                                         |   |
| 24 IP-Adresse                                            | Zeigt die IP-Adresse der                              | Sektion (20A).                                                                | Q |
|                                                          | Werkseinstellung:                                     | 00 00 00 00                                                                   |   |
| 25 Subnetzmaske                                          | Zeigt die Subnetzmaske                                | der Sektion (20A).                                                            | Q |
|                                                          | Werkseinstellung:                                     | 255 255 255 0                                                                 |   |
| 26 Standartgateway                                       | Zeigt das Standartgatewa                              | ay der Sektion (20A).                                                         | Q |
|                                                          | Werkseinstellung:                                     | 10 0 0 1                                                                      |   |
| 31 DNS 1                                                 | Zeigt den primären DNS-                               | Server an.                                                                    | Q |
|                                                          | Werkseinstellung:                                     | 10 0 0 1                                                                      |   |
| 32 DNS 2                                                 | Zeigt den sekundären DN                               | NS-Server an.                                                                 | Q |
|                                                          | Werkseinstellung:                                     | 10001                                                                         |   |
|                                                          |                                                       |                                                                               |   |

Version: WSC 310/320 P, WCC 310/320 P SW Ver 2.05

DEUTSCH

| 18 Betriebszustand Netz | werkport Zeigt den tatsächlichen Betriebszustand der Netzwerk Schnittstelle an. | Q |
|-------------------------|---------------------------------------------------------------------------------|---|
| 19 MAC (obere)          | Zeigt die ersten drei Bytes der Ethernet MAC-Adresse an.                        | Q |
| 20 MAC (untere)         | Zeigt die letzten drei Bytes der Ethernet MAC-Adresse an.                       | Q |

### Status

10 Steckplatz

### Status

10 Steckplatz [1..5]

| PARAMETER:                                                                          | BESCHREIBUNG:                                                                                                |   |
|-------------------------------------------------------------------------------------|----------------------------------------------------------------------------------------------------|---|
| 16 Hardwaretyp                                                                      | Zeigt den tatsächlichen Hardwaretyp des Moduls im Steckplatz an.                                             | Q |
| <b>19 Firmware Version</b><br>Wird nur angezeigt, für 5MC Modul in<br>Steckplatz 2. | Zeigt die Software Version des Moduls an.                                                                    | Q |
| 20 5PS, 5IO, 5SM, 5S5, 5ML<br>Firmware-Version<br>Nur Steckplatz 1, 3, 4 und 5      | Zeigt die Firmware Version des Moduls an.<br>Wenn die Firmware zu alt ist, wird dieses als Fehler angezeigt. | Q |
| <b>22 Bauzeit</b><br>Wird nur angezeigt, für 5MC Modul in<br>Steckplatz 2.          | Zeigt die tatsächliche Freigabezeit und -Datum der WSA 5MC-Software<br>an.                                   | Q |
| 36 Neue Dateien aus der Cloud<br>abrufen<br>Wird nur angezeigt, für 5SM Modul       | Löst den Download von neuen Dateien aus der Cloud aus.                                                       | Q |
| <b>34 Neuste Firmware</b><br>Wird nur angezeigt, für 5SM Modul                      | Zeigt die neuste Firmware-Version auf einem USB-Stick an.                                                    | Q |
| 32 Booten zur Aktualisierung der<br>Firmware<br>Wird nur angezeigt, für 5SM Modul   | Startet den Controller zur Aktualisierung der Firmware.                                                      | Q |
| <b>21 Temperatur</b><br>Wird nur angezeigt, für 510 Modul.                          | Zeigt die tatsächliche, am WSA 5IO-Board gemessene Temperatur an.                                            | Q |

Seite 84

Version: WSC 310/320 P, WCC 310/320 P SW Ver 2.05

Seite 85 DEUTSCH

### Status

### 13 Feldbus [Module]

| PARAMETER:                                                                                                  | BESCHREIBUNG:                                                                                              |   |
|----------------------------------------------------------------------------------------------------|----------------------------------------------------------------------------------------------------|---|
| 16 Modultyp                                                                                                 | Zeigt den angeschlossenen Feldbus Modultypen an.<br>Einige Modultypen benötigen zur Erkennung Busspannung. | Q |
| <b>19 ETS Applikation Version</b><br>Wird nur angezeigt, wenn KNX Power<br>und Anverder program programiert | Zeigt die Version der ETS Applikation an.                                                                  | Q |
| 20 Physikalische Adresse<br>Wird nur angezeigt, wenn KNX Power<br>und Anverder program programiert          | Zeigt die durch die ETS zugeteilte physikalische Adresse an.                                               | Q |
| <b>28 Modbus RTU-Status</b><br>Wird nur angezeigt, wenn relevant.                                           | Zeigt den Status der Modbus RTU.                                                                           | Q |

### Status

### 13 Feldbus [1..10]

| PARAMETER:                                                                                                    | BESCHREIBUNG:                                                                         |   |
|----------------------------------------------------------------------------------------------------|---------------------------------------------------------------------------------------|---|
| 16 Wert                                                                                                    | Zeigt den Status der Feldbusverbindung an.                                            | Q |
| <b>20 Ziel Motorgruppenausgang</b><br>Wird nur angezeigt, wenn das Objekt<br>als Eingabe verwendet wird.                               | Zeigt den tatsächlichen Ausgang an, den der Eingang auf die<br>Motorgruppen anwendet. | Q |
| 23 Quelle Rauchabschnitt Ausgabe<br>Wird nur angezeigt, wenn der<br>Ausgang mit einem oder mehreren<br>Rauchabschnitten verknüpft ist. | Zeigt den aktuellen Eingang aus dem dazugehörigen Rauchabschnitt an.                  | Q |
| 26 Quelle Motorgruppe(n) Ausgabe<br>Wird nur angezeigt, wenn der<br>Ausgang mit einer oder mehreren<br>Motorgruppen verknüpft ist.     | Zeigt den aktuellen Eingang der verknüpften Motorgruppe(n) an.                        | Q |
|                                                                                                    |                                                                                       |   |

Version: WSC 310/320 P, WCC 310/320 P SW Ver 2.05

### Status

### 16 BACnet, Object [1..10]

| PARAMETER:                                                                                                    | BESCHREIBUNG:                                                                         |   |
|----------------------------------------------------------------------------------------------------|---------------------------------------------------------------------------------------|---|
| 16 Wert                                                                                                    | Zeigt den Status der Feldbusverbindung an.                                            | Q |
| <b>20 Ziel Motorgruppenausgang</b><br>Wird nur angezeigt, wenn das Objekt<br>als Eingabe verwendet wird.                                  | Zeigt den tatsächlichen Ausgang an, den der Eingang auf die<br>Motorgruppen anwendet. | Q |
| 23 Quelle Rauchabschnitt(e) Ausgabe<br>Wird nur angezeigt, wenn der<br>Ausgang mit einem oder mehreren<br>Rauchabschnitten verknüpft ist. | Zeigt den aktuellen Eingang des verknüpften Rauchabschnittes an.                      | Q |
| 26 Quelle Rauchabschnitt(e) Ausgabe<br>Wird nur angezeigt, wenn der<br>Ausgang mit einer oder mehreren<br>Motorgruppen verknüpft ist.     | Zeigt den aktuellen Eingang der verknüpften Motorgruppe(n).                           | Q |
| tus                                                                                                    |                                                                                       |   |

## Status

18 Modbus TCP [Common]

### Status

### 18 Modbus TCP [1..10]

| PARAMETER:                                                                                                    | BESCHREIBUNG:                                                                         |   |
|----------------------------------------------------------------------------------------------------|---------------------------------------------------------------------------------------|---|
| 16 Wert                                                                                                    | Zeigt den Status der Feldbusverbindung an.                                            | Q |
| <b>20 Ziel Motorgruppenausgang</b><br>Wird nur angezeigt, wenn das Objekt<br>als Eingabe verwendet wird.                                  | Zeigt den tatsächlichen Ausgang an, den der Eingang auf die<br>Motorgruppen anwendet. | Q |
| 23 Quelle Rauchabschnitt(e) Ausgabe<br>Wird nur angezeigt, wenn der<br>Ausgang mit einem oder mehreren<br>Rauchabschnitten verknüpft ist. | Zeigt den aktuellen Eingang des verknüpften Rauchabschnittes an.                      | Q |
| 26 Quelle Rauchabschnitt(e) Ausgabe<br>Wird nur angezeigt, wenn der<br>Ausgang mit einer oder mehreren<br>Motorgruppen verknüpft ist.     | Zeigt den aktuellen Eingang der verknüpften Motorgruppe(n).                           | Q |

Version: WSC 310/320 P, WCC 310/320 P SW Ver 2.05

### Status

### 22 AOnet [Common]

| PARAMETER:           | BESCHREIBUNG:                                                       |   |
|----------------------|---------------------------------------------------------------------|---|
| 26 TX-Zähler         | Zeigt die Anzahl der Übertragungen an das Controlelr an.            | Q |
| 27 TX-Fehlerzähler   | Zeigt die Anzahl der Fehler beim Verbinden mit dem Controller an.   | Q |
| 28 TX-Timeout-Zähler | Zeigt die Anzahl der Timeouts beim Verbinden mit dem Controller an. | Q |

### Status

## 22 AOnet [1...23]

| PARAMETER:                       | BESCHREIBUNG:                                                       |   |
|----------------------------------|---------------------------------------------------------------------|---|
| 16 IP-Adresse                    | Zeigt die IP-Adresse des Controller an.                             | Q |
| 17 Status                        | Zeigt den Staus der Verbindung zum Controller an.                   | Q |
| 18 TX-Zähler                     | Zeigt die Anzahl der Übertragungen an das Controlelr an.            | Q |
| 19 RX-Zähler                     | Zeigt die Anzahl der Empfangsvorgänge des Controllers an.           | Q |
| 20 TX-Fehlerzähler               | Zeigt die Anzahl der Fehler beim Verbinden mit dem Controller an.   | Q |
| 21 TX-Timeout-Zähler             | Zeigt die Anzahl der Timeouts beim Verbinden mit dem Controller an. | Q |
| 22 Letzte 'alive message' (UTC)  | UTC-Zeit der letzten 'alive message' vom Controller.                | Q |
| 23 TX-Puffer voller Fehlerzähler | Zeigt an, wie oft der lokale TX-Puffer voll war.                    | Q |

### Status

1 Einloggen

### Status

1 Login [Inst]

Version: WSC 310/320 P, WCC 310/320 P SW Ver 2.05

Seite 88 DEUTSCH

### Status

### 15 Konfigurationsdateien auf USB [All]

| PARAMETER:                  | BESCHREIBUNG:                                                                                                    |   |
|-----------------------------|----------------------------------------------------------------------------------------------------|---|
| 18 Betriebszustand USB-port | Zeigt den tatsächlichen Betriebszustand der USB Schnittstelle an.                                                                            | Q |
| 19 USB lizenznummer         | Zeigt die Lizenznummer eines gültigen USB-Sticks an.<br>Die Lizenz bleibt 24 Stunden nach dem Enfternen des USB-<br>Lizenzschlüssels gültig. | Q |
| 20 Lizenzierte Funktionen   | Zeigt Funktionen an, die vom USB-Lizenzstick aktiviert wurden.                                                                               | Q |

#### Status

15 Konfigurationsdateien auf USB [1..24]

#### Status

#### 0 System

| PARAMETER:                                                               | BESCHREIBUNG:                                                                                                    |   |
|--------------------------------------------------------------------------|----------------------------------------------------------------------------------------------------|---|
| <b>29 Konfigurationschip (NVM)</b><br>Wird nur angezeigt, wenn relevant. | Dieser Chip enthält die gespeicherte Konfiguration. Falls dieser Chip<br>einem Hardwarefehler unterliegt, kann die Konfiguration nicht<br>gespeichert werden. | Q |
| 79 Sommerzeit                                                            | Zeigt an, ob die Sommerzeit aktiv ist.                                                                                                    | Q |
| 82 Zeitzonenoffset                                                       | Zeigt den Offset vom UTC für die aktuelle Zeitzone an.                                                                                                    | Q |
| 84 Zeit empfangen von derm Feldbus                                       | Zeigt die letzte vom Feldbus empfangene Zeit / Datum an, um die<br>Realzeit-Uhr einzustellen.                                                                 | Q |
| 80 Temperatureinheit                                                     | Wählen Sie die Temperatureinheit aus, in der die Temperaturwerte<br>angezeigt werden.<br>Wird auch für BACnet-Temperaturwerte verwendet.                      | Q |
| 81 Name                                                                  | Zeigt die Name dieses Controller an.                                                                                                    | Q |
| 35 Backup Zeitstempel                                                    | Zeigt den Zeitstempel an. Der Zeitstempel wird jedes Mal aktualisiert, wenn die Konfiguration als Backup gespeichert wird.                                    | Q |
| 34 Nicht gespeicherte Änderungen                                         | Zeigt an, ob es Änderungen an der Konfiguration seit der letzten<br>Speicherung gegeben hat. Wenn ja, wird dieser Wert als 'Ja' angezeigt.                    | Q |
| 57 Wartung                                                               | Zeigt dass es Zeit für Wartung ist.                                                                                                    | Q |
| 86 Zeit für Wartung                                                      | Zeigt an dass es Zeit für Wartung ist.                                                                                                    | Q |
| 85 Zeit für Antriebwartung                                               | Zeigt an dass es Zeit für Wartung an den Antrieben ist.                                                                                                    | Q |

Version: WSC 310/320 P, WCC 310/320 P SW Ver 2.05

Seite 89 DEUTSCH

## Alle Angaben ansehen

| 4 | Motorlinie | [ALL] |
|---|------------|-------|
| - |            |       |

| PARAMETER:                       | BESCHREIBUNG:                                                                                                    |      |
|----------------------------------|----------------------------------------------------------------------------------------------------|------|
| 18 Ausgangsmodus                 | Gibt das Modus alle den Motorausgänge an.<br>Die Ausgangsarten sind:<br>'Nicht verwendet': Der Ausgang ist deaktiviert.<br>'MotorLink®':Der Ausgang wird für MotorLink® Antriebe verwendet.<br>'±24V Motor':Der Ausgang wird für 'Standard' ±24V Antriebe verwendet.<br>Wenn 'Entdecken' wird gewählt, wird der Ausgangsmodus automatisch<br>erkennt. Dies wird duch den Versuch mit MotorLink® Antriebe zu<br>kommunizieren. Wenn dies möglich ist, wird das Ausgangsmodus auf<br>'MotorLink®' gesetzt und alle Antriebe werden erkannt, es ist deswegen<br>nachher nicht erforderlich auf 'Suche auf MotorLink®' zu drucken.<br>Wenn es nicht möglich mit den MotorLink® Antriebe zu kommunizieren<br>wird das Ausgangsmodus auf '±24V Motor' gesetzt. |      |
| 16 Suche auf MotorLink®          | Wenn 'MotorLink <sup>®</sup> suchen' gedruckt wird, werden alle Fensterantriebe<br>und Verriegelungsantriebe (WMB) auf alle MotorLink <sup>®</sup> Ausgänge<br>erkennt.<br>Wenn kein Fehler gefunden wird, entspricht diese Zahl die tatsächliche<br>Anzahal angeschlossenen Antriebe und Verriegelungsantriebe (WMBer).                                                                                                    | m    |
| 17 Manuelle Hand Position        | Bedienen Sie mit einer Manuellen Priorität die angeschlossenen<br>Motoren dieser Linie. (Öffnen/Stopp/Schliessen)                                                                                                    | 2 hr |
| 19 PWM Zeitbasis                 | Legt fest die PWM (Pulsweitmodulation) Zeitbasis für die Heizleistung.                                                                                                    |      |
|                                  | Werkseinstellung: 15 Min.                                                                                                    |      |
| 20 Wartungsschwelle, vollen Hübe | Konfiguriert die Anzahl der vollständigen Hübe für die Wartungsanzeige.                                                                                                    |      |
|                                  | Werkseinstellung: <>                                                                                                    |      |

Version: WSC 310/320 P, WCC 310/320 P SW Ver 2.05

Seite 90 DEUTSCH

## Alle Angaben ansehen

| PARAMETER:                                                                                                    | BESCHREIBUNG:                                                                                                    |
|----------------------------------------------------------------------------------------------------|----------------------------------------------------------------------------------------------------|
| 16 Motortyp                                                                                                    | Zeigt den tatsächlichen Motortyp am Motorausgang an.                                                                                                    |
| 06 Ausgangsmodus                                                                                                    | Gibt das Modus des Motorausgangs an.<br>Die Ausgangsarten sind:<br>'Nicht verwendet': Der Ausgang ist deaktiviert.<br>'MotorLink®':Der Ausgang wird für MotorLink® Antriebe verwendet.<br>'±24V Motor':Der Ausgang wird für 'Standard' ±24V Antriebe verwendet.<br>Wenn 'Entdecken' wird gewählt, wird der Ausgangsmodus automatisch<br>erkennt. Dies wird duch den Versuch mit MotorLink® Antriebe zu<br>kommunizieren. Wenn dies möglich ist, wird das Ausgangsmodus auf<br>'MotorLink®' gesetzt und alle Antriebe werden erkannt, es ist deswegen<br>nachher nicht erforderlich auf 'Suche auf MotorLink®' zu drucken.<br>Wenn es nicht möglich mit den MotorLink® Antriebe zu kommunizieren<br>wird das Ausgangsmodus auf '±24V Motor' gesetzt.                                                                                                    |
| 67 Status                                                                                                    | Zeigt den Status der Motorlinie an.                                                                                                    |
| 17 Erwartete Anzahl an Motoren<br>Wird nur angezeigt, wenn Motortyp =<br>MotorLink <sup>®</sup>                                                     | Geben Sie die Anzahl der Motoren an, die mit dieser Motorlinie<br>verbunden sind ( ohne Verriegelungsantriebe (WMB)) oder ob es<br>Haftmagnete sind.<br>Wählen Sie zwischen: Keine = keine Motoren an der Motorlinie<br>angeschlossen, 1 = ein Motor (1 x -1), 2 = zwei Motoren (2 x -2), 3 = drei<br>Motoren (3 x -3), 4 = vier Motoren (4 x -4).<br>Haftmagnet = die Ausgangsspannung liegt bis zur RWA-Ausgelösung an.<br>Nicht Eingestellt = Werkseinstellung.<br>'Suche' (wird in zwei Fällen benötigt)<br>1. Wenn der Touchsbildschirm Sie informiert, dass zwischen der<br>angegebenen Anzahl an Motoren und der erkannten Anzahl von<br>Motoren eine Abweichung besteht. Drücken Sie 'Suche' um die Anzahl<br>der an der Linie angeschlossenen Motoren zu erkennen. Diese kann jetzt<br>mit der eingegebenen Anzahl an Motoren verglichen werden.<br>2. Wenn die Kabelverbindung, der Motor oder die Motoranzahl<br>geändert wurde. |
| <b>60 Anzahl gefundener Motoren</b><br>Wird nur angezeigt, wenn die<br>Motorkonfiguration nicht mit dem<br>entdeckten Motorstatus<br>übereinstimmt. | Zeigt die Anzahl der in der Motorlinie erkannten Motoren an.                                                                                                    |

Version: WSC 310/320 P, WCC 310/320 P SW Ver 2.05

19 Motorkonfiguration Wählen Sie zwischen: Keine = wenn keine Motoren an der Motorlinie angeschlossen sind. Wird nur angezeigt, wenn Motortyp = O. Leitungsüberwach. = keine Leitungsüberwachung. ±24V Motor 3-Adr. Leitungsüberwachung = mit 3-Ader Leitungsüberwachung (Bitte beachten: Der Typ wird im nächsten Schritt ausgewählt). Haftemagnet = die Ausgangsspannung liegt bis zur RWA-Ausgelösung ant. Haftmagnet, 3-Adr. Überwachung = Haftmagnet und 3-Ader Überwachung. Nicht Eingestellt = Werkseinstellung. **OPTIONS:** Keine Ohne überwachung 3-Adr. überwachung Haftmagnet Haftmagnet, 3-Adr. überwach. Nicht eingestellt Druckgaserzeuger Alarm ausgang Sonnenschutz, WSA380 Heizventil Sonnenschutz Werkseinstellung: Nicht eingestellt 79 Type Leitungsüberwachung Geben Sie den Endmodul-Typ (WSA 432 oder WSA 510) für die 3-Leiterüberwachung an. Wird angezeigt, wenn 3-Adr. Leitungsüberwach. Werkseinstellung: 10kOhm Widerstände (WSA 510) 20 Motoren erkennen Geben Sie an, ob das System die Motoren in der Motorenlinie erkennen soll. Wird nur angezeigt, wenn Motortyp = Die Funktion wird verwendet, wenn Änderungen an der MotorLink<sup>®</sup> Kabelverbindung vorgenommen wurden, wenn ein Austausch eines Motors stattgefunden hat oder die Anzahl der Motoren verändert wurde. 66 Hubzeit Geben Sie die Zeit an, die der Motor für eine volle Öffnung benötigt. Wird nur angezeigt, wenn Motortyp = Werkseinstellung: 60 s ±24V Motor 131 Lamellenzeit Konfiguriert die Zeit für eine vollständige Lamellenbewegung in Millisekunden. Mit diesem Wert wird die tatsächliche Lamellenposition berechnet. Werkseinstellung: 1000 Ms 134 Lamellenposition nach einem Konfiguriert die Lamellenposition nach einem manuellen Betrieb. manuellen Betrieb 21 Motorgruppe Geben Sie die Nummer der Motorgruppe an, mit der die Motorlinie verknüpft werden soll. Eine oder mehrere Motorlinien können mit derselben Motorgruppe verknüpft werden. Alle Motorlinien in dieser Gruppe werden gleichzeitig mit den RWA-Bedienstellen/Tastaturen der Gruppe bedient. Werkseinstellung: Keine 22 Schließen durch Feldbus Zeigt an ob ein Schließbefehl vom Feldbusmodul empfangen wird.

Version: WSC 310/320 P, WCC 310/320 P SW Ver 2.05

Seite 92 DEUTSCH

| 81       | Schließen über BACnet                           | Zeigt an, ob ein Schließsignal über BACnet empfangen wird.                                                        | Q                       |
|----------|-------------------------------------------------|----------------------------------------------------------------------------------------------------|-------------------------|
| 118      | Schließen über Modbus TCP                       | Zeigt an, ob ein Schließsignal über Modbus TCP empfangen wird.                                                    | Q                       |
| 33       | Komfort MinPosition                             | Geben Sie die minimum zulässige Position bei einer Lüftungspriorität ein.                                         | 7                       |
|          |                                                 | Werkseinstellung: 0%                                                                                              |                         |
| 35       | RWA Max. Position                               | Geben Sie die maximal zulässige Öffnungsweite bei RWA-Auslösung ein.                                              | -/-                     |
| Wi<br>Mo | ird nur angezeigt, wenn Motortyp =<br>ptorLink® | Werkseinstellung: 100%                                                                                            |                         |
| 34       | Komfort MaxPosition                             | Geben Sie die maximal zulässige Öffnungsweite bei einer<br>Lüftungspriorität ein.                                 | 7                       |
|          |                                                 | Werkseinstellung: 100%                                                                                            |                         |
| 24       | Max. Komfortpos. Motorgrp.                      | Zeigt die maximal zulässige Öffnungsbegrenzung mit Komfortpriorität<br>der verknüpften Motorgruppe.               | Q                       |
| 23       | Max. Komfortpos. Feldbus                        | Zeigt die maximal zulässige Öffnungsweite in der Lüftungspriorität über<br>Feldbus an.                            | Q                       |
| 80       | Max. Komfortpos. BACnet                         | Zeigt die maximal zulässige Öffnungsweite in der Lüftungspriorität über<br>BACnet an.                             | Q                       |
| 117      | Max. Komfortpos. Modbus TCP                     | Zeigt die maximal zulässige Öffnungsweite in der Lüftungspriorität über<br>Modbus TCP an.                         | Q                       |
| 31       | Tatsächliche Max. Position                      | Zeigt die tatsächliche maximale Öffnungsweite an.<br>Dies ist der niedrigste Wert aller Begrenzungseingänge.      | Q                       |
| 25       | Manuell absolute Position                       | Sie haben hier die Möglichkeit manuell die Öffnungsweite um +1/-1,<br>+10/-10, oder Max/Min anzusteuern.          | J.                      |
| 26       | Manuell relative Position                       | Bedienen Sie mit einer Manuellen Priorität die angeschlossenen<br>Motoren dieser Linie. (Öffnen/Stopp/Schliessen) | 2 m                     |
| 27       | Automatische Position                           | Position mit Lüftungspriorität gegenüber einer absoluten Position.                                                | 2 m                     |
| 28       | RWA-Position                                    | Position mit RWA-Priorität.                                                                                       | Q                       |
| 29       | Deaktivieren Auto. Position                     | Geben Sie an, ob die Position mit automatischer/Komfort-Priorität deaktiviert werden soll.                        | 7                       |
|          |                                                 | Werkseinstellung: Nein                                                                                            |                         |
| 30       | Deaktivieren Sie die Handposition               | Geben Sie an, ob die manuelle Handbedienung deaktiviert werden soll.                                              | $\overline{\checkmark}$ |
|          |                                                 | Werkseinstellung: Nein                                                                                            |                         |
| 32       | Tatsächliche Position                           | Zeigt die tatsächliche Öffnungsweite der angeschlossenen Motoren an.                                              | Q                       |
|          |                                                 |                                                                                                    |                         |

Version: WSC 310/320 P, WCC 310/320 P SW Ver 2.05

Seite 93

| 132                | Lamellenposition                                                                                        | Stell die Lamellenposition ein. Nach einer Aufwärts- / Abwärtsbewegung wird die Lamellen auf diese position ausgerichtet werden.<br>50% ist horizontal, 0% geschlossen ist. | 2        |
|--------------------|----------------------------------------------------------------------------------------------------|----------------------------------------------------------------------------------------------------|----------|
|                    |                                                                                                    | Werkseinstellung: 50%                                                                                                    |          |
| 150                | Hand Lamellenposition                                                                                   | Stellt die Lamellenposition mit Handpriorität ein.<br>50%ist horizontal, 0% ist gesclossen.                                                                                 | 2        |
|                    |                                                                                                    | Werkseinstellung: 50%                                                                                                    |          |
| 133                | Tatsächliche Lamellenposition                                                                           | Zeigt die tatsächliche Lamellenposition.<br>50% ist horizontal, 0% geschlossen ist.                                                                                         | )<br>\   |
| 18                 | Erwartete Anzahl an<br>Verriegelungsmotoren                                                             | Geben Sie die Anzahl der Verriegelungsmotoren (WMBs) an, die an der Motorlinie angeschlossen sind.                                                                          | /        |
| W<br>M             | ird nur angezeigt, wenn Motortyp =<br>otorLink®                                                         | Wenn die Anzahl von der erkannten Anzahl abweicht, wird ein Hardware<br>Fehler angezeigt.                                                                                   |          |
|                    |                                                                                                    | Werkseinstellung: Keine                                                                                                    |          |
| 61                 | Anzahl gefundener<br>Veriegelungsmotoren                                                                | Zeigt die tatsächliche Anzahl der in der Motorlinie erkannten<br>Verriegelungsmotoren (WMB) an.                                                                             | )        |
| W<br>M<br>en<br>üb | ird nur angezeigt, wenn die<br>otorkonfiguration nicht mit dem<br>tdeckten Motorstatus<br>rereinstimmt. |                                                                                                    |          |
| 36                 | RWA-Geschwindigkeit                                                                                     | Geben Sie die Öffnungsgeschwindigkeit bei RWA-Auslösung an.                                                                                                    | 1        |
| W                  | ird nur angezeigt, wenn Motortyp =<br>otorLink®                                                         | Motortyps.                                                                                                    |          |
|                    |                                                                                                    | Werkseinstellung: 100%                                                                                                    |          |
| 37                 | Manuelle Geschwindigkeit                                                                                | Geben Sie die Öffnungsgeschwindigkeit bei manueller Tasterbedienung                                                                                                    | 1        |
| W<br>M             | ird nur angezeigt, wenn Motortyp =<br>otorLink®                                                         | ein.<br>Die Geschwindigkeit ist ein Prozentsatz der voreingestellten max.<br>Geschwindigkeit des Motors.                                                                    |          |
|                    |                                                                                                    | Werkseinstellung: 75%                                                                                                    |          |
| 38                 | AutoGeschwindigkeit                                                                                     | Geben Sie die Öffnungsgeschwindigkeit bei automatischer Lüftung ein.                                                                                                    | 1        |
| W<br>M             | ird nur angezeigt, wenn Motortyp =<br>otorLink®                                                         | Die Geschwindigkeit ist ein Prozentsatz der voreingestellten max. Geschwindigkeit des Motors.                                                                               |          |
|                    |                                                                                                    | Werkseinstellung: 30%                                                                                                    |          |
| 39                 | Temp. manueller Timer                                                                                   | Zeigt die verbleibende Zeit des manuellen Prioritäten-Timers an.<br>Wenn der Wert 0 ist, ist der Timer nicht aktiv.                                                         | <b>)</b> |
| 40                 | Man. Betrieb - Standard Auto.<br>Abschaltzeit                                                           | Geben Sie an, wie lange die automatische/Lüftungspriorität nach der<br>Durchführung einer Manuellen Aktion wie z.B. einer Öffnung per Taster<br>ignoriert werden soll.      | 2        |
|                    |                                                                                                    | Werkseinstellung: 30 Min.                                                                                                    |          |
|                    |                                                                                                    |                                                                                                    |          |

Version: WSC 310/320 P, WCC 310/320 P SW Ver 2.05

Seite 94

| <b>41 Manuelle Übersteuerungszeit</b><br>Wird nur angezeigt, wenn relevant.                             | Zeigt die verbleibende Zeit der manuellen Übersteuerung an.<br>Dieses ist eine Sicherheitsfunktion, damit Fenster nach einem<br>Schließbefehl z.B. immer noch von Hand über einen kleinen Zeitraum<br>bedient werden können<br>Wenn der Wert 0 ist, ist der Timer nicht aktiv.                                                                                                    | ୍   |
|----------------------------------------------------------------------------------------------------|----------------------------------------------------------------------------------------------------|-----|
| 42 Man. Betrieb nach Auto. Befehl                                                                       | Geben Sie an, wie lange eine Bedienung der Motorgruppe möglich sein<br>soll (z. B. über Taster), nachdem das System einen automatik Befehl<br>gesendet hat (z. B. schließen).<br>Innerhalb dieses Zeitraumes ist es möglich, über einen manuellen Taster<br>die Antriebe zu fahren, um z. B. eine eingeklemmte Person zu befreien<br>(Sicherheitsfunktion).<br>Wenn diese Eigenschaft nicht benötigt wird, ist der Wert auf '0' zu<br>stellen.                   |     |
|                                                                                                    | werkseinstellung: 30 s                                                                                                    |     |
| 43 Während des Alarms erneute<br>Öffnung                                                                | Geben Sie an, ob die Motoren während einer RWA-Auslösung<br>30 Minuten lang erneut geöffnet werden sollen.<br>Funktion wie in EN12101-9, 5.2.1.5 beschrieben.                                                                                                    | 7   |
|                                                                                                    | Werkseinstellung: Nein                                                                                                    |     |
| 76 Öffnungsgrenzlwert                                                                                   | Grenzwert wird für den 'Offen' Status benötigt.<br>Wenn die aktuelle Position höher als dieser Grenzwert ist, dann wird der<br>Status auf 'Offen' gesetzt.                                                                                                    | 7   |
|                                                                                                    | Werkseinstellung: 95%                                                                                                    |     |
| 77 Offen Status                                                                                         | Zeigt den 'Offen' Status an.<br>Wenn die aktuelle Öffnungsweite höher als der Öffnungsgrenzwert ist,<br>dann ist der Status 'Offen' aktiv.                                                                                                    | Q   |
| <b>71 Max. unerwarteter Überströme</b><br>Wird nur angezeigt, wenn Motortyp =<br>MotorLink <sup>®</sup> | Geben Sie die Anzahl an, wie oft ein Überstrom erkannt werden muss,<br>bevor der 0 %-Punkt des Motors aktualisiert wird.<br>Wenn der Motor die volle Öffnungs- oder die geschlossen Position<br>erreicht, wird der Zähler für 'unerwartete Überströme' zurückgesetzt.<br>Wenn der Wert auf 0 eingestellt ist, wird der 0 %-Punkt nie geändert.<br>Es wird empfohlen, diesen Wert auf 0 zu setzen, nachdem der korrekte<br>0% Punkt (Geschlossen) gefunden wurde. | (h) |
| 90 Max. unerwarteter Überströme                                                                         | Geben Sie die Anzahl an, wie oft ein Überstrom erkannt werden muss,                                                                                                    | -// |
| <b>(Motor)</b><br>Wird nur angezeigt, wenn Motortyp =<br>MotorLink®                                     | bevor der 0 %-Punkt des Motors aktualisiert wird.<br>Wenn der Motor die volle Öffnungs- oder die geschlossen Position<br>erreicht, wird der Zähler für 'unerwartete Überströme' zurückgesetzt.<br>Wenn der Wert auf 0 eingestellt ist, wird der 0 %-Punkt nie geändert.<br>Es wird empfohlen, diesen Wert auf 0 zu setzen, nachdem der korrekte<br>0% Punkt (Geschlossen) gefunden wurde.                                                                        |     |
|                                                                                                    | Werkseinstellung: 0                                                                                                    |     |
| 72 WMB Überstrom ist gesperrt<br>Wird nur angezeigt, wenn Motortyp =<br>MotorLink®                      | Nur für Verriegelungsmotor Typ WMB 0xM relevant.<br>Stellen Sie hier ein, ob der Verriegelungsmotor ein 'geschlossen'<br>berücksichtigen soll, wenn während des erreichens der Endabschaltung<br>ein Überstrom erkannt wird.                                                                                                    |     |
|                                                                                                    | Werkseinstellung: Nein                                                                                                    |     |
| 68 Fehler                                                                                               | Zeigt den Fehlerstatus der Motorlinie an.                                                                                                    | Q   |

Version: WSC 310/320 P, WCC 310/320 P SW Ver 2.05

DEUTSCH

Seite 95

| 69  | Geschlossen                                    | Zeigt an, ob alle Motorer<br>Verriegelungsmotoren vo                                                                                        | n in der Motorlinie geschlossen sind. Wenn<br>orhanden sind, sind diese auch geschlossen.                                                                                                    | Q        |
|-----|------------------------------------------------|----------------------------------------------------------------------------------------------------|----------------------------------------------------------------------------------------------------|----------|
| 70  | Zeit für neue Übertragung                      | Geben Sie die Intervallze<br>Werte auf dem angeschle                                                                                        | it für die neue Übertragung unveränderter<br>ossenen Feldbusmodul an.                                                                                                    | 7        |
|     |                                                | Werkseinstellung:                                                                                                    | 300 s                                                                                                    |          |
| 89  | Direction change delay time.                   | Direction change delay ti                                                                                                    | me.                                                                                                    | 7        |
| ±2  | ird nur angezeigt, wenn Motortyp =<br>4V Motor | Werkseinstellung:                                                                                                    | 500 Ms                                                                                                    |          |
| 91  | Druckgaserzeuger deaktiviert                   | Aktivieren Sie diese um c<br>Druckgaserzeuger an die<br>So lange diese Einstellun<br>gezeigt.                                               | las System zu testen ohne der<br>sem Ausgang zu aktivieren.<br>g aktiv ist wird ein Fehler an diesem Ausgang                                                                                                    | 2 m      |
| 92  | Folgesteuerungstyp                             | Konfiguriert der Folgeste<br>Wenn Öffnen oder Schlie<br>aktiv. Die Parameter 'Pos<br>'Positionslogik' definierer<br>für die Bewegungen auss | uerungstyp als Keine, Öffnen oder Schliessen.<br>ssen gewählt wird, wird die Folgesteuerung<br>sitionsbegrenzung', 'Invertieren' und<br>n die Bedingungen, der Beschränkte Motorlinie,<br>erhalb die festgelegten Begrenzungen. | Z        |
|     |                                                | Werkseinstellung:                                                                                                    | Keine                                                                                                    |          |
| 93  | Positionsbegrenzung der<br>Folgesteuerung      | Konfiguriert die Positions<br>Folgesteuerungsbegrenze                                                                                       | sbegrenzung wenn die<br>ung aktiv ist.                                                                                                    | <u>/</u> |
|     |                                                | Werkseinstellung:                                                                                                    | 0%                                                                                                    |          |
| 102 | Positionsbegrenzung der<br>Folgesteuerung      | Stellt die Positionsbegrer<br>Folgesteuerungsbegrenze                                                                                       | nzung ein, für wenn die<br>ung aktiv ist.                                                                                                    | 7        |
|     |                                                | OPTIONS:<br>Geschlossen 0 %<br>Geöffnet 100%                                                                                                |                                                                                                    |          |
|     |                                                | Werkseinstellung:                                                                                                    | Geschlossen 0%                                                                                                    |          |
| 94  | Folgesteuerung mit                             | Stellt ein womit die Folge<br>Motorlinie, Lokaler Einga<br>Verspätung Timer.                                                                | esteuerung funktionieren soll.<br>ng, KNX-Eingang, BACnet-Eingang oder ein                                                                                                    | <u>7</u> |
|     |                                                | Werkseinstellung:                                                                                                    | Motorlinie                                                                                                    |          |
| 95  | Folgesteuerung mit Nummer                      | Stellt ein mit welche Nur<br>soll.                                                                                                    | nmer womit die Folgesteuerung funktionieren                                                                                                    | 1        |
|     |                                                | Werkseinstellung:                                                                                                    | -                                                                                                    |          |
| 96  | Folgesteuerungspositionslogik                  | Konfiguriert ob die Folge<br>Position 'größer oder gle                                                                                      | steuerungsbegrenzung aktiv ist, wenn die<br>ich' oder 'kleiner oder gleich' ist.                                                                                                    | 7        |
|     |                                                | Werkseinstellung:                                                                                                    | Grösser als oder gleich                                                                                                    |          |
| 97  | Folgesteuerungsposition                        | Stellt den Schwellwert fü<br>mit der tatsächelichen Po                                                                                      | r die Folgesteuerung ein, für einen Vergleich<br>osition der Folgesteuerungsmotorlinie.                                                                                                    |          |
|     |                                                | Werkseinstellung:                                                                                                    | 0%                                                                                                    |          |

Version: WSC 310/320 P, WCC 310/320 P SW Ver 2.05

103 Folgesteuerungsposition Stellt den Schwellwert für die Folgesteuerung ein, für einen Vergleich mit der tatsächlichen Position der Folgesteuerungsmotorlinien. **OPTIONS:** Geschlossen 0 % Geöffnet 100% Werkseinstellung: Geschlossen 0% Stellt ein wenn dem Zustand der Folgesteuerungsbegrenzung invertiert 98 Invertierte Folgesteuerung werden muss. Wird nur angezeigt, wenn relevant. Werkseinstellung: Nein 99 Max. Wartezeit für die Stellt die maximale Zeit ein, ein Kommando abwartet dass die Folgesteuerung Folgesteuerung aktiv wird. Wenn das Fenster in dieser Zeitspanne frei von der Folgesteuerungsbedingungen wird, wird die Bewegung/das Kommando fortgesetz. Werkseinstellung: 0 s Stellt ein, dass einen Befehl ausgeführt werden erst nach der Wartezeit 130 Folgesteuerung, gehen nur nach einer Wartezeit, wenn Feuer abgelaufen ist, wenn der Befehl Feuer Priorität hat. Werkseinstellung: Ja 104 Wieder schließen Konfiguriert, wenn einer Motorausgang, der als geschlossen betrachet wird (Aktuelle Position 0%), wieder geschlossen werden soll (Ausgang in Wird nur angezeigt, wenn Motortyp = Schliessrichtung aktiviert), wenn ein Schliess-Bedingung auftritt. ±24V Motor Werkseinstellung: Ja 119 Pos.Begrenzungsüberwachung Stellt die Positionsbegrenzungssignale ein die überwacht werden müssen. Max. Position und Schließen vom Feldbus (KNX oder Modbus RTU), BACnet und Modbus TCP können überwacht werden. Wenn ein Signal nicht innerhalb des festgelegten Zeit aktualisiert wird, werden die Fenster zu der Sicherheitsposisiton geschlossen. Standard-Timeout beträgt 20 Minuten. **OPTIONS:** Kein Max FB Close FB Max. BACnet Schließ BACnet Max Modbus TCP Schließ Modbus TCP Werkseinstellung: Kein 120 Pos.Überwachungstimeout Stellt ein das Timeout der Positionsbegrenzungsüberwachung. -//-Wenn ein Signal nicht innerhalb des festgelegten Zeit aktualisiert wird, werden die Fenster zu der Sicherheitsposition geschlossen. Werkseinstellung: 20 Min. Zeigt an, ob die Positionsbegrenzungsüberwachung Timeout hat. 127 Pos. Begrenzungsüberwachungstimer

Version: WSC 310/320 P, WCC 310/320 P SW Ver 2.05

Seite 97

| 121     | Feldbus Max. Pos.<br>Überwachungstimer                                   | Zeigt den aktuellen Wert des Feldbus (KNX oder Modbus RTU)<br>Überwachungstimer.<br>Jedes mal ein Signal empfangen wird, wird den Timer mit den<br>Überwachungstimeout aktualisiert.               | ି୍ |
|---------|--------------------------------------------------------------------------|----------------------------------------------------------------------------------------------------|----|
| 124     | Feldbus<br>Schließüberwachungstimer                                      | Zeigt den aktuellen Wert des Feldbus (KNX, BACnet MS/TP oder Modbus<br>RTU) Überwachungstimer.<br>Jedes mal ein Signal empfangen wird, wird den Timer mit den<br>Überwachungstimeout aktualisiert. | Q  |
| 122     | BACnet Max. Pos.<br>Überwachungstimer                                    | Zeigt den aktuellen Wert des BACnet Überwachungstimer.<br>Jedes mal ein Signal empfangen wird, wird den Timer mit den<br>Überwachungstimeout aktualisiert.                                         | Q  |
| 125     | BACnet<br>Schließüberwachungstimer                                       | Zeigt den aktuellen Wert des BACnet Überwachungstimer.<br>Jedes mal ein Signal empfangen wird, wird den Timer mit den<br>Überwachungstimeout aktualisiert.                                         | Q  |
| 123     | Modbus TCP Max. Pos.<br>Überwachungstimer                                | Zeigt den aktuellen Wert des Modbus TCP Überwachungstimer.<br>Jedes mal ein Signal empfangen wird, wird den Timer mit den<br>Überwachungstimeout aktualisiert.                                     | Q  |
| 126     | Modbus TCP Schliess<br>Überwachungstimer                                 | Zeigt den aktuellen Wert des Modbus TCP Überwachungstimer.<br>Jedes mal ein Signal empfangen wird, wird den Timer mit den<br>Überwachungstimeout aktualisiert.                                     | Q  |
| 109     | Max. Strom, standard                                                     | Diese Einschränkung wird in den Durchschnittsstrom aufgelegt.<br>Werkseinstellung: 10A                                                                                                    | 7  |
| 149     | Max. Strom                                                               | Diese Einschränkung wird in den Durchschnittsstrom aufgelegt.<br>Wenn der Wert 0 ist, wird das Limit nicht verwendet.                                                                              |    |
|         |                                                                          | Werkseinstellung: 0 mA                                                                                                    |    |
| 128     | Hohe Priorität Offen                                                     | Zeigt, dass die hohe Priorität Offen aktiv ist.<br>Dies ist ein Offensignal mit höherer Priorität als Sicherheit und Manuell,<br>aber niedriger als RWA.                                           | Q  |
| 129     | Hohe Priorität Offen ist 1.<br>Komfortpriorität                          | Stellt ein, dass 'hohe Priorität Offen' ist der erste Komfortpriorität, das<br>heißt höher als jede Positionsbegrenzung (max. Positionen oder<br>'Schließen').                                     |    |
|         |                                                                          | Werkseinstellung: Ja                                                                                                    |    |
| 151     | Anzahl der vollen Hübe                                                   | Zeigt die Anzahl der vollen Hübe seit dem letzten Zurücksetzen an.<br>Wird für die Wartungsanzeige verwendet.                                                                                      |    |
|         |                                                                          | Werkseinstellung: 0                                                                                                    |    |
| 153     | Wartungsschwelle, vollen Hübe                                            | Konfiguriert die Anzahl der vollständigen Hübe für die Wartungsanzeige.                                                                                                    |    |
|         |                                                                          | Werkseinstellung: Deaktiviert                                                                                                    |    |
| 62<br>W | Motor-Hardwareversion<br>ird nur angezeigt, wenn Motortyp =<br>otorLink® | Zeigt die Hardware-Versionen der angeschlossenen Motoren an.                                                                                                    | Q  |

Version: WSC 310/320 P, WCC 310/320 P SW Ver 2.05

Seite 98

| 64 Motor-Softwareversionen                        | Zeigt die Firmware-Versionen der angeschlossenen Motoren an.                       | Ø |
|---------------------------------------------------|------------------------------------------------------------------------------------|---|
| Wird nur angezeigt, wenn Motortyp =<br>MotorLink® | =                                                                                  |   |
| 100 Team size                                     | Zeigt die 'Team Size' von den Antrieben.                                           | Q |
| 54 Seriennummer Motor 1                           | Motorparameter (kann nicht geändert werden).                                       | Q |
| Wird nur angezeigt, wenn Motortyp =<br>MotorLink® | =                                                                                  |   |
| 55 Seriennummer Motor 2                           | Motorparameter (kann nicht geändert werden).                                       | Q |
| Wird nur angezeigt, wenn Motortyp =<br>MotorLink® | =                                                                                  |   |
| 56 Seriennummer Motor 3                           | Motorparameter (kann nicht geändert werden).                                       | Q |
| Wird nur angezeigt, wenn Motortyp =<br>MotorLink® | =                                                                                  |   |
| 57 Seriennummer Motor 4                           | Motorparameter (kann nicht geändert werden).                                       | Q |
| Wird nur angezeigt, wenn Motortyp =<br>MotorLink® | =                                                                                  |   |
| 45 Motor max. Geschwindigkeit                     | Motorparameter (kann nicht geändert werden).                                       | Q |
| Wird nur angezeigt, wenn Motortyp =<br>MotorLink® | =                                                                                  |   |
| 50 WMB KonfigKennzeichen                          | Motorparameter (kann nicht geändert werden).                                       | Q |
| Wird nur angezeigt, wenn Motortyp =<br>MotorLink® | =                                                                                  |   |
| 51 Kettenlänge                                    | Motorparameter (kann nicht geändert werden).                                       | Q |
| Wird nur angezeigt, wenn Motortyp =<br>MotorLink® | =                                                                                  |   |
| 53 Service Position                               | Motorparameter (kann nicht geändert werden).                                       | Q |
| Wird nur angezeigt, wenn Motortyp =<br>MotorLink® | =                                                                                  |   |
| 63 Verriegelungsmotor-<br>Hardwareversion         | Zeigt die Hardware-Versionen der angeschlossenen<br>Verriegelungsmotoren (WMB) an. | ୍ |
| Wird nur angezeigt, wenn Motortyp =<br>MotorLink® | =                                                                                  |   |
| 65 Verriegelungsmotoren-<br>Softwareversionen     | Zeigt die Firmware-Versionen der angeschlossenen<br>Verriegelungsmotoren (WMB) an. | Q |
| Wird nur angezeigt, wenn Motortyp =<br>MotorLink® | =                                                                                  |   |
| 101 Team-Size des<br>Verriegelungsantriebs        | Zeigt die 'Team Size' von den Verriegelungsantrieben.                              | Q |
| Wird nur angezeigt, wenn Motortyp =<br>MotorLink® | =                                                                                  |   |
| 58 Seriennummer WMB-Motor 1                       | Motorparameter (kann nicht geändert werden).                                       | Q |
| Wird nur angezeigt, wenn Motortyp =<br>MotorLink® | =                                                                                  |   |
| 59 Seriennummer WMB-Motor 2                       | Motorparameter (kann nicht geändert werden).                                       | Q |
| Wird nur angezeigt, wenn Motortyp =<br>MotorLink® | =                                                                                  |   |

WSC 310/320 P, WCC 310/320 P SW Ver 2.05 Version:

46 Verriegelungsmotor max. Geschw. Motorparameter (kann nicht geändert werden).

Wird nur angezeigt, wenn Motortyp = MotorLink<sup>®</sup>

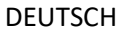

Seite 99

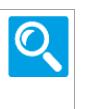

Version: WSC 310/320 P, WCC 310/320 P SW Ver 2.05

## Alle Angaben ansehen

| 3 | Μ   | otorgruppe [113]                     |                                                                                                    |          |
|---|-----|--------------------------------------|----------------------------------------------------------------------------------------------------|----------|
|   | PAI | RAMETER:                             | BESCHREIBUNG:                                                                                                 |          |
|   | 81  | Name                                 | Zeigt die Name diese Motorlgruppe an.                                                                         | -//      |
|   |     |                                      | Werkseinstellung: MG 1x                                                                                       |          |
|   | 16  | Steuernden Rauchabschnitt            | Geben Sie die Nummer des Rauchabschnittes an, der die Motorgruppe steuert.                                    |          |
|   |     |                                      | Werkseinstellung: 1                                                                                           |          |
|   | 47  | Steuernden NV Controller             | Geben Sie die Nummer der NV Controller an, der die Motorgruppe steuert.                                       | 7        |
|   |     |                                      | Werkseinstellung:                                                                                             |          |
|   | 86  | Sonnenschutz-Regelung                | Geben Sie an welche Sonnenschutz-Regelung, die diese Motorgruppe steuert.                                     | <u>/</u> |
|   |     |                                      | Werkseinstellung:                                                                                             |          |
|   | 59  | Steuernden Heizung-Zone              | Geben Sie die Nummer der Heizung-Zone an, der die Motorgruppe steuert.                                        | <u>/</u> |
|   |     |                                      | Werkseinstellung:                                                                                             |          |
|   | 17  | Tatsächliche RWA-Position            | Zeigt die tatsächliche Position der auf der Motorgruppe eingestellten<br>RWA Priorität an.                    | Q        |
|   | 41  | Alarm Verzögerung-Timer              | Zeigt den verzögerten Aktivierung des Motorlinien nach ein Alarm                                              | Q        |
|   | Wi  | rd nur angezeigt, wenn relevant.     | empfangen ist an.<br>Os (Sekunden) entspricht keine Verzögerung.                                              |          |
|   | 18  | Manuell absolute Position            | Geben Sie die Position mit manueller Priorität gegenüber einer absoluten Position an (+1 -1 +10 -10 min max). | Juny     |
|   | 19  | Manuell relative Position            | Geben Sie die relative Position (Öffnen-Stopp-Schließen) mit manueller<br>Priorität an.                       | < hr     |
|   | 20  | Automatische Position                | Zeigt die letzte gesendete automatische Position an die Motorgruppe an.                                       | Q        |
| 1 | .04 | Lamellenposition                     | Zeigt den letzten Lamellenwinkelbefehlt an der Motorgruppe an.                                                |          |
|   |     |                                      | Werkseinstellung: 0%                                                                                          |          |
|   | 48  | NV max. Komfort Position             | Zeigt die maximal zulässige Position von der NV-Zone.                                                         | Q        |
|   | 21  | Max. Komfortpos. Motorgrp.           | Geben Sie die maximal zulässige Position mit manueller oder Komfort-<br>Priorität an.                         | Q        |
|   | 39  | BACnet max. Komfortpos.<br>Motorgrp. | Geben Sie die maximal zulässige Öffnungsposition mit manueller oder<br>Komfort Priorität an.                  | Q        |

Seite 100 DEUTSCH

Version: WSC 310/320 P, WCC 310/320 P SW Ver 2.05

Seite 101 DEUTSCH

| 46              | Modbus TCP max. Komfortpos.<br>Motorgrp.                    | Geben Sie die maximal z<br>Komfort Priorität an.                                                                                    | ulässige Öffnungsposition mit manueller oder                                                                                                    | Q        |
|-----------------|-------------------------------------------------------------|----------------------------------------------------------------------------------------------------|----------------------------------------------------------------------------------------------------|----------|
| 22              | Tatsächlicher Status                                        | Zeigt den tatsächlichen S                                                                                                    | tatus der Motorgruppe an.                                                                                                    | Q        |
| 23              | Tatsächliche Maximalposition                                | Zeigt die tatsächlich resu<br>Dies ist der niedrigste We                                                                            | ltierende maximale Öffnungsweite an.<br>ert aller Begrenzungseingänge.                                                                                                    | Q        |
| 27              | RWA Maximalposition                                         | Geben Sie die maximal z<br>Dieser Wert begrenzt die<br>Standardmäßig ist der W<br>kann die Öffnungspositio                          | ulässige Position bei RWA an.<br>2 vom Rauchabschnitt gesetzte Position.<br>ert auf 100 % eingestellt. Für Standardantriebe<br>2 n nur 100% oder 0% sein.                               | 1        |
|                 |                                                             | Werkseinstellung:                                                                                                    | 100%                                                                                                    |          |
| 28              | Komfort Maximalposition                                     | Geben Sie die maximal z<br>Komfort-Bedienung an. E<br>Komfort Befehle gesetzte                                                      | ulässige Position während einer Manuell- oder<br>Dieser Wert begrenzt die durch Manuelle oder<br>e Position.                                                                            | <u>/</u> |
|                 |                                                             | Werkseinstellung:                                                                                                    | 100%                                                                                                    |          |
| 29              | Komfortsicherheit<br>Maximalposition                        | Geben Sie die Maximalpo<br>wenn eine mit der Moto                                                                                   | osition bei manuell oder Komfort Bedienung an,<br>rgruppe verknüfter Sicherheitseingang aktiv ist.                                                                                      | 1        |
|                 |                                                             | Werkseinstellung:                                                                                                    | 0%                                                                                                    |          |
| 30              | Komfort Wind Maximalposition                                | Geben Sie die Maximalpo<br>wenn die Windgeschwind<br>überschritten hat.                                                             | osition bei manuell oder Komfort Bedienung an,<br>digkeit den Windgeschwindigkeitsgrenzwert                                                                                             | 7        |
|                 |                                                             | Werkseinstellung:                                                                                                    | 0%                                                                                                    |          |
| 31              | Komfort Offene Position                                     | Geben Sie die Position ar<br>'Komfort-Öffnen'-Befehl                                                                                | n, die in dem Fall verwendet wird, wenn ein<br>an der Motorgruppe geschickt wird.                                                                                                    |          |
|                 |                                                             | Werkseinstellung:                                                                                                    | 15%                                                                                                    |          |
| 43              | Komfortöffnung-schließzeit                                  | Setzt ein mögliche Zeitin<br>Komfortöffnungereignis<br>Wenn 0 angegeben wird,<br>geschlossen.                                       | tervall um die Fenster zu schliessen nach einem<br>, werden die Fenster nicht automatisch                                                                                               | 7        |
|                 |                                                             | Werkseinstellung:                                                                                                    | 0 s                                                                                                    |          |
| <b>44</b><br>Wi | Komfortöffnung übrige Zeit rd nur angezeigt, wenn relevant. | Zeigt die übrig geblieben                                                                                                    | de Zeit der Komfortöffnung an.                                                                                                    | Q        |
| 32              | Komfort maximale<br>Windgeschwindigkeit                     | Geben Sie den sicheren N<br>Wenn dieser Grenzwert<br>Motorgruppe auf die 'Ko<br>Wenn der Wert auf 0 ein<br>Sicherheitsfunktion deak | Windgeschwindigkeitsgrenzwert an.<br>überschritten wird, wird die Position der<br>mfortsicherheit Maximalposition' begrenzt.<br>gestellt wird, ist die Windgeschwindigkeits<br>tiviert. |          |
|                 |                                                             | Werkseinstellung:                                                                                                    | 0.0 m/s                                                                                                    |          |
| 33              | Zeit für neue Übertragung                                   | Geben Sie die Intervallze<br>Werte auf dem angeschl                                                                                 | it für die neue Übertragung unveränderter<br>ossenen Feldbus Modul an.                                                                                                    |          |
|                 |                                                             | Werkseinstellung:                                                                                                    | 300 s                                                                                                    |          |

Version: WSC 310/320 P, WCC 310/320 P SW Ver 2.05

36 Sicher' von Rauchabschnitt Geben Sie an, ob das 'Sicher'-Signal der Rauchabschnitte in dieser verwenden Motorgruppe verwendet werden soll. Werkseinstellung: la 40 Alarm Verzögerung Geben Sie eine Auslöseverzogerung der Motorlinie nach RWA-Auslösung ein. Os (Sekunden) entspricht keine Verzögerung. Werkseinstellung: 0 s 42 Schließt wenn Fehler auf Gibt an ob der Motorgruppe schließen soll bei Netzspannungsfehler. Netzspannung Dies passiert mit den Werkseinstellungen 30 Minuten, nach dem es festgestellt ist, dass die Netzspannung fehlt. Werkseinstellung: Ja 53 Fenster Wind und Regen Fenster Wind und Regen Sicherheitsgrenze Sicherheitsgrenze Werkseinstellung: 4.0 m/s 54 Fenster Öffnungsverstärkung Fenster Öffnungsverstärkung Werkseinstellung: 1.0 55 Fenster Schließverstärkung Fenster Schließverstärkung Werkseinstellung: 1.0 37 Windrichtung, welche bei Alarm Windrichtung, welche bei Alarm geschlossen werden sollen. geschl. werden sollen Geben Sie die Windrichtung an, bei denen die Motorgruppe aufgrund einer windabhängigen RWA-Auslösung geschlossen werden soll. Der Richtungsintervall ist ±7 ° um den angezeigten Wert herum. Werkseinstellung: Keine 56 Fenster Max. Position Regen Fenster Max. Position Regen -//-Werkseinstellung: 0% 57 Fenster Max. Position Regen und Fenster Max. Position Regen und Wind Wind 0% Werkseinstellung: 85 Max. Position während der Konfiguriert die maximale Position wärhrend der Spaltlüftung. Spaltlüftung Werkseinstellung: 20% 58 Fenster erstes Öffnen Fenster erstes Öffnen Werkseinstellung: 10% Cp1: 0° - 44° 60 Cp Werte 1 und 2 Cp2: 45° - 89° 0.01 0.01 Werkseinstellung: 61 Cp Werte 3 und 4 Cp3: 45° - 134° Cp4: 135° - 179° 0.01 0.01

Seite 102

DEUTSCH

Werkseinstellung:

Version: WSC 310/320 P, WCC 310/320 P SW Ver 2.05

Seite 103

| 62  | Cp Werte 5 und 6                               | Cp5: 180° - 224°<br>Cp6: 225° - 269°          |                                               | <u>/</u>  |
|-----|------------------------------------------------|-----------------------------------------------|-----------------------------------------------|-----------|
|     |                                                | Werkseinstellung:                             | 0.01 0.01                                     |           |
| 63  | Cp Werte 7 und 8                               | Cp7: 270° - 314°<br>Cp8: 315° - 359°          |                                               |           |
|     |                                                | Werkseinstellung:                             | 0.01 0.01                                     |           |
| 70  | Lokale maximale Öffnungsfläche                 | Zeigt den maximalen Öff<br>Motorgruppe an.    | fnungsbereich der lokalen Fenster in dieser   | 7         |
|     |                                                | Werkseinstellung:                             | 1.000 m^2                                     |           |
| 83  | Slave maximale Öffnungsfläche                  | Zeigt den maximalen Öff<br>Motorgruppe an.    | fnungsbereich von Fenstern aus der Slave-     | 7         |
|     |                                                | Werkseinstellung:                             | 0.000 m^2                                     |           |
| 84  | Gesamte maximale<br>Öffnungsfläche             | Zeigt den gesamten max<br>Motorgruppe an.     | imalen Öffnungsbereich der Fenster dieser     | 7         |
|     |                                                | Werkseinstellung:                             | 1.000 m^2                                     |           |
| 71  | Tatsächlicher Cp                               | Zeigt den aktuellen Wind                      | ddruckkoeffizienten an.                       | <u>_/</u> |
|     |                                                | Werkseinstellung:                             | 0.00                                          |           |
| 72  | Tatsächlicher Qv                               | Zeigt den aktuell berech                      | neten Luftstrom an.                           | <u>_/</u> |
|     |                                                | Werkseinstellung:                             | 0.00 m^3/s                                    |           |
| 73  | Tatsächlicher AER                              | Zeigt den aktuell Winddi                      | ruckkoeffizienten an.                         | <u>_</u>  |
|     |                                                | Werkseinstellung:                             | 0.00                                          |           |
| 74  | Tatsähliche auto. max. position                | Zeigt die aktuell berechr<br>Regelung an.     | ete maximale Position für die automatische NV | <u>/</u>  |
|     |                                                | Werkseinstellung:                             | Nicht erhalten                                |           |
| 87  | Sonnenschutz-Regelung Status                   | Zeigt den Status der Son                      | nenschutz-Regelung an.                        |           |
|     |                                                | Werkseinstellung:                             | Hand                                          |           |
| 88  | Sonnenschutzstatus                             | Zeigt den Status des Son                      | nenschutz an.                                 |           |
|     |                                                | Werkseinstellung:                             | Nicht initialisiert                           |           |
| 102 | Sonnenschutz,<br>Beleuchtungsstufe, nach unten | Geben Sie die Beleuchtu<br>Sonnenschutzes an. | ngsstufe für das Herunterfahen des            | 7         |
|     |                                                | Werkseinstellung:                             | 30000                                         |           |
| 103 | Sonnenschutz,<br>Beleuchtungsstufe, nach oben  | Geben Sie die Beleuchtu<br>an.                | ngsstufe für das Hochfahen des Sonnenschutzes |           |
|     |                                                | Werkseinstellung:                             | 10000                                         |           |

Version: WSC 310/320 P, WCC 310/320 P SW Ver 2.05

Seite 104

| 99                               | Sonnenschutz, Stufe, Nacht, ein                                                                                                    | ieben Sie die Beleuchtungsstufe für die Nacht 'ein'.                                                                                                    |                                                                                                    | -//-        |
|----------------------------------|----------------------------------------------------------------------------------------------------|----------------------------------------------------------------------------------------------------|----------------------------------------------------------------------------------------------------|-------------|
|                                  |                                                                                                    | Werkseinstellung: 1                                                                                                    | 50                                                                                                    |             |
| 100                              | Sonnenschutz, Stufe, Nacht, aus                                                                                                    | Geben Sie die Beleuchtungs                                                                                                    | sstufe für die Nacht 'aus'.                                                                                                    | -//-        |
|                                  |                                                                                                    | Werkseinstellung: 2                                                                                                    | 50                                                                                                    |             |
| 101                              | Sonnenschutz, Beleuchtungsstufe<br>oben, Schwellwertzeit                                                                                                    | Geben Sie die Zeit an, die di<br>liegen muss, bevor sich der                                                                                                    | ie Beleuchtung über dem 'oben'-Schwellwert zustand ändert.                                                                                                    | <u>_/</u>   |
|                                  |                                                                                                    | Werkseinstellung: 60                                                                                                    | 00 s                                                                                                    |             |
| 105                              | Sonnenschutz, Beleuchtungsstufe<br>unten, Schwellwertzeit                                                                                                    | Geben Sie die Zeit an, die di<br>Schwellwert liegen muss, be                                                                                                    | ie Beleuchtung über dem 'unten'-<br>evor sich der zustand ändert.                                                                                                    | <u>_/</u> _ |
|                                  |                                                                                                    | Werkseinstellung: 30                                                                                                    | 00 s                                                                                                    |             |
| 91                               | Sonnenschutz, Abschirmung für<br>Privatsnhäre                                                                                                    | Geben Sie an, ob Privatsphä                                                                                                    | are wärhend der Nacht aktiviert ist                                                                                                    | <u>_/</u>   |
|                                  |                                                                                                    | Werkseinstellung: N                                                                                                    | lein                                                                                                    |             |
| 92                               | Sonnenschutz, Lamellenposition                                                                                                    | Position der Lamellen nach                                                                                                    | unten aufgrund Belegt.                                                                                                    | <u>_/</u>   |
|                                  |                                                                                                    | Werkseinstellung: 50                                                                                                    | 0%                                                                                                    |             |
| 93                               | Sonnenschutz, Lamellenposition                                                                                                    | Position der Lamellen nach                                                                                                    | unten aufgrund Belegt sicher.                                                                                                    | <u>_/</u>   |
|                                  |                                                                                                    | Werkseinstellung: 09                                                                                                    | %                                                                                                    |             |
| 94                               | Sonnenschutz, Lamellenposition                                                                                                    | Position der Lamellen nach                                                                                                    | unten aufgrund Unhelegt                                                                                                    |             |
|                                  | unter unbelegt                                                                                                    |                                                                                                    |                                                                                                    | <u>/</u> -  |
|                                  | unter unbelegt                                                                                                    | Werkseinstellung: 09                                                                                                    | %                                                                                                    | <u></u>     |
| 96                               | unter unbelegt<br>Sonnenschutzmodus, Belegt                                                                                                    | Werkseinstellung: 09<br>Geben Sie den Modus währ                                                                                                    | rend Belegt an.                                                                                                    | <u>_</u>    |
| 96                               | unter unbelegt<br>Sonnenschutzmodus, Belegt                                                                                                    | Werkseinstellung:       05         Geben Sie den Modus währ       Merkseinstellung:                                                                                                    | rend Belegt an.                                                                                                    | <u>7</u>    |
| 96<br>97                         | unter unbelegt<br>Sonnenschutzmodus, Belegt<br>Sonnenschutzmodus, Belegt<br>sicher                                                                                                    | Werkseinstellung:09Geben Sie den Modus währWerkseinstellung:AnGeben Sie den Modus währ                                                                                                    | %<br>rend Belegt an.<br>utomatisch<br>rend Belegt sicher an.                                                                                                    |             |
| 96                               | unter unbelegt<br>Sonnenschutzmodus, Belegt<br>Sonnenschutzmodus, Belegt<br>sicher                                                                                                    | Werkseinstellung:OfGeben Sie den Modus währMerkseinstellung:AuGeben Sie den Modus währMerkseinstellung:UWerkseinstellung:U                                                                                                    | w<br>w<br>wend Belegt an.<br>utomatisch<br>wend Belegt sicher an.<br>Inten dann Hand                                                                                                    |             |
| 96<br>97<br>98                   | unter unbelegt<br>Sonnenschutzmodus, Belegt<br>Sonnenschutzmodus, Belegt<br>sicher<br>Sonnenschutzmodus, Unbelegt<br>sicher                                                                                 | Werkseinstellung:OfGeben Sie den Modus währMerkseinstellung:AGeben Sie den Modus währMerkseinstellung:UGeben Sie den Modus währUGeben Sie den Modus währU                                                                                                    | %<br>rend Belegt an.<br>utomatisch<br>rend Belegt sicher an.<br>Inten dann Hand<br>rend Unbelegt sicher an.                                                                                                    |             |
| 96<br>97<br>98                   | unter unbelegt<br>Sonnenschutzmodus, Belegt<br>Sonnenschutzmodus, Belegt<br>sicher<br>Sonnenschutzmodus, Unbelegt<br>sicher                                                                                 | Werkseinstellung:       05         Geben Sie den Modus währ       4         Werkseinstellung:       A         Geben Sie den Modus währ       4         Werkseinstellung:       0         Geben Sie den Modus währ       0         Werkseinstellung:       0         Geben Sie den Modus währ       0         Werkseinstellung:       0         Werkseinstellung:       0                                                                                                    | %<br>rend Belegt an.<br>utomatisch<br>rend Belegt sicher an.<br>Inten dann Hand<br>rend Unbelegt sicher an.                                                                                                    |             |
| 96<br>97<br>98<br>90             | unter unbelegt<br>Sonnenschutzmodus, Belegt<br>Sonnenschutzmodus, Belegt<br>sicher<br>Sonnenschutzmodus, Unbelegt<br>sicher<br>Sonnenschutz aktiv Sicherheit bei<br>niedriger Außentemperatur               | Werkseinstellung:OfGeben Sie den Modus währMerkseinstellung:AWerkseinstellung:UGeben Sie den Modus währUGeben Sie den Modus währMerkseinstellung:AGeben Sie den Modus währAGeben Sie den Modus währAGeben Sie den Modus währAGeben Sie den Modus währAMerkseinstellung:ASeben Sie an, ob die Sicherhist.A                                                                                                    | %<br>rend Belegt an.<br>utomatisch<br>rend Belegt sicher an.<br>Inten dann Hand<br>rend Unbelegt sicher an.<br>utomatisch<br>heit bei niedriger Außentemperatur aktiviert                                                                                              |             |
| 96<br>97<br>98<br>90             | unter unbelegt<br>Sonnenschutzmodus, Belegt<br>Sonnenschutzmodus, Belegt<br>sicher<br>Sonnenschutzmodus, Unbelegt<br>sicher<br>Sonnenschutz aktiv Sicherheit bei<br>niedriger Außentemperatur               | Werkseinstellung:OffenderGeben Sie den Modus währAuWerkseinstellung:AuWerkseinstellung:UGeben Sie den Modus währUGeben Sie den Modus währAuWerkseinstellung:AuGeben Sie an, ob die Sicherhist.NuWerkseinstellung:Nu                                                                                                    | %<br>rend Belegt an.<br>utomatisch<br>rend Belegt sicher an.<br>Inten dann Hand<br>rend Unbelegt sicher an.<br>utomatisch<br>heit bei niedriger Außentemperatur aktiviert<br>lein                                                                                      |             |
| 96<br>97<br>98<br>90<br>89       | unter unbelegt<br>Sonnenschutzmodus, Belegt<br>Sonnenschutzmodus, Belegt<br>sicher<br>Sonnenschutzmodus, Unbelegt<br>sicher<br>Sonnenschutz aktiv Sicherheit bei<br>niedriger Außentemperatur               | Werkseinstellung:       Offention         Geben Sie den Modus währ       Auf         Werkseinstellung:       Auf         Werkseinstellung:       U         Geben Sie den Modus währ       U         Geben Sie den Modus währ       U         Geben Sie den Modus währ       U         Geben Sie den Modus währ       U         Geben Sie den Modus währ       U         Geben Sie den Modus währ       U         Werkseinstellung:       Auf         Geben Sie an, ob die Sicherhist.       N         Geben Sie an ob die Außent       U                                                                                                    | %<br>rend Belegt an.<br>utomatisch<br>rend Belegt sicher an.<br>Inten dann Hand<br>rend Unbelegt sicher an.<br>utomatisch<br>heit bei niedriger Außentemperatur aktiviert<br>lein<br>temperatur überwacht werden muss.                                                 |             |
| 96<br>97<br>98<br>90<br>89       | unter unbelegt<br>Sonnenschutzmodus, Belegt<br>Sonnenschutzmodus, Belegt<br>sicher<br>Sonnenschutzmodus, Unbelegt<br>sicher<br>Sonnenschutz aktiv Sicherheit bei<br>niedriger Außentemperatur<br>überwachen | Werkseinstellung:       Offention         Geben Sie den Modus währ       Auf         Werkseinstellung:       Auf         Werkseinstellung:       U         Geben Sie den Modus währ       U         Geben Sie den Modus währ       U         Geben Sie den Modus währ       U         Geben Sie den Modus währ       U         Geben Sie den Modus währ       U         Geben Sie den Modus währ       Auf         Werkseinstellung:       Auf         Geben Sie an, ob die Sicherhist.       N         Geben Sie an ob die Außent       N         Geben Sie an ob die Außent       N                                                                                          | % rend Belegt an. utomatisch rend Belegt sicher an. Inten dann Hand rend Unbelegt sicher an. utomatisch heit bei niedriger Außentemperatur aktiviert lein temperatur überwacht werden muss. lein                                                                       |             |
| 96<br>97<br>98<br>90<br>89<br>95 | unter unbelegt<br>Sonnenschutzmodus, Belegt<br>Sonnenschutzmodus, Belegt<br>sicher<br>Sonnenschutzmodus, Unbelegt<br>sicher<br>Sonnenschutz aktiv Sicherheit bei<br>niedriger Außentemperatur<br>überwachen | Werkseinstellung:       Offention         Geben Sie den Modus währ       Auf         Werkseinstellung:       Auf         Werkseinstellung:       U         Geben Sie den Modus währ       U         Geben Sie den Modus währ       U         Geben Sie den Modus währ       U         Geben Sie den Modus währ       U         Geben Sie den Modus währ       Auf         Werkseinstellung:       Auf         Geben Sie an, ob die Sicherhist.       Nu         Geben Sie an ob die Außent       Nu         Geben Sie an ob die Außent       Nu         Geben Sie die niedrige Sicherhistellung:       Nu                                                                      | %<br>rend Belegt an.<br>utomatisch<br>rend Belegt sicher an.<br>Inten dann Hand<br>rend Unbelegt sicher an.<br>utomatisch<br>heit bei niedriger Außentemperatur aktiviert<br>lein<br>temperatur überwacht werden muss.<br>lein<br>erheitsaußentemperatur an.           |             |
| 96<br>97<br>98<br>90<br>89<br>95 | unter unbelegt<br>Sonnenschutzmodus, Belegt<br>Sonnenschutzmodus, Belegt<br>sicher<br>Sonnenschutzmodus, Unbelegt<br>sicher<br>Sonnenschutz aktiv Sicherheit bei<br>niedriger Außentemperatur<br>überwachen | Werkseinstellung:       Offention         Geben Sie den Modus währ       Merkseinstellung:       Au         Geben Sie den Modus währ       Merkseinstellung:       U         Geben Sie den Modus währ       Merkseinstellung:       Merkseinstellung:       Merkseinstellung:         Werkseinstellung:       Au         Geben Sie an, ob die Sicher fist.       Merkseinstellung:       Nu         Geben Sie an ob die Außent       Merkseinstellung:       Nu         Geben Sie an ob die Außent       Merkseinstellung:       Nu         Geben Sie die niedrige Sicher       Merkseinstellung:       Nu         Werkseinstellung:       Au       Merkseinstellung:       Mu | %<br>rend Belegt an.<br>utomatisch<br>rend Belegt sicher an.<br>Inten dann Hand<br>rend Unbelegt sicher an.<br>utomatisch<br>heit bei niedriger Außentemperatur aktiviert<br>lein<br>temperatur überwacht werden muss.<br>lein<br>erheitsaußentemperatur an.<br>5.0 °C |             |

Version: WSC 310/320 P, WCC 310/320 P SW Ver 2.05

64 Link von der Masteradresse Adresse des Masters für diese Motorgruppe. Werkseinstellung: Keine 65 Link von der Slaveadresse Adresse des Slaves für diese Motorgruppe. Keine Werkseinstellung: 75 Max. Position vom Master Zeigt die maximale vom Master empfangene Position an. 100% Werkseinstellung: Q 49 Durchschnittliche tatsächliche Zeigt die durchschnittliche tatsächliche Position der verknüpften Position Motorlinen an 76 Min. Position vom Feldbus Zeigt die minimale vom Feldbus empfangen Position an (KNX und Modbus RTU). 0% Werkseinstellung: 77 Min. Position vom BACnet Zeigt die minimale vom BACnet empfangen Position an. Werkseinstellung: 0% 78 Min. Position vom Modbus TCP Zeigt die minimale vom Modbus TCP empfangen Position an. Werkseinstellung: 0% 79 Min. Position vom Master Zeigt die minimale vom Master empfangene Position an. Werkseinstellung: 0% 80 Tatsächliche min. Position Zeigt die tatsächliche minimale Position an, die an die Motorlinien weitergeleitet wird. Werkseinstellung: 0% 24 Anzahl zugeordnete RWA-Zeigt die Anzahl der Komfort Eingänge an den RWA Bedienstellen an, Q Bedienstellen welche einer Motorgruppe zugeordnet sind. Q 25 Anzahl zugeordneter lokale Zeigt die Anzahl lokaler Eingänge an, welche einer Motorgruppe Eingänge zugeordnet sind. Q 26 Anzahl zugeordneter Motorlinien Zeigt die Anzahl der Motorlinien an, welche einer Motorgruppe zugeordnet sind. Q 34 Anzahl verknüpfter Feldbus Zeigt die Anzahl Feldbus-Eingänge an, welche mit einer Motorgruppe Eingänge verknüpft sind. Q 38 Anzahl verknüpfter BACnet Zeigt die Anzahl der Feldbus-Eingänge an, welche einer Motorgruppe Eingänge zugeordnet sind. 45 Anzahl verknüpfter Modbus TCP Zeigt die Anzahl der Feldbus-Eingänge an, welche einer Motorgruppe Q Eingänge zugeordnet sind.

Seite 105

Version: WSC 310/320 P, WCC 310/320 P SW Ver 2.05

106 Position senden bei Eingabe von Geben Sie an, ob die Position gesendet werden soll, wenn sich der -//-Auto Status in Auto ändert. #N/A Werkseinstellung: 107 Komfort Maximalposition, Geben Sie die maximal zulässige Position während einer Manuell- oder Sommer Komfort-Bedienung an. Dieser Wert begrenzt die durch Manuelle oder Komfort Befehle gesetzte Position. Werkseinstellung: #N/A 1 108 Komfort Maximalposition, Winter Geben Sie die maximal zulässige Position während einer Manuell- oder Komfort-Bedienung an, wenn sich der NV-Controller im Wintermodus befindet. Dieser Wert begrenzt die durch Manuelle oder Komfort Befehle gesetzte Position. Werkseinstellung: #N/A

Seite 106

Version: WSC 310/320 P, WCC 310/320 P SW Ver 2.05

Seite 107 DEUTSCH

## Alle Angaben ansehen

| PARAMETER:                                                    | BESCHREIBUNG:                                                                                                    |   |
|---------------------------------------------------------------|----------------------------------------------------------------------------------------------------|---|
| 23 Lizenzierte Funktionen                                     | Zeigt Funktionen an, die vom USB-Lizenzstick aktiviert wurden.                                                                                                    | Q |
| 17 Ringbus ist geschlossen                                    | Geben Sie den tatsächlichen Status an, ob der Ringbus geschlossen ist<br>(Ja) oder nicht (Nein).<br>Wenn der Wert auf 'Ja' gesetzt wurde, erhalten Sie bei einem<br>unterbrochenem RWA-Bedienstelle-Bus eine Fehlermeldung.<br><u>Werkseinstellung:</u> Nein | Z |
| 18 Ringbus Status                                             | Zeigt den aktuellen Status an, ob der RWA-Taster-Bus ein geschlossener<br>Ring ist oder nicht.                                                                                                    | Q |
| 19 RWA Bus 1 ist OK                                           | Zeigt an, ob der Bus 1 Anschluss in Ordnung ist.<br>Wenn in der angeschlossenen Bus Linie keine RWA Bedienstellen<br>angeschlossen sind oder der Anschluss nicht verwendet wird, ist der<br>Status nicht OK.                                                 | Q |
| 20 RWA Bus 2 ist OK                                           | Zeigt an, ob der Bus 2 Anschluss in Ordnung ist.<br>Wenn in der angeschlossenen Bus Linie keine RWA-Bedienstellen<br>angeschlossen sind oder der Anschluss nicht verwendet wird, ist der<br>Status nicht OK.                                                 | Q |
| 21 RWA Bus Fehler                                             | Zeigt an, ob ein allgemeiner Fehler im RWA Bedienstellen Bus vorliegt.<br>Dieses ist nur relevant, wenn die Bus Topologie auf 'Ring' eingestellt ist.                                                                                                    | Q |
| 22 Left connector (X6)                                        | Left connector (X6)                                                                                                    | Q |
| 24 Fremdaußentemperatur                                       | Fremdaußentemperatur                                                                                                    |   |
|                                                               | Werkseinstellung: 0.0 °C                                                                                                    |   |
| 25 In den Zonen verwendete<br>Fremdaußentemperatur            | In den Zonen verwendete Fremdaußentemperatur                                                                                                    |   |
|                                                               | Werkseinstellung:                                                                                                    |   |
| 27 Senden Sie die<br>Fremdaußentemperatur an AOne             | Konfiguriert, an welche Controller im AOnet die Fremdaußentemperatur gesendet werden soll.                                                                                                    | 1 |
|                                                               | Werkseinstellung: Keine                                                                                                    |   |
| 26 Senden Sie die<br>Fremdaußentemperatur an<br>fremdes AOnet | Konfiguriert, ob die Fremdaußentemperatur an das fremde AOnet gesendet werden soll.                                                                                                    | Q |
|                                                               | Werkseinstellung: Keine                                                                                                    |   |

Version: WSC 310/320 P, WCC 310/320 P SW Ver 2.05

Seite 108 DEUTSCH

## Alle Angaben ansehen

| 5 | WSK-Link™ | [130] |
|---|-----------|-------|
| • |           | [1    |

| PARAMETER:                                                       | BESCHREIBUNG:                                                                                                    |   |
|------------------------------------------------------------------|----------------------------------------------------------------------------------------------------|---|
| 35 Device type                                                   | Device type<br>OPTIONS:<br>WSK 501/2<br>WSK 503/4<br>WSC 3XX<br>Unbekannt<br>WWS 100                                                                                                    | Q |
| 16 Seriennummer                                                  | Zeigt die Seriennummer für die angeschlossene RWA Bedienstelle an.<br>Die Seriennummer für diese RWA Bedienstelle ist eindeutig und ist auch<br>auf dem Etikett der RWA Bedienstelle angegeben. | Q |
| 17 Zugewiesener Rauchabschnitt                                   | Gibt an, welcher Rauchabschnitt mit der RWA Bedienstelle ausgelöst<br>werden soll.<br><u>Werkseinstellung:</u> Keine                                                                            | 1 |
| 37 Zugeordnete NV Controller                                     | Geben Sie die Nummer des NV Controllers an, auf dem die Sensorwerte verwendet werden sollen.           Werkseinstellung:         Keine                                                          | 7 |
| 31 Lüftungseingänge im<br>Rauchabschnitt benutzen                | Geben Sie an, ob die Tastereingänge einem Rauchabschnitt zugeordnet werden sollen.<br>Werkseinstellung: Ja                                                                                      | 7 |
| 18 Grenzwert für offenen<br>Rauchmelder Stromkreis               | Grenzwert für offenen Rauchmelder Stromkreis <u>Werkseinstellung:</u> 4                                                                                                    | 7 |
| 20 Grenzwert für aktiven<br>Rauchsensor                          | Grenzwert für aktiven Rauchsensor <u>Werkseinstellung:</u> 23                                                                                                    | 7 |
| 19 Grenzwert für Kurzschluss<br>Rauchmelder Stromkreis           | Grenzwert für Kurzschluss Rauchmelder Stromkreis <u>Werkseinstellung:</u> 111                                                                                                    | 1 |
| 21 Gerätestatus                                                  | Gerätestatus                                                                                                    | Q |
| <b>36 Status des Slave</b><br>Wird nur angezeigt, wenn relevant. | Status des Slave                                                                                                    | Q |
| 22 Verbindung                                                    | Zeigt an, ob es eine Verbindung zur RWA-Bedienstelle gibt.<br>Ja = es gibt eine Verbindung<br>Nein = es gibt keine Verbindung.                                                                  | Q |
| 89 Touchtasten Motorgruppe                                       | Geben Sie an, welche Motorgruppe<br>von dem/den Touchtaster<br>angesteuert werden soll/en.<br><u>Werkseinstellung:</u> Keine                                                                    | 7 |
Version: WSC 310/320 P, WCC 310/320 P SW Ver 2.05

DEUTSCH

Seite 109

| 43 | Status der Touch-Taste                                 | Zeigt den aktuellen Staus der Touch-Taste an.                                                                                                    | )  |
|----|--------------------------------------------------------|----------------------------------------------------------------------------------------------------|----|
| 23 | Lüftungs- Motorgruppe                                  | Geben Sie an, welche Motorgruppe<br>von dem/den Lüftungstaster<br>aus angesteuert werden soll/en.                                                                                                    | /_ |
|    |                                                        | Werkseinstellung: Keine                                                                                                    |    |
| 55 | Öffnen Eingang Rauchabschnitt                          | Geben Sie an, welche Rauchabschnitt(e) von dem/den Lüftungs Öffnen Eingang angesteuert werden soll(en).                                                                                                    |    |
|    |                                                        | Werkseinstellung: Keine                                                                                                    |    |
| 56 | Öffnen Eingang Funktion in den<br>Rauchabschnitten     | Geben Sie die Funktion an, die der Öffnen Eingang auf die verknüpften Rauchabschnitte verwenden soll.                                                                                                    |    |
|    |                                                        | Werkseinstellung: Keine                                                                                                    |    |
| 57 | Öffnen Eingang gesteuert<br>Rauchabschnittausgang      | Zeigt den tatsächlichen Ausgang an, die die Öffnen Eingang Funktion auf die Rauchabschnitte anwenden soll.                                                                                                    |    |
|    |                                                        | OPTIONS:<br>Linie A<br>Linie B<br>Reset<br>Linie C<br>Linie C<br>Linie D<br>Linie F<br>Lüftung Stopp<br>Lüftung Öffnen<br>Lüftung Schließen<br>Lüftung Schließen<br>Lüftung Sicherheit<br>Linie A Fehler<br>Linie B Fehler<br>Linie C Fehler<br>Linie C Fehler<br>Linie F Fehler<br>Linie F Fehler<br>Linie F Fehler<br>Linie F Fehler<br>Linie F Fehler<br>Linie F Fehler<br>Linie F Fehler |    |
| 58 | Schliessen Eingang<br>Rauchabschnitt                   | Geben Sie an, welche Rauchabschnitt(e) von dem/den Lüftungs<br>Schliessen Eingang angesteuert werden soll(en).                                                                                                    |    |
|    |                                                        | Werkseinstellung: Keine                                                                                                    |    |
| 59 | Schliessen Eingang Funktion in<br>den Rauchabschnitten | Geben Sie die Funktion an, die der Schliessen Eingang auf die verknüpften Rauchabschnitte verwenden soll.                                                                                                    |    |
|    |                                                        | Werkseinstellung: Keine                                                                                                    |    |
|    |                                                        |                                                                                                    |    |

Version: WSC 310/320 P, WCC 310/320 P SW Ver 2.05

60 Schliessen Eingang gesteuert Zeigt den tatsächlichen Ausgang an, die die Schliessen Eingang Funktion Rauchabschnittausgang auf die Rauchabschnitte anwenden soll. **OPTIONS:** Linie A Linie B Reset Linie C Linie D Linie E Linie F Lüftung Stopp Lüftung Öffnen Lüftung Schließen Lüftung Sicherheit Linie A Fehler Linie B Fehler Linie C Fehler Linie D Fehler Linie E Fehler Linie F Fehler Lüftung Sicherheit Fehler Werkseinstellung: Keine -//-28 Bedienst.+Rauchmelder ist ein Geben Sie an, ob ein Rauchmelder an der RWA-Bedienstelle Rauchabschnitt angeschlossen ist und ob der Rauchmelder die selbe Zone oder eine anderen Zone auslösen soll. In Fällen, in denen bspw. die RWA-Bedienstelle die Fenster in der Fassade und der Rauchmelder die Fenster im Dach öffnen sollen, muß dieser Wert auf 'Anderer Rauchabschnitt' gestellt werden. Werkseinstellung: Nicht verwendet 29 Dem Rauchabschnitt Geben Sie den Rauchabschnitt an, den die RWA-Bedienstelle auslösen zugewiesene Rauchmelder soll. Wird nur angezeigt, wenn der Werkseinstellung: Keine Rauchmelder einer oder mehreren spezifischen Rauchabschnitten zugeordnet ist 30 Status des Rauchmelders Status des Rauchmelders Q Wird nur angezeigt, wenn der Rauchmelder einer oder mehreren spezifischen Rauchabschnitten zugeordnet ist ତ୍ ତ୍ ତ୍ ତ୍ 38 Temperatur Zeigt die tatsächliche WSK Sensor Temperatur an. 39 CO2 Zeigt den tatsächliche CO2-Wert des WSK-Sensors an. 40 Relative Luftfeuchtigkeit Zeigt die tatsächliche relative Luftfeuchtigkeit des WSK-Sensors an. 41 Lüftungstaster 1 Status Zeigt den aktuellen Eingangsstatus des Tasterpaar 1 an. 42 Lüftungstaster 2 Status Zeigt den aktuellen Eingangsstatus des Tasterpaar 2 an.

Version: WSC 310/320 P, WCC 310/320 P SW Ver 2.05

64 Sensoreingang 1 Status Zeigt den Status des WWS 100 Sensoreingangs 1 an, wenn er als 'ein/aus' konfiguriert ist. Werkseinstellung: Keine Geben Sie die Funktion an, die der Sensoreingang 1 im NV Controller hat. 68 Sensoreingang 1 im NV Controller Werkseinstellung: Keine 72 Sensoreingang 1 tatsächliche NV Zeigt die aktive Funktion im NV Controller an. **Controller-Funktion** Werkseinstellung: Keine 77 Verwenden Sie den Konfiguriert, ob der Eingang verwendet werden soll, um einer Funktion Sensoreingang 1 im NV Controller im NV Controller 'Alle' aktivieren. 'Alle' Werkseinstellung: Keine 81 Sensoreingang 1 Funktion im NV Konfiguriert die Funktion im NV Controller 'Alle'. Controller 'Alle' Werkseinstellung: Keine Zeigt den tatsächlichen Status der Funktion an. 85 Sensoreingang 1, NV Controller 'Alle' tatsächliche Funktion Werkseinstellung: Keine Zeigt den Status des WWS 100 Sensoreingangs 2 an, wenn er als 65 Sensoreingang 2 Status O. 'ein/aus' konfiguriert ist. Keine Werkseinstellung: 69 Sensoreingang 2 im NV Controller Geben Sie die Funktion an, die der Sensoreingang 2 im NV Controller hat. Werkseinstellung: Keine 73 Sensoreingang 2 tatsächliche NV Zeigt die aktive Funktion im NV Controller an. **Controller-Funktion** Werkseinstellung: Keine 78 Verwenden Sie den Konfiguriert, ob der Eingang verwendet werden soll, um einer Funktion Sensoreingang 2 im NV Controller im NV Controller 'Alle' aktivieren. 'Alle' Werkseinstellung: Keine Konfiguriert die Funktion im NV Controller 'Alle'. 82 Sensoreingang 2 Funktion im NV Controller 'Alle' Werkseinstellung: Keine 86 Sensoreingang 2, NV Controller Zeigt den tatsächlichen Status der Funktion an. 'Alle' tatsächliche Funktion Werkseinstellung: Keine Zeigt den Status des WWS 100 Sensoreingangs 3 an, wenn er als 66 Sensoreingang 3 Status O. 'ein/aus' konfiguriert ist. Werkseinstellung: Keine 70 Sensoreingang 3 im NV Controller Geben Sie die Funktion an, die der Sensoreingang 3 im NV Controller hat. Werkseinstellung: Keine

Seite 111

Version: WSC 310/320 P, WCC 310/320 P SW Ver 2.05

74 Sensoreingang 3 tatsächliche NV Zeigt die aktive Funktion im NV Controller an. **Controller-Funktion** Werkseinstellung: Keine 79 Verwenden Sie den Konfiguriert, ob der Eingang verwendet werden soll, um einer Funktion Sensoreingang 3 im NV Controller im NV Controller 'Alle' aktivieren. 'Alle' Werkseinstellung: Keine 83 Sensoreingang 3 Funktion im NV Konfiguriert die Funktion im NV Controller 'Alle'. Controller 'Alle' Werkseinstellung: Keine 87 Sensoreingang 3, NV Controller Zeigt den tatsächlichen Status der Funktion an. 'Alle' tatsächliche Funktion Werkseinstellung: Keine 67 Sensoreingang 4 Status Zeigt den Status des WWS 100 Sensoreingangs 4 an, wenn er als O, 'ein/aus' konfiguriert ist. Keine Werkseinstellung: 71 Sensoreingang 4 im NV Controller Geben Sie die Funktion an, die der Sensoreingang 4 im NVController hat. Werkseinstellung: Keine Zeigt die aktive Funktion im NV Controller an. 75 Sensoreingang 4 tatsächliche NV O. **Controller-Funktion** Werkseinstellung: Keine 80 Verwenden Sie den Konfiguriert, ob der Eingang verwendet werden soll, um einer Funktion Sensoreingang 4 im NV Controller im NV Controller 'Alle' aktivieren. 'Alle' Werkseinstellung: Keine 84 Sensoreingang 4 Funktion im NV Konfiguriert die Funktion im NV Controller 'Alle'. Controller 'Alle' Werkseinstellung: Keine 88 Sensoreingang 4, NV Controller Zeigt den tatsächlichen Status der Funktion an. 'Alle' tatsächliche Funktion Werkseinstellung: Keine 49 Außentemperatur Außentemperatur Werkseinstellung: Keine 61 Außentemperatur Zeigt die Außentemperatur an, wenn sie konfiguriert ist. Werkseinstellung: Keine 50 Außentemperatur in Zonen Außentemperatur in Zonen verwendet verwendet Werkseinstellung: 12345678910 62 Senden Sie die Außentemperatur Konfiguriert, an welche Controller im AOnet die Außentemperatur an Aonet gesendet werden soll. Werkseinstellung: Keine

Seite 112

Version: WSC 310/320 P, WCC 310/320 P SW Ver 2.05

Seite 113

| 76 | Außentemperatur an fremdes<br>AOnet senden               | Konfiguriert, ob die Außentemperatur an das fremde AOnet gesendet overden soll.                                                                                                    |  |
|----|----------------------------------------------------------|----------------------------------------------------------------------------------------------------|--|
|    |                                                          | Werkseinstellung: Keine                                                                                                    |  |
| 45 | Sensor 1                                                 | Zeigt den Wert des WWS 100 'Sensoreingang 1' an.                                                                                                    |  |
| 46 | Sensor 2                                                 | Zeigt den Wert des WWS 100 'Sensoreingang 2' an.                                                                                                    |  |
| 47 | Sensor 3                                                 | Zeigt den Wert des WWS 100 'Sensoreingang 3' an.                                                                                                    |  |
| 48 | Sensor 4                                                 | Zeigt den Wert des WWS 100 'Sensoreingang 4' an.                                                                                                    |  |
| 25 | Die Einheit piept / blinkt 1<br>Minute zur Lokalisierung | Geben Sie an, ob die WSK-Link™-Einheit 1 Minute lang piepen soll (WWS<br>100 blinkt mit grüner LED), um die Einheit bei der Konfiguration zu<br>lokalisieren. Der Summer piept 1 Minute lang, oder bis die Reset Taste<br>in der RWA-Bedienstelle gedrückt wird.                                                                                                    |  |
| 24 | Diese RWA-Bedienstelle löschen                           | Geben Sie an, ob diese RWA-Bedienstelle aus der Übersicht der RWA-<br>Bedienstellen gelöscht werden soll.<br>Wenn diese RWA-Bedienstelle nicht mehr in Gebrauch ist oder durch<br>eine neue RWA-Bedienstelle ersetzt wurde, entfernen Sie die RWA-<br>Bedienstelle aus der Übersicht. Die Kabelverbindung zur RWA-<br>Bedienstelle ebenfalls entfernen, da sie sonst wieder erkannt wird und<br>ihr die erste verfügbare Nummer in der Übersicht zugewiesen wird. |  |
| 44 | Sensorstatus                                             | Zeigt den letzten WSK Sensorstatus an.                                                                                                    |  |
| 63 | WWS 100 Fehler                                           | Zeigt an, ob ein WWS 100 Sensorfehler / ungültiger Messwert vorliegt.                                                                                                    |  |
|    |                                                          | Werkseinstellung: Keine                                                                                                    |  |
| 27 | Firmware-Version                                         | Zeigt die Firmware-Version der RWA-Bedienstelle an.                                                                                                    |  |
| 26 | Тур                                                      | Zeigt den Typ der RWA-Bedienstelle an.                                                                                                    |  |
| 90 | Außentemperatur, Offset                                  | Legen Sie fest, ob die Temperatur vom Sensor versetzt werden soll.                                                                                                    |  |
|    |                                                          | Werkseinstellung: Keine                                                                                                    |  |
| 91 | Temperatur, Offset                                       | Legen Sie fest, ob die Temperatur vom Sensor versetzt werden soll.                                                                                                    |  |
|    |                                                          | Werkseinstellung: Keine                                                                                                    |  |
| 92 | Temperatur, Sensor                                       | Zeigt die Temperatur vom Sensor an, bevor der Offset verwendet wird.                                                                                                    |  |
|    |                                                          | Werkseinstellung: Keine                                                                                                    |  |

Version: WSC 310/320 P, WCC 310/320 P SW Ver 2.05

Seite 114 DEUTSCH

### Alle Angaben ansehen

| 2 | Rauchabschnitt | [ALL]  |
|---|----------------|--------|
| _ |                | [/~EE] |

| PARAMETER:                                                                       | BESCHREIBUNG:                                                                                                    |  |  |
|----------------------------------------------------------------------------------|----------------------------------------------------------------------------------------------------|--|--|
| 16 Slot 1 max. Temperatur                                                        | Zeigt die maximal gemessene Temperatur seit dem letzten Reset dieses Wertes an (der Wert kann zurückgesetzt werden).                              |  |  |
| 17 Slot 3 max. Temperatur                                                        | Zeigt die maximal gemessene Temperatur seit dem letzten Reset des                                                                                 |  |  |
| Wird nur angezeigt, wenn ein<br>Temperatursensor in dem Modul<br>eingesetzt ist. |                                                                                                    |  |  |
| 18 Slot 4 max. Temperatur                                                        | Zeigt die maximal gemessene Temperatur seit dem letzten Reset des Wertes an.                                                                      |  |  |
| Wird nur angezeigt, wenn ein<br>Temperatursensor in dem Modul<br>eingesetzt ist. |                                                                                                    |  |  |
| 19 Slot 5 max. Temperatur                                                        | Zeigt die maximal gemessene Temperatur seit dem letzten Reset des                                                                                 |  |  |
| Wird nur angezeigt, wenn ein<br>Temperatursensor in dem Modul<br>eingesetzt ist. |                                                                                                    |  |  |
| 20 Übertemperatur Grenzwert                                                      | Zeigt den Übertemperatur-Grenzwert an und Auslösung des Q                                                                                         |  |  |
| 21 Übertemperaturfehler                                                          | Zeigt den Status des Übertemperaturfehlers an.<br>Zum Zurücksetzen des Fehlers muss die Übertemperatur zurückgesetzt<br>werden.                   |  |  |
| 22 Ziel Rauchabschnitt                                                           | Geben Sie an, welcher/welche Rauchabschnitt/e bei<br>Übertemperaturfehler angesteuert werden soll.                                                |  |  |
|                                                                                  | Werkseinstellung: 12345678910                                                                                                    |  |  |
| 23 Ziel Rauchabschnittsfunktion                                                  | Geben Sie an, welche Befehl ein Übertemperaturfehler im Schaltschrank auf dem Ziel Rauchabschnitt auslösen soll.<br>Werkseinstellung = 'Linie A'. |  |  |
|                                                                                  | OPTIONS:                                                                                                    |  |  |
|                                                                                  | -<br>Linie A                                                                                                    |  |  |
|                                                                                  | Linie B                                                                                                    |  |  |
|                                                                                  | Linie D                                                                                                    |  |  |
|                                                                                  | Linie E<br>Linie F                                                                                                    |  |  |
|                                                                                  | Werkseinstellung: Linie A                                                                                                    |  |  |
|                                                                                  |                                                                                                    |  |  |
|                                                                                  |                                                                                                    |  |  |
|                                                                                  |                                                                                                    |  |  |
|                                                                                  |                                                                                                    |  |  |

Version: WSC 310/320 P, WCC 310/320 P SW Ver 2.05

| 24 | Ziel Rauchabschnittsausgang                            | Zeigt den tatsächlichen Ausgang an, der auf dem Ziel Rauchabschnitt angewendet werden soll.                                          | Q   |
|----|--------------------------------------------------------|----------------------------------------------------------------------------------------------------|-----|
|    |                                                        | OPTIONS:                                                                                                    |     |
|    |                                                        | Linie A                                                                                                    |     |
|    |                                                        | Linie B                                                                                                    |     |
|    |                                                        | Linie C                                                                                                    |     |
|    |                                                        | Linie D                                                                                                    |     |
|    |                                                        | Linie E                                                                                                    |     |
|    |                                                        | Linie F                                                                                                    |     |
| 25 | Alarm / Reset Eingang                                  | Alarm / Reset Eingang                                                                                                    | 2 m |
| 26 | Master/slave bus online                                | Master/slave bus online                                                                                                    | Q   |
| 27 | Zugewiesener Master/Slave-Bus<br>Master-Rauchabschnitt | Zugewiesener Master/Slave-Bus Master-Rauchabschnitt                                                                                  | Q   |
| 29 | WSK-Bus Masterausgänge                                 | Diese sind die Statuswerte von dem Master/Slave-Bus Master-Einheit, die der WSK-Rauchabschnitt steuert.                              | ୍   |
| 30 | WSK Bus-Slave-Seriennummer                             | Dies ist die Seriennummer in der 'RWA-Bedienstelle' Menü des WSC<br>Master in denen diese Steuerung als Slave angeschlossen gezeigt. | Q   |

Version: WSC 310/320 P, WCC 310/320 P SW Ver 2.05

Seite 116 DEUTSCH

### Alle Angaben ansehen

#### 2 Rauchabschnitt [1..13]

| PARAMETER:                                                                                                    | BESCHREIBUNG:                                                                                                    |          |
|----------------------------------------------------------------------------------------------------|----------------------------------------------------------------------------------------------------|----------|
| <ul> <li>16 Status (Lokal)</li> <li>Wir nur angezeigt, wenn der</li> <li>Rauchabschnitt als Slave zu einem</li> <li>anderen Rauchabschnitt verknüpft ist.</li> </ul> | Zeigt den Status des lokales Rauschabschnittes an.<br>Wird nur angezeigt, wenn der Rauchabschnitt ein Slave ist.                                                                                                    | Q        |
| 17 Status                                                                                                    | Zeigt den Ausgangstatus des Rauchabschnitts an.<br>Wenn der Rauchabschnitt ein Slave ist, dann erhielt dieser den Status<br>von dem Master Rauchabschnitt.                                                              | ୍        |
| 24 Alarm / Reset Eingang                                                                                                    | In diesem Modus ist es möglich, manuell die Rauchabschnitt zu<br>bedienen.                                                                                                    | 2 m      |
| 25 Reset höhere Priorität - RWA-<br>Bedienst. (Linie A)                                                                                                    | Geben Sie an, ob ein Reset eine höhere Priorität haben soll als eine<br>ausgelöste RWA-Bedienstelle (Linie A Auslösung).                                                                                                | 1        |
|                                                                                                    | werkseinstellung: Nein                                                                                                    |          |
| 26 Summer während des Alarms<br>aktiv                                                                                                    | Geben Sie an, ob der Summer der RWA-Bedienstelle bei Alarm aktiv sein<br>soll.                                                                                                    | <u>/</u> |
|                                                                                                    | Werkseinstellung: Ja                                                                                                    |          |
| 27 Tatsächliche RWAposition                                                                                                    | Zeigt die tatsächliche Position des Einstellpunktes während einer RWA-<br>Auslösung an.                                                                                                    | Q        |
| 70 Sammelalarm Windrichtung                                                                                                    | Zeigt die abgetastete Windrichtung, wenn Alarm ausgelöst wurde.<br>0 = die windabhängige Öffnung ist nicht aktiv.<br>1-24 = die windabhängige Öffnung ist aktiv.                                                        | Q        |
| 29 Alarm                                                                                                    | Zeigt an, ob in dem Rauchabschnitt eine aktive RWA-Aulösung vorhanden ist.                                                                                                    | Q        |
| 30 Fehler                                                                                                    | Zeigt an, ob in dem Rauchabschnitt ein Fehler vorliegt.                                                                                                    | Q        |
| 35 Kontrollierter Rauchabschnitt                                                                                                    | Geben Sie an, welcher Rauchabschnitt diesen Rauchabschnitt ansteuern sollen.                                                                                                    | <u>/</u> |
|                                                                                                    | Werkseinstellung: -                                                                                                    |          |
| <b>36 Funktion Ziel Rauchabschnitt</b><br>Wird nur angezeigt, wenn der<br>Rauchabschnitt auf eine oder<br>mehrerer Rauchabschnitte verknüpft<br>sind.                | Geben Sie an, welche Funktion dieser Rauchabschnitt auf dem Ziel-<br>Rauchabschnitt anwenden soll.<br>Geben Sie auch an, ob der ansteuernde Rauchabschnitt den<br>kontrollierten Rauchabschnitt auch zurücksetzen soll. |          |
| 81 Fehler aus anderen<br>Rauchabschnitten verwenden                                                                                                    | Konfiguriert, ob Rauchabschnitfehler aus anderen Rauchabschnitten verwendet werden sollen.                                                                                                    | ୍        |
| 80 Rauchabschnitt-Eingangsstatus                                                                                                    | Zeigt die aktuelle Funktion an, die durch die Steuerung von<br>Rauchabschnitten ausgelöst wird.                                                                                                    | Q        |

Version: WSC 310/320 P, WCC 310/320 P SW Ver 2.05

Seite 117 DEUTSCH

| 37 Ziel Rauchabschnittsausgang   | Zeigt den tatsächlichen Ausgang an, die der Rauchschnitt auf dem Ziel<br>Rauchabschnitte anwendet.                                                                                                    |     |  |
|----------------------------------|----------------------------------------------------------------------------------------------------|-----|--|
| 38 Bedienstellenausgang          | Zeigt den tatsächlichen Status an, der zu den Verknüpften RWA-<br>Bedienstellen geschickt wird.                                                                                                    |     |  |
| 39 Fehler erzeugt RWA Auslösung  | Geben Sie an, ob ein Fehler in dem Rauchabschnitt eine RWA-Auslösung in dem Rauchabschnitt auslösen soll.                                                                                                    | 7   |  |
|                                  | Werkseinstellung: Nein                                                                                                    |     |  |
| 75 Selbsthaltung                 | Die Linien angeben, die eine Selbsthaltungsfunktion haben, d.h. eine<br>Reset-Funktion erfordert um zurücksetzen.                                                                                                    | 7   |  |
|                                  | OPTIONS:<br>Linie B<br>Linie C<br>Linie D<br>Linie E<br>Linie F                                                                                                    |     |  |
|                                  | Werkseinstellung: Linie B                                                                                                    |     |  |
| 76 Schließen, nach einem Alarm   | Geben Sie ein, ob die Fenster nach einem Alarm automatisch<br>geschlossen werden sollen.<br>Diese wird getan, auch wenn es kein Netzspannung gibt.                                                                                                    | 7   |  |
|                                  | Werkseinstellung: Ja                                                                                                    |     |  |
| 18 Linie A\nRWA-Öffnungsposition | Geben Sie die Öffnungsweite der Motoren bei RWA Auslösung der<br>Linie A an (bzw. RWA-Hauptbedienstelle).<br>100%=die Fenster öffnen sich im Auslösefall zu 100%.<br>0% = die Fenster werden im Auslösefall geschlossen. Für<br>Standardantriebe kann die Öffnungsposition nur 100% oder 0% sein.                                                       | 1   |  |
|                                  | Werkseinstellung: 100%                                                                                                    | _   |  |
| 19 Linie B\nRWA-Öffnungsposition | <ul> <li>Geben Sie die Öffnungsweite der Motoren bei RWA Auslösung der<br/>Linie B an (bzw. Rauchmelder).</li> <li>100%=die Fenster öffnen sich im Auslösefall zu 100%.</li> <li>0%=die Fenster werden im Auslösefall geschlossen. Für<br/>Standardantriebe kann die Öffnungsposition nur 100% oder 0% sein.</li> <li>Werkseinstellung: 100%</li> </ul> |     |  |
| 20 Linie C\nRWA-Öffnungsposition | Geben Sie die Öffnungsweite der Motoren bei RWA Auslösung der                                                                                                    | -// |  |
|                                  | Linie C an.<br>100%=die Fenster öffnen sich im Auslösefall zu 100%.<br>0%=die Fenster werden im Auslösefall geschlossen. Für<br>Standardantriebe kann die Öffnungsposition nur 100% oder 0% sein.                                                                                                    |     |  |
|                                  | Werkseinstellung: 100%                                                                                                    |     |  |
| 21 Linie D\nRWA-Öffnungsposition | Geben Sie die Öffnungsweite der Motoren bei RWA Auslösung der Linie<br>D an.<br>100%=die Fenster öffnen sich im Auslösefall zu 100%.<br>0%=die Fenster werden im Auslösefall geschlossen. Für<br>Standardantriebe kann die Öffnungsposition nur 100% oder 0% sein.<br><u>Werkseinstellung:</u> 0%                                                       |     |  |

Version: WSC 310/320 P, WCC 310/320 P SW Ver 2.05

73 Linie E höchste Priorität Aktivieren Sie diese Option, um Linie E auf die höchstmögliche Priorität zu konfigurieren. Auch höher als die aktuelle windabhängige Öffunungsweite Nur für Feuerwehrmannkontrollpanelen, mit absolut erster Priorität, verwendbar Werkseinstellung: Nein 22 Linie E\nRWA-Öffnungsposition Geben Sie die Öffnungsweite der Motoren bei RWA Auslösung der Linie E an. 100%=die Fenster öffnen sich im Auslösefall zu 100%. 0%=die Fenster werden im Auslösefall geschlossen. Für Standardantriebe kann die Öffnungsposition nur 100% oder 0% sein. Werkseinstellung: 100% 74 Linie F höchste priorität Aktivieren Sie diese Option, um Linie F auf die höchstmögliche Priorität zu konfigurieren, auch höher als Linie E, wenn diese auf höchste Priorität gesetzt wurde. Auch höher als die aktuelle windabhängige Öffnungsweite. Nur für Feuerwehrmannkontrollpanelen, mit absolut erster Priorität verwendbar. Werkseinstellung: Nein 23 Linie F\nRWA-Öffnungsposition Geben Sie die Öffnungsweite der Motoren bei RWA Auslösung der Linie Fan. 100%=die Fenster öffnen sich im Auslösefall zu 100%. 0%=die Fenster werden im Auslösefall geschlossen. Für Standardantriebe kann die Öffnungsposition nur 100% oder 0% sein. Werkseinstellung: 0% Verwenden Sie ein spezielles Signal während der Übersteuerung (Linie E 77 Übersteuerung Signalieren und F). Verwenden Sie eine blinkende rote LED und einen Siganalton an der WSK 5xx. Werkseinstellung: Nein 78 Aktivierung der 'Lockout' Wenn den Rauchabschnitt in Alarmzustand geht, ignoriert er Alarme mit während des Alarms höherer Priorität ausser Linie E und F, wenn diese sie als 'höchste Priorität' konfiguriert sind. Nein Werkseinstellung: 79 'Lockout' aktiv Zeigt den Staus der Lockout-Funktion an. Werkseinstellung: Nein Geben Sie die Anzahl der Rauchmelder an, die ausgelöst sein müssen, 41 Zwei Melderabhängigkeit bevor eine Rauchmelderauslösung erfolgt. Werkseinstellung: 1 31 Anzahl verknüpfter RWA-Zeigt die Anzahl der RWA-Bedienstellen an, denen ein Rauchabschnitt Bedienstellen zugeordnet ist. 40 Anzahl verknüpfter Rauchmelder Zeigt die Anzahl der mit den RWA-Bedienstellen verbundenen Q Rauchmelder an, denen ein Rauchabschnitt zugeordnet ist.

Seite 118

Version: WSC 310/320 P, WCC 310/320 P SW Ver 2.05

Seite 119

| 32 | Anzahl verknüpfter lokaler<br>Eingänge | Zeigt die Anzahl der lokalen Eingänge an, denen ein Rauchabschnitt zugeordnet ist.                                                                                                    |                                                                            | ୍        |
|----|----------------------------------------|----------------------------------------------------------------------------------------------------|----------------------------------------------------------------------------|----------|
| 33 | Anzahl verknüpfter                     | Zeigt die Anzahl der Mot<br>zugeordnet ist.                                                                                                    | orgruppen an, denen dieser Rauchabschnitt                                  | ୍        |
| 34 | Anzahl der Rauchabschnitte             | Zeigt die Anzahl der Rau<br>zugeordnet sind.                                                                                                    | chabschnitte an, die diesem Rauchabschnitt                                 | ି        |
| 28 | Zeit für neue Übertragung              | Konfiguriert die Intervall<br>unveränderten Werten a                                                                                                    | zeit für eine neue Übertragung bei<br>uf dem angeschlossenen Feldbusmodul. |          |
|    |                                        | Werkseinstellung:                                                                                                    | 300 s                                                                      |          |
| 68 | Lüftungsbefehle verwenden              | Geben Sie an, ob diesem<br>soll.                                                                                                    | Rauchabschnitt Lüftungsbefehle verwenden                                   |          |
|    |                                        | Werkseinstellung:                                                                                                    | Ja                                                                         |          |
| 69 | Windgeschwindigkeitsgrenze             | Geben Sie den Grenzwert für die Windgeschwindigkeit an, welche für<br>die windrichtungsabhängige RWA-Steuerung verwendet werden soll.<br>Wenn die Windgeschwindigkeit bei RWA-Auslösung geringer als dieser<br>Grenzwert ist, wird die Fensteransteuerung nicht durch die<br>windabhängige Steuerung beeinflußt. |                                                                            |          |
|    |                                        | Werkseinstellung:                                                                                                    | 1.0 m/s                                                                    |          |
| 82 | Summer während des Fehler aktiv        | Geben Sie an, ob der Sur<br>sein soll.                                                                                                    | nmer der RWA-Bedienstelle bei Fehler aktiv                                 | <u>/</u> |
|    |                                        | Werkseinstellung:                                                                                                    | #N/A                                                                       |          |
|    |                                        |                                                                                                    |                                                                            |          |

Version: WSC 310/320 P, WCC 310/320 P SW Ver 2.05

- -

Seite 120 DEUTSCH

### Alle Angaben ansehen

### 19 NV controller [Common]

| PARAMETER:                                                  | BESCHREIBUNG:                                                                                                    |           |
|-------------------------------------------------------------|----------------------------------------------------------------------------------------------------|-----------|
| 17 Zeit neusenden                                           | Zeit neusenden                                                                                                    | <u>_/</u> |
|                                                             | Werkseinstellung: 10 Min.                                                                                                 | _         |
| 18 Daten OK Timeout                                         | Wenn innerhalb diese Zeit keine Daten empfangen werden, geh die<br>Zone in Fehlerzustand.<br>0 = Überwachung deaktiveren. | Q         |
| 19 Hohe Windgeschwindigkeit                                 | Hohe Windgeschwindigkeit                                                                                                  | Q         |
| 20 Niedrige Windgeschwindigkeit                             | Niedrige Windgeschwindigkeit                                                                                              | Q         |
| 21 Regen, lokaler                                           | Regen, lokaler                                                                                                    | Q         |
| 22 Gebäudemodus, ein                                        | Gebäudemodus, ein                                                                                                    | Q         |
| 23 Gebäude sicher, ein                                      | Gebäude sicher, ein                                                                                                    | Q         |
| 38 Regen, sum                                               | Kombination von lokalem und WOW 600                                                                                       | Q         |
| 37 Gebäude Nacht aus<br>Wochenprogramm                      | Zeigt den Gebäude Nacht aus dem Wochenprogramm an.                                                                        | Q         |
| 37 Regen, ab WOW 600                                        |                                                                                                    |           |
| 37 Gebäude Nacht aus<br>Wochenprogramm                      | Regen, ab WOW 600                                                                                                    | Q         |
| 37 Regen, ab WOW 600                                        |                                                                                                    |           |
| 24 Gebäudemodues, aus                                       | Gebäudemodues, aus                                                                                                    | Q         |
| 25 Gebäude Fehler                                           | Gebäude Fehler                                                                                                    | Q         |
| 26 Gebäude mech. Vent.                                      | Gebäude mech. Vent.                                                                                                    | Q         |
| 27 Gebäude Heizungsbedarf                                   | Gebäude Heizungsbedarf                                                                                                    | Q         |
| 29 Temperatur empfangen von WSK-<br>Link™ über AOnet        | Zeigt die von WSK auf WSK-Link™ über AOnet empfangene<br>Außentemperatur an.                                              | Q         |
| 30 WSK-Link™ AOnet<br>Außentemperatur in Zonen<br>verwenden | Konfiguriert, in welchen Zonen die Außentemperatur von WSK-Link™<br>über AOnet verwendet werden soll.                     | 7         |
|                                                             | Werkseinstellung: -                                                                                                    |           |
| 31 Temperatur von AOnet Fehler                              | Zeigt einen Fehler an, wenn die Temperatur in den letzten 3 Minuten<br>nicht empfangen wurde.                             | Q         |

Version: WSC 310/320 P, WCC 310/320 P SW Ver 2.05

Seite 121

| 32 Funktionseingänge                   | Zeigt die resultierenden Eingangsfunktionen von lokalem Eingang an.                                           |
|----------------------------------------|----------------------------------------------------------------------------------------------------|
| 33 AOnet Funktionseingänge             | Zeigt die Eingangsfunktion von AOnet an.                                                                      |
| 34 AOnet Funktionseingang<br>verwenden | Legt fest, ob der Eingang der Aonet-Funktion für die Berechnung des Funktionseingangs verwendent werden soll. |
|                                        | Werkseinstellung: Nein                                                                                        |
| 35 Funktionseingang an AOnet senden    | Konfiguriert, an welche Controller im AOnet Funktionseingänge gesendet werden sollen.                         |
| 35 Funktionseingänge Summe             | Werkseinstellung:                                                                                             |
| 35 Funktionseingang an AOnet senden    | Zeigt die resultierenden Eingangsfunktionen von lokalem Eingang und AOnet an.                                 |
| 35 Funktionseingänge Summe             | Werkseinstellung:                                                                                             |
| 36 Gebäudemodus-<br>Ausgangsberechnung | Konfiguriert, wie der resultierende Gebäudemodus-Ausgang berechnet wird.                                      |
| 36 Gebäudemodus aus<br>Wochenprogramm  | Werkseinstellung: Kein                                                                                        |
| 36 Gebäudemodus-<br>Ausgangsberechnung | Zeigt das Gebäudemodus aus dem Wochenprogramm an.                                                             |
| 36 Gebäudemodus aus<br>Wochenprogramm  | Werkseinstellung: Kein                                                                                        |
| 28 Lizenzierte Funktionen              | Zeigt Funktionen an, die vom USB-Lizenzstick aktiviert wurden.                                                |

Version: WSC 310/320 P, WCC 310/320 P SW Ver 2.05

Seite 122 DEUTSCH

### Alle Angaben ansehen

| 19 | NV | controller  | [110] |
|----|----|-------------|-------|
|    |    | 00110101101 | []    |

| РА  | RAMETER:                              | BESCHREIBUNG:                                                                                                    |           |
|-----|---------------------------------------|----------------------------------------------------------------------------------------------------|-----------|
| 161 | Name                                  | Zeigt den zugewiesenen Namen des NV Controllers an.                                                                                                    | Q         |
| 157 | Gebäude                               | Gebäude                                                                                                    | -//-      |
|     |                                       | Werkseinstellung: 1                                                                                                    |           |
| 158 | Part                                  | Part                                                                                                    | -//       |
|     |                                       | Werkseinstellung: 1                                                                                                    |           |
| 159 | Zone                                  | Zone                                                                                                    | <u>_/</u> |
|     |                                       | Werkseinstellung: 1                                                                                                    |           |
| 164 | Gebäude, Part, Zone Cloud-Status      | Zeigt den 'Owner' Status der Parameter für 'Gebäude', 'Part' und 'Zone'.<br>Werden diese Parameter lokal geändert, wechselt der status auf 'Lokal<br>geändert'. Wenn die Parameter aus der Cloud geändert werden,<br>wechselt der Status auf 'Cloud geändert', und es ist nicht mehr möglich,<br>die lokal zu ändern. | ୍         |
| 16  | Windgeschwindigkeit, hoch             | Windgeschwindigkeit, hoch                                                                                                    | Q         |
| 17  | Windgeschwindigkeit, niedrig          | Windgeschwindigkeit, niedrig                                                                                                    | Q         |
| 18  | Außentemperatur                       | Außentemperatur                                                                                                    | Q         |
| 19  | Benutzer Temperatur-<br>Offsetbereich | Benutzer Temperatur-Offsetbereich                                                                                                    |           |
| 46  | Raum aktiv                            | Raum aktiv                                                                                                    | <u>_/</u> |
|     |                                       | Werkseinstellung: Nein                                                                                                    |           |
| 47  | Fensterregelung                       | Fensterregelung                                                                                                    | <u>/</u>  |
|     |                                       | Werkseinstellung: Ja                                                                                                    |           |
| 48  | Licht                                 | Licht                                                                                                    |           |
|     |                                       | Werkseinstellung: Nein                                                                                                    |           |
| 49  | Sonnenschutzregelung                  | Sonnenschutzregelung                                                                                                    | <u>/</u>  |
|     |                                       | Werkseinstellung: Nein                                                                                                    |           |
| 55  | Temperatursensor                      | Legt fest, ob Sie ein Temperatursensor in diesem Raum haben.                                                                                                    |           |
|     |                                       | Werkseinstellung: Ja                                                                                                    |           |
| 175 | Feldbus Außentemperatur               | Feldbus Außentemperatur                                                                                                    | Q         |
| 128 | BACnet Außentemperatur                | BACnet Außentemperatur                                                                                                    | Q         |

Version: WSC 310/320 P, WCC 310/320 P SW Ver 2.05

Seite 123

| 129 | Modbus Außentemperatur                             | Modbus Außentemperatur                                                        | Q |
|-----|----------------------------------------------------|-------------------------------------------------------------------------------|---|
| 20  | Temperatur, WSK                                    | Temperatur, WSK                                                               | Q |
| 21  | Temperatur, Feldbus                                | Temperatur, Feldbus                                                           | Q |
| 22  | Temperatur, BACnet                                 | Temperatur, BACnet                                                            | Q |
| 23  | Tempeatur, Modbus                                  | Tempeatur, Modbus                                                             | Q |
| 24  | Temperatur, Eingang                                | Temperatur, Eingang                                                           | Q |
| 56  | CO <sub>2</sub> -Sensor                            | Legt fest, ob Sie ein CO <sub>2</sub> -Sensor in diesem Raum haben.           |   |
|     |                                                    | Werkseinstellung: Ja                                                          |   |
| 25  | CO2, WSK                                           | CO2, WSK                                                                      | Q |
| 26  | CO2, Feldbus                                       | CO2, Feldbus                                                                  | Q |
| 27  | CO2, BACnet                                        | CO2, BACnet                                                                   | Q |
| 28  | CO2, Modbus                                        | CO2, Modbus                                                                   | Q |
| 29  | CO2, input                                         | CO2, input                                                                    | Q |
| 57  | r.FSensor                                          | Legt fest, ob Sie ein r.FSensor in diesem Raum haben.                         |   |
|     |                                                    | Werkseinstellung: Ja                                                          |   |
| 30  | Relative Luftfeuchtigkeit, WSK                     | Relative Luftfeuchtigkeit, WSK                                                | Q |
| 31  | Relative Luftfeuchtigkeit, Feldbus                 | Relative Luftfeuchtigkeit, Feldbus                                            | Q |
| 174 | Relative Luftfeuchtigkeit, Feldbus<br>(Skalierung) | Relative Luftfeuchtigkeit, Feldbus (Skalierung)                               | Q |
| 32  | Relative Luftfeuchtigkeit, BACnet                  | Relative Luftfeuchtigkeit, BACnet                                             | Q |
| 33  | Relative Luftfeuchtigkeit, Modbus                  | Relative Luftfeuchtigkeit, Modbus                                             | Q |
| 34  | Relative Luftfeuchtigkeit, Eingang                 | Relative Luftfeuchtigkeit, Eingang                                            | Q |
| 54  | PIR-Sensor                                         | Legt fest, ob Sie ein PIR Sensor (Presence detector) in diesem Raum<br>haben. |   |
|     |                                                    | Werkseinstellung: Nein                                                        |   |
| 170 | Lüftung, Feldbus                                   | Eingabe von Feldbus zur Auswahl der Lüftungssollwerte.                        | Q |
| 171 | Lüftung, Modbus TCP                                | Eingabe von Modbus TCP zur Auswahl der Lüftungssollwerte.                     | Q |
| 172 | Nacht, Feldbus                                     | Eingabe von Feldbus zur Auswahl der Nachtsollwerte.                           | Q |

Version: WSC 310/320 P, WCC 310/320 P SW Ver 2.05

Seite 124 DEUTSCH

| 173 | Nacht, Modbus TCP                              | Eingabe von Modbus TCP zur Auswahl der Nachtsollwerte.             | Q |  |
|-----|------------------------------------------------|--------------------------------------------------------------------|---|--|
| 35  | Anwesenheitserkennung                          | Anwesenheitserkennung                                              |   |  |
| 36  | Auto. deaktivieren, BACnet                     | Eingabe von BACnet zur Deaktivierung der auto. Regelung.           | Q |  |
| 166 | Auto. deaktivieren, Feldbus                    | Eingabe von Feldbus zur Deaktivierung der auto. Regelung.          | Q |  |
| 167 | Auto. deaktivieren, Modbus TCP                 | Eingabe von Modbus TCP zur Deaktivierung der auto. Regelung.       | Q |  |
| 37  | Winter erzwingen, BACnet                       | Eingabe von BACnet zum Erzwingen des Wintermodus.                  | Q |  |
| 168 | Winter erzwingen, Feldbus                      | Eingabe von Feldbus zum Erzwingen des Wintermodus.                 | Q |  |
| 169 | Winter erzwingen, Modbus TCP                   | Eingabe von Modbus TCP zum Erzwingen des Wintermodus.              |   |  |
| 38  | Lüftung                                        | Lüftung                                                            |   |  |
| 39  | Lüftungsniveau                                 | Lüftungsniveau                                                     | Q |  |
|     |                                                | OPTIONS:                                                           |   |  |
|     |                                                | Unbekannt                                                          |   |  |
|     |                                                | Eco                                                                |   |  |
|     |                                                | Plus                                                               |   |  |
| 163 | Lokale Eingänge                                | Zeigt den Status von Funktionen der lokalen Eingänge an.           | Ø |  |
|     |                                                |                                                                    |   |  |
| 176 | Gebäude 'Funktionseingänge<br>Summe' verwenden | Konfiguriert, ob das Gebäude 'Funktionseingänge Summe' in der Zone |   |  |
|     |                                                | Werkseinstellung: Ja                                               |   |  |
| 177 | Gebäudestatus verwenden                        | Konfiguriert, ob die Gebäudestatus verwendet werden sollen.        | 7 |  |
|     |                                                | Werkseinstellung: Ja                                               |   |  |
| 185 | Verwenden Sie Gebäude Nacht                    | Geben Sie an, ob Gebäude Nacht verwendet werden soll.              |   |  |
|     |                                                | Werkseinstellung: Ja                                               |   |  |

Version: WSC 310/320 P, WCC 310/320 P SW Ver 2.05

Seite 125

| 40  | Lüftungszustand                                  | Lüftungszustand                                                                                                    |      |  |
|-----|--------------------------------------------------|----------------------------------------------------------------------------------------------------|------|--|
|     |                                                  | OPTIONS:UnbekanntFenster bleibt fest geschlossenFenster geschlossen, alle Daten fehlenFenster geschlossen, alle Daten fehlenFenster geschlossen, nur Wetter Daten fehlenFenster wg. warmen Außenbedingungen geschlossenFenster wg. niedrigen Innentemperatur geschlossenAutomatische Lüftung ausschalten (nur Handbedienung)Nur Handbedienung weil Raumdaten fehlenNur Handbedienung aufgrund des heißen AußentemperaturenBedarfsorientierte StoßlüftungStoßlüftung aufgrund des heißen AußentemperaturenTemperaturkontrollierte Lüftung in der NachtAktive LüftungEnseltlüftung |      |  |
| 41  | Belegung                                         | Belegung                                                                                                    | Q    |  |
| 186 | Fenster-Lüftungsstatus                           | Zeigt den Fenster-Lüftungsstatus der Zone an.<br>Dieser wrid verwendet, um das Öffnen der Fenster in der Motorgruppe<br>zu begrenzen.                                                                                                    |      |  |
| 127 | Lüftungstemperatur Einstellpunkt                 | Lüftungstemperatur Einstellpunkt                                                                                                    |      |  |
| 42  | Tatsächlicher Sollwert der<br>Lüftungstemperatur | Tatsächlicher Sollwert der Lüftungstemperatur                                                                                                    |      |  |
| 43  | Tatsächlicher Heiztemperatur-<br>Sollwert        | Tatsächlicher Heiztemperatur-Sollwert                                                                                                    |      |  |
| 44  | Tatsächlicher Temperatursollwert                 | Tatsächlicher Temperatursollwert                                                                                                    |      |  |
| 45  | Winter                                           | Winter                                                                                                    |      |  |
| 124 | Licht Ausgang                                    | Ausgang zur Steuerung des Lichts.                                                                                                    | Q    |  |
| 130 | Fehler aus                                       | Fehler aus                                                                                                    |      |  |
| 131 | Raumvolumen                                      | Geben sie das Raumvolumen an.                                                                                                    |      |  |
|     |                                                  | Werkseinstellung: 250 m^3                                                                                                    |      |  |
| 67  | Lüftungstemperatur Einstellpunkt                 | Geben Sie den voreingestellten Sollwert für die Basislüftungstemperat<br>an.                                                                                                    | ur 🗾 |  |
|     |                                                  | Werkseinstellung: 24.0 °C                                                                                                    |      |  |
| 98  | Heiztemperatur-Sollwert-Offset,<br>Standby       | Geben Sie den Standardversatz des Heiztemperatur-Sollwerts wärhend des 'Standby' an.                                                                                                    |      |  |
|     |                                                  | Werkseinstellung: -1.0 °K                                                                                                    |      |  |

des 'Nacht' an.

Geben Sie den Standardversatz des Heiztemperatur-Sollwerts wärhend

Version: WSC 310/320 P, WCC 310/320 P SW Ver 2.05

99 Heiztemperatur-Sollwert-Offset,

Nacht

-2.0 °K Werkseinstellung: 81 Ventilator Temperatur offset Ventilator Temperatur offset Einstellpunkt, Standby Einstellpunkt, Standby Werkseinstellung: -1.0 °K 82 Ventilator Temperatur offset Ventilator Temperatur offset Einstellpunkt, Nacht Einstellpunkt, Nacht -2.0 °K Werkseinstellung: 97 Min. Temperaturverzögerung Legt fest die min. Temperaturdifferenz zwischen Lüftung- und Heizungsollwert. Dies sichert zu, dass es keine Überschneidungen zwischen Heizen und Lüften zwischen den Heiz-und die Temperatur-kontrollierte Lüftung ist. Werkseinstellung: 1.0 °K 132 Max. Luftwechsel, Winter Extra Gibt den max. zulässigen Luftwechsel während der 'Winter extra' für den Raum an. Werkseinstellung: 4 1/Stunde 133 Max. Luftwechsel, Winter Gibt den max. zulässigen Luftwechsel im Winter für den Raum an. Werkseinstellung: 5 1/Stunde 134 Max. Luftwechsel, Winter eco. Gibt den max. zulässigen Luftwechsel während der 'Winter eco.' für den Raum an. Werkseinstellung: 6 1/Stunde 135 Max. Luftwechsel, Sommer Extra Gibt den max. zulässigen Luftwechsel während der 'Sommer extra' für den Raum an. Werkseinstellung: 7 1/Stunde 136 Max. Luftwechsel, Sommer Gibt den max. zulässigen Luftwechsel im Sommer für den Raum an. 8 1/Stunde Werkseinstellung: 137 Max. Luftwechsel, Sommer eco. Gibt den max. zulässigen Luftwechsel während der 'Sommer eco.' für den Raum an. Werkseinstellung: 9 1/Stunde Diese Parameter bestimmt die Außentemperatur, bei der die 138 Luftwechsel Temperaturabsenkungsreferenz, Luftwechsel reduziert wird. Winter Werkseinstellung: 16.0 °C 139 Luftwechsel Diese Parameter bestimmt die Reduktionsrate des Luftwechsels, wenn Temperaturabsenkung, Winter die Außentemperatur unter dem Einstellpunkt der Absenkungstemperaturreferenz liegt. Werkseinstellung: 0.05 1/K Dieser Parameter regelt die min. zulässige Lüftungsrate. 140 Min. Luftwechsel, Winter

Werkseinstellung: 1 1/Stunde

Version: WSC 310/320 P, WCC 310/320 P SW Ver 2.05

141 Luftwechsel Diese Parameter bestimmt die Außentemperatur, bei der die Luftwechsel erhöht wird. Temperaturerhöhungsreferenz, Winter 18.0 °C Werkseinstellung: 142 Luftwechsel Diese Parameter bestimmt die Anstiegsrate des Luftwechsels, wenn die Temperaturerhöhung, Winter Außentemperatur über dem Einstellpunkt der Anstiegstemperatur liegt. Werkseinstellung: 0.10 1/K 143 Luftwechsel Diese Parameter bestimmt die Außentemperatur, bei der die Temperaturabsenkungsreferenz, Luftwechsel reduziert wird. Sommer Werkseinstellung: 18.0 °C 144 Luftwechsel Diese Parameter bestimmt die Reduktionsrate des Luftwechsels, wenn die Außentemperatur unter dem Einstellpunkt der Temperaturabsenkung, Sommer Absenkungstemperaturreferenz liegt. 0.10 1/K Werkseinstellung: 145 Min. Luftwechsel, Sommer Dieser Parameter regelt die min. zulässige Lüftungsrate. 2 1/Stunde Werkseinstellung: 146 Luftwechsel Diese Parameter bestimmt die Außentemperatur, bei der die Temperaturerhöhungsreferenz, Luftwechsel erhöht wird. Sommer Werkseinstellung: 23.0 °C 147 Luftwechsel Diese Parameter bestimmt die Anstiegsrate des Luftwechsels, wenn die Temperaturerhöhung, Sommer Außentemperatur über dem Einstellpunkt der Anstiegstemperatur liegt. Werkseinstellung: 0.20 1/K 50 Sollwert für tiefe Legt den unteren Grenzwert für die Innentemperatur fest. Bei dieser Innentemperatur Temperatur schließen die Fenster. Beachten Sie, dass den Grenzwert niedriger sein sollte als der gewünschte Nachtkühlungswert. Wenn die Raumteperatur niedriger ist als den Grenzwert\* im Sommerbetrieb, wird die Heizung aktiviert bis die Raumtemperatur wieder höher ist. \*wenn der Heizungsgrenzwert für den Raum niedriger ist, wird dieser als Heizungsgrenzwert verwendet. Werkseinstellung: 17.0 °C 51 Sollwert für niedrige Legt fast der Sollwert für die niedrige Außentemperatur an, die zur Außentemperatur Bestimmung des Wechsels zwischen Sommer- und Winterbetrieb benutzt wird.Sommerbetrieb: Wenn sich die Außentemperatur über der oben genannten Sollwert befindet UND die Temperatur im Raum über dem Einstellpunkt für Kühlung / Belüftung liegt.Winterbetrieb: Wenn im Raum Wärmebedarf besteht, d. h. die Raumtemperatur unter dem Einstellpunkt für die Heizung liegt. 10.0 °C Werkseinstellung: 52 Schließen der handbedienten Legt fest, ob die Fenster bei Unterschreitung der min. Innentemperatur Fenster bei Untertemperatur geschlossen werden sollen d.h. mit der max. Possition Output-Objekt. Werkseinstellung: Ja

Seite 127

Version: WSC 310/320 P, WCC 310/320 P SW Ver 2.05

53 Anwesenheits-Laufzeit Legt fest die Verzögerung für die Anwesenheitszeit. Immer wenn ein Signal vom Anwesenheitssensor empfangen wird, startet der Timer erneut. Werkseinstellung: 10 Min. 59 Bedingung für warme Bedingung für warme Außenbedingungen Außenbedingungen **OPTIONS:** Keine Hohe Außentemp. Hohe gefühlte Temp. Außentemp. höher als Innentemp. Werkseinstellung: Keine 60 Betriebsart bei 'warme Gibt die Betriebsart an, die bei 'Warme Außenbedingungen' Außenbedingungen' angewendet werden soll. **OPTIONS:** Geschlossen Nur Handbedienung Stoßlüftung Werkseinstellung: Geschlossen 61 Grenzwert für hohe Legt fest die Grenzwert für Außentemperatur über dem der Status zu Außentemperatur 'Warme Außenbedingungen' wechselt. Werkseinstellung: 35.0 °C 62 Grenzwert für gefühlte hohe Legt fest die Grenzwert für gefühlte hohe Außentemperatur über dem Außentemperatur der Status zu 'Warme Außenbedingungen' wechselt. 30.0 °C Werkseinstellung: 63 Hysterese Legt fest die Hysterese für die Berechnung von 'Warme Außenbedingungen'. Werkseinstellung: 1.0 °K 64 Temperaturunterschied Legt fest um wie viel die Außentemperatur über der Raumtemperatur liegen soll, bevor zu 'Warme Außenbedingungen' gewechselt wird. Werkseinstellung: 2.0 °K 65 Handbediente Fenster bei Legt fest, ob die handbedienten Fenster geschlossen werden sollen, Moduswechsel schließen wenn der Modus zu 'warmen Außenbedingungen' wechselt. Die Fenster können nachträglich manuell gesteuert werden. Werkseinstellung: Nein 66 Aktivieren temperaturgeregelte Geben Sie, wenn die Temperatur kontrollierte Lüftung aktiviert Fensterkühlung ist.Deaktiviert temperaturgesteuerte Lüftung, aber nicht Nachtkühlung für unbelegte Gebäude. Wenn Nachtkühlung muss auch set deaktiviert werden die Temperatur für ubelegte Gebäude auf 0 ausgeglichen. Werkseinstellung: la

Seite 128

Version: WSC 310/320 P, WCC 310/320 P SW Ver 2.05

Seite 129

| 68  | Min. Lüftungs Sollwert                          | Legt fest den mindesten<br>an.Trotz eines hohen CO<br>der Temperatur-Einstellp                                                                                                    | Legt fest den mindestens zulässigen Lüftungstemperatur-Einstellpunkt<br>an.Trotz eines hohen CO2- und RF-Einflusses wird nicht zugelassen, dass<br>der Temperatur-Einstellpunkt unter diese Grenze fällt.                         |           |  |
|-----|-------------------------------------------------|----------------------------------------------------------------------------------------------------|----------------------------------------------------------------------------------------------------|-----------|--|
|     |                                                 | Werkseinstellung:                                                                                                    | 21.0 °C                                                                                                    |           |  |
| 69  | Max. Temperatursollwert<br>Unterschreitung      | Legt fest das maximal zu<br>Temperatur um mehr als<br>fällt, werden die Fenster                                                                                                    | lässige Temperaturgefälle an.Wenn die<br>5 diesen Wert unter den aktuellen Einstellpunkt<br>in einem Schritt vollständig geschlossen.                                                                                             | 7         |  |
|     |                                                 | Werkseinstellung:                                                                                                    | 1.0 °K                                                                                                    |           |  |
| 58  | 'Auto. aus' aus, wenn der Raum<br>unbenutzt ist | Legt fest ob die ob die au<br>wenn der Raum verlasse                                                                                                    | utomatische Steuerung aktiviert werden soll,<br>n ist.                                                                                                    | 7         |  |
|     |                                                 | Werkseinstellung:                                                                                                    | Nein                                                                                                    |           |  |
| 160 | Schließen beim Auto Aus                         | Konfiguriert, ob die Fens<br>sollen, wenn die automa                                                                                                    | ter in der Zone (einmalig) geschlossen werden<br>tische Steuerung in der Zone deaktiviert ist.                                                                                                    | 1         |  |
|     |                                                 | Werkseinstellung:                                                                                                    | Nein                                                                                                    |           |  |
| 70  | CO <sub>2</sub> -Sollwert                       | Legt fest den CO₂-Sollwe<br>Lüftung beeinflusst wird.<br>Einstellpunkt abgesenkt.                                                                                                    | rt an, wo über den CO₂-Wert die natürliche<br>Oberhalb dieser Sollwert wird der Temperatur-                                                                                                    | 7         |  |
|     |                                                 | Werkseinstellung:                                                                                                    | 1000 Ppm                                                                                                    |           |  |
| 71  | CO2-Einfluss                                    | egt fest die CO <sub>2</sub> -Einfluss auf den Temperatur-Einstellpunkt.Der<br>Einstellpunkt wird mit dem Parameterwert multipliziert mit dem<br>Aktuellen CO <sub>2</sub> -Wert gesenkt, wenn der Wert den CO <sub>2</sub> -Einstellpunkt<br>Übersteigt. |                                                                                                    |           |  |
|     |                                                 | Werkseinstellung:                                                                                                    | 0.005                                                                                                    |           |  |
| 72  | r.FSollwert                                     | Legt fest der Sollwert an<br>Lüftung einwirkt.Mit dies<br>Einstellpunkt eingestellt.                                                                                                    | , bei dem die relative Luftfeuchtigkeit auf die<br>sen Sollwert wird der Temperatur-                                                                                                    | 7         |  |
|     |                                                 | Werkseinstellung:                                                                                                    | 50%                                                                                                    |           |  |
| 73  | r.F-Einfluss                                    | Legt fest der Einfluss der<br>Einstellpunkt.Der Einstel<br>multipliziert mit der aktu<br>der Wert über den Einste<br>übersteigt.                                                                                                    | relativen Luftfeuchtigkeit auf den Temperatur-<br>lpunkt wird mit dem Parameterwert<br>Jellen relativen Luftfeuchtigkeit gesenkt, wenn<br>ellpunkt für die relative Luftfeuchtigkeit                                              | Z         |  |
|     |                                                 | Werkseinstellung:                                                                                                    | 0.020 K/%                                                                                                    |           |  |
| 74  | Ventilation, RH Kd                              | Ventilation, RH Kd                                                                                                    |                                                                                                    | <u>_/</u> |  |
|     |                                                 | Werkseinstellung:                                                                                                    | 0.000                                                                                                    |           |  |
| 75  | Proportionalverstärkung                         | Legt fest die Proportiona<br>der Temperaturdifferenz<br>Einstellpunkt) und wie w<br>Beträgt die Proportional<br>Regeln bei einer Tempera                                                                                                    | elverstärkung an, d. h. das Verhältnis zwischen<br>2 (aktuelle Temperatur - Temperatur-<br>reit die Fenster beim Regeln geöffnet werden.<br>verstärkung z. B. 20%/K, wird die Öffnung beim<br>aturdifferenz von 1K um 20% erhöht. | 7         |  |
|     |                                                 | Werkseinstellung:                                                                                                    | 0.200 1/K                                                                                                    |           |  |

Version: WSC 310/320 P, WCC 310/320 P SW Ver 2.05

Seite 130 DEUTSCH

| 76 | Differentielle Verstärkung               | Legt fest die Differentialverstärkung an, d.h. wie ein Temperaturanstieg<br>zwischen zwei Regelungen Einfluss darauf hat, wie weit die Fenster<br>beim Regeln geöffnet werden.                                                                                                    |  |
|----|------------------------------------------|----------------------------------------------------------------------------------------------------|--|
|    |                                          | Werkseinstellung: 0.050 1/(KMin. <sup>2</sup> )                                                                                                    |  |
| 77 | Windgeschwindigkeit-Sollwert             | Legt fest der Windgeschwindigkeit-Sollwert für die einzelnen<br>Öffnungsschritte der Fenster an, die in Abhängigkeit von zu hohen<br>Windgeschwindigkeit reduziert wird. Unter diesen Sollwert werden die<br>einzelnen Öffnungsschritte nicht reduziert. Beachten, Schließschritte<br>werden nicht reduziert.                                                                                                    |  |
|    |                                          | Werkseinstellung: 2.0 m/s                                                                                                    |  |
| 78 | Schließ Verstärkung                      | Legt fest um wie viel die Schließschritte der Fenster im Verhältnis zu den<br>Öffnungsschritten größer sind.Bei Angabe einer Schließverstärkung, die<br>höher als die Öffnungsverstärkung ist, kann erreicht werden, dass die<br>Fenster in einer kürzeren Zeit geschlossen als geöffnet werden.Die<br>Verstärkung kann auch zur Priorisierung dass eine Gruppe von Fenstern<br>schneller als die andere Gruppe öffnen werden.                                                                                                    |  |
|    |                                          | Werkseinstellung: 2.0                                                                                                    |  |
| 85 | Erlaube bedarfsgesteuerte<br>Stoßlüftung | Legt fest, ob die automatische bedarfsgesteuerte Stoßlüftung<br>eingekobbelt werden soll.Die Lüftung wird ausgeführt, wenn der CO <sub>2</sub> -<br>oder r.FWert die eingestellten Grenzen passiert.Die Dauer der<br>Belüftungsstöße und des Intervalls zwischen den Stößen wird von den<br>aktuellen Messwerten und den Parametereinstellungen ausgehend<br>berechnet. Die maximale Fensteröffnung wird von der<br>Außentemperatur und der Windgeschwindigkeit begrenzt.Es muss<br>abgewogen werden, ob eine Anwendung der bedarfsgesteuerten<br>Stoßlüftung in Verbindung mit Lüftungen zu festen Zeitpunkten<br>gewünscht wird, da die beiden Belüftungsstrategien unabhängig<br>voneinander gesteuert werden.Bedarfsgesteuerte Stoßlüftung wird nur<br>im Winter verwendet |  |
|    |                                          | Werkseinstellung: Ja                                                                                                    |  |
| 83 | CO2-Grenze für die Stoßlüftung           | Legt fest die untere CO <sub>2</sub> -Grenze an, bei der eine Stoßlüftung oder<br>Lüftung ausgeführt wird. Wenn der CO <sub>2</sub> -Wert über dieser Grenze liegt,<br>wird eine bedarfsgesteuerte Stoßlüftung durchgeführt.Die Lüftung zu<br>festen Zeitpunkten verwendet auch diese Grenze. Wenn die Lüftung auf<br>'Automatisch' eingestellt ist, wird sie nur ausgeführt, wenn der CO <sub>2</sub> -<br>Wert über der Grenze liegt.                                                                                                    |  |
|    |                                          | Werkseinstellung: 1200 Ppm                                                                                                    |  |
| 84 | r.F-Grenze von Stoß-/Lüftung             | Legt fest die untere r.FGrenze an, bei der eine Stoßlüftung oder<br>Lüftung ausgeführt wird. Wenn der relative Luftfeuchtigkeit-Wert über<br>dieser Grenze liegt, wird eine bedarfsgesteuerte Stoßlüftung<br>ausgeführt.Die Lüftung zu festen Zeitpunkten verwendet auch diese<br>Grenze. Wenn die Lüftung auf 'Automatisch' eingestellt ist, wird sie nur<br>ausgeführt, wenn der r.FWert über der Grenze liegt.                                                                                                    |  |
|    |                                          | Werkseinstellung: 70%                                                                                                    |  |
| 86 | Min. Dauer der Stoßlüftung               | Legt fest die kürzeste Dauer einer Lüftung bei bedarfsgesteuerter<br>Stoßlüftung an.                                                                                                    |  |
|    |                                          | Werkseinstellung: 30 s                                                                                                    |  |

Version: WSC 310/320 P, WCC 310/320 P SW Ver 2.05

Seite 131 DEUTSCH

| 87  | Max. Dauer der Stoßlüftung                            | Legt fest die längste Dauer einer Lüftung bei bedarfsgesteuerter<br>Stoßlüftung an.Bitte beachten, daß die tatsächliche Dauer der Lüftung<br>wird aus den gemessenen CO <sub>2</sub> -Werten, den r.FWerten und den<br>Einstellpunkten für CO <sub>2</sub> und r.F. sowie den Einflussparametern<br>berechnet. Die Fenster werden auf dieser Weise schließen, wenn die<br>gewünschte CO <sub>2</sub> - und r.FWerte erreicht sind, vor die Maxzeitdauer der<br>Stoßlüftung erreicht ist. |                                                                                                    |          |  |
|-----|-------------------------------------------------------|----------------------------------------------------------------------------------------------------|----------------------------------------------------------------------------------------------------|----------|--|
|     |                                                       | Werkseinstellung:                                                                                                    | 180 s                                                                                                    |          |  |
| 88  | Min. Zeitraum zwischen zwei<br>Stoßlüftungen          | Legt fest die kürzestes In                                                                                                    | tervall zwischen zwei Lüftungen.                                                                                                    |          |  |
|     |                                                       | Werkseinstellung:                                                                                                    | 30 Min.                                                                                                    |          |  |
| 89  | Max. Zeitraum zwischen zwei<br>Stoßlüftungen          | Längstes Intervall zwisch<br>aus den gemessenen We<br>sowie Einflussparameter<br>belüftet wird, bevor ein t<br>Dauerseit der letzten beo                                                                                                    | ängstes Intervall zwischen zwei Lüftungen. Das faktische Intervall wird<br>us den gemessenen Werten und den Einstellpunkten für CO₂ und r.F.<br>owie Einflussparametern berechnet. Es ist zu beachten, dass nicht<br>belüftet wird, bevor ein tatsächlicher Bedarf besteht, auch wenn die<br>Dauerseit der letzten bedarfsgesteuerten Stoßlüftung überschritten ist. |          |  |
|     |                                                       | Werkseinstellung:                                                                                                    | 60 Min.                                                                                                    |          |  |
| 90  | Temperatureinfluss                                    | Legt fest den Einfluss der Temperatur auf den<br>Stoßlüftung/Ventilation.Wenn die Temperatur erreicht über den<br>aktuellen Sollwert für die Stoßlüftung wird die Belüftungsgröße<br>allmählich verbessert. Ist der Wert z.B. 0,2 1/K, wird die maximale<br>Lüftung bei einer aktueller Temperatur von 5 Grad höher als der<br>Sollwert stattfinden.                                                                                                    |                                                                                                    |          |  |
|     |                                                       | Werkseinstellung:                                                                                                    | 0.2 1/K                                                                                                    |          |  |
| 183 | Stoßlüftung, Grenzwert für<br>niedrige Raumtemperatur | Geben Sie den Grenzwer<br>Raumtemperatur geschlo                                                                                                    | t an, wenn die Fenster aufgrund niedriger<br>ossen werden sollen.                                                                                                    |          |  |
|     |                                                       | Werkseinstellung:                                                                                                    | 22.0 °C                                                                                                    |          |  |
| 182 | Spaltlüftung, Anzahl der Pulse<br>ohne Reduktion      | Zeigt die Anzal der Pulse<br>Grenzwert gefallen ist.                                                                                                    | an, bei dene das CO2 nicht unter den CO2-                                                                                                    | 1        |  |
|     |                                                       | Werkseinstellung:                                                                                                    | 0                                                                                                    |          |  |
| 178 | Spaltlüftung aktiviert                                | Konfiguriert ob die Spalt                                                                                                    | lüftung aktiviert ist.                                                                                                    |          |  |
|     |                                                       | Werkseinstellung:                                                                                                    | Nein                                                                                                    |          |  |
| 179 | Spaltlüftung, Anzahl der Pulse vor                    | Konfiguriert die Anzahl d<br>Grenzwert, bevor die Spa                                                                                                    | er Pulse ohne den CO2-Gehalt unter den<br>altlüftung gestartet wird.                                                                                                    | <u>/</u> |  |
|     |                                                       | Werkseinstellung:                                                                                                    | 5                                                                                                    |          |  |
| 180 | Spaltlüftung, CO2 für min.                            | Konfiguriert das CO2-Niv<br>Spaltlüftung.                                                                                                    | eau für minimale Öffunung während der                                                                                                    |          |  |
|     |                                                       | Werkseinstellung:                                                                                                    | 800 Ppm                                                                                                    |          |  |
| 181 | Spaltlüftung, CO2 für max.                            | Konfiguriert das CO2-Niv<br>Spaltlüftung.                                                                                                    | eau für maximale Öffunung während der                                                                                                    |          |  |
|     |                                                       | Werkseinstellung:                                                                                                    | 2000 Ppm                                                                                                    |          |  |

Version: WSC 310/320 P, WCC 310/320 P SW Ver 2.05

184 Spaltlüftung, Grenzwert für Geben Sie den Grenzwert an, wenn die Fenster aufgrund niedriger niedrige Raumtemperatur Raumtemperatur geschlossen werden sollen. 21.0 °C Werkseinstellung: Lüftung der festen Dauer 91 Lüftung der festen Dauer Werkseinstellung: 300 s 92 Wind max. Öffungsreduzierung K Wind max. Öffungsreduzierung K Werkseinstellung: 1.0 93 Wind max. Öffungsreduzierung Wind max. Öffungsreduzierung Exp Exp Werkseinstellung: 1 94 Windchill verwenden Windchill verwenden Werkseinstellung: Nein 95 Windchill Referenztemperatur Windchill Referenztemperatur 25.0 °C Werkseinstellung: 101 Winter, Extra, CO2 Offset Winter, Extra, CO2 Offset Werkseinstellung: -200 Ppm 102 Winter, Eco., CO2 Offset Winter, Eco., CO2 Offset Werkseinstellung: 200 Ppm 103 Winter, Extra, Lüftung wenn Winter, Extra, Lüftung wenn unbelegt unbelegt Werkseinstellung: Ja 104 Winter, Normal, Lüftung wenn Winter, Normal, Lüftung wenn unbelegt unbelegt Werkseinstellung: Nein Winter, Eco., Heizung Offset Einstellpunkt 105 Winter, Eco., Heizung Offset Einstellpunkt -1.0 °K Werkseinstellung: 106 Winter, Eco., Nachtheizung Offset Winter, Eco., Nachtheizung Offset Einstellpunkt Einstellpunkt -1.0 °K Werkseinstellung: 107 Winter, Normal, Stoßlüftung Winter, Normal, Stoßlüftung Werkseinstellung: Ja 108 Sommer, Extra, Temperature Sommer, Extra, Temperature Offset Einstellpunkt **Offset Einstellpunkt** -1.0 °K Werkseinstellung: 109 Sommer, Eco., Temperature Sommer, Eco., Temperature Offset Einstellpunkt **Offset Einstellpunkt** 1.0 °K Werkseinstellung:

Seite 132

Version: WSC 310/320 P, WCC 310/320 P SW Ver 2.05

Seite 133

| 110 | Sommer, Extra, CO2 Offset                                | Sommer, Extra, CO2 Offset                                                      |                                                                          |          |
|-----|----------------------------------------------------------|--------------------------------------------------------------------------------|--------------------------------------------------------------------------|----------|
|     |                                                          | Werkseinstellung:                                                              | -200 Ppm                                                                 |          |
| 111 | Summer, Eco., CO2 Offset                                 | Summer, Eco., CO2 Offse                                                        | et                                                                       | <u>_</u> |
|     |                                                          | Werkseinstellung:                                                              | 200 Ppm                                                                  |          |
| 112 | Sommer, Extra Außentemperatur<br>Offset Einstellpunkt    | Sommer, Extra Außenter                                                         | nperatur Offset Einstellpunkt                                            | <u>_</u> |
|     |                                                          | Werkseinstellung:                                                              | 1.0 °K                                                                   |          |
| 113 | Sommer, Eco. Außentemperatur<br>Offset Einstellpunkt     | Sommer, Eco. Außentem                                                          | nperatur Offset Einstellpunkt                                            | <u>_</u> |
|     | ·                                                        | Werkseinstellung:                                                              | -1.0 °K                                                                  |          |
| 114 | Sommer, Eco., Nachtauskühlung<br>Offset Einstellpunkt    | Sommer, Eco., Nachtaus                                                         | kühlung Offset Einstellpunkt                                             | 7        |
|     |                                                          | Werkseinstellung:                                                              | -1.0 °K                                                                  |          |
| 96  | Berechnungsmethode für den<br>Wert des Temperatursensors | Konfigurieren Sie, wie de<br>Temperatursensoren be                             | er resultierende Wert mehrerer<br>rechnet wird.                          | 7        |
|     |                                                          | <u>OPTIONS:</u><br>Durchschnittlich<br>Minimal<br>Maxmus                       |                                                                          |          |
|     |                                                          | Werkseinstellung:                                                              | Durchschnittlich                                                         |          |
| 115 | Berechnungsmethode für den<br>Wert des CO2-Sensors       | Konfigurieren Sie, wie de<br>berechnet wird.                                   | er resultierende Wert mehrerer CO2-Sensoren                              | <u>_</u> |
|     |                                                          | <u>OPTIONS:</u><br>Durchschnittlich<br>Minimal<br>Maxmus                       |                                                                          |          |
|     |                                                          | Werkseinstellung:                                                              | Durchschnittlich                                                         |          |
| 100 | Berechnungsmethode für den<br>Wert des r.FSensors        | Konfigurieren Sie, wie de<br>Luftfeuchtigkeitssensore                          | er resultierende Wert mehrerer<br>n berechnet wird.                      | 7        |
|     |                                                          | <u>OPTIONS:</u><br>Durchschnittlich<br>Minimal<br>Maxmus                       |                                                                          |          |
|     |                                                          | Werkseinstellung:                                                              | Durchschnittlich                                                         |          |
| 116 | WWS 100 LED Ausgang                                      | Ausgang zur LED des WV                                                         | VS 100 in der NV Controller.                                             | Q        |
| 117 | Lokale Windgeschwindigkeit<br>verwenden                  | Geben Sie an ob ein loka<br>werden soll.<br>Alternativ werden die Da           | il angeschlossener Wettersensor verwendet<br>aten vom Feldbus verwendet. | 7        |
|     |                                                          | Werkseinstellung:                                                              | Ja                                                                       |          |
| 118 | Lokale Außentemperatur<br>verwenden                      | Geben Sie an ob ein loka<br>verwendet werden soll.<br>Alternativ werden die Da | il angeschlossener Außentemperatursensor<br>aten vom Feldbus verwendet.  | 7        |
|     |                                                          | Werkseinstellung:                                                              | Ja                                                                       |          |

Version: WSC 310/320 P, WCC 310/320 P SW Ver 2.05

| 119 | Lokale Regen verwenden                   | Geben Sie an ob ein lokal angeschlossener Regensensor verwendet<br>werden soll.<br>Alternativ werden die Daten vom Feldbus verwendet. |   |
|-----|------------------------------------------|----------------------------------------------------------------------------------------------------|---|
|     |                                          | Werkseinstellung: Ja                                                                                                    |   |
| 122 | Zone Fensterstatus                       | Zeigt einen konsolidierten Status aller Fenster in der Zone an.                                                                       | Q |
| 123 | Durchschnittsfensterposition der<br>Zone | Zeigt die durchschnittliche Position aller Fenster in der Zone an.                                                                    | Q |
| 162 | Luftqualität                             | Zeigt die Luftqualität an.<br>100% ist am besten, 0% ist am schlechtesten.                                                            | Q |
| 165 | Status der lokalen Ausgänge              | Status, der zur Steuerung der lokalen Ausgänge verwendet wird.                                                                        | Q |
| 125 | Datenstatus                              | Datenstatus                                                                                                    | Q |
| 126 | Benutzer Temperatur Offset               | Benutzer Temperatur Offset                                                                                                    | Q |

### Alle Angaben ansehen

23 Pulszeiten [Common]

Version: WSC 310/320 P, WCC 310/320 P SW Ver 2.05

Seite 135 DEUTSCH

### Alle Angaben ansehen

| 23 Pulszeiten [1. | .10] |
|-------------------|------|
|-------------------|------|

| PARAMETER:            | BESCHREIBUNG:      |             |
|-----------------------|--------------------|-------------|
| 16 Puls 1 Zeit        | Puls 1 Zeit        | 7           |
|                       | Werkseinstellung:  | 00:00 A I   |
| 17 Puls 1 Einstellung | Puls 1 Einstellung | 7           |
|                       | Werkseinstellung:  | kein 5 Min. |
| 18 Puls 2 Zeit        | Puls 2 Zeit        | 7           |
|                       | Werkseinstellung:  | 02:00 A I   |
| 19 Puls 2 Einstellung | Puls 2 Einstellung | 7           |
|                       | Werkseinstellung:  | kein 5 Min. |
| 20 Puls 3 Zeit        | Puls 3 Zeit        | 7           |
|                       | Werkseinstellung:  | 04:00 A I   |
| 21 Puls 3 Einstellung | Puls 3 Einstellung | 7           |
|                       | Werkseinstellung:  | kein 5 Min. |
| 22 Puls 4 Zeit        | Puls 4 Zeit        | 7           |
|                       | Werkseinstellung:  | 06:00 A I   |
| 23 Puls 4 Einstellung | Puls 4 Einstellung | 7           |
|                       | Werkseinstellung:  | kein 5 Min. |
| 24 Puls 5 Zeit        | Puls 5 Zeit        | 7           |
|                       | Werkseinstellung:  | 08:00 A I   |
| 25 Puls 5 Einstellung | Puls 5 Einstellung |             |
|                       | Werkseinstellung:  | kein 5 Min. |
| 26 Puls 6 Zeit        | Puls 6 Zeit        |             |
|                       | Werkseinstellung:  | 10:00 A I   |
| 27 Puls 6 Einstellung | Puls 6 Einstellung |             |
|                       | Werkseinstellung:  | kein 5 Min. |
| 28 Puls 7 Zeit        | Puls 7 Zeit        |             |
|                       | Werkseinstellung:  | 12:00 A I   |
| 29 Puls 7 Einstellung | Puls 7 Einstellung | 7           |
|                       | Werkseinstellung:  | kein 5 Min. |

Version: WSC 310/320 P, WCC 310/320 P SW Ver 2.05

| 30 | Puls 8 Zeit         | Puls 8 Zeit         |             |           |
|----|---------------------|---------------------|-------------|-----------|
|    |                     | Werkseinstellung:   | 14:00 A I   |           |
| 31 | Puls 8 Einstellung  | Puls 8 Einstellung  |             |           |
|    |                     | Werkseinstellung:   | kein 5 Min. |           |
| 32 | Puls 9 Zeit         | Puls 9 Zeit         |             | /         |
|    |                     | Werkseinstellung:   | 16:00 A I   |           |
| 33 | Puls 9 Einstellung  | Puls 9 Einstellung  |             | /         |
|    |                     | Werkseinstellung:   | kein 5 Min. |           |
| 34 | Puls 10 Zeit        | Puls 10 Zeit        |             | <u>/</u>  |
|    |                     | Werkseinstellung:   | 18:00 A I   | _         |
| 35 | Puls 10 Einstellung | Puls 10 Einstellung |             | /         |
|    |                     | Werkseinstellung:   | kein 5 Min. |           |
| 36 | Puls 11 Zeit        | Puls 11 Zeit        |             |           |
|    |                     | Werkseinstellung:   | 20:00 A I   |           |
| 37 | Puls 11 Einstellung | Puls 11 Einstellung |             | <u>//</u> |
|    |                     | Werkseinstellung:   | kein 5 Min. |           |
| 38 | Puls 12 Zeit        | Puls 12 Zeit        |             |           |
|    |                     | Werkseinstellung:   | 22:00 A I   |           |
| 39 | Puls 12 Einstellung | Puls 12 Einstellung |             | <u>/</u>  |
|    |                     | Werkseinstellung:   | kein 5 Min. |           |

### Alle Angaben ansehen

#### 26 Gebäude Zeitplan [Common]

| PARAMETER:                 | BESCHREIBUNG:                                          |         |
|----------------------------|--------------------------------------------------------|---------|
| 17 Funktion ist lizenziert | Diese Funktion wird über eien USB-Lizenz-Stick ermögli | cht 🗾 🗾 |
|                            | Werkseinstellung: Ja                                   |         |

### Alle Angaben ansehen

20 Mech. Ventilator-Controller

Seite 136

Version: WSC 310/320 P, WCC 310/320 P SW Ver 2.05

Seite 137 DEUTSCH

### Alle Angaben ansehen

| 20 Miech. Ventilator-Controller, objekte [110 | 20 | Mech. Ventilator-Controller, objekte | [110] |
|-----------------------------------------------|----|--------------------------------------|-------|
|-----------------------------------------------|----|--------------------------------------|-------|

| PARAMETER:     BESCHREIBUNG:       21 Ventilatorregelung     Ventilatorregelung                                 |     |
|----------------------------------------------------------------------------------------------------|-----|
| 21 Ventilatorregelung Ventilatorregelung                                                                        |     |
| Martin de la companya de la companya de la companya de la companya de la companya de la companya de la companya |     |
| werkseinstellung: Nein                                                                                          |     |
| 47 Ventilatortyp Ventilatortyp                                                                                  | -// |
| OPTIONS:<br>Unterstützender Ventilator<br>ZoneVent™<br>FutureVent™                                              |     |
| Werkseinstellung: Unterstützender Ventilator                                                                    |     |
| 16 Ventilatorübersteuerung, BACnet Ventilatorübersteuerung, BACnet                                              | Q   |
| 16 Ventilatorübersteuerung, Feldbus Werkseinstellung: Nein                                                      |     |
| Werkseinstellung: Nein                                                                                          |     |
| Modbus TCP Werkseinstellung: Nein                                                                               |     |
| 16 Ventilatorübersteuerung                                                                                      |     |
| 16 Ventilatorübersteuerungsstatus                                                                               |     |
| <b>16 Ventilatorübersteuerung, BACnet</b> Zeigt die vom Feldbus empfangene Übersteuerungseingabe an.            |     |
| 16 Ventilatorübersteuerung, Feldbus Werkseinstellung: Nein                                                      |     |
| Werkseinstellung: Nein                                                                                          |     |
| Modbus TCP     Werkseinstellung:     Nein                                                                       |     |
| 16 Ventilatorübersteuerung                                                                                      |     |
| 16 Ventilatorübersteuerungsstatus                                                                               |     |
| <b>16 Ventilatorübersteuerung, BACnet</b> Zeigt die vom Modbus TCP empfangene Übersteuerungseingabe an.         |     |
| 16 Ventilatorübersteuerung, Feldbus Werkseinstellung: Nein                                                      |     |
| 16 Ventilatorübersteuerung                                                                                      |     |
| Modbus TCP Werkseinstellung: Nein                                                                               |     |
| 16 Ventilatorübersteuerung                                                                                      |     |
| 16 Ventilatorübersteuerungsstatus                                                                               |     |
|                                                                                                    |     |
|                                                                                                    |     |

Version: WSC 310/320 P, WCC 310/320 P SW Ver 2.05

Seite 138

| 16 | Ventilatorübersteuerung, BACnet           | Zeigt die lokale Überster                                                                                                    | ierung an.                                                                                                    |           |
|----|-------------------------------------------|----------------------------------------------------------------------------------------------------|----------------------------------------------------------------------------------------------------|-----------|
| 16 | Ventilatorübersteuerung, Feldbus          | Werkseinstellung:                                                                                                    | Nein                                                                                                    |           |
| 10 |                                           | Werkseinstellung:                                                                                                    | Nein                                                                                                    |           |
| 16 | Ventilatorubersteuerung,<br>Modbus TCP    | Werkseinstellung:                                                                                                    | Nein                                                                                                    |           |
| 16 | Ventilatorübersteuerung                   |                                                                                                    |                                                                                                    |           |
| 16 | Ventilatorübersteuerungsstatus            |                                                                                                    |                                                                                                    |           |
| 16 | Ventilatorübersteuerung, BACnet           | Zeigt den Übersteuerung                                                                                                    | sstatus an.                                                                                                    | Q         |
| 16 | Ventilatorübersteuerung, Feldbus          | Werkseinstellung:                                                                                                    | Nein                                                                                                    |           |
| 16 | Ventilatorübersteuerung,                  | Werkseinstellung:<br>Werkseinstellung:                                                                                                    | Nein                                                                                                    |           |
| 16 | Ventilatorübersteuerung                   |                                                                                                    |                                                                                                    |           |
|    | _                                         |                                                                                                    |                                                                                                    |           |
| 16 | Ventilatorübersteuerungsstatus            |                                                                                                    |                                                                                                    |           |
| 67 | BACnet, Temp. Offset<br>Einstellpunkt     | Zeigt den Offset Temper                                                                                                    | atureinstellpunkt vom BACnet an.                                                                                                    |           |
|    |                                           | Werkseinstellung:                                                                                                    | 0.0 °K                                                                                                    |           |
| 68 | Feldbus, Temp. Offset<br>Einstellpunkt    | Zeigt den Offset Temper                                                                                                    | atureinstellpunkt vom Feldbus an.                                                                                                    | 7         |
|    | ·                                         | Werkseinstellung:                                                                                                    | 0.0 °K                                                                                                    |           |
| 69 | Modbus TCP, Temp. Offset<br>Einstellpunkt | Zeigt den Offset Temper                                                                                                    | atureinstellpunkt vom Modbus TCP an.                                                                                                    | <u>_</u>  |
|    |                                           | Werkseinstellung:                                                                                                    | 0.0 °K                                                                                                    |           |
| 18 | Ventilatorwert                            | Ventilatorwert                                                                                                    |                                                                                                    | Q         |
| 19 | Ventilator                                | Ventilator                                                                                                    |                                                                                                    | Q         |
| 17 | FutureVent                                | FutureVent                                                                                                    |                                                                                                    | Q         |
| 20 | Sollwert der<br>Luftzufuhrtemperatur      | Sollwert der Luftzufuhrte                                                                                                    | emperatur                                                                                                    | Q         |
| 22 | Temperaturabweichung für den<br>Beginn    | Legt fest wie viel die Ten<br>bevor die mechanische E<br>Grenztemperatur hat au                                                                                 | nperatur den Grenzwert überschreiten muss,<br>Belüftung aktiviert wird.Eine Veränderung der<br>ch Einfluss auf diesen Parameter.                                                                                                    | <u>_/</u> |
|    |                                           | Werkseinstellung:                                                                                                    | 0.0 °K                                                                                                    |           |
| 23 | Temperatureinfluß                         | Legt fest den Einfluss der<br>Belüftung. Wenn diese P<br>der Temperaturuntersch<br>mechanische Belüftung S<br>Ausganges der mechanis<br>Beiträge von Temperatur | r Temperatur auf den Ausgang der mechanische<br>arameter z.B. auf 50 %/K eingestellt wird und<br>ied 1 Grad beträgt , wird der Ausgang der<br>50 % sein. Die resultierende Ansteuerung des<br>che Belüftung ist die Summe der verfügbaren<br>; CO <sub>2</sub> Gehalt und relative Luftfeuchtigkeit. |           |
|    |                                           | Werkseinstellung:                                                                                                    | 0.5 %/K                                                                                                    |           |

Version: WSC 310/320 P, WCC 310/320 P SW Ver 2.05

Seite 139

| 24 | CO₂-Grenze für den Start                           | Legt fest den CO <sub>2</sub> Gehalt , bei den der Ausgang der mechanische<br>Belüftung angesteuert werden soll. Der Einfluss des CO <sub>2</sub> Gehaltes nimmt<br>geradlinig zwischen dem Parameter für 'Anfang ' und 'voll ' zu. Die<br>resultierende Ansteuerung des Ausganges der mechanische Belüftung<br>ist die Summe der verfügbaren Beiträge von Temperatur, CO <sub>2</sub> Gehalt<br>und relative Luftfeuchtigkeit.                                              | 2        |
|----|----------------------------------------------------|----------------------------------------------------------------------------------------------------|----------|
|    |                                                    | Werkseinstellung: 1200 Ppm                                                                                                    |          |
| 25 | CO₂-Gehalt für volle Ansteuerung                   | Legt fest den CO <sub>2</sub> -Wert, wo der Ventilator auf Grund von CO <sub>2</sub> auf 100 %<br>ausgesteuert wird. Der Beitrag des CO <sub>2</sub> steigt linear zwischen den<br>Parametern für die 'Start-' und 'Voll-' Aussteuerung. Die resultierende<br>Aussteuerung des Ventilators ist die Summe der zugänglichen Beiträge<br>aus Temperatur, CO <sub>2</sub> und relativer Luftfeuchtigkeit.                                                                        | 2        |
|    |                                                    | Werkseinstellung: 2000 Ppm                                                                                                    |          |
| 26 | r.F-Grenze für den Start                           | Legt fest den Wert der relativen Luftfeuchtigkeit, wo der Wert der<br>relativen Luftfeuchtigkeit beginnt, einen Einfluss auf die Aussteuerung<br>des Ventilators zu bekommen. Der Beitrag der relativen Luftfeuchtigkeit<br>steigt linear zwischen den Parametern für die 'Start-' und 'Voll-<br>'Aussteuerung. Die resultierende Aussteuerung des Ventilators ist die<br>Summe der zugänglichen Beiträge aus Temperatur, CO <sub>2</sub> und relativer<br>Luftfeuchtigkeit. | 2        |
|    |                                                    | Werkseinstellung: 60%                                                                                                    |          |
| 27 | r.FGehalt für volle Ansteuerung                    | Legt fest die Luftfeuchtigkeit, bei den der Ausgang der mechanische<br>Belüftung 100% angesteuert werden soll. Der Einfluss des CO <sub>2</sub> -Gehaltes<br>nimmt geradlinig zwischen den Parametern für die 'Start' und 'voll-'<br>Aussteuerung. Die resultierende Ansteuerung des Ausganges der<br>mechanische Belüftung ist die Summe der verfügbaren Beiträge von<br>Temperatur, CO <sub>2</sub> Gehalt und relative Luftfeuchtigkeit.                                  | 2        |
| 28 | Ventilator Temperatur Offset,                      | Ventilator Temperatur Offset, Sommer                                                                                                    |          |
|    | Sommer                                             | Werkseinstellung: 2.0 °K                                                                                                    |          |
| 29 | Ventilator                                         | Ventilator Temperaturverstärkerung Sommer                                                                                                    |          |
| 23 | Temperaturverstärkerung,                           |                                                                                                    | <u> </u> |
|    | Sommer                                             | Werkseinstellung: 0.5 %/K                                                                                                    |          |
| 30 | Ventilator CO2 Ebene ohne<br>Ausgabe, Sommer       | Ventilator CO2 Ebene ohne Ausgabe, Sommer                                                                                                    |          |
|    |                                                    | Werkseinstellung: 1200 Ppm                                                                                                    |          |
| 31 | Ventilator CO2 Ebene für volle<br>Ausgabe, Sommer  | Ventilator CO2 Ebene für volle Ausgabe, Sommer                                                                                                    |          |
|    |                                                    | Werkseinstellung: 2000 Ppm                                                                                                    |          |
| 32 | Ventilator r.F. Ebene ohne<br>Ausgabe, Sommer      | Ventilator r.F. Ebene ohne Ausgabe, Sommer                                                                                                    |          |
|    |                                                    | Werkseinstellung: 60%                                                                                                    |          |
| 33 | Ventilator r.F. Ebene für volle<br>Ausgabe, Sommer | Ventilator r.F. Ebene für volle Ausgabe, Sommer                                                                                                    |          |
|    |                                                    | Werkseinstellung: 100%                                                                                                    |          |

Version: WSC 310/320 P, WCC 310/320 P SW Ver 2.05

34 Schwellwert für Ausgang Legt den Schwellenwert fest, bei dem der Ventilatorausgang aktiviert wird. Werkseinstellung: 0.0 35 Ventilator-Ausgangsverstärkerung Ventilator-Ausgangsverstärkerung Werkseinstellung: 100.0 36 Ventilator-Ventilator-Ausgangsverstärkerung unbelegt Ausgangsverstärkerung unbelegt Werkseinstellung: 100.0 37 Ventilator-Ventilator-Ausgangsverstärkerung FutureVent™ Ausgangsverstärkerung FutureVent™ Werkseinstellung: 60.0 Ventilator-Ausgangsverstärkerung, hoch, FutureVent™ 38 Ventilator-Ausgangsverstärkerung, hoch, FutureVent™ Werkseinstellung: 80.0 39 Ventilator-Ventilator-Ausgangsverstärkerung, leeres Gebäude, FutureVent™ Ausgangsverstärkerung, leeres Gebäude, FutureVent™ 100.0 Werkseinstellung: 40 Ventilator-Ventilator-Ausgangsverstärkerung, hoher Grenzwert, FutureVent™ Ausgangsverstärkerung, hoher Grenzwert, FutureVent™ Werkseinstellung: 1.2 41 Ventilator Grenzwert senden Ventilator Grenzwert senden Werkseinstellung: 2.0 42 Ventilator, Nutzer Ventilator, Nutzer Temperaturoffset verwenden Temperaturoffset verwenden Werkseinstellung: Ja -/-43 Benutzung des Ventilators im Legt fest ob im Winter der Ventilator verwendet werden darf. Wird z. B. Winter zulassen verwendet, wenn eine Klimaanlage gesteuert wird. Werkseinstellung: Ja 44 Verwendung erlauben, wenn das Legt fest ob der Ventilator verwendet werden darf, wenn das Gebäude Gebäude nicht genutzt wird leer ist. Wird z.B. verwendet, wenn eine Klimaanlage gesteuert wird. Werkseinstellung: Ja 45 Verwendung erlauben, wenn der Legt fest ob der Ventilator verwendet werden darf, wenn der Raum Raum nicht genutzt wird ungenutzt ist. Wird z. B. verwendet, wenn eine Klimaanlage gesteuert wird. Werkseinstellung: la 46 Ventilator nur bei warmen Legt fest ob der Ventilator nur bei warmen Außenbedingungen Außenbedingungen verwenden verwendet werden darf. Wird z. B. verwendet, wenn eine Klimaanlage gesteuert wird.

Werkseinstellung: Nein

Version: WSC 310/320 P, WCC 310/320 P SW Ver 2.05

48 Ventilator, FutureVent<sup>™</sup> Fenster Ventilator, FutureVent<sup>™</sup> Fenster Offen Grenwert **Offen Grenwert** Werkseinstellung: 5% 49 Luftzufuhrtemperaturverstärkeru Luftzufuhrtemperaturverstärkerung ng Werkseinstellung: -2.0 %/K 50 Min. Sollwert der Min. Sollwert der Luftzufuhrtemperatur Luftzufuhrtemperatur 18.0 °C Werkseinstellung: 51 Luftzufuhrtemperaturr Offset Luftzufuhrtemperaturr Offset Einstellpunkt Einstellpunkt Werkseinstellung: -1.0 °K 52 Winter, Extra, CO2 Offset Winter, Extra, CO2 Offset Werkseinstellung: -200 Ppm 53 Winter, Eco., CO2 Offset Winter, Eco., CO2 Offset Werkseinstellung: 200 Ppm 54 Winter, Extra, Lüftung wenn Winter, Extra, Lüftung wenn unbelegt unbelegt Werkseinstellung: Ja 55 Winter, Normal, Lüftung wenn Winter, Normal, Lüftung wenn unbelegt unbelegt Nein Werkseinstellung: 56 Winter, Eco., Heizung Offset Winter, Eco., Heizung Offset Einstellpunkt Einstellpunkt -1.0 °K Werkseinstellung: 57 Winter, Eco., Nachtheizung Offset Winter, Eco., Nachtheizung Offset Einstellpunkt Einstellpunkt -1.0 °K Werkseinstellung: 58 Winter, Normal, Stoßlüftung Winter, Normal, Stoßlüftung Werkseinstellung: Ja 59 Sommer, Extra Temperatur Offset Sommer, Extra Temperatur Offset Einstellpunkt Einstellpunkt Werkseinstellung: -1.0 °K 60 Sommer, Eco., Temperatur Offset Sommer, Eco., Temperatur Offset Einstellpunkt Einstellpunkt 1.0 °K Werkseinstellung: 61 Sommer, Extra, CO2 Offset Sommer, Extra, CO2 Offset Werkseinstellung: -200 Ppm 62 Sommer, Eco., CO2 Offset Sommer, Eco., CO2 Offset Werkseinstellung: 200 Ppm

Seite 141

Version: WSC 310/320 P, WCC 310/320 P SW Ver 2.05

| 63 | Sommer, Extra Außentemperatur<br>Offset Finstellpunkt | Sommer, Extra Außente    | mperatur Offset Einstellpunkt | <u>_/</u> |
|----|-------------------------------------------------------|--------------------------|-------------------------------|-----------|
|    |                                                       | Werkseinstellung:        | 1.0 °K                        |           |
| 64 | Sommer, Eco., Außentemperatur<br>Offset Einstellnunkt | Sommer, Eco., Außente    | mperatur Offset Einstellpunkt | 7         |
|    |                                                       | Werkseinstellung:        | -1.0 °K                       |           |
| 65 | Sommer, Eco., Nachtauskühlung<br>Offcat Einstellpunkt | Sommer, Eco., Nachtaus   | kühlung Offset Einstellpunkt  |           |
|    |                                                       | Werkseinstellung:        | -1.0 °K                       |           |
| 66 | Sommer, Extra, Ventilator                             | Sommer, Extra, Ventilate | or während unbelegt           | 7         |
|    | wannend unberegt                                      | Werkseinstellung:        | Ja                            |           |

### Alle Angaben ansehen

21 Heizung-Controller [Common]

| PARAMETER:                | BESCHREIBUNG:                                                  |   |
|---------------------------|----------------------------------------------------------------|---|
| 17 Lizenzierte Funktionen | Zeigt Funktionen an, die vom USB-Lizenzstick aktiviert wurden. | Q |

#### Alle Angaben ansehen

21 Heizung-Controller, objekte

#### Alle Angaben ansehen

#### 25 Sonne [Common]

| PARAMETER:                | BESCHREIBUNG:                                                  |  |
|---------------------------|----------------------------------------------------------------|--|
| 16 Debug                  | Debug                                                          |  |
|                           | Werkseinstellung: Nein                                         |  |
| 17 Lizenzierte Funktionen | Zeigt Funktionen an, die vom USB-Lizenzstick aktiviert wurden. |  |
|                           | Werkseinstellung: Ja                                           |  |

Version: WSC 310/320 P, WCC 310/320 P SW Ver 2.05

### Alle Angaben ansehen

#### 25 Sonne [1..10]

| PARAMETER:                 | BESCHREIBUNG:                                        |                                                |
|----------------------------|------------------------------------------------------|------------------------------------------------|
| 17 Aktiviert               | Geben Sie an ob der Con                              | itroller aktiviert ist.                        |
|                            | Werkseinstellung:                                    | Nein                                           |
| 16 Beleuchtung             | Beleuchtung                                          |                                                |
|                            | Werkseinstellung:                                    | 0                                              |
| 18 NV Controller           | Geben Sie die zugeordne                              | eten NV Controller an.                         |
|                            | Werkseinstellung:                                    | -                                              |
| 19 Auto. aus               | Geben Sie an, ob die aut                             | omatische Regelung ausgeschaltet ist.          |
|                            | Werkseinstellung:                                    | Nein                                           |
| 20 Zonenbelegung verwenden | Geben Sie an, ob die 'Be<br>soll.                    | legung' der NV-Controller verwendet werden 🛛 🗾 |
|                            | Werkseinstellung:                                    | Nein                                           |
| 21 Temperatur-Hysterese    | Geben Sie die für die Au                             | ßentemperatur verwendete Hysterese an. 🛛 🗾     |
|                            | Werkseinstellung:                                    | 2.0 °K                                         |
| 22 Neupositionierungszeit  | Geben Sie die Neupositio<br>bedeutet keine Repositio | onierungszeit für unveränderte Werte an. 0     |
|                            | Werkseinstellung:                                    | 10 Min.                                        |

Seite 143 DEUTSCH

Version: WSC 310/320 P, WCC 310/320 P SW Ver 2.05

Seite 144 DEUTSCH

#### Alle Angaben ansehen

#### 6 Lokale Eingänge [Common]

| PARAMETER: |                                        | BESCHREIBUNG:                                                                                                    |          |  |
|------------|----------------------------------------|----------------------------------------------------------------------------------------------------|----------|--|
| 16         | Lokale Sicherheit                      | Gibt an, dass ein oder mehrere Eingänge mit 'Sicherheitsfunktion' ist aktiv.                                                                                                  | Q        |  |
| 17         | WSK-Link™ Master-Sicherheit<br>aktiv   | Gibt an, dass 'Sicherheit' wird vom Master über WSK-Link™ erhalten (X5<br>/ X6).                                                                                              | Q        |  |
| 18         | WSK-Link ™ Sicherheit Eingang<br>aktiv | Gibt an, dass 'Sicherheit' über WSK-Link™ erhalten ist (X5 / X6).                                                                                                    | Q        |  |
| 19         | WSK-Link™ Sicherheit Ausgang<br>aktiv  | Gibt an, dass die Sicherheit auf WSK Link™ (X11) gesendet.<br>Sum von 'Local' und 'Slave Input'.                                                                              | Q        |  |
| 24         | Sicherheit von AOnet                   | Zeigt die von AOnet empfagene Sicherheit an.                                                                                                    |          |  |
|            |                                        | Werkseinstellung: Nein                                                                                                    |          |  |
| 20         | Sicherheitssumme                       | Dies ist die Summe der 'Lokal', 'WSK-Link™ Master' und 'WSK-Link™<br>Slave Eingang' Sicherheit.<br>Dies wird durch diese Steuerung verwendet wird.                            | Q        |  |
| 21         | Motorgruppensteuerung                  | Geben Sie an, welche Motorgruppe(n) durch 'Sicherheitssumme' gesteuert werden soll(en).                                                                                       | 7        |  |
|            |                                        | Werkseinstellung:                                                                                                    |          |  |
| 22         | Rauchabschnittsteuerung                | Geben Sie an, welchen(welche) Rauchabschnitt(e) die<br>'Sicherheitssumme' steuern soll.                                                                                       | 7        |  |
|            |                                        | Werkseinstellung:                                                                                                    |          |  |
| 23         | Lokale Sicherheit an AOnet<br>senden   | Konfiguriert, an welche Controller im AOnet die lokale Sicherheit gesendet werden soll.                                                                                       | <u>/</u> |  |
|            |                                        | Werkseinstellung:                                                                                                    |          |  |
| 25         | Verwendung von Sicherheit von<br>AOnet | Konfiguriert, ob die Sicherheit von AOnet verwendet wird.<br>Wenn sie empfangen wird, wird sie auf 'vorhanden' gesetzt, sofern es<br>nicht auf 'nicht verwendet' gesetzt ist. | <u>/</u> |  |
|            |                                        | Werkseinstellung: Nicht verbunden                                                                                                    |          |  |
| 26         | Sicherheit von AOnet, Fehler           | Zeigt einen Fehler an, wenn die Sicherheit nicht innerhalb von 3<br>Minuten von AOnet empfangen wird.                                                                         | 7        |  |
|            |                                        | Werkseinstellung: Nein                                                                                                    |          |  |
| 27         | Lokale Regen                           | Gibt an, dass ein oder mehrere Eingänge mit 'Regensfunktion' ist aktiv.                                                                                                    | Q        |  |
| 27         | Regenssumme                            | Werkseinstellung: #N/A                                                                                                    |          |  |
| 27         | Lokale Regen an AOnet senden           |                                                                                                    |          |  |
Version: WSC 310/320 P, WCC 310/320 P SW Ver 2.05

Seite 145

| 27 | Lokale Regen                                   | Dies ist die Summe der 'l<br>Dies wird durch diese Ste | okal' und 'Aonet Regen'.<br>euerung verwendet wird.  | Q         |
|----|------------------------------------------------|--------------------------------------------------------|------------------------------------------------------|-----------|
| 27 | Regenssumme                                    | Werkseinstellung:                                      | #N/A                                                 |           |
| 27 | Lokale Regen an AOnet senden                   |                                                        |                                                      |           |
| 27 | Lokale Regen                                   | Konfiguriert, an welche C<br>werden soll.              | Controller im AOnet die lokale Regen gesendet        | 7         |
| 27 | Regenssumme                                    | Werkseinstellung:                                      | #N/A                                                 |           |
| 27 | Lokale Regen an AOnet senden                   |                                                        |                                                      |           |
| 28 | Regen von AOnet                                | Zeigt die von AOnet emp                                | fagene Regen an.                                     | <u>_</u>  |
| 28 | Motorgruppensteuerung                          | Werkseinstellung:                                      | #REF!                                                |           |
| 20 | Vorwondung von Pogon von                       | Werkseinstellung:                                      | #N/A                                                 |           |
| 28 | AOnet                                          | Werkseinstellung:                                      | #N/A                                                 |           |
| 28 | Regen von AOnet                                | Geben Sie an, welche Mo<br>werden soll(en).            | otorgruppe(n) durch 'Regenssumme' gesteuert          | 7         |
| 28 | Motorgruppensteuerung                          | Werkseinstellung:                                      | #REF!                                                |           |
| 28 | Verwendung von Regen von<br>AOnet              | Werkseinstellung:                                      | #N/A                                                 |           |
| 28 | Regen von AOnet                                | Konfiguriert, ob die Rege                              | en von AOnet verwendet wird.                         | <u>_/</u> |
| 28 | Motorgruppensteuerung                          | nicht auf 'nicht verwende                              | et' gesetzt ist.                                     |           |
| 28 | Verwendung von Regen von                       | Werkseinstellung:                                      | #REF!                                                |           |
| 20 | AOnet                                          | Werkseinstellung:                                      | #N/A                                                 |           |
| 29 | Regen von AOnet, Fehler                        | Zeigt einen Fehler an, we<br>von AOnet empfangen w     | enn die Regen nicht innerhalb von 3 Minuten<br>vird. | 7         |
|    |                                                | Werkseinstellung:                                      | #REF!                                                |           |
| 30 | Regen von AOnet, bei Fehler<br>aktivieren      | Konfigurieren Sie, ob der<br>soll.                     | AOnet Regenfehler das Regensignal aktivieren         | 7         |
|    |                                                | Werkseinstellung:                                      | #REF!                                                |           |
| 31 | Sicherheit von AOnet, bei Fehler<br>aktivieren | Konfigurieren Sie, ob der<br>aktivieren soll.          | AOnet Sicherheitsfehler das Sicherheitssignal        |           |
|    |                                                | Werkseinstellung:                                      | #REF!                                                |           |
|    |                                                |                                                        |                                                      |           |

Version: WSC 310/320 P, WCC 310/320 P SW Ver 2.05

Seite 146 DEUTSCH

### Alle Angaben ansehen

| PARAMETER:                                                                                                    | BESCHREIBUNG:                                                                                                    |   |
|----------------------------------------------------------------------------------------------------|----------------------------------------------------------------------------------------------------|---|
| 16 Eingangstyp                                                                                                    | Zeigt den Typ des gewählten Einganges an.                                                                                                    | Ø |
| 12 Eingang aktivieren                                                                                                    | Aktiviert den Eingang.<br>Wenn nicht aktiviert, sind die Motorgruppe- und der<br>Rauchabschnittausgang 0.                                                                                                    | 7 |
|                                                                                                    | Werkseinstellung: Ja                                                                                                    |   |
| 25 Rauchabschnittsteuerung                                                                                                    | Geben Sie an, welchen(welche) Rauchabschnitt(e) der Eingang steuern<br>soll.<br>Der Eingang kann entweder Rauchabschnitte oder Motorgruppen<br>ansteuern. Wenn Rauchabschnitte gewählt wurde, geht die Option zur<br>Ansteuerung der Motorgruppen verloren.                                                              |   |
|                                                                                                    | Werkseinstellung: -                                                                                                    |   |
| 26 Funktion in gesteuerten<br>Rauchabschnitten                                                                                      | Geben Sie die Funktion an, die der Eingang auf die verknüpften<br>Rauchabschnitte verwenden soll.                                                                                                    | 7 |
| Wird nur angezeigt, wenn der Eingang<br>mit einer oder mehreren<br>Rauchabschnitten verknüpft ist.                                  | Werkseinstellung: -                                                                                                    |   |
| 9 Inaktive Funktion in gesteuerten<br>Rauchabs.                                                                                     | Geben Sie die Funktion an, die der Eingang auf die verknüpften<br>Rauchabschnitte verwenden soll, wenn er inaktiv wird.                                                                                                    | 7 |
| Wird nur angezeigt, wenn der Eingang<br>mit einer oder mehreren<br>Rauchabschnitten verknüpft ist.                                  | Werkseinstellung: Keine                                                                                                    |   |
| 27 Ziel Rauchabschnittausgang<br>Wird nur angezeigt, wenn der Eingang<br>mit einer oder mehreren<br>Rauchabschnitten verknüpft ist. | Zeigt den tatsächlichen Ausgang an, die der Eingang auf die<br>Rauchabschnitte anwenden soll.<br>OPTIONS:<br>Linie A<br>Linie B<br>Reset<br>Linie C<br>Linie D<br>Linie E<br>Linie F<br>Lüftung Stopp<br>Lüftung Öffnen<br>Lüftung Schließen<br>Lüftung Sicherheit<br>Linie A Fehler<br>Linie B Fehler<br>Linie D Fehler |   |
|                                                                                                    |                                                                                                    |   |

Version: WSC 310/320 P, WCC 310/320 P SW Ver 2.05

Binär ist.

Binär ist.

46 Motorliniensteuerung Geben Sie an, welche Motorlinie(n) durch den Eingang gesteuert werden soll(en). Wird nur angezeigt, wenn der Eingang Der Eingang kann entweder Rauchabschnitte, Motorgruppen oder Motorlinien ansteuern. Wenn Motorlinien ausgewählt wurde, geht die Option zur Ansteuerung der Rauchabschnitte oder Motorgruppen verloren. Werkseinstellung: 28 Motorgruppensteuerung Geben Sie an, welche Motorgruppe(n) durch den Eingang gesteuert werden soll(en). Wird nur angezeigt, wenn der Eingang Der Eingang kann entweder Rauchabschnitte oder Motorgruppen ansteuern. Wenn Motorgruppe ausgewählt wurde, geht die Option zur Ansteuerung der Rauchabschnitte verloren. Werkseinstellung: 47 Aktive Funktion zur Steuerung Geben Sie die Funktion an, die der Eingang auf die verknüften Motoren der Motoren anwenden soll, wenn es aktiv wird. Wird angezeigt, wenn der Eingang mit Werkseinstellung: einer oder mehreren Motorgruppen verknüpft ist. 29 Aktive Funktion zur Steuerung Geben Sie die Funktion an, die der Eingang auf die verknüften Motoren der Motren anwenden soll, wenn es aktiv wird. Wird angezeigt, wenn der Eingang mit Werkseinstellung: einer oder mehreren Motorgruppen verknüpft ist. 40 Aktive Position Geben Sie die Position an, die mit der aktiven Funktion an die Motorgruppe gesendet wird. 100% Werkseinstellung: 49 Inaktive Funktion zur Steuerung Geben Sie die Funktion an, die der Eingang auf die verknüften Motoren der Motoren anwenden soll, wenn er inaktiv wird. Wird angezeigt, wenn der Eingang mit Werkseinstellung: Keine einer oder mehreren Motorgruppen verknüpft ist. 38 Inaktive Funktion zur Steuerung Geben Sie die Funktion an, die der Eingang auf die verknüften Motoren der Motoren anwenden soll, wenn er inaktiv wird. Wird angezeigt, wenn der Eingang mit Werkseinstellung: Keine einer oder mehreren Motorgruppen verknüpft ist. 41 Inaktive Position Geben Sie die Position an, die mit der inaktiven Funktion an die Motorgruppe gesendet wird. Werkseinstellung: 0% 51 Verwenden Sie den Eingang im Konfiguriert, ob der Eingang zu Aktivierung einer Funktion verwendet **NV Controller 'Alle'** werden soll. Wird angezeigt, wenn der Eingang mit einer oder mehreren Motorgruppen verknüpft ist. 52 Funktion im NV Controller 'Alle' Konfiguriert die Funktion.

Wird angezeigt, wenn der Eingang mit einer oder mehreren Motorgruppen verknüpft ist.

Seite 147

Version: WSC 310/320 P, WCC 310/320 P SW Ver 2.05

Seite 148 DEUTSCH

| 53<br>Wi<br>eir<br>ve | Tatsächliche Funktion<br>ird angezeigt, wenn der Eingang mit<br>ner oder mehreren Motorgruppen<br>rknüpft ist. | Zeigt den tatsächlichen Status der Funktion an.                                                                                                    | Q        |
|-----------------------|----------------------------------------------------------------------------------------------------|----------------------------------------------------------------------------------------------------|----------|
| 43                    | Steuerung NV-Controller                                                                                        | Geben Sie an, welche NV-Controller der Eingang stuern soll.<br>Der Eingang kann entweder Rauchezonen, Motorgruppen oder NV-<br>Controller steuern.                                                                                                    | 1        |
|                       |                                                                                                    | Werkseinstellung: -                                                                                                    |          |
| 44                    | Funktion im NV-Controller                                                                                      | Geben Sie die Funktion an, die der Eingang im NV-Controller hat.                                                                                                    |          |
|                       |                                                                                                    | Werkseinstellung: Kein                                                                                                    |          |
| 45                    | Tatsäcliche NV-Controller-<br>Funktion                                                                         | Zeit die aktive Funktion im NV-Controller an.                                                                                                    | Q        |
| 30                    | Step Zeit                                                                                                    | Geben Sie die Zeit für eine kurze Aktivierung des Eingangs an. Wenn die                                                                                                    | -//-     |
| W<br>eir<br>ve        | ird angezeigt, wenn der Eingang mit<br>ner oder mehreren Motorgruppen<br>rknüpft ist.                          | Augenblick angesteuert (Step).                                                                                                    |          |
| 48                    | Funktion: Kurzzeitiger Eingang                                                                                 | Geben Sie die Funktion an, die der Eingang nach einer kurzen                                                                                                    | <b>_</b> |
| W<br>eir<br>ve        | ird angezeigt, wenn der Eingang mit<br>ner oder mehreren Motorgruppen<br>rknüpft ist.                          | soll.                                                                                                    |          |
| 31                    | Funktion: Kurzzeitiger Eingang                                                                                 | Geben Sie die Funktion an, die der Eingang nach einer kurzen                                                                                                    | -//-     |
| W<br>eir<br>ve        | ird angezeigt, wenn der Eingang mit<br>ner oder mehreren Motorgruppen<br>rknüpft ist.                          | soll.                                                                                                    |          |
| 50                    | Ziel Motorgruppen Ausgang                                                                                      | Zeigt den tatsächlichen Ausgang an, die der Eingang auf die                                                                                                    | Q        |
| W<br>eir<br>ve        | ird angezeigt, wenn der Eingang mit<br>ner oder mehreren Motorgruppen<br>rknüpft ist.                          | Motorgruppen anwendet.                                                                                                    |          |
| 32                    | Funktion: Kurzzeitiger Eingang                                                                                 | Geben Sie die Funktion an, die der Eingang nach einer kurzen                                                                                                    | Q        |
| W<br>eir<br>ve        | ird angezeigt, wenn der Eingang mit<br>ner oder mehreren Motorgruppen<br>rknüpft ist.                          | soll.                                                                                                    |          |
| 22                    | Aktiver Status                                                                                                 | Geben Sie an, welcher logische Zustand verwendet werden soll, wenn<br>der Eingang aktiv ist.                                                                                                    | 7        |
|                       |                                                                                                    | Werkseinstellung: Ein                                                                                                    |          |
| 36                    | Grenzwert Einstellung                                                                                          | Geben Sie den Grenzwert für den Eingang ein an. Wählen Sie zwischen:<br>Kontakt = wird für einen einfachen Taster ohne Überwachungsfunktion<br>verwendet.<br>Type 1 = ermöglicht die Überwachung auf Leitungsunterbrechung.<br>Type 2 = ermöglicht die Überwachung auf Leitungsunterbrechung und<br>Kurzschluss.<br>Manuell = ermöglicht die manuelle Einstellung der Grenzwerte.<br><u>Werkseinstellung:</u> Kontakt |          |

Version: WSC 310/320 P, WCC 310/320 P SW Ver 2.05

18 Grenzwert: Offene Leitung Geben Sie den Grenzwert zum Erkennen einer offenen Leitung an. Wenn der Eingangspegel höher ist als dieser Grenzwert, wird der Wird nur angezeigt, wenn der Eingang Eingang als unterbrochen betrachtet und ein Fehler angezeigt. hat Surveillance aktiviert Wenn der Wert auf 22000 mV oder höher eingestellt wird, dann ist diese Überwachung nicht aktiv. 32000 mV Werkseinstellung: 19 Grenzwert: Aktiver Eingang Geben Sie den Grenzwert zum Erkennen eines aktiven Einganges an. -// Wenn der Eingangpegel unter diesem Wert ist, dann ist der Eingang aktiv. Werkseinstellung: 32000 mV 20 Grenzwert: Kurzschlussfehler Geben Sie den Grenzwert zum Erkennen eines Leitungskurzschlusses an. Wenn der Eingangwert unter diesem Grenzwert ist, dann wird auf dem Wird nur angezeigt, wenn der Eingang Eingang ein Kurzschluss erkannt und ein Hardwarefehler angezeigt. hat Surveillance aktiviert Wenn der Wert auf 0 eingestellt wird, dann ist diese Überwachung nicht aktiv. Werkseinstellung: 0 mV 24 Klemmenspannung Zeigt die tatsächlich gemessene Spannung am Eingang an. Q Wird nur aktualisiert, wenn sich der Zustand am Eingang ändert. 21 Fehlerzustand Geben Sie an, welchen Zustand der Eingang annehmen soll, wenn an dem Eingang ein Fehler erkannt wird. Wird nur angezeigt, wenn der Eingang hat Surveillance aktiviert Werkseinstellung: Keine 23 Zustand Zeigt den tatsächlichen Zustand des Eingangs an. 33 Betätigungszeit Zeigt den tatsächlichen Betätigungszeitwert an. 54 Funktion: Kurzzeitiger Eingang Geben Sie die Funktion an, die der Eingang nach einer kurzen Aktivierung des Eingangs auf der verknüpfte Rauchabschnitte anwenden Wird angezeigt, wenn der Eingang mit soll. einer oder mehreren Motorgruppen verknüpft ist. 55 Inaktiv Zeitüberschreitung Geben Sie die Zeit nach einer kurzen Aktivierung des Eingangs an, zu der die Handbefehle für die Rauchzone auf Leerlauf gesetzt sind. Wird angezeigt, wenn der Eingang mit einer oder mehreren Motorgruppen Werkseinstellung: #N/A verknüpft ist.

Seite 149

Version: WSC 310/320 P, WCC 310/320 P SW Ver 2.05

Seite 150 DEUTSCH

### Alle Angaben ansehen

| 7 Lokale Ausgänge [124]                                                                                                |                                                                                                    |     |
|----------------------------------------------------------------------------------------------------|----------------------------------------------------------------------------------------------------|-----|
| PARAMETER:                                                                                                    | BESCHREIBUNG:                                                                                                    |     |
| 16 Ausgangstyp                                                                                                    | Zeigt den Typ des tatsächlichen Ausgangs an.                                                                                                    | Q   |
| 26 Ausgangmodus                                                                                                    | Geben Sie den Ausgangmodus des Ausgangs an.<br>Wenn Sie 'Sirene' gewählt haben wird es angenommen das eine Sirene<br>oder ein anderen Alarmgeber angeslossen wurde.<br>Die Sirene kann unter 'Manueller Betrieb' gestoppt werden.    |     |
|                                                                                                    | Werkseinstellung: Binärer Ausgang                                                                                                    |     |
| 17 Durch Rauchabschnitte gesteuert                                                                                     | Geben Sie an, welche Rauchabschnitte den Ausgang ansteuern sollen.<br>Es können ein oder mehrere Rauchabschnitte ausgewählt werden.<br>Die Logikfunktion, die auf die Rauchabschnitte angewandt werden, kann<br>konfiguriert werden. | 1   |
|                                                                                                    | Werkseinstellung: -                                                                                                    |     |
| 18 Rauchabschnitt<br>Ausgangfunktionen                                                                                 | Geben Sie die Funktionen in den Rauchabschnitten an, die den Ausgang ansteuern sollen.                                                                                                    |     |
| Wird nur angezeigt, wenn der<br>Ausgang mit einem oder mehreren<br>Rauchabschnitten verknüpft ist.                     | Werkseinstellung: Keine                                                                                                    |     |
| 19 Durch Motorgruppen gesteuert                                                                                        | Geben Sie an, welche Motorgruppen den Ausgang steuern.<br>Es können ein oder mehrere Motorgruppen ausgewählt werden.<br>Die Logikfunktion, die auf die Motorgruppen angewandt werden, kann<br>konfiguriert werden.                   |     |
|                                                                                                    | Werkseinstellung: Keine                                                                                                    |     |
| 20 Motorgruppen- Ausgangfunktion<br>Wird nur angezeigt, wenn der                                                       | Geben Sie die Funktion in den verknüften Motorgruppen an, die der<br>Ausgang ansteuern soll.                                                                                                    | 7   |
| Ausgang mit einer oder mehreren<br>Motorgruppen verknüpft ist.                                                         | Werkseinstellung: Keine                                                                                                    |     |
| 30 Gesteuert durch NV Controller                                                                                       | Geben Sie an, welche NV Controller den Ausgang steuert.<br>Es können eine oder mehrere Motorgruppen ausgewählt werden.<br>Die Logikfunktion, die zwischen den Motorgruppen angewendet wird,<br>kann konfiguriert werden.             |     |
|                                                                                                    | Werkseinstellung: Keine                                                                                                    |     |
| <b>31 NV Controller Ausgangsfunktion</b> Wird nur angezeigt, wenn der                                                  | Geben Sie die funktion im verknüpften NV Contoller an, die den Ausgang steuert.                                                                                                    | 7   |
| Ausgang mit einer oder mehreren<br>Motorgruppen verknüpft ist.                                                         | Werkseinstellung: Keine                                                                                                    |     |
| 21 Logische Funktion                                                                                                   | Geben Sie die Logikfunktion an, die zwischen den Rauchabschnitten                                                                                                    | -// |
| Wird nur angezeigt, wenn der<br>Ausgang mit einer oder mehreren<br>Rauchabschnitte oder Motorgruppen<br>verknüpft ist. | Werkseinstellung: ODER                                                                                                    |     |

Version: WSC 310/320 P, WCC 310/320 P SW Ver 2.05

Seite 151 DEUTSCH

| 22 Status wenn aktiv<br>Wird nur angezeigt, wenn der<br>Ausgang mit einer oder mehreren<br>Rauchabschnitte oder Motorgruppen<br>verknüpft ist.             | Geben Sie an, ob ein aktives Ausgangergebnis dazu führen soll, dass der<br>physikale Ausgang 'geschlossen' oder 'geöffnet' werden soll. Dies kann<br>zum Invertieren des Ausgangergebnisses verwendet werden.<br>Werkseinstellung: Ein | Z        |
|----------------------------------------------------------------------------------------------------|----------------------------------------------------------------------------------------------------|----------|
| <b>29 Verzögerte Aktivierung</b><br>Wird nur angezeigt, wenn der<br>Ausgang mit einer oder mehreren<br>Rauchabschnitte oder Motorgruppen<br>verknüpft ist. | Geben Sie eine optionale verzögerte Aktievierung an. Wenn der Wert<br>größer als 0 ist, wird der Ausgang nach der festgelegten Zeit inaktiv.<br>Wenn der Wert 0 ist, gibt es keine Verzögerung.<br>Werkseinstellung: 0 Sekunden.       | Z        |
| 23 Zeitabschaltung<br>Wird nur angezeigt, wenn der<br>Ausgang mit einer oder mehreren<br>Rauchabschnitte oder Motorgruppen<br>verknüpft ist.               | Geben Sie eine optionale Zeitabschaltung an. Wenn der Wert größer als<br>O ist, wird der Ausgang nach der festgelegten Zeit inaktiv.<br>Wenn der Wert 0 ist, gibt es keine Zeitabschaltung.<br>Werkseinstellung: 0 Sekunden.           | <u>/</u> |
| 25 Tatsächlicher Ausgangstatus                                                                                                    | Zeigt den tatsächlichen Zustand des Ausgangs an.                                                                                                    | Q        |
| 28 Rauchabschnitt<br>Ausgangfunktionen                                                                                                    | Geben Sie die Funktionen in den verknüpften Rauchabschnitten an, die den Sirenenausgang ansteuern sollen.<br>Werkseinstellung: Keine                                                                                                   | 7        |
| <b>27</b> Aktive Sirene stoppen<br>Wird nur angezeigt, wenn relevant.                                                                                      | Schaltet die Sirene ab. Wenn ein neuer Fehler auftritt, startet die Sirene erneut.                                                                                                    | < h      |
|                                                                                                    |                                                                                                    |          |

Version: WSC 310/320 P, WCC 310/320 P SW Ver 2.05

Seite 152 DEUTSCH

### Alle Angaben ansehen

|--|

| PARAMETER:                                                                            | BESCHREIBUNG:                                                                                                    |     |
|---------------------------------------------------------------------------------------|----------------------------------------------------------------------------------------------------|-----|
| 16 Sensortyp                                                                          | Geben Sie an, welcher Typ von Wetterstation die am WSA 5MC (S2X3.2)<br>angeschlossen ist. Wählen Sie zwischen:<br>Keine = kein Sensor.<br>WOW = Anschluss von WOW 201 (Windgeschwindigkeitsensor) und<br>WOW 202 (Windrichtungssensor).<br>WLA = Anschluss eines WLA 340 (Windgeschwindigkeitsensor).<br>WLA 330 und WLA 331 wird nicht als Wetterstation konfiguriert sonder<br>als gewöhnlichen Lokalen Eingang.<br>Werkseinstellung: Keine |     |
| 30 WSK Link™ Master vorhanden                                                         | Das erste Mal. wenn ein Master auf X11 gesehen wird dieser Parameter                                                                                                    | -// |
|                                                                                       | automatisch auf 'Master verbunden'.<br>Wenn der Master offline geht der 'Master-Sicherheit' auf 'Ja' gesetzt ist.<br>Wenn der Master nicht mehr angeschlossen ist eingestellt. X11 die<br>Paramter muss auf 'Master nicht verwendet' gesetzt werden.<br><u>Werkseinstellung:</u> Master nicht verbunden                                                                                                    |     |
| 17 Status                                                                             | Zeigt den Status der Wetterstation an.                                                                                                    | Q   |
| 18 Windgeschwindigkeit                                                                | Zeigt die tatsächliche Windgeschwindigkeit an.<br>Windgeschwindigkeit und -richtung sind mit zwei unterschiedlichen<br>Filterungen ausgestattet. Die Zeitkonstanten der beiden<br>unterschiedlichen Filterungen können individuell eingestellt werden.                                                                                                    | Q   |
| 19 Gefilterte Windgeschwindigkeit                                                     | Zeigt die tatsächliche, gefilterte Windgeschwindigkeit an.<br>Windgeschwindigkeit und -richtung sind mit zwei unterschiedlichen<br>Filterungen ausgestattet. Die Zeitkonstante der beiden<br>unterschiedlichen Filterungen können individuell eingestellt werden.                                                                                                    | Q   |
| 20 Windrichtung<br>Wird angezeigt, wenn der<br>Wetterstationstyp = WOW ist            | Zeigt die tatsächliche Windrichtung an.<br>Windgeschwindigkeit und -richtung sind mit zwei unterschiedlichen<br>Filterungen ausgestattet. Die Zeitkonstante der beiden<br>unterschiedlichen Filterungen können individuell eingestellt werden.                                                                                                    | Q   |
| 21 Gefilterte Windrichtung<br>Wird angezeigt, wenn der<br>Wetterstationstyp = WOW ist | Zeigt die tatsächliche, gefilterte Windrichtung an.<br>Windgeschwindigkeit und -richtung sind mit zwei unterschiedlichen<br>Filterungen ausgestattet. Die Zeitkonstante für die beiden<br>unterschiedlichen Filterungen können individuell eingestellt werden.                                                                                                    | Q   |
| 31 WSK-Link <sup>™</sup> Master-Sicherheit<br>aktiv                                   | Gibt an, dass 'Sicherheit' wird vom Master über WSK-Link™ erhalten (X5<br>/ X6).                                                                                                    | Q   |
| 33 Temperatur                                                                         | Gibt den Temperaturwert aus.                                                                                                    | Q   |
| 34 Regen                                                                              | Niederschlagsstatus                                                                                                    | Q   |

Version: WSC 310/320 P, WCC 310/320 P SW Ver 2.05

Seite 153 DEUTSCH

| 35 | Niederschlagsintensität                       | Gibt der Niederschlagsintensität (Regen) aus. Es ist die Summe der<br>letzten sechzig Lose von 1 Minute angesammelten Niederschlagsdaten.<br>Jede Minute wird eine neue Summenmessung in Millimetern erzeugt.<br>Es wird beim Einschalten auf Null gesetzt.    | Q |
|----|-----------------------------------------------|----------------------------------------------------------------------------------------------------|---|
| 36 | Er wird beim Einschalten auf Null<br>gesetzt. | Er wird beim Einschalten auf Null gesetzt.                                                                                                    | Q |
| 37 | Absolute Luftfeuchtigkeit                     | Gibt den gemessenen absoluten Luftfeuchtigkeitswert in % aus.                                                                                                    | Q |
| 38 | Taupunkt                                      | Gibt des berechneten Taupunktes aus den Messwerten von Temperatur<br>und Luftfeuchtigkeit in % aus.Td = Tn / (Y-1)WoTd =<br>TaupunkttemperaturY = m/log10(Pw/A)Tn=Dreipunkttemperatur (in<br>K)Pw = Pws . RH / 100 (hPa)Pws = Wasserdampfsättigungsdruck (hPa) | Q |
| 41 | Zeit                                          | Die UTC-Zeit und das Datum.                                                                                                    | Q |
| 39 | Sensorstatus                                  | Sensorstatuskodes                                                                                                    | Q |
|    |                                               | 0000 OK. Im Messzeitraum wurden keine Fehlerzustände festgestellt.                                                                                                    |   |
|    |                                               | 0001 Fehler bei der Windmessug. Windsensor defekt.                                                                                                    |   |
|    |                                               | 0002 GPS-Fehler. Z.B. Ortung der Satelitten-Fixierung.                                                                                                    |   |
|    |                                               | 0004 Quelle für die korrigierte Windrichtung ist GPS. GPS-<br>Benachrichtigung.                                                                                                    |   |
|    |                                               | 0006 GPS-Position fehlt. GPS-Fehler.                                                                                                    |   |
|    |                                               | 0010 Temperaturmessung Fehler. Temperatursensor defekt.                                                                                                    |   |
|    |                                               | 0020 Taupunktfehler. Wenn Temperatur und Luftfeuchtigkeit korrekt<br>gemeldet werden, zeigt dieser Kode einen Fehler auf der Hauptplatine<br>an.                                                                                                    |   |
|    |                                               | 0040 Feuchtfehler. Feuchtsensor defekt.                                                                                                    |   |
|    |                                               | 0080 Warnung zum Drucksensor. Drucksensorwert ist nicht verfügbar /<br>Einheit defekt.                                                                                                    |   |
|    |                                               | 0100 Kompassfehler. Ungültiger Kurs wegen Kompassfehler.                                                                                                    |   |
|    |                                               |                                                                                                    |   |
|    |                                               |                                                                                                    |   |
|    |                                               |                                                                                                    |   |

Version: WSC 310/320 P, WCC 310/320 P SW Ver 2.05

Seite 154

| 40 Wind Status                                                                           | Wind Status Codes                                                                                                    | Q        |
|------------------------------------------------------------------------------------------|----------------------------------------------------------------------------------------------------|----------|
|                                                                                          | 0000 OK No fault conditions detected in measurement period.                                                                                                    |          |
|                                                                                          | 0001 Wind Sensor Axis failed Wind U Axis blocked or faulty.                                                                                                    |          |
|                                                                                          | 0002 Wind Sensor Axis failed Wind V Axis blocked or faulty.                                                                                                    |          |
|                                                                                          | 0004 Wind Sensor both Axis failed Wind U and V Axis blocked or faulty.                                                                                                    |          |
|                                                                                          | 000B Wind Sensor readings failed Wind Sensor data output fault.                                                                                                    |          |
|                                                                                          | 0100 Wind Average Building WMO wind average building.                                                                                                    |          |
|                                                                                          | 0200 Corrected Wind Measurement not available. Compass corrected wind measurement failure.                                                                                                    |          |
|                                                                                          | A NMEA Acceptable Data No fault conditions detected in measurement period.                                                                                                    |          |
|                                                                                          | V NMEA Void Data Fault condition detected in measurement period.                                                                                                    |          |
| 42 GPS Status                                                                            | Location Fix and Number of Satellites.                                                                                                    | Q        |
|                                                                                          | Result e.g. 010B.                                                                                                    |          |
|                                                                                          | Where 0 is padding.                                                                                                    |          |
|                                                                                          | 1 is GPS SPS mode fix valid (0 is fix not available).                                                                                                    |          |
|                                                                                          | 0B is a hexadecimal representation of the number of satellites acquired,11 satellites found. 0A would be 10 satellites etc.                                                                                                    |          |
| 22 Impulse/Sek. pro m/s<br>Wird angezeigt, wenn der<br>Wetterstationtyn ein WI A 340 ist | Geben Sie die Anzahl der Impulse pro Sekunde an, welche 1 m/s<br>entsprechen.<br>Wird die Sensor 'WLA 340' verwendet, ist der Wert 2.                                                                                                    | <u>/</u> |
| wetterstationtyp ein wert 540 ist                                                        | Werkseinstellung: 2                                                                                                    |          |
| 23 Filterkonstante                                                                       | Geben Sie die Filterkonstante (tau) für die<br>Windgeschwindigkeit/Windrichtung an.<br>Windgeschwindigkeit und -richtung sind mit zwei unterschiedlichen<br>Filterungen ausgestattet. Die Zeitkonstante für die beiden<br>unterschiedlichen Filterungen können individuell eingestellt werden.                   | 7        |
|                                                                                          | Werkseinstellung: 5 s                                                                                                    |          |
| 24 Langsame Filterkonstante                                                              | Geben Sie die Filterkonstante (tau) für die langsame<br>Windgeschwindigkeit/langsame Windrichtung an.<br>Windgeschwindigkeit und -richtung sind mit zwei unterschiedlichen<br>Filterungen ausgestattet. Die Zeitkonstante für die beiden<br>unterschiedlichen Filterungen können individuell eingestellt werden. |          |
|                                                                                          | Werkseinstellung: 10 Min.                                                                                                    | _        |
| 25 RMS Filter                                                                            | Geben Sie an, ob RMS (Root-Mean-Square ) im Filter verwendet werden soll.                                                                                                    |          |
|                                                                                          | Werkseinstellung: Nein                                                                                                    |          |

Version: WSC 310/320 P, WCC 310/320 P SW Ver 2.05

Seite 155

| 26                   |                                                                                                    |                                                                                                    |     |
|----------------------|----------------------------------------------------------------------------------------------------|----------------------------------------------------------------------------------------------------|-----|
| _                    | Zeit für neue Übertragung                                                                                                    | Geben Sie die Intervallzeit für die neue Übertragung unveränderter<br>Werte auf dem angeschlossenen Feldbus Modul an.                                                                                                    | 1   |
|                      |                                                                                                    | Werkseinstellung: 300 s                                                                                                    |     |
| 27                   | Zeitüberschreitung unveränderte<br>Daten                                                                                             | Geben Sie die Stunden an, ab wann bei unveränderten Daten ein Fehler<br>angezeigt werden soll.<br>Wenn sich die Windgeschwindigkeit oder Windrichtung in dieser Zeit<br>nicht geändert hat, wird ein Fehler angezeigt.                                                                                                    | 1   |
|                      |                                                                                                    | Werkseinstellung: 48 Stunden                                                                                                    |     |
| 32                   | 'Offline' als Fehler anzeigen                                                                                                    | Konfiguriert, ob WOW nicht online als 'Hardwarefehler' angezeigt werden soll, also der Report mit der gelben LED und der Fehlerausgabe.                                                                                                    | Q   |
| 44                   | Außentemp. als lokale Temp. in<br>Zonen verwenden                                                                                    | Konfiguriert die Verwendung der Außentemperatur als lokale<br>Außentemperatur in Zonen.                                                                                                    | Q   |
| 43                   | Data an AOnet senden                                                                                                    | Konfiguriert, an welche Controllers im AOnet Wetterdaten gesendet werden sollen.                                                                                                    | Q   |
| 45                   | Uhr einstellen                                                                                                    | Synchronisieren Sie die Uhr des Controller mit der Zeit von der Wetterstation.                                                                                                    | Q   |
| 46                   | Letzte Synchronisationszeit (UTC)                                                                                                    | Zeigt die letzte UTC-Zeit an, die Uhrzeit und das Datum diesem Controlelr wurden mit anderen Wetterstation synchronisiert.                                                                                                    |     |
|                      |                                                                                                    | Werkseinstellung:                                                                                                    |     |
| 47                   | AUX power forced on                                                                                                    | Shows if the AUX power is forced on.                                                                                                    | -// |
|                      |                                                                                                    |                                                                                                    |     |
|                      |                                                                                                    | Werkseinstellung: #N/A                                                                                                    |     |
| 50                   | AUX-Stromversorgung während<br>Netzausfall gesteuert                                                                                 | Werkseinstellung: #N/A<br>Konfiguriert, wenn die AUX-Stromversorgung bei Netzausfall alle 10<br>Minuten eingeschaltet wird.                                                                                                    |     |
| 50                   | AUX-Stromversorgung während<br>Netzausfall gesteuert                                                                                 | Werkseinstellung:       #N/A         Konfiguriert, wenn die AUX-Stromversorgung bei Netzausfall alle 10         Minuten eingeschaltet wird.         Werkseinstellung:       #N/A                                                                                                    | 2   |
| 50                   | AUX-Stromversorgung während<br>Netzausfall gesteuert<br>Aktivieren 'Regen', wenn offline                                             | Werkseinstellung:       #N/A         Konfiguriert, wenn die AUX-Stromversorgung bei Netzausfall alle 10         Minuten eingeschaltet wird.         Werkseinstellung:       #N/A         Aktivieren Sie 'Regen', wenn WOW 600 oder AOnet offline ist.                                                                                                    |     |
| 50<br>51             | AUX-Stromversorgung während<br>Netzausfall gesteuert<br>Aktivieren 'Regen', wenn offline                                             | Werkseinstellung:       #N/A         Konfiguriert, wenn die AUX-Stromversorgung bei Netzausfall alle 10         Minuten eingeschaltet wird.         Werkseinstellung:       #N/A         Aktivieren Sie 'Regen', wenn WOW 600 oder AOnet offline ist.         Werkseinstellung:       #N/A                                                                                                    |     |
| 50<br>51<br>52       | AUX-Stromversorgung während<br>Netzausfall gesteuert<br>Aktivieren 'Regen', wenn offline<br>Temperatur, Sensor                       | Werkseinstellung:#N/AKonfiguriert, wenn die AUX-Stromversorgung bei Netzausfall alle 10<br>Minuten eingeschaltet wird.Werkseinstellung:#N/AAktivieren Sie 'Regen', wenn WOW 600 oder AOnet offline ist.Werkseinstellung:#N/AZeigt die Temperatur vom Sensor an, bevor der Offset verwendet wird.                                                                                                    |     |
| 50<br>51<br>52       | AUX-Stromversorgung während<br>Netzausfall gesteuert<br>Aktivieren 'Regen', wenn offline<br>Temperatur, Sensor                       | Werkseinstellung:#N/AKonfiguriert, wenn die AUX-Stromversorgung bei Netzausfall alle 10<br>Minuten eingeschaltet wird.Werkseinstellung:#N/AAktivieren Sie 'Regen', wenn WOW 600 oder AOnet offline ist.Werkseinstellung:#N/AZeigt die Temperatur vom Sensor an, bevor der Offset verwendet wird.Werkseinstellung:#N/A                                                                                        |     |
| 50<br>51<br>52<br>53 | AUX-Stromversorgung während<br>Netzausfall gesteuert<br>Aktivieren 'Regen', wenn offline<br>Temperatur, Sensor<br>Temperatur, Offset | Werkseinstellung:#N/AKonfiguriert, wenn die AUX-Stromversorgung bei Netzausfall alle 10<br>Minuten eingeschaltet wird.Werkseinstellung:#N/AAktivieren Sie 'Regen', wenn WOW 600 oder AOnet offline ist.Werkseinstellung:#N/AZeigt die Temperatur vom Sensor an, bevor der Offset verwendet wird.Werkseinstellung:#N/ALegen Sie fest, ob die Temperatur vom Sensor versetzt werden soll.                      |     |
| 50<br>51<br>52<br>53 | AUX-Stromversorgung während<br>Netzausfall gesteuert<br>Aktivieren 'Regen', wenn offline<br>Temperatur, Sensor<br>Temperatur, Offset | Werkseinstellung:#N/AKonfiguriert, wenn die AUX-Stromversorgung bei Netzausfall alle 10<br>Minuten eingeschaltet wird.Werkseinstellung:#N/AAktivieren Sie 'Regen', wenn WOW 600 oder AOnet offline ist.Werkseinstellung:#N/AZeigt die Temperatur vom Sensor an, bevor der Offset verwendet wird.Werkseinstellung:#N/ALegen Sie fest, ob die Temperatur vom Sensor versetzt werden soll.Werkseinstellung:#N/A |     |

Version: WSC 310/320 P, WCC 310/320 P SW Ver 2.05

Seite 156 DEUTSCH

### Alle Angaben ansehen

#### 24 Cloud

| PARAMETER:                                         | BESCHREIBUNG:                                                                  |           |
|----------------------------------------------------|--------------------------------------------------------------------------------|-----------|
| 22 Lizenzierte Funktionen                          | Zeigt Funktionen an, die vom USB-Lizenzstick aktiviert wurden.                 | Q         |
| 16 Cloud aktiviert                                 | Konfigurieren Sie, ob die Cloud-Verbindung aktiviert ist.                      | <u>_/</u> |
|                                                    | Werkseinstellung: Nein                                                         |           |
| 21 Einheits-ID                                     | Zeigt die Cloud-ID                                                             | Q         |
| 18 Verbunden                                       | Zeigt an, ob der Controller mit der Cloud verbunden ist.                       | Q         |
| 19 Status                                          | Zeigt den Status der Cloud-Verbindung an.                                      | Q         |
| 20 Verbindugnsstatus                               | Zeigt den detaillierten Staus der Cloud-Verbindung an.                         | Q         |
| 26 Letzte UTC-Zeitzynchronisation<br>aus der Cloud | Zeigt die zuletzt eingestellte UTC-Zeit an, die aus der Cloud empfangen wurde. | Q         |
| 24 'Publish'-Zähler                                | Erhöht für jede erfolgreiche 'Publish' in der Cloud.                           | Q         |
| 25 Fehlerzäler                                     | Wird jedes Mal erhöht, wenn ein Fehler in der Cloud-Verbindung auftritt.       | Q         |
| 27 'Suspended'-Zähler                              | Wird jedes Mal erhöht, wenn der Controller vo der Cloud 'suspendiert'<br>wird. | Q         |
| 23 Aktivierungskode                                | Aktivierungskode, der für die Registrierung in der Cloud verwendet wird.       | Q         |

Version: WSC 310/320 P, WCC 310/320 P SW Ver 2.05

Seite 157 DEUTSCH

### Alle Angaben ansehen

| 9 SI | pannungsversorgung             |                                                                                                    |          |
|------|--------------------------------|----------------------------------------------------------------------------------------------------|----------|
| РА   | RAMETER:                       | BESCHREIBUNG:                                                                                                    |          |
| 17   | Hauptstatus                    | Zeigt den Status der Hauptspannungsversorgung an.                                                                                                | Q        |
| 36   | Akkus-Status                   | Zeigt den Akku Status an.                                                                                                    | Q        |
| 19   | Stromversorgungsspannung       | Zeigt die tatsächliche Stromversorgungsspannung an.                                                                                              | Q        |
| 16   | Detaillierter Status           | Zeigt den detaillierten Status der Spannungsversorgung an.                                                                                       | Q        |
| 47   | PSU Spannung                   | PSU Spannung von der Hauptkarte.                                                                                                    | Q        |
| 21   | Akku Temperatur                | Zeigt die tatsächliche Temperatur des Akkus an.                                                                                                  | Q        |
| 22   | Maximaltemperatur              | Zeigt die maximal gemessene Temperatur seit dem letzten Reset des<br>Wertes an.<br>In Ebene 3 und 4 kann der Max-Wert zurückgesetzt werden.      | 2 m      |
| 37   | Leitungsüberwachungs Intervall | Geben Sie die Zeit zwischen den beiden<br>Leitungsüberwachungsintervallen an.<br>O deaktiviert die Leitungsüberwachung.<br>Werkseinstellung: 0 s | 7        |
| 38   | Fehlerzeit Netzausfall         | Geben Sie die Zeit an, ab wann ein Netzspannungsfehler als Fehler<br>angezeigt werden soll.                                                      | <u>/</u> |
|      |                                | Werkseinstellung: 28 Min.                                                                                                    |          |

Version: WSC 310/320 P, WCC 310/320 P SW Ver 2.05

Alle Angaben ansehen

#### 11 CAN-Bus

| PA | RAMETER:                             | BESCHREIBUNG:                                                                                                    |   |
|----|--------------------------------------|----------------------------------------------------------------------------------------------------|---|
| 16 | MC ID                                | Konfiguriert den ID des CAN Buses der lokalen WSA 5MC Karte.<br>Werkseinstellung: 1                                                                                                    | 1 |
| 35 | CAN ID Konflikt, CAN 1               | Die CAN ID dieses Gerätes scheint bereits für CAN1 verwendet worden<br>zu sein. Mögliche Gründe:<br>1: Zwei Geräte wurden mit der selben CAN ID konfiguriert.<br>2: Beide CAN Schnittstellen (CAN1 / CAN2) eines Gerätes wurden<br>miteinander verbunden. Dieses ist nicht zulässig! | Q |
| 21 | CAN 1 angeschlossen.                 | CAN 1 angeschlossen.                                                                                                    | Q |
| 23 | Erhaltene<br>Datenübertragungsblöcke | Zeigt die Anzahl erhaltener CAN Datenübertragungsblöcke.                                                                                                    | Q |
| 24 | Übertragene Datenblöcke              | Zeigt die Anzahl übertragener CAN Blöcke.                                                                                                    | Q |
| 26 | Tx Puffergröße (Transmission).       | Tx Puffergröße (Transmission).                                                                                                    | Q |
| 27 | Tx gestrichen (Transmission).        | Tx gestrichen (Transmission).                                                                                                    | Q |
| 28 | Rx gestrichen (Erhaltung).           | Rx gestrichen (Erhaltung).                                                                                                    | Q |
| 39 | Nachricht Gruppengröße               | Nachricht Gruppengröße                                                                                                    | Q |
| 29 | Letzter Fehler.                      | Letzter Fehler.                                                                                                    | Q |
| 30 | Fehler erhalten.                     | Fehler erhalten.                                                                                                    | Q |
| 31 | Fehler senden.                       | Fehler senden.                                                                                                    | Q |
| 32 | Rx Leerlaufzeit (Erhaltung).         | Rx Leerlaufzeit (Erhaltung).                                                                                                    | Q |
| 33 | Tx Leerlaufzeit (Transmission).      | Tx Leerlaufzeit (Transmission).                                                                                                    | Q |
| 38 | CAN Rx Max Warteslange               | Zeigt die maximale Größe des CAN-Warteschlange, irgendeinem Zeitpunkt seit Neustart gewesen, an.                                                                                                    | ୍ |
| 45 | Bus-Initialisierungsfehler, CAN1     | Es ist nicht möglich, auf der Busleitung, die an der CAN1 verbunden ist,<br>zu kommunizieren<br>Es kann ein Verkabelungsproblem oder ein defekter Controller-Karte<br>sein.                                                                                                    | Q |
| 44 | Bus-Initialisierungsfehler, CAN2     | Es ist nicht möglich, auf der Busleitung, die an der CAN2 verbunden ist,<br>zu kommunizieren<br>Es kann ein Verkabelungsproblem oder ein defekter Controller-Karte<br>sein.                                                                                                    | ୍ |

Version: WSC 310/320 P, WCC 310/320 P SW Ver 2.05

Alle Angaben ansehen

#### 12 Netzwerk

| PARAMETER:                                               | BESCHREIBUNG:                                                                                                    |           |
|----------------------------------------------------------|----------------------------------------------------------------------------------------------------|-----------|
| 33 Link                                                  | Zeigt den Status des Links an.                                                                                               | Q         |
|                                                          | Werkseinstellung: 10001                                                                                                    |           |
| 27 Neustarten, um neue IP-<br>Einstellungen zu verwenden | Das System muss neustarten, um die neuen Einstellungen zu verwenden.<br>Wenn 'Ja' gedrückt wird, wird das System neustarten. | <u>_/</u> |
| Wird nur angezeigt, wenn relevant.                       | Werkseinstellung: 10001                                                                                                    |           |
| 23 DHCP                                                  | Wählen Sie 'Ja' für das Ethernet Interface aus, um DHCP zu aktivieren<br>(Automatische IP Adressen Zuweisung).               |           |
|                                                          | Werkseinstellung: Ja                                                                                                    |           |
| 16 IP-Adresse                                            | Geben Sie die IP-Adresse der Sektion (20A) an.                                                                               | -//-      |
| Wird nur angezeigt, wenn DHCP nicht verwendet wird.      | Werkseinstellung: 00 00 00 00                                                                                                |           |
| 21 Subnetzmaske                                          | Geben Sie die Subnetzmaske der Sektion (20A) an.                                                                             | -//-      |
| Wird nur angezeigt, wenn DHCP nicht verwendet wird.      | Werkseinstellung: 255 255 255 0                                                                                              |           |
| 22 Standartgateway                                       | Geben Sie das Standartgateway der Sektion (20A) an.                                                                          | -//-      |
| Wird nur angezeigt, wenn DHCP nicht verwendet wird.      | Werkseinstellung: 10001                                                                                                    |           |
| 29 DNS 1                                                 | Konfiguriert den primären DNS-Server.                                                                                        | Q         |
|                                                          | Werkseinstellung: 10001                                                                                                    |           |
| 30 DNS 2                                                 | Konfiguriert den sekundären DNS-Server.                                                                                      | Q         |
|                                                          | Werkseinstellung: 10001                                                                                                    | _         |
| 24 IP-Adresse                                            | Zeigt die IP-Adresse der Sektion (20A).                                                                                      | Q         |
|                                                          | Werkseinstellung: 00 00 00 00                                                                                                |           |
| 25 Subnetzmaske                                          | Zeigt die Subnetzmaske der Sektion (20A).                                                                                    | Q         |
|                                                          | Werkseinstellung: 255 255 255 0                                                                                              | _         |
| 26 Standartgateway                                       | Zeigt das Standartgateway der Sektion (20A).                                                                                 | Q         |
|                                                          | Werkseinstellung: 10001                                                                                                    |           |
| 31 DNS 1                                                 | Zeigt den primären DNS-Server an.                                                                                            | ୍         |
|                                                          | Werkseinstellung: 10001                                                                                                    |           |
| 32 DNS 2                                                 | Zeigt den sekundären DNS-Server an.                                                                                          | Q         |
|                                                          | Werkseinstellung: 10001                                                                                                    |           |

Version: WSC 310/320 P, WCC 310/320 P SW Ver 2.05

| 17 | Einstellung Netzwerkanschluß | Geben Sie die Betriebseinstellungen für den Netzwerkanschluß an.<br>Auto. = Bei 230V Netzspannung wird der Port automatisch<br>eingeschaltet. Bei Akkubetrieb ist dieser deaktiviert um Energie zu<br>sparen.<br>Ein = Netzwerkanschluß immer eingeschaltet.<br>Aus = Netzwerkanschluß deaktiviert.<br>Werkseinstellung: Auto. |    |
|----|------------------------------|----------------------------------------------------------------------------------------------------|----|
| 18 | Betriebszustand Netzwerkport | Zeigt den tatsächlichen Betriebszustand der Netzwerk Schnittstelle an.                                                                                                    | ି୍ |
| 19 | MAC (obere)                  | Zeigt die ersten drei Bytes der Ethernet MAC-Adresse an.                                                                                                    | ି୍ |
| 20 | MAC (untere)                 | Zeigt die letzten drei Bytes der Ethernet MAC-Adresse an.                                                                                                    | ି  |

### Alle Angaben ansehen

#### 10 Steckplatz

| PARAMETER:                                               | BESCHREIBUNG:                             |  |
|----------------------------------------------------------|-------------------------------------------|--|
| 17 Internet-Aktualisierungen<br>aktivieren               | Aktualisierungen vom Internet aktivieren. |  |
| Wird nur angezeigt, wenn der<br>Modultype geändert wurde | Werkseinstellung: Nein                    |  |

Version: WSC 310/320 P, WCC 310/320 P SW Ver 2.05

Seite 161 DEUTSCH

### Alle Angaben ansehen

#### 10 Steckplatz [1..5]

| PARAMETER:                                                                                                    | BESCHREIBUNG:                                                                                                    |                                   |
|----------------------------------------------------------------------------------------------------|----------------------------------------------------------------------------------------------------|-----------------------------------|
| 16 Hardwaretyp                                                                                                    | Zeigt den tatsächlichen Hardwaretyp des Moduls im Steckplatz an.                                                                                                    | Q                                 |
| 17 Neuer Hardwaretyp                                                                                                    | Zeigt an, dass ein neues Modul im Steckplatz erkannt wurde.<br>Dies wird als Fehler angezeigt, bis der neue Hardwaretyp bestätigt                                                                                                    | Q                                 |
| Modultype geändert wurde                                                                                                    | worden ist.                                                                                                    |                                   |
| 18 Konformer neuer Hardwaretyp                                                                                                    | Zeigt an, ob ein neues Modul im Steckplatz erkannt wurde.                                                                                                    | 2 m                               |
| Wird nur angezeigt, wenn der<br>Modultype geändert wurde                                                                                                    | worden ist.                                                                                                    |                                   |
| 19 Firmware Version                                                                                                    | Zeigt die Software Version des Moduls an.                                                                                                    | Q                                 |
| Wird nur angezeigt, für 5MC Modul in Steckplatz 2.                                                                                                    |                                                                                                    |                                   |
| 20 5PS, 5IO, 5SM, 5S5, 5ML<br>Firmware-Version                                                                                                    | Zeigt die Firmware Version des Moduls an.<br>Wenn die Firmware zu alt ist, wird dieses als Fehler angezeigt.                                                                                                    | Q                                 |
| Nur Steckplatz 1, 3, 4 und 5                                                                                                    |                                                                                                    |                                   |
|                                                                                                    |                                                                                                    |                                   |
| 22 Bauzeit                                                                                                    | Zeigt die tatsächliche Freigabezeit und -Datum der WSA 5MC-Software                                                                                                    | Q                                 |
| <b>22 Bauzeit</b><br>Wird nur angezeigt, für 5MC Modul in<br>Steckplatz 2.                                                                                                    | Zeigt die tatsächliche Freigabezeit und -Datum der WSA 5MC-Software<br>an.                                                                                                    | ୍                                 |
| <ul> <li>22 Bauzeit</li> <li>Wird nur angezeigt, für 5MC Modul in<br/>Steckplatz 2.</li> <li>36 Neue Dateien aus der Cloud<br/>abrufen</li> </ul>                                                                                                    | Zeigt die tatsächliche Freigabezeit und -Datum der WSA 5MC-Software<br>an.<br>Löst den Download von neuen Dateien aus der Cloud aus.                                                                                                    | ୍                                 |
| <ul> <li>22 Bauzeit</li> <li>Wird nur angezeigt, für 5MC Modul in<br/>Steckplatz 2.</li> <li>36 Neue Dateien aus der Cloud<br/>abrufen</li> <li>Wird nur angezeigt, für 5SM Modul</li> </ul>                                                                                                    | Zeigt die tatsächliche Freigabezeit und -Datum der WSA 5MC-Software<br>an.<br>Löst den Download von neuen Dateien aus der Cloud aus.                                                                                                    | ୍                                 |
| <ul> <li>22 Bauzeit</li> <li>Wird nur angezeigt, für 5MC Modul in<br/>Steckplatz 2.</li> <li>36 Neue Dateien aus der Cloud<br/>abrufen</li> <li>Wird nur angezeigt, für 5SM Modul</li> <li>34 Neuste Firmware</li> </ul>                                                                                                    | Zeigt die tatsächliche Freigabezeit und -Datum der WSA 5MC-Software an.         Löst den Download von neuen Dateien aus der Cloud aus.         Zeigt die neuste Firmware-Version auf einem USB-Stick an.                                                                                                    | <u>୍</u><br>୍<br>୍                |
| <ul> <li>22 Bauzeit</li> <li>Wird nur angezeigt, für 5MC Modul in<br/>Steckplatz 2.</li> <li>36 Neue Dateien aus der Cloud<br/>abrufen</li> <li>Wird nur angezeigt, für 5SM Modul</li> <li>34 Neuste Firmware</li> <li>Wird nur angezeigt, für 5SM Modul</li> </ul>                                                                                                    | Zeigt die tatsächliche Freigabezeit und -Datum der WSA 5MC-Software<br>an.<br>Löst den Download von neuen Dateien aus der Cloud aus.<br>Zeigt die neuste Firmware-Version auf einem USB-Stick an.                                                                                                    | <u>୍</u>                          |
| <ul> <li>22 Bauzeit</li> <li>Wird nur angezeigt, für 5MC Modul in<br/>Steckplatz 2.</li> <li>36 Neue Dateien aus der Cloud<br/>abrufen</li> <li>Wird nur angezeigt, für 5SM Modul</li> <li>34 Neuste Firmware</li> <li>Wird nur angezeigt, für 5SM Modul</li> <li>32 Booten zur Aktualisierung der<br/>Firmware</li> </ul>                                                                                                    | Zeigt die tatsächliche Freigabezeit und -Datum der WSA 5MC-Software an.         Löst den Download von neuen Dateien aus der Cloud aus.         Zeigt die neuste Firmware-Version auf einem USB-Stick an.         Startet den Controller zur Aktualisierung der Firmware.                                                                           | <u>୍</u><br>୍<br>୍<br>୍           |
| <ul> <li>22 Bauzeit</li> <li>Wird nur angezeigt, für 5MC Modul in<br/>Steckplatz 2.</li> <li>36 Neue Dateien aus der Cloud<br/>abrufen</li> <li>Wird nur angezeigt, für 5SM Modul</li> <li>34 Neuste Firmware</li> <li>Wird nur angezeigt, für 5SM Modul</li> <li>32 Booten zur Aktualisierung der<br/>Firmware</li> <li>Wird nur angezeigt, für 5SM Modul</li> </ul>                                                                    | Zeigt die tatsächliche Freigabezeit und -Datum der WSA 5MC-Software an.         Löst den Download von neuen Dateien aus der Cloud aus.         Zeigt die neuste Firmware-Version auf einem USB-Stick an.         Startet den Controller zur Aktualisierung der Firmware.                                                                           | <u>୍</u><br>୍<br>୍<br>୍           |
| <ul> <li>22 Bauzeit</li> <li>Wird nur angezeigt, für 5MC Modul in<br/>Steckplatz 2.</li> <li>36 Neue Dateien aus der Cloud<br/>abrufen</li> <li>Wird nur angezeigt, für 5SM Modul</li> <li>34 Neuste Firmware</li> <li>Wird nur angezeigt, für 5SM Modul</li> <li>32 Booten zur Aktualisierung der<br/>Firmware</li> <li>Wird nur angezeigt, für 5SM Modul</li> <li>21 Temperatur</li> </ul>                                             | Zeigt die tatsächliche Freigabezeit und -Datum der WSA 5MC-Software<br>an.Löst den Download von neuen Dateien aus der Cloud aus.Zeigt die neuste Firmware-Version auf einem USB-Stick an.Startet den Controller zur Aktualisierung der Firmware.Zeigt die tatsächliche, am WSA 5IO-Board gemessene Temperatur an.                                  | <u>୍</u><br>୍<br>୍<br>୍<br>୍<br>୍ |
| <ul> <li>22 Bauzeit</li> <li>Wird nur angezeigt, für 5MC Modul in<br/>Steckplatz 2.</li> <li>36 Neue Dateien aus der Cloud<br/>abrufen</li> <li>Wird nur angezeigt, für 5SM Modul</li> <li>34 Neuste Firmware</li> <li>Wird nur angezeigt, für 5SM Modul</li> <li>32 Booten zur Aktualisierung der<br/>Firmware</li> <li>Wird nur angezeigt, für 5SM Modul</li> <li>21 Temperatur</li> <li>Wird nur angezeigt, für 5IO Modul.</li> </ul> | Zeigt die tatsächliche Freigabezeit und -Datum der WSA 5MC-Software an.         Löst den Download von neuen Dateien aus der Cloud aus.         Zeigt die neuste Firmware-Version auf einem USB-Stick an.         Startet den Controller zur Aktualisierung der Firmware.         Zeigt die tatsächliche, am WSA 5IO-Board gemessene Temperatur an. | <u>୍</u><br>୍<br>୍<br>୍<br>୍      |

Version: WSC 310/320 P, WCC 310/320 P SW Ver 2.05

Seite 162 DEUTSCH

### Alle Angaben ansehen

#### 13 Feldbus [Module]

| PARAMETER:                                                                                                   | BESCHREIBUNG:                                                                                                    |     |
|----------------------------------------------------------------------------------------------------|----------------------------------------------------------------------------------------------------|-----|
| 16 Modultyp                                                                                                  | Zeigt den angeschlossenen Feldbus Modultypen an.<br>Einige Modultypen benötigen zur Erkennung Busspannung.                                                                                                    | ୍   |
| <b>19 ETS Applikation Version</b><br>Wird nur angezeigt, wenn KNX Power<br>und Anverder program programiert  | Zeigt die Version der ETS Applikation an.                                                                                                    | Q   |
| 20 Physikalische Adresse<br>Wird nur angezeigt, wenn KNX Power<br>und Anverder program programiert           | Zeigt die durch die ETS zugeteilte physikalische Adresse an.                                                                                                    | Q   |
| 18 Stromeinstellung                                                                                          | Geben Sie die Versorgungsspannung für das Feldbusinterface an.<br>'Auto' bedeutet, dass bei Netzausfall die Versorgungsspannung für das<br>Feldbusinterface ausgeschaltet wird.<br>' <ein' auch="" bedeutet,="" bei="" das="" dass="" immer<br="" interface="" netzausfall="">eingeschaltet ist.<br/>'Aus' bedeutet, dass das Interface immer ausgeschaltet ist.<br/><u>Werkseinstellung:</u> Auto.</ein'> |     |
| 21 Feldbus-Protokoll                                                                                         | Geben Sie die Feldbus-Protokoll auf RS 485 zu verwenden.                                                                                                    | -// |
| Wird nur angezeigt, wenn ein RS 485<br>Feldbus Modul vorhanden ist.                                          | Werkseinstellung: Disabled                                                                                                    |     |
| 22 BACnet MS/TP MAC-Adresse                                                                                  | Geben Sie den BACnet MS/TP-MAC-Adresse.                                                                                                    | -// |
| Wird nur angezeigt, wenn relevant.                                                                           | Werkseinstellung: 7                                                                                                    |     |
| 49 BACnet MS/TP MAC address,                                                                                 | BACnet MS/TP MAC address, pneding                                                                                                    | 7   |
| Wird nur angezeigt, wenn relevant.                                                                           | Werkseinstellung: 0                                                                                                    |     |
| <b>23 BACnet MS/TP Baudrate</b><br>Wird nur angezeigt, wenn relevant.                                        | Geben Sie den BACnet MS/TP Baudrate.<br>Default ist 9.600 BpS.                                                                                                    |     |
|                                                                                                    | Werkseinstellung: 9600                                                                                                    |     |
| 38 BACnet MS/TP Max. Master                                                                                  | Geben Sie die BACnet MS/TP Max. Master- Parameter.                                                                                                    | -// |
| Wird nur angezeigt, wenn relevant.                                                                           | Werkseinstellung: 127                                                                                                    |     |
| 46 BACnet MS/TP max. Master,<br>pending                                                                      | BACnet MS/TP max. Master, pending                                                                                                    |     |
| Wird nur angezeigt, wenn relevant.                                                                           | Werkseinstellung: 255                                                                                                    |     |
| 47 BACnet MS/TP Max Info Frames                                                                              | Specify the BACnet MS/TP max. info frames.                                                                                                    | -// |
| Wird nur angezeigt, wenn relevant.                                                                           | Werkseinstellung: 1                                                                                                    |     |
| <ul> <li>48 BACnet MS/TP Max Info Frames,<br/>pending</li> <li>Wird nur angezeigt, wenn relevant.</li> </ul> | BACnet MS/TP Max Info Frames, pending          Werkseinstellung:       0                                                                                                    |     |

Version: WSC 310/320 P, WCC 310/320 P SW Ver 2.05

Seite 163

| 50 Changes pending                                                          | Changes pending                                                                                                    | -//     |
|-----------------------------------------------------------------------------|----------------------------------------------------------------------------------------------------|---------|
| Wird nur angezeigt, wenn relevant.                                          | Werkseinstellung: Nein                                                                                                    |         |
| <b>24 Modbus RTU Baudrate</b><br>Wird nur angezeigt, wenn relevant.         | Geben Sie den Modbus RTU Baudrate.<br>Default ist 19.200 BpS.                                                                                                    |         |
|                                                                             | Werkseinstellung: 19200                                                                                                    |         |
| <b>25 Modbus RTU Parity</b><br>Wird nur angezeigt, wenn relevant.           | Geben Sie den Modbus RTU Parity.<br>Default ist 'Even'.                                                                                                    | 7       |
|                                                                             | Werkseinstellung: Gerade                                                                                                    |         |
| <b>26 Modbus RTU Stoppbits</b><br>Wird nur angezeigt, wenn relevant.        | Legen Sie die Modbus RTU Stoppbits.<br>Default ist '1'. Die Verwendung ohne Parität erfordert 2 Stoppbits.                                                                                                    |         |
|                                                                             | Werkseinstellung: 1                                                                                                    |         |
| <b>27 Modbus RTU Slave-Adresse</b><br>Wird nur angezeigt, wenn relevant.    | Geben Sie das Modbus-RTU-Slave-Adresse.<br>Default ist 1.                                                                                                    | <b></b> |
|                                                                             | Werkseinstellung: 1                                                                                                    |         |
| <b>29 Bus Message Count</b><br>Wird nur angezeigt, wenn relevant.           | Quantity of messages that the remote device has detected on the communications system since its last restart, clear counters operation, or power–up. Messages with bad CRC are not taken into account.                                                                                                    | Q       |
| <b>30 Bus Communication Error Count</b> Wird nur angezeigt, wenn relevant.  | Quantity of CRC errors encountered by the remote device since its last restart, clear counters operation, or power–up. In case of an error detected on the character level, (overrun, parity error), or in case of a message length < 3 bytes, the receiving device is not able to calculate the CRC. In such cases, this counter is also incremented.                  | Q       |
| <b>31 Slave Exception Error Count</b><br>Wird nur angezeigt, wenn relevant. | Quantity of MODBUS exception error detected by the remote device<br>since its last restart, clear counters operation, or power–up. It comprises<br>also the error detected in broadcast messages even if an exception<br>message is not returned in this case.<br>Exception errors are described and listed in 'MODBUS Application<br>Protocol Specification' document. | Q       |
| <b>32</b> Slave Message Count<br>Wird nur angezeigt, wenn relevant.         | Quantity of messages addressed to the remote device, including<br>broadcast messages, that the remote device has processed since its last<br>restart, clear counters operation, or power–up.                                                                                                    | Q       |
| <b>33</b> Slave No Response Count<br>Wird nur angezeigt, wenn relevant.     | Quantity of messages received by the remote device for which it<br>returned no response (neither a normal response nor an exception<br>response), since its last restart, clear counters operation, or power–up.<br>then, this counter counts the number of broadcast messages it has<br>received.                                                                      | Q       |
| <b>34 Slave NAK Count</b><br>Wird nur angezeigt, wenn relevant.             | Quantity of messages addressed to the remote device for which it<br>returned a Negative Acknowledge (NAK) exception response, since its<br>last restart, clear counters operation, or power–up. Exception responses<br>are described and listed in 'MODBUS Application Protocol Specification'<br>document.                                                             | Q       |

Version: WSC 310/320 P, WCC 310/320 P SW Ver 2.05

35 Slave Busy Count Quantity of messages addressed to the remote device for which it Q returned a Slave Device Busy exception response, since its last restart, Wird nur angezeigt, wenn relevant. clear counters operation, or power-up. Exception responses are described and listed in 'MODBUS Application Protocol Specification' document 36 Bus Character overrun Count Quantity of messages addressed to the remote device that it could not Q handle due to a character overrun condition, since its last restart, clear Wird nur angezeigt, wenn relevant. counters operation, or power-up. A character overrun is caused by data characters arriving at the port faster than they can be stored, or by the loss of a character due to a hardware malfunction. 37 Clear diagnostics Sets all diagnostic information to 0. Q Wird nur angezeigt, wenn relevant. 39 Temperatureinheit von KNX Konfiguriert die Temperatureinheit der von KNX empfangenen Werte. Die Werte werden bei Bedarf umgerechnet. Wird nur angezeigt, wenn relevant. Werkseinstellung: Celsius 1 40 Temperatureinheit zu KNX Konfiguriert die Temperatureinheit der an KNX übertragenen Werte. Die Werte werden bei Bedarf umgerechnet. Wird nur angezeigt, wenn relevant. Werkseinstellung: Celsius

#### Seite 164

Version: WSC 310/320 P, WCC 310/320 P SW Ver 2.05

### Seite 165 DEUTSCH

### Alle Angaben ansehen

#### 13 Feldbus [1..10]

| PARAMETER:                                                                                                    | BESCHREIBUNG:                                                                                                    |   |
|----------------------------------------------------------------------------------------------------|----------------------------------------------------------------------------------------------------|---|
| 16 Wert                                                                                                    | Zeigt den Status der Feldbusverbindung an.                                                                                                    | Q |
| 17 Richtung                                                                                                    | Zeigt die Richtung des Feldbus Links an.                                                                                                    | Q |
| <b>18 Gesteuerte Motorgruppen</b><br>Wird nur angezeigt, wenn das Objekt<br>als Eingabe verwendet wird.                                | Geben Sie an, welche Motorgruppe(n) durch den Eingang gesteuert<br>werden soll(e)n.<br>Der Eingang kann entweder Rauchabschnitte ODER Motorgruppe<br>ansteuern. Wenn Motorgruppe ausgewählt wird, geht die Option zur<br>Kontrolle der Rauchabschnitten verloren.<br><b>Werkseinstellung:</b> Keine |   |
| 19 Funktion zur Steuerung der<br>Motorgruppen                                                                                          | Geben Sie die Funktion an, die den Eingang auf die verknüpften<br>Motorgruppen anwendet.                                                                                                    |   |
| Wird nur angezeigt, wenn das Objekt<br>als Eingabe verwendet wird.                                                                     | Werkseinstellung: Keine                                                                                                    |   |
| <b>20 Ziel Motorgruppenausgang</b><br>Wird nur angezeigt, wenn das Objekt<br>als Eingabe verwendet wird.                               | Zeigt den tatsächlichen Ausgang an, den der Eingang auf die<br>Motorgruppen anwendet.                                                                                                    | Q |
| <b>21 Durch Rauchabschnitte gesteuert</b><br>Wird nur angezeigt, wenn das Objekt<br>als Ausgabe verwendet wird.                        | Geben Sie an, welche Rauchabschnitte den Ausgang ansteuern sollen.<br>Es können ein oder mehrere Rauchabschnitten ausgewählt werden.<br>Die Logikfunktion, die auf die Rauchabschnitten angewandt wird, kann<br>konfiguriert werden.                                                                |   |
|                                                                                                    | Werkseinstellung: Keine                                                                                                    |   |
| 22 Rauchabschnitt<br>Ausgangfunktionen                                                                                                 | Geben Sie die Funktionen in den Rauchabschnitten an, die den Ausgang ansteuern soll.                                                                                                    |   |
| Wird nur angezeigt, wenn der<br>Ausgang mit einem oder mehreren<br>Rauchabschnitten verknüpft ist.                                     | Werkseinstellung: Keine                                                                                                    |   |
| 23 Quelle Rauchabschnitt Ausgabe<br>Wird nur angezeigt, wenn der<br>Ausgang mit einem oder mehreren<br>Rauchabschnitten verknüpft ist. | Zeigt den aktuellen Eingang aus dem dazugehörigen Rauchabschnitt an.                                                                                                    | Q |
| <b>24 Durch Motorgruppen gesteuert</b><br>Wird nur angezeigt, wenn das Objekt<br>als Ausgabe verwendet wird.                           | Geben Sie an, welche Motorgruppen der Ausgang steuern soll.<br>Es können ein oder mehrere Motorgruppen ausgewählt werden. Die<br>Logikfunktion, die auf die Motorgruppen angewandt werden soll, kann<br>konfiguriert werden.                                                                        |   |
| <b>25 Motorgruppen Ausgangsfunktion</b><br>Wird nur angezeigt, wenn der                                                                | Werkseinstellung:KeineGeben Sie die Funktion der verknüpften Motorgruppen an, die den<br>Ausgang ansteuern sollen.                                                                                                    | 7 |
| Motorgruppen verknüpft ist.                                                                                                    | Werkseinstellung: Keine                                                                                                    |   |

Version: WSC 310/320 P, WCC 310/320 P SW Ver 2.05

Seite 166

| <b>26 Quelle Motorgruppe(n) Ausgabe</b><br>Wird nur angezeigt, wenn der<br>Ausgang mit einer oder mehreren<br>Motorgruppen verknüpft ist. | Zeigt den aktuellen Eingang der verknüpften Motorgruppe(n) an.                                                                                                    | 2  |
|----------------------------------------------------------------------------------------------------|----------------------------------------------------------------------------------------------------|----|
| <b>27 Logikfunktion</b><br>Wird nur angezeigt, wenn das Objekt<br>als Ausgabe verwendet wird.                                             | Geben Sie die Logikfunktion an, die zwischen den Rauchabschnitten oder den Motorgruppen angewandt werden sollen.       Image: Image: Imag | /2 |
| <b>28 Status wenn aktiv</b><br>Wird nur angezeigt, wenn das Objekt<br>als Ausgabe verwendet wird.                                         | Geben Sie an, ob ein aktives Ausgangergebnis dazu führen soll, dass der physischen Ausgang 'ein' oder 'aus' ist. Dies kann zum Invertieren des Ausgangergebnisses verwendet werden.         Werkseinstellung:       Ein                                                                                                    | 2  |
| 29 Zeit für neue Übertragung                                                                                                    | Geben Sie die Intervallzeit für eine neue Übertragung unveränderter<br>Werte auf dem Feldbus an.<br>0 = Es werden keine unveränderten Werte mehr gesendet.Werkseinstellung:300 s                                                                                                    | 2  |
| 30 Inaktive Funktion zur Steuerung<br>der MG                                                                                              | Geben Sie die Funktion an, die der Eingang auf die verknüften       Image: Transformation of the soll, wenn er inaktiv wird.         Merkseinstellung:       -                                                                                                    | 2  |
| 31 Aktive Position                                                                                                    | Geben Sie die Position ein, die mit der Motorgruppemit der aktiven       Image: Comparison of the second second seco | /2 |
| 32 Inaktive Position                                                                                                    | Geben Sie die Position ein, die mit der Motorgruppe mit der inaktiven       Image: Comparison of the second second s |    |

Version: WSC 310/320 P, WCC 310/320 P SW Ver 2.05

Seite 167 DEUTSCH

### Alle Angaben ansehen

#### 16 BACnet [Common]

| PARAMETER:                                                              | BESCHREIBUNG:                                                                     |                                                                                                    |          |  |
|-------------------------------------------------------------------------|-----------------------------------------------------------------------------------|----------------------------------------------------------------------------------------------------|----------|--|
| 30 Aktivieren BACnet                                                    | Konfigurieren, wenn BACnet IP und MS/TP aktiviert ist.                            |                                                                                                    | -//      |  |
| Wird nun angeezeigt, wenn als<br>'foreign device' registriert           | Werkseinstellung:                                                                 | Ja                                                                                                    |          |  |
| 17 BACnet Geräte Instanz                                                | Geben Sie die Geräte Ins                                                          | Geben Sie die Geräte Instanz für den BACnet Server ein.                                                                                       |          |  |
|                                                                         | Werkseinstellung:                                                                 | 1                                                                                                    |          |  |
| 16 BACnet IP UDP Port Nummer                                            | Spezifiziert den verwend<br>Der Standard Port ist 478                             | eten UDP Port für BACnet IP.<br>308.                                                                                                    |          |  |
|                                                                         | Werkseinstellung:                                                                 | 47808                                                                                                    |          |  |
| 18 Aktuelle Position COV Schrittweite                                   | Geben Sie die COV Schrit                                                          | ttweite für die actuelle Position Input Objekt ein.                                                                                           | 7        |  |
|                                                                         | Werkseinstellung:                                                                 | 5%                                                                                                    |          |  |
| 19 Aktuelle max. Position COV<br>Schrittweite                           | Geben Sie die COV Schrit<br>Objekt ein.                                           | ttweite für die aktuelle maximal Position Input                                                                                               | 1        |  |
|                                                                         | Werkseinstellung:                                                                 | 1%                                                                                                    |          |  |
| 20 Windgeschwindigkeit<br>COVSchrittweite                               | Geben Sie die COV Schrit<br>Objekt ein.                                           | ttweite für die Windgeschwindigkeit Input                                                                                                    |          |  |
|                                                                         | Werkseinstellung:                                                                 | 0.1 m/s                                                                                                    |          |  |
| 21 Windrichtung COV Schrittweite                                        | Geben Sie die COV Schrit                                                          | ttweite für die Windrichtung Input Objekt ein.                                                                                                |          |  |
|                                                                         | Werkseinstellung:                                                                 | 1°                                                                                                    |          |  |
| 26 Temperatur-COV-Inkrement                                             | Geben Sie die COV-Inkre                                                           | mentation für Temperatureingangsobjekte an.                                                                                                   | 7        |  |
| Wird nun angeezeigt, wenn als<br>'foreign device' registriert           | Werkseinstellung:                                                                 | 0.2                                                                                                    |          |  |
| 27 Luftfeuchtigkeit-COV-Inkrement                                       | Geben Sie die COV-Inkre                                                           | ment für Luftfeuchtigkeitseingangsobjekte an.                                                                                                 | 7        |  |
| Wird nun angeezeigt, wenn als<br>'foreign device' registriert           | Werkseinstellung:                                                                 | 2%                                                                                                    |          |  |
| 28 CO2-COV-Inkrement                                                    | Geben Sie die COV-Inkre                                                           | mentation für CO2-Eingangsobjekte an.                                                                                                    | 7        |  |
| Wird nun angeezeigt, wenn als<br>'foreign device' registriert           | Werkseinstellung:                                                                 | 50 Ppm                                                                                                    |          |  |
| <b>29 Heizungsventil-COV-Inkrement</b><br>Wird nun angeezeigt, wenn als | Geben Sie die COV-Inkre<br>an.                                                    | mentation für Eingangsobjekte des Heizventils                                                                                                 |          |  |
| 'foreign device' registriert                                            | Werkseinstellung:                                                                 | 5%                                                                                                    |          |  |
| 22 Als 'foreign device' registrieren                                    | Geben Sie ein, ob die 5M<br>Wenn aktiviert, wird die<br>Das Registrierungsinterva | IC sich als 'foreign device' registrieren muss.<br>5MC sich als 'foreign device' registrieren lassen.<br>all ist 1/3 der 'time-to-Live'-Zeit. | <u>/</u> |  |
|                                                                         | Werkseinstellung:                                                                 | Nein                                                                                                    |          |  |
|                                                                         |                                                                                   |                                                                                                    |          |  |

Version: WSC 310/320 P, WCC 310/320 P SW Ver 2.05

23 Die IP-Adresse des 'BBMD' Geben Sie die IP-Adresse des 'BBMD' ein. Wird nun angeezeigt, wenn als Werkseinstellung: 0. 0. 0. 0 'foreign device' registriert 31 IP address of 'BBMD' pending IP address of 'BBMD' pending Wird nun angeezeigt, wenn als Werkseinstellung: 0. 0. 0. 0 'foreign device' registriert 24 BACnet UDP-Port des BBMD Geben Sie den UDP-Port des BBMD ein. Der Standardport ist 47808. Wird nun angeezeigt, wenn als 'foreign device' registriert Werkseinstellung: 47808 33 BACnet UDP port of BBMD, BACnet UDP port of BBMD, Pending Pending Werkseinstellung: 0 Wird nun angeezeigt, wenn als 'foreign device' registriert 25 Als 'foreign device' 'time-to-live'-Geben Sie die 'time-to-live'-Zeit ein. Zeit registrieren Die 5MC wird sich mit einem intervall, der 1/3 der 'time-to-Live'-Zeit ist, registrieren lassen. Wird nun angeezeigt, wenn als Wenn der Wert 0 ist, dann wird die 5MC sich nur einmal registrieren 'foreign device' registriert lassen.'Time-to-live'-Zeit wird die 'grace periode' von 30 Sekunden sein. Werkseinstellung: 60 Min. Register as 'foreign device' 'Time-to-Live' value, pending 32 Register as 'foreign device' 'Timeto-Live' value, pending Werkseinstellung: 0 Min. Wird nun angeezeigt, wenn als 'foreign device' registriert 34 Changes pending Changes pending Wird nun angeezeigt, wenn als Werkseinstellung: Nein 'foreign device' registriert

Seite 168

Version: WSC 310/320 P, WCC 310/320 P SW Ver 2.05

Seite 169 DEUTSCH

### Alle Angaben ansehen

#### 16 BACnet, Object [1..10]

| PARAMETER:                                                                                                    | BESCHREIBUNG:                                                                                                    |          |
|----------------------------------------------------------------------------------------------------|----------------------------------------------------------------------------------------------------|----------|
| 16 Wert                                                                                                    | Zeigt den Status der Feldbusverbindung an.                                                                                                    | Q        |
| 17 Richtung                                                                                                    | Zeigt die Richtung des Feldbus Links an.                                                                                                    | Q        |
| <b>18 Motorgruppensteuerung</b><br>Wird nur angezeigt, wenn das Objekt<br>als Eingabe verwendet wird.           | Geben Sie an, welche Motorgruppe(n) durch den Eingang gesteuert<br>werden soll(e)n.<br>Der Eingang kann entweder Rauchabschnitte ODER Motorgruppen<br>ansteuern. Wenn Motorgruppen ausgewählt wird, geht die Option zur<br>Kontrolle der Rauchabschnitte verloren. |          |
|                                                                                                    | Werkseinstellung: Keine                                                                                                    |          |
| 19 Funktion zur Steuerung der<br>Motorgruppen                                                                   | Geben Sie die Funktion an, die der Eingang auf die verknüpften<br>Motorgruppen anwenden soll.                                                                                                    |          |
| Wird nur angezeigt, wenn das Objekt als Eingabe verwendet wird.                                                 | Werkseinstellung: Keine                                                                                                    |          |
| 31 Aktive Position                                                                                              | Geben Sie die Position ein, die mit der Motorgruppe mit der aktiven<br>Funktion gesendet wird.                                                                                                    |          |
|                                                                                                    | Werkseinstellung: 100%                                                                                                    |          |
| 30 Inaktive Funktion zur Steuerung<br>der MG                                                                    | Geben Sie die Funktion an, die der Eingang auf die verknüften<br>Motorgruppen anwenden soll, wenn er inaktiv wird.                                                                                                    | <u>/</u> |
|                                                                                                    | Werkseinstellung: -                                                                                                    |          |
| 32 Inaktive Position                                                                                            | Geben Sie die Position ein, die mit der Motorgruppe mit der inaktiven<br>Funktion gesendet wird.                                                                                                    | <u>_</u> |
|                                                                                                    | Werkseinstellung: 0%                                                                                                    |          |
| <b>20 Ziel Motorgruppenausgang</b><br>Wird nur angezeigt, wenn das Objekt<br>als Eingabe verwendet wird.        | Zeigt den tatsächlichen Ausgang an, den der Eingang auf die<br>Motorgruppen anwendet.                                                                                                    | Q        |
| <b>21 Durch Rauchabschnitte gesteuert</b><br>Wird nur angezeigt, wenn das Objekt<br>als Ausgabe verwendet wird. | Geben Sie an, welche Rauchabschnitte den Ausgang ansteuern.<br>Es können ein oder mehrere Rauchabschnitte ausgewählt werden. Die<br>Logikfunktion, die auf den Rauchabschnitten angewandt werden, kann<br>konfiguriert werden.                                     |          |
|                                                                                                    | Werkseinstellung: Keine                                                                                                    |          |
| 22 Rauchabschnitt<br>Ausgangfunktionen                                                                          | Geben Sie die Funktionen in den Rauchabschnitten an, die den Ausgang steuern.                                                                                                    | 7        |
| Wird nur angezeigt, wenn der<br>Ausgang mit einem oder mehreren<br>Rauchabschnitten verknüpft ist.              | Werkseinstellung: Keine                                                                                                    |          |
| 23 Quelle Rauchabschnitt(e) Ausgabe                                                                             | 2 Zeigt den aktuellen Eingang des verknüpften Rauchabschnittes an.                                                                                                    | Q        |
| Wird nur angezeigt, wenn der<br>Ausgang mit einem oder mehreren<br>Rauchabschnitten verknüpft ist.              |                                                                                                    |          |

Version: WSC 310/320 P, WCC 310/320 P SW Ver 2.05

24 Durch Motorgruppen gesteuert Geben Sie an, welche Motorgruppen den Ausgang ansteuern. Es können ein oder mehrere Motorgruppen ausgewählt werden. Die Wird nur angezeigt, wenn das Objekt Logikfunktion, die auf die Motorgruppen angewandt wird, kann als Ausgabe verwendet wird. konfiguriert werden. Werkseinstellung: Keine Geben Sie die Funktion in den verknüften Motorgruppen an, die den 25 Motorgruppen Ausgangfunktion Ausgang ansteuert. Wird nur angezeigt, wenn der Ausgang mit einer oder mehreren Werkseinstellung: Keine Motorgruppen verknüpft ist. 26 Quelle Rauchabschnitt(e) Ausgabe Zeigt den aktuellen Eingang der verknüpften Motorgruppe(n).  $\bigcirc$ Wird nur angezeigt, wenn der Ausgang mit einer oder mehreren Motorgruppen verknüpft ist. 27 Logische Funktion Geben Sie die Logikfunktion an, die zwischen den Rauchabschnitten oder Motorgruppen angewandt werden soll. Wird nur angezeigt, wenn das Objekt als Ausgabe verwendet wird. Werkseinstellung: ODER 28 Status wenn aktiv Geben Sie an, ob ein aktives Ausgangergebnis dazu führen soll, dass der physischen Ausgang 'ein' oder 'aus' ist. Dies kann zum Invertieren des Wird nur angezeigt, wenn das Objekt Ausgangergebnisses verwendet werden. als Ausgabe verwendet wird. Werkseinstellung: Ein

#### Alle Angaben ansehen

#### 18 Modbus TCP [Common]

| PARAMETER:        | BESCHREIBUNG:                                                       |  |
|-------------------|---------------------------------------------------------------------|--|
| 16 Aktiviert      | Geben Sie, wenn Modbus TCP Kommunikation aktiviert ist.             |  |
|                   | Werkseinstellung: Nein                                              |  |
| 17 TCP-Portnummer | Geben Sie den TCP-Port für Modbus TCP.<br>Die Standardport ist 502. |  |
|                   | Werkseinstellung: 502                                               |  |

Version: WSC 310/320 P, WCC 310/320 P SW Ver 2.05

Seite 171 DEUTSCH

### Alle Angaben ansehen

#### 18 Modbus TCP [1..10]

| PARAMETER:                                                                                                    | BESCHREIBUNG:                                                                                                    |           |
|----------------------------------------------------------------------------------------------------|----------------------------------------------------------------------------------------------------|-----------|
| 16 Wert                                                                                                    | Zeigt den Status der Feldbusverbindung an.                                                                                                    | Q         |
| 17 Richtung                                                                                                    | Zeigt die Richtung des Feldbus Links an.                                                                                                    | Q         |
| <b>18 Motorgruppensteuerung</b><br>Wird nur angezeigt, wenn das Objekt<br>als Eingabe verwendet wird.                                     | Geben Sie an, welche Motorgruppe(n) durch den Eingang gesteuert<br>werden soll(e)n.<br>Der Eingang kann entweder Rauchabschnitte ODER Motorgruppen<br>ansteuern. Wenn Motorgruppen ausgewählt wird, geht die Option zur<br>Kontrolle der Rauchabschnitte verloren. | 7         |
|                                                                                                    | Werkseinstellung: Keine                                                                                                    |           |
| 19 Funktion zur Steuerung der<br>Motorgruppen                                                                                             | Geben Sie die Funktion an, die der Eingang auf die verknüpften<br>Motorgruppen anwenden soll.                                                                                                    | <u>_/</u> |
| Wird nur angezeigt, wenn das Objekt als Eingabe verwendet wird.                                                                           | Werkseinstellung: Keine                                                                                                    |           |
| 30 Aktive Position                                                                                                    | Geben Sie die Position an, die mit der aktiven Funktion an die<br>Motorgruppe gesendet wird.                                                                                                    | <u>_/</u> |
|                                                                                                    | Werkseinstellung: 0%                                                                                                    |           |
| 29 Inaktive Funktion zur Steuerung<br>der MG                                                                                              | Geben Sie die Funktion an, die der Eingang auf die verknüften<br>Motorgruppen anwenden soll, wenn er inaktiv wird.                                                                                                    | <u>_/</u> |
|                                                                                                    | Werkseinstellung:                                                                                                    |           |
| 31 Inaktive Position                                                                                                    | Geben Sie die Position an, die mit der inaktiven Funktion an die<br>Motorgruppe gesendet wird.                                                                                                    | <u>_/</u> |
|                                                                                                    | Werkseinstellung: 0%                                                                                                    |           |
| <b>20 Ziel Motorgruppenausgang</b><br>Wird nur angezeigt, wenn das Objekt<br>als Eingabe verwendet wird.                                  | Zeigt den tatsächlichen Ausgang an, den der Eingang auf die<br>Motorgruppen anwendet.                                                                                                    | ୍         |
| <b>21 Durch Rauchabschnitte gesteuert</b><br>Wird nur angezeigt, wenn das Objekt<br>als Ausgabe verwendet wird.                           | Geben Sie an, welche Rauchabschnitte den Ausgang ansteuern.<br>Es können ein oder mehrere Rauchabschnitte ausgewählt werden. Die<br>Logikfunktion, die auf den Rauchabschnitten angewandt werden, kann<br>konfiguriert werden.                                     | <u>_/</u> |
|                                                                                                    | Werkseinstellung: Keine                                                                                                    |           |
| 22 Rauchabschnitt<br>Ausgangfunktionen                                                                                                    | Geben Sie die Funktionen in den Rauchabschnitten an, die den Ausgang steuern.                                                                                                    | <u>_</u>  |
| Wird nur angezeigt, wenn der<br>Ausgang mit einem oder mehreren<br>Rauchabschnitten verknüpft ist.                                        | Werkseinstellung: Keine                                                                                                    |           |
| 23 Quelle Rauchabschnitt(e) Ausgabe<br>Wird nur angezeigt, wenn der<br>Ausgang mit einem oder mehreren<br>Rauchabschnitten verknüpft ist. | Zeigt den aktuellen Eingang des verknüpften Rauchabschnittes an.                                                                                                    | ୍         |

Version: WSC 310/320 P, WCC 310/320 P SW Ver 2.05

24 Durch Motorgruppen gesteuert Geben Sie an, welche Motorgruppen den Ausgang ansteuern. Es können ein oder mehrere Motorgruppen ausgewählt werden. Die Wird nur angezeigt, wenn das Objekt Logikfunktion, die auf die Motorgruppen angewandt wird, kann als Ausgabe verwendet wird. konfiguriert werden. Werkseinstellung: Keine Geben Sie die Funktion in den verknüften Motorgruppen an, die den 25 Motorgruppen Ausgangfunktion Ausgang ansteuert. Wird nur angezeigt, wenn der Ausgang mit einer oder mehreren Werkseinstellung: Keine Motorgruppen verknüpft ist. Q 26 Quelle Rauchabschnitt(e) Ausgabe Zeigt den aktuellen Eingang der verknüpften Motorgruppe(n). Wird nur angezeigt, wenn der Ausgang mit einer oder mehreren Motorgruppen verknüpft ist. 27 Logische Funktion Geben Sie die Logikfunktion an, die zwischen den Rauchabschnitten oder Motorgruppen angewandt werden soll. Wird nur angezeigt, wenn das Objekt als Ausgabe verwendet wird. Werkseinstellung: ODER 28 Status wenn aktiv Geben Sie an, ob ein aktives Ausgangergebnis dazu führen soll, dass der physischen Ausgang 'ein' oder 'aus' ist. Dies kann zum Invertieren des Wird nur angezeigt, wenn das Objekt Ausgangergebnisses verwendet werden. als Ausgabe verwendet wird. Werkseinstellung: Ein

- Seite 172
- DEUTSCH

Version: WSC 310/320 P, WCC 310/320 P SW Ver 2.05

### Alle Angaben ansehen

### 22 AOnet [Common]

| PARAMETER:                                      | BESCHREIBUNG:                                                                                                    |
|-------------------------------------------------|----------------------------------------------------------------------------------------------------|
| 16 AOnet aktivieren                             | Geben Sie an ob AOnet aktiviert werden soll.                                                                                   |
|                                                 | Werkseinstellung: Nein                                                                                                    |
| 17 AOnet ID                                     | Geben Sie die ID des AOnet an.<br>Der Master hat immer ID 1.<br>Wenn die ID 0 ist, ist AOnet deaktiviert.                      |
|                                                 | Werkseinstellung: 0                                                                                                    |
| 18 Master IP-Adresse                            | Geben Sie die IP-Adresse des Masters der Adressetabelle an.                                                                    |
|                                                 | Werkseinstellung: 0. 0. 0. 0                                                                                                   |
| 19 Dieser Controller ist Master                 | Zeigt an, ob dieser Controller Master der AOnet-Adressetabelle ist.                                                            |
|                                                 | Werkseinstellung: Nein                                                                                                    |
| 20 AONET UDP Port Nummer                        | Legt fest den verwendeten UDP Port für AONET. Der Standard Port ist 55557.                                                     |
|                                                 | Werkseinstellung: 55557                                                                                                    |
| 22 Tabelle löschen                              | Adressstabelle löschen.                                                                                                    |
|                                                 | Werkseinstellung: Nein                                                                                                    |
| 23 Zeitsynchronisation mit diesem<br>Controller | Sende Sie die Uhrzeit und das Datum dieses Controllers einmal täglich<br>um 04:03 Uhr an alle anderen Controller.              |
|                                                 | Werkseinstellung: Nein                                                                                                    |
| 24 Letzte Synchronisationszeit (UTC)            | Zeigt die letzte UTC-Zeit an, die Uhrzeit und das Datum diesem<br>Controlelr wurden mit anderen Controllers synchronisiert.    |
| 25 IP-Adresse des fremden Aonet                 | Diese Adresse wird verwendet, um Wetterdaten, Sicherheit,<br>Außentemperatur und Zeit an ein anderes AOnet-Netzwerk zu senden. |
|                                                 | Werkseinstellung: 0. 0. 0. 0                                                                                                   |
| 26 TX-Zähler                                    | Zeigt die Anzahl der Übertragungen an das Controlelr an.                                                                       |
| 27 TX-Fehlerzähler                              | Zeigt die Anzahl der Fehler beim Verbinden mit dem Controller an.                                                              |
| 28 TX-Timeout-Zähler                            | Zeigt die Anzahl der Timeouts beim Verbinden mit dem Controller an.                                                            |

Seite 173

Version: WSC 310/320 P, WCC 310/320 P SW Ver 2.05

Seite 174 DEUTSCH

### Alle Angaben ansehen

#### 22 AOnet [1...23]

| PARAMETER:                       | BESCHREIBUNG:                                                       |   |
|----------------------------------|---------------------------------------------------------------------|---|
| 16 IP-Adresse                    | Zeigt die IP-Adresse des Controller an.                             | Q |
| 17 Status                        | Zeigt den Staus der Verbindung zum Controller an.                   | Q |
| 18 TX-Zähler                     | Zeigt die Anzahl der Übertragungen an das Controlelr an.            | Q |
| 19 RX-Zähler                     | Zeigt die Anzahl der Empfangsvorgänge des Controllers an.           | Q |
| 20 TX-Fehlerzähler               | Zeigt die Anzahl der Fehler beim Verbinden mit dem Controller an.   | Q |
| 21 TX-Timeout-Zähler             | Zeigt die Anzahl der Timeouts beim Verbinden mit dem Controller an. | Q |
| 22 Letzte 'alive message' (UTC)  | UTC-Zeit der letzten 'alive message' vom Controller.                | Q |
| 23 TX-Puffer voller Fehlerzähler | Zeigt an, wie oft der lokale TX-Puffer voll war.                    | Q |

### Alle Angaben ansehen

1 Einloggen

### Alle Angaben ansehen

1 Login [Inst]

### Alle Angaben ansehen

#### 15 Konfigurationsdateien auf USB [All]

| PARAMETER:                  | BESCHREIBUNG:                                                                                                    |
|-----------------------------|----------------------------------------------------------------------------------------------------|
| 17 Einstellung USB-anschluß | Geben Sie die Betriebseinstellungen für den USB-anschluß an.Auto. = Bei 230V Netzspannung wird der Port automatisch<br>eingeschaltet. Bei Akkubetrieb ist dieser deaktiviert um Energie zu<br>sparen.Ein = USB-anschluß immer eingeschaltet.<br>Aus = USB-anschluß deaktiviert.Werkseinstellung:Auto. |
| 18 Betriebszustand USB-port | Zeigt den tatsächlichen Betriebszustand der USB Schnittstelle an.                                                                                                    |
| 19 USB lizenznummer         | Zeigt die Lizenznummer eines gültigen USB-Sticks an.<br>Die Lizenz bleibt 24 Stunden nach dem Enfternen des USB-<br>Lizenzschlüssels gültig.                                                                                                    |
| 20 Lizenzierte Funktionen   | Zeigt Funktionen an, die vom USB-Lizenzstick aktiviert wurden.                                                                                                    |

Version: WSC 310/320 P, WCC 310/320 P SW Ver 2.05

Seite 175 DEUTSCH

### Alle Angaben ansehen

#### 15 Konfigurationsdateien auf USB [1..24]

| PARAMETER:                                                                   | BESCHREIBUNG:                                                                                                    |     |
|------------------------------------------------------------------------------|----------------------------------------------------------------------------------------------------|-----|
| <b>16 Laufende Handlung</b><br>Wird nur angezeigt, wenn relevant.            | Wird angezeigt, wenn das System sich in den Prozess Schreiben/Lesen<br>der ausgewählten Konfigurationsdatei befindet. | Q   |
| 17 Status                                                                    | Zeigt den Status der gewählten Konfigurationsdatei an.                                                                | Q   |
| <b>18 Zeit-Marke</b><br>Wird nur angezeigt, wenn die Datei<br>vorhanden ist. | Zeigt die Zeitpunkt der letzten Änderung der Datei an.                                                                | Q   |
| <b>19 Handlung</b><br>Wird nur angezeigt, wenn die Datei<br>vorhanden ist.   | Fähigkeit, Aktionen auslösen, um Konfigurationsdateien zu verwalten.                                                  | < h |

Version: WSC 310/320 P, WCC 310/320 P SW Ver 2.05

Seite 176 DEUTSCH

#### Alle Angaben ansehen

| 0 System                                                                                           |                                                                                                    |        |
|----------------------------------------------------------------------------------------------------|----------------------------------------------------------------------------------------------------|--------|
| PARAMETER:                                                                                         | BESCHREIBUNG:                                                                                                    |        |
| <b>29 Konfigurationschip (NVM)</b><br>Wird nur angezeigt, wenn relevant.                           | Dieser Chip enthält die gespeicherte Konfiguration. Falls dieser Chip<br>einem Hardwarefehler unterliegt, kann die Konfiguration nicht<br>gespeichert werden.                                                                                                    | Q      |
| <b>40 Basiskonfigurationsfehler</b><br>Wird nur angezeigt, wenn es<br>Konfigurations Fehler gibt.  | Der Basisbereich des Konfigurationsspeichers hat einen CRC-Fehler. Es<br>besteht die Gefahr, dass ein Produktionsparameter fehlerhaft ist. Eine<br>Behebung des Fehlers ist nicht möglich. Bitte kontaktieren Sie Ihren<br>Lieferanten.                                                                                                    | Q      |
| <b>41 Konfigurationsfehler.</b><br>Wird nur angezeigt, wenn es<br>Konfigurations Fehler gibt.      | <ul> <li>Der Konfigurationsspeicher hat einen CRC-Fehler.</li> <li>Die sicherste Lösung wäre eine Wiederherstellung der Konfiguartion aus<br/>einer Backup Datei oder setzen Sie die Konfiguration über den<br/>Konfigurationsbefehl wieder zurück auf die Werkseinstellungen.</li> <li>Konfigurieren Sie dann die WSA 5MC von Grund auf neu.</li> <li>Alternativ, können Sie auch die Konfigurationseinstellungen auf<br/>Richtigkeit überprüfen, und deaktivieren Sie dann diese Nachricht.</li> <li>Dadurch wird der CRC-Wert der Konfiguration zurückgesetzt.</li> </ul> | Q      |
| <b>42 Backup Konfigurationfehler</b><br>Wird nur angezeigt, wenn es<br>Konfigurations Fehler gibt. | Der Backup Konfigurationspeicher hat einen CRC-Fehler<br>Die sicherste Lösung wäre die Erstellung eines neuen Backups mit Hilfe<br>des Konfigurations Befehls.<br>Alternativ, können Sie auch die Nachricht deaktivieren. Dadurch wird<br>der CRC-Wert zurückgesetzt. Einige Werte in der Backup Konfiguration<br>können dann falsch sein.                                                                                                    | Q      |
| 22 Sprache                                                                                         | Geben Sie die zu verwendende Sprache an.                                                                                                    |        |
| 28 Datum                                                                                           | Einstellen des internen Datums.                                                                                                    | Jhy    |
| 27 Zeit                                                                                            | Einstellen der internen Uhrzeit.                                                                                                    | Chy    |
| 35 Backup Zeitstempel                                                                              | Zeigt den Zeitstempel an. Der Zeitstempel wird jedes Mal aktualisiert, wenn die Konfiguration als Backup gespeichert wird.                                                                                                    | Q      |
| 34 Nicht gespeicherte Änderungen                                                                   | Zeigt an, ob es Änderungen an der Konfiguration seit der letzten<br>Speicherung gegeben hat. Wenn ja, wird dieser Wert als 'Ja' angezeigt.                                                                                                    | Q      |
| 23 Konfigurationsbefehl                                                                            | Diese Option kann verwendet werden, um das Gerät auf die<br>Werkseinstellungen zurückzusetzen. Speichern Sie eine Sicherungskopie<br>der aktuellen Konfiguration, oder stellen Sie die Konfiguaration aus<br>einem Backup wieder her.                                                                                                    | June 2 |
| 44 Disk Betrieb                                                                                    | Zeigt alle laufenden Operationen auf der SD-Karte und dem USB-Stick an.                                                                                                    | Q      |
| Wird nur angezeigt, wenn relevant. 45 Kopie Log                                                    | Setzen Sie dieses auf 'Ja', um alle Log Dateien von der SD-Karte auf den<br>USB-Stick zu kopieren.                                                                                                    | (hr)   |
| 57 Wartung                                                                                         | Zeigt dass es Zeit für Wartung ist.                                                                                                    | Q      |

Version: WSC 310/320 P, WCC 310/320 P SW Ver 2.05

Seite 177

| 86 Zeit für Wartung                                                                   | Zeigt an dass es Zeit für Wartung ist.                                                                                                    | Q |
|---------------------------------------------------------------------------------------|----------------------------------------------------------------------------------------------------|---|
| 85 Zeit für Antriebwartung                                                            | Zeigt an dass es Zeit für Wartung an den Antrieben ist.                                                                                                    | Q |
| 26 Bildschirmansicht rotieren                                                         | Geben Sie an, ob das Bild des Touchbildschirms um 180 Grad gedreht<br>werden soll.<br>Dies kann aufgrund der Montage zu einer besseren Ablesequalität<br>führen.<br>Werkseinstellung: Nein        |   |
| 46 Aktiviere Netzwerk Parameter                                                       | Aktiviert das Schreiben von Parameterwerten im Netzwerk<br>Wenn der Wert auf 'False/Falsch' steht, ist es nur möglich<br>Parameterwerte aus dem Netzwerk zu lesen.<br><u>Werkseinstellung:</u> Ja |   |
| 30 Anzeige deaktivierter Fälle                                                        | Gibt an, ob deaktivierte<br>icht vorhandene Artikel in der Übersichtsliste angezeigt werden sollen.<br><u>Werkseinstellung:</u> Nein                                                              |   |
| 32 Anzahl Überwachungsneustarts                                                       | Anzahl Überwachungsneustarts                                                                                                    | Q |
| 36 Programm build CRC                                                                 | Zeigt den CRC Programmspeicher nach der Anlaufzeit an.                                                                                                    | Q |
| <b>37 Programmlaufzeit CRC</b><br>Wird nur angezeigt, wenn es CRC<br>Fehler gibt.     | Zeigt den CRC Programmspeicher in der berechneten Laufzeit an.                                                                                                    | Q |
| <b>38 Konfiguration CRC Fehler</b><br>Wird nur angezeigt, wenn es CRC<br>Fehler gibt. | Zeigt an, ob es einen Konfigurations CRC-Fehler gibt.                                                                                                    | Q |
| 50 Aktiviere 'keine Akkus'                                                            | Aktivieren da System um ohne Notrstromakkus zu fahren.<br>Werkseinstellung: Nein                                                                                                    | 7 |
|                                                                                       | <u></u>                                                                                                    |   |